## CAME

## CENTRALE ANTINTRUSIONE

### FA00458M04

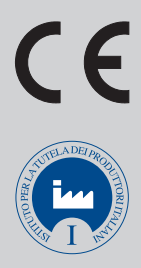

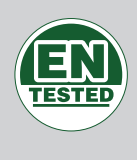

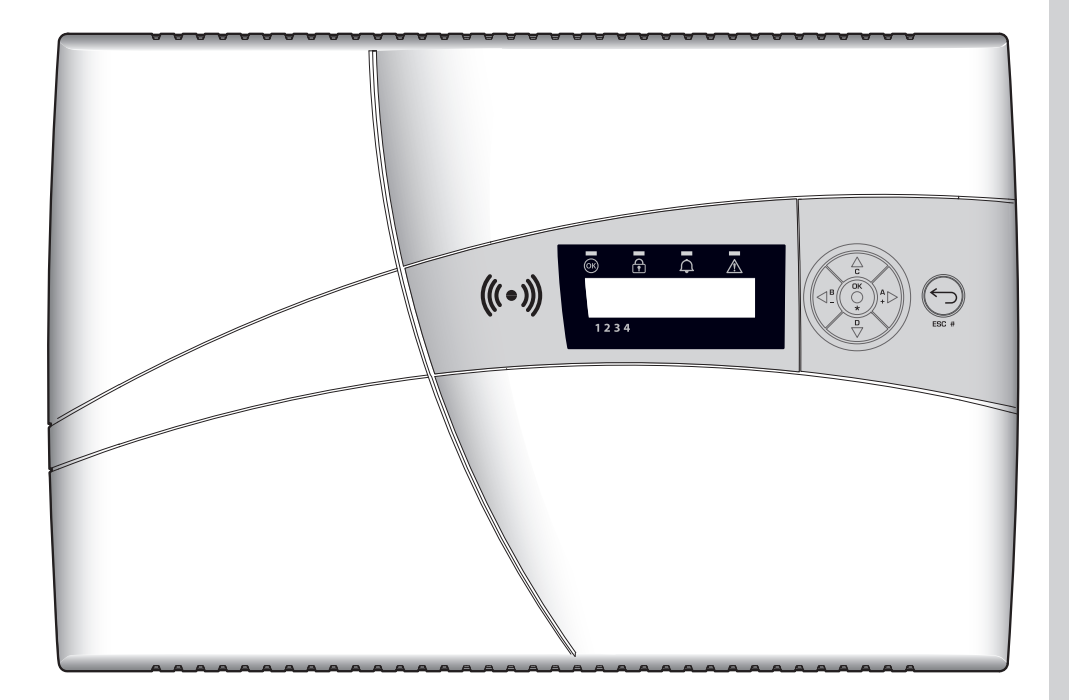

| π  | Italiano |
|----|----------|
| EN | English  |
| FR | Français |
| RU | Русский  |

MANUALE DI PROGRAMMAZIONE

**PXC08** 

#### INDICE

**ITALIANO** 

| SIMBOLI E GLOSSARIO                           |   |
|-----------------------------------------------|---|
| MENÙ TECNICO                                  |   |
| ACCESSO AL MENU' TECNICO                      |   |
| MODALITÀ DI PROGRAMMAZIONE                    |   |
| VOCI DI MENU' APPARTENENTI ALLE TRE MODALITA' |   |
| MODALITA' FACILE                              |   |
| MODALITA' STANDARD                            |   |
| MODALITA' AVANZATA                            |   |
| IMPIANTO                                      |   |
| MODIFICA IMPIANTO                             |   |
| INDIRIZZAMENTO INSERITORI REMOTI              |   |
| TEST IMPIANTO                                 |   |
| BUS RS485                                     |   |
| CONFIGURAZIONE PXLAN/PXWEB                    |   |
| SCENARI                                       |   |
| AREE                                          |   |
| TASTIERE                                      |   |
| INSERITORI                                    | ) |
| INGRESSI                                      |   |
| SEGNALAZIONI TELEFONICHE                      | ) |
| ASSOCIAZIONE USCITE                           | 2 |
| CODICI                                        | ; |
| CHIAVI                                        | ; |
| TELEFONI                                      | ; |
| OPZIONI TELEFONICHE                           | ' |
| FUNZIONI SPECIALI                             | ) |
| PROGRAMMATORE                                 | ) |
| EVENTI                                        |   |
| OROLOGIO                                      |   |
| PARAMETRI DI DEFAULT                          | ! |
| VERSIONE CENTRALE                             | ! |
| MESSAGGISTICA EVENTI                          |   |

## Simboli e glossario

Questo simbolo indica parti riguardanti la sicurezza.

Questo simbolo indica parti da leggere con attenzione.

Segnale luminoso acceso fisso. 

Segnale luminoso spento.

Segnale luminoso lampeggiante veloce.

INSTALLATORE: è la persona/azienda responsabile della progettazione, realizzazione e programmazione dell'impianto. UTENTE: è la persona/e che utilizzano l'impianto antintrusione.

### Menù Tecnico

#### ACCESSO AL MENU' TECNICO

A seconda del parametro ACCESSO MENU TEC (CODICI -> CODICE TECNICO INSTALLATORE), l'accesso al menù tecnico può essere preceduto o meno dal codice dell'Utente.

L'accesso simultaneo da più tastiere al menù tecnico o utente non è consentito.

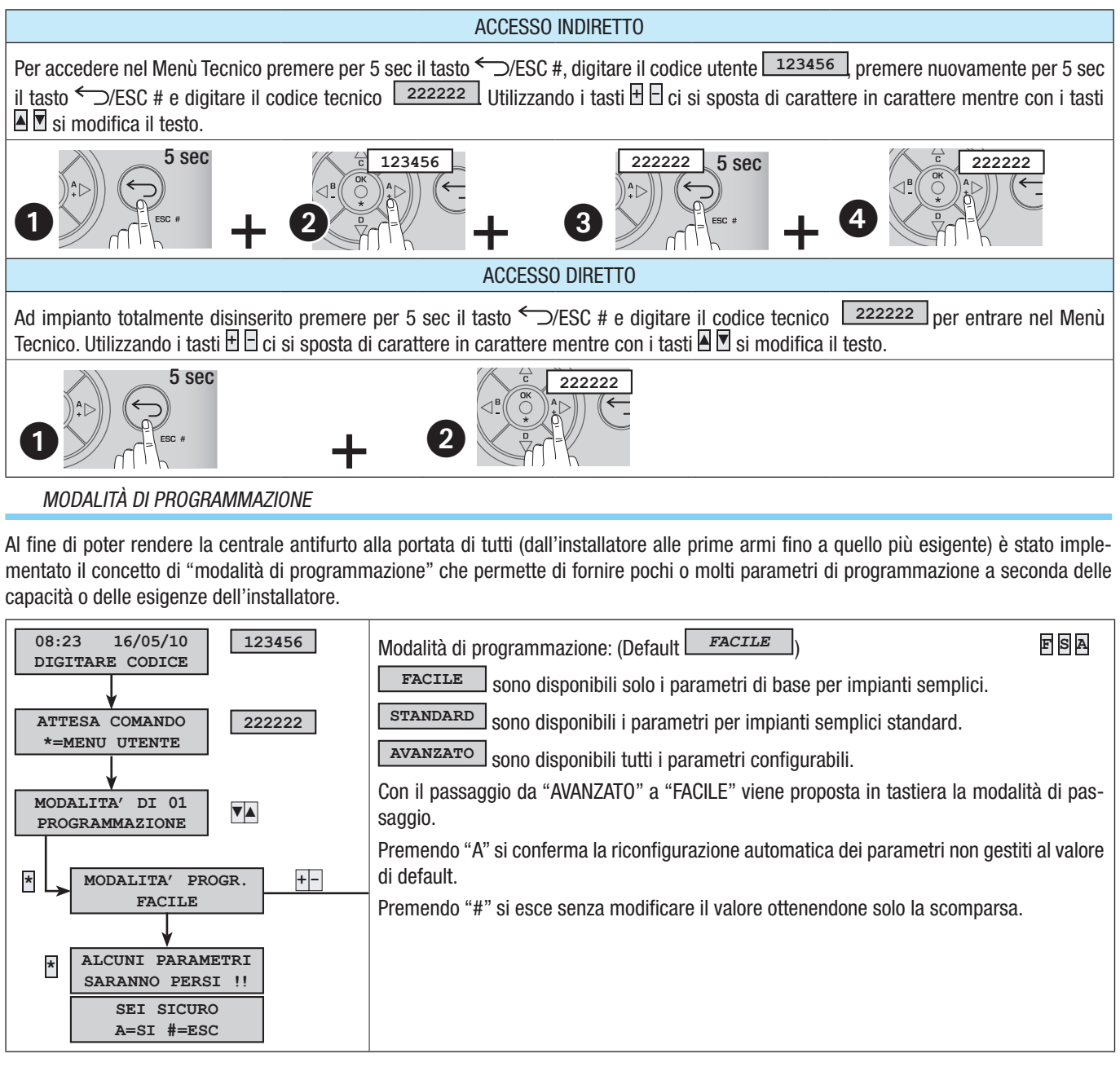

#### VOCI DI MENU' APPARTENENTI ALLE TRE MODALITA'

In questo manuale vengono mostrate tutte le voci di menù come se si fosse nella modalità AVANZATA. Per capire in quale modalità una voce di menù è visualizzabile e quindi modificabile è sufficiente vedere quali lettere sono riportate sull'an-

Per capire in quale modalità una voce di menù è visualizzabile e quindi modificabile è sufficiente vedere quali lettere sono riportate sull'angolo in alto a destra delle descrizioni di ciascuna voce.

| e s a                           | SA                                   |                                |
|---------------------------------|--------------------------------------|--------------------------------|
| oce presente nelle tre modalità | Voce presente in standard e avanzata | Voce presente solo in avanzata |

Di seguito le differenze di massima tra le tre tipologie:

V

#### MODALITA' FACILE

La modalità FACILE di programmazione permette di avviare in modo rapido e semplice impianti di bassa complessità o per installatori non esperti del sistema antintrusione.

Le impostazioni pre-configurate sono le seguenti:

| INDICE             |                                                                                                    | DESC                                                                  | RIZIONE AR    | EA            |                  |                       | IND        | ICE     |                                            |              |             |          | DESCRI                | ZIONE AR              | EA       |          |                    |  |  |  |  |  |
|--------------------|----------------------------------------------------------------------------------------------------|-----------------------------------------------------------------------|---------------|---------------|------------------|-----------------------|------------|---------|--------------------------------------------|--------------|-------------|----------|-----------------------|-----------------------|----------|----------|--------------------|--|--|--|--|--|
| 1                  |                                                                                                    | AR                                                                    | ea giorno     |               |                  |                       | 3          |         |                                            |              |             |          | AREA PE               | RIMETRA               | LE       |          |                    |  |  |  |  |  |
| 2                  |                                                                                                    | AF                                                                    | REA NOTTE     |               |                  |                       |            |         |                                            |              |             |          |                       |                       |          |          |                    |  |  |  |  |  |
| INDICE             | DE                                                                                                    | SCRIZION                                                              | E SCENARI     | 0             | A                | REE                   | ASSO       | CIAT    | E                                          |              |             |          | PI                    | ROPRIETA'             |          |          |                    |  |  |  |  |  |
| 1                  |                                                                                                    | ESCO DI CASA 1, 2, 3 ACC+SPEGN.I                                      |               |               |                  |                       |            |         |                                            |              |             | SPEGN.ES | ESATTA                |                       |          |          |                    |  |  |  |  |  |
| 2                  |                                                                                                    | VADO A                                                                | LETT0         |               |                  | 1, 3 ACC+SPEGN.ESATT/ |            |         |                                            |              |             |          |                       |                       |          |          | ITTA               |  |  |  |  |  |
| 3                  |                                                                                                    | REST0                                                                 | N CASA        |               |                  | 3 ACC+SPEGN.ESATTA    |            |         |                                            |              |             |          |                       |                       |          |          |                    |  |  |  |  |  |
| TASTIERE           | SCENA                                                                                                    | ARI ASSOC                                                             | IATI          |               |                  | I                     | ISERI      | tori    |                                            | S            | CENA        | RI A     | SSOCIA                | 1                     |          |          |                    |  |  |  |  |  |
|                    | A ESCO DI CASA L <sup>1</sup>                                                                                                    |                                                                       |               |               |                  |                       |            |         |                                            | ES           | CO DI CA    | SA       |                       |                       |          |          |                    |  |  |  |  |  |
| TACTIEDE           | В                                                                                                    | VADO A L                                                              | ETT0          |               |                  | T                     | UTTI       | GLI     | INSE                                       | -<br>L2      | 2           | VAI      | DO A LET              | Т0                    |          |          |                    |  |  |  |  |  |
| IASTIENE           | С                                                                                                    | RESTO IN                                                              | I CASA        |               |                  | _ ''                  |            |         |                                            | L3           | ;           | RE       | sto in c              | ASA                   |          |          |                    |  |  |  |  |  |
| INDICE             | DESCRIZIO                                                                                                    |                                                                       |               | I             | NDICE            |                       |            | DESCF   | IZIO                                       | ZIONE USCITA |             |          |                       |                       |          |          |                    |  |  |  |  |  |
| U1                 | Uscita TC per disinibire la microonda dei rivelat<br>ad impianto spento (associato all'area NOTTE).<br>Da un positivo con area NOTTE spenta |                                                                       |               |               | ivelator<br>TE). | i<br>U                | 3          |         | Guasto, da un negativo in presenza di guas |              |             |          |                       |                       |          |          |                    |  |  |  |  |  |
| U2                 | Stato impia<br>è accesa.                                                                                                    | ato impianto, da un negativo se almeno un'area U4<br>Internet ecnico. |               |               |                  |                       |            |         |                                            |              |             |          | o un al-              |                       |          |          |                    |  |  |  |  |  |
| RELE'              | Relay 1, si                                                                                                    | attiva dura                                                           | inte il tempo | o di allarme  | ə.               |                       |            |         |                                            |              |             |          |                       |                       |          |          |                    |  |  |  |  |  |
| CODICI             | PROPRIETA                                                                                                    | ' CODICE                                                              |               |               |                  | C                     | HIAVI      |         | 0                                          | DESCF        | IZIO        | NE E     | E PROPR               | ETA'                  |          |          |                    |  |  |  |  |  |
| tutti              | ACCENSION                                                                                                    | IE + SPEG                                                             | NIMENTO d     | i tutte le ar | ree              | tı                    | utte       |         | A                                          | ACCEN        | SION        | IE +     | SPEGNI                | VENTO di              | tutte    | le ar    | ee                 |  |  |  |  |  |
| NUMERO<br>TELEFONO | DESCRIZIO                                                                                                    | DNE                                                                   | TIPO          | TENTATIV      | 1                | ALLARME               | SABOTAGGIO | TECNICO | RAPINA                                     | ACCENSIONE   | SPEGNIMENTO | GUASTO   | INSERIMENTO<br>CODICE | INSERIMENTO<br>CHIAVE | SOCCORSO | AUTOTEST | CREDITO<br>RESIDUO |  |  |  |  |  |
| 17                 | Telefono 1                                                                                                    | 7                                                                     | VOCALE        | 2             |                  | х                     | х          | Х       | Х                                          |              |             |          |                       |                       | Х        |          |                    |  |  |  |  |  |
| 8                  | Tecnico                                                                                                    |                                                                       | SMS           | 1             |                  | Х                     | х          | х       | Х                                          |              |             | x        |                       |                       | x        |          | Х                  |  |  |  |  |  |
| MODALITA           | STANDARD                                                                                                    |                                                                       | 1             |               | I                |                       |            |         |                                            |              |             |          |                       | 1                     |          |          |                    |  |  |  |  |  |

Stesse impostazioni della modalità FACILE con in aggiunta di:

- Personalizzazione scenari.
- Personalizzazione Tastiere, inseritori, codici, chiavi, ...
- Personalizzazione chiamate telefoniche.
- Ripristino parametri di default e codici in modo separato.

## •

MODALITA' AVANZATA

Stesse impostazioni della modalità FACILE e STANDARD con in aggiunta di:

- Personalizzazione messaggi vocali specifici da tastiera .
- Programmazione avanzata, ingressi, codici, chiavi, telefoni, opzioni telefoniche, funzioni speciali.
- Programmazione avanzata segnalazioni telefoniche.
- Programmatore orario, calendario.
- Stampa eventi.

#### IMPIANTO

Il menù impianto serve per definire i componenti dell'impianto (aree, tastiere, inseritori, ...), indirizzarli ed effettuare tutta una serie di test. Per la programmazione passare alle voci di menù successive.

#### MODIFICA IMPIANTO

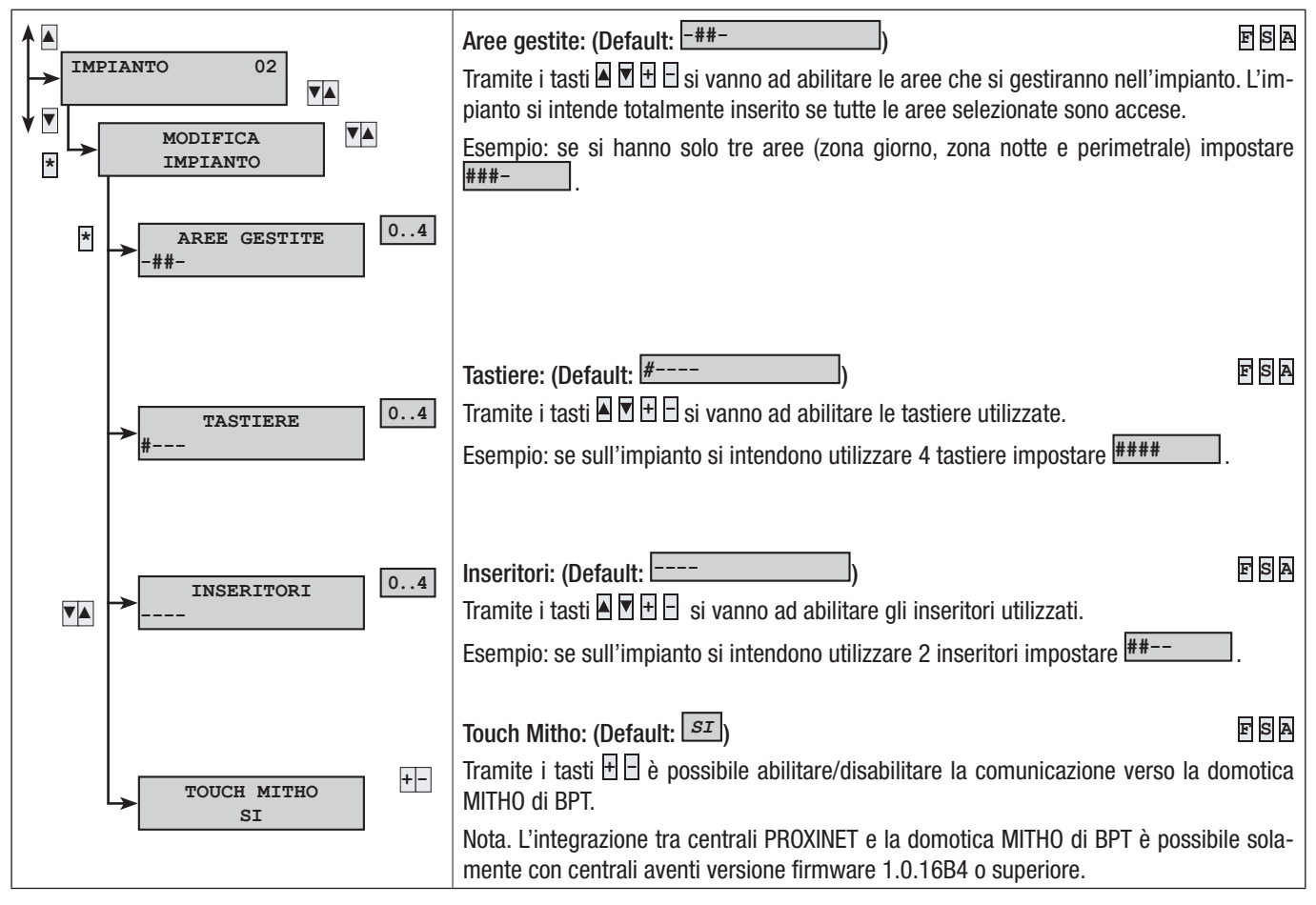

#### INDIRIZZAMENTO INSERITORI REMOTI

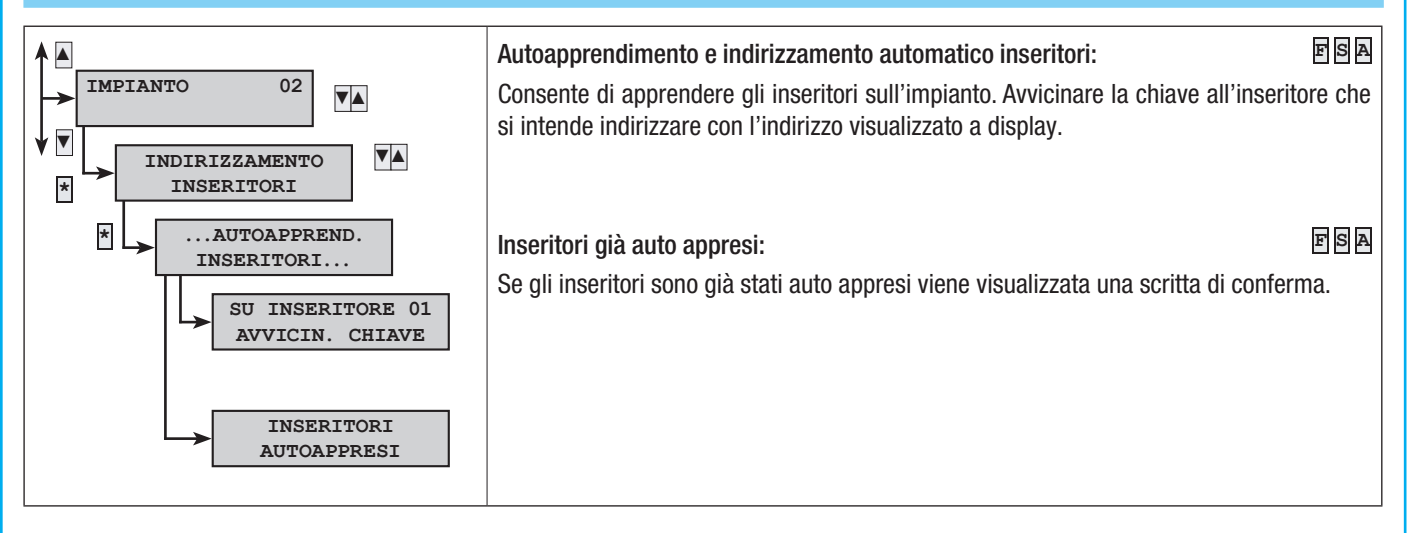

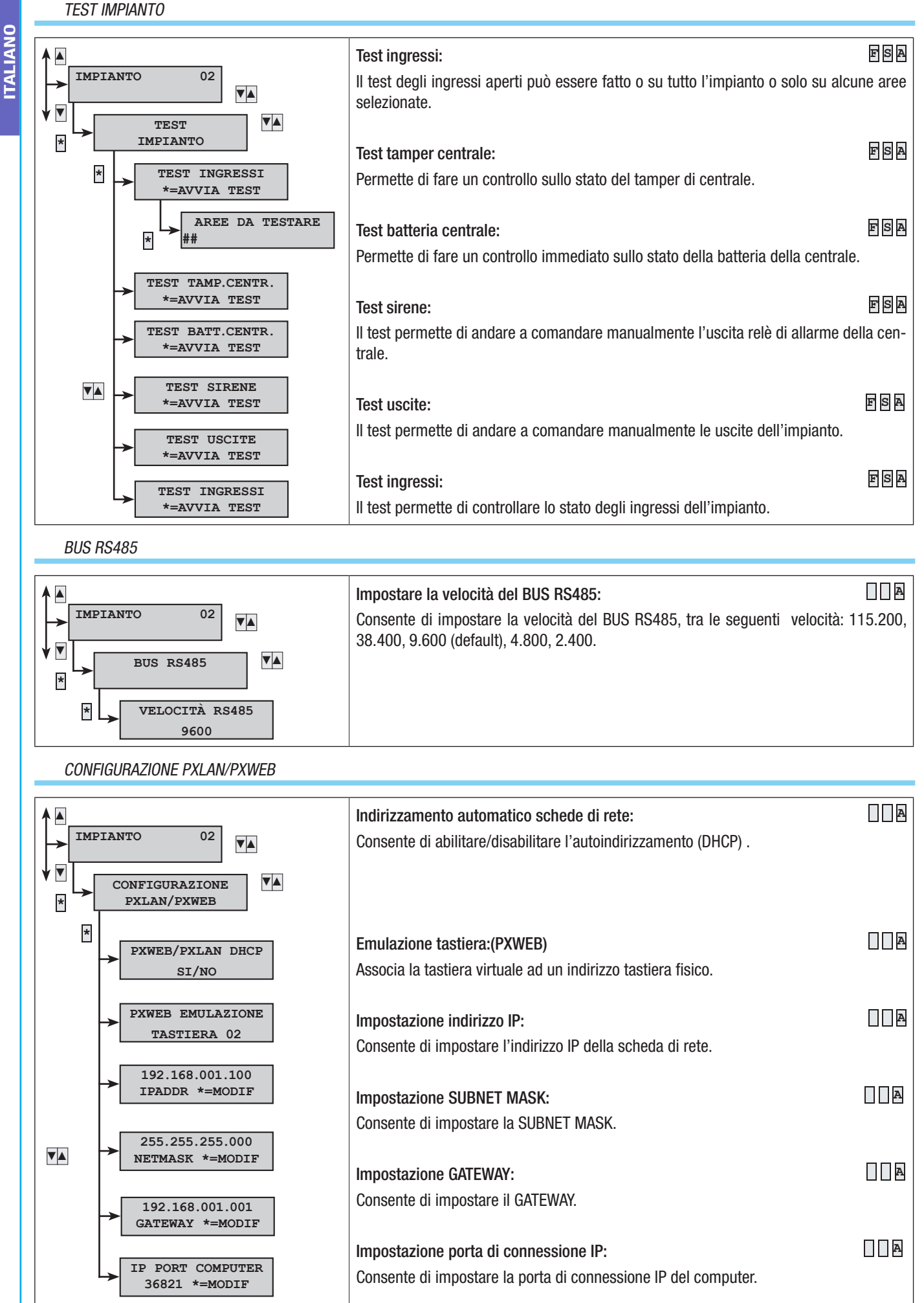

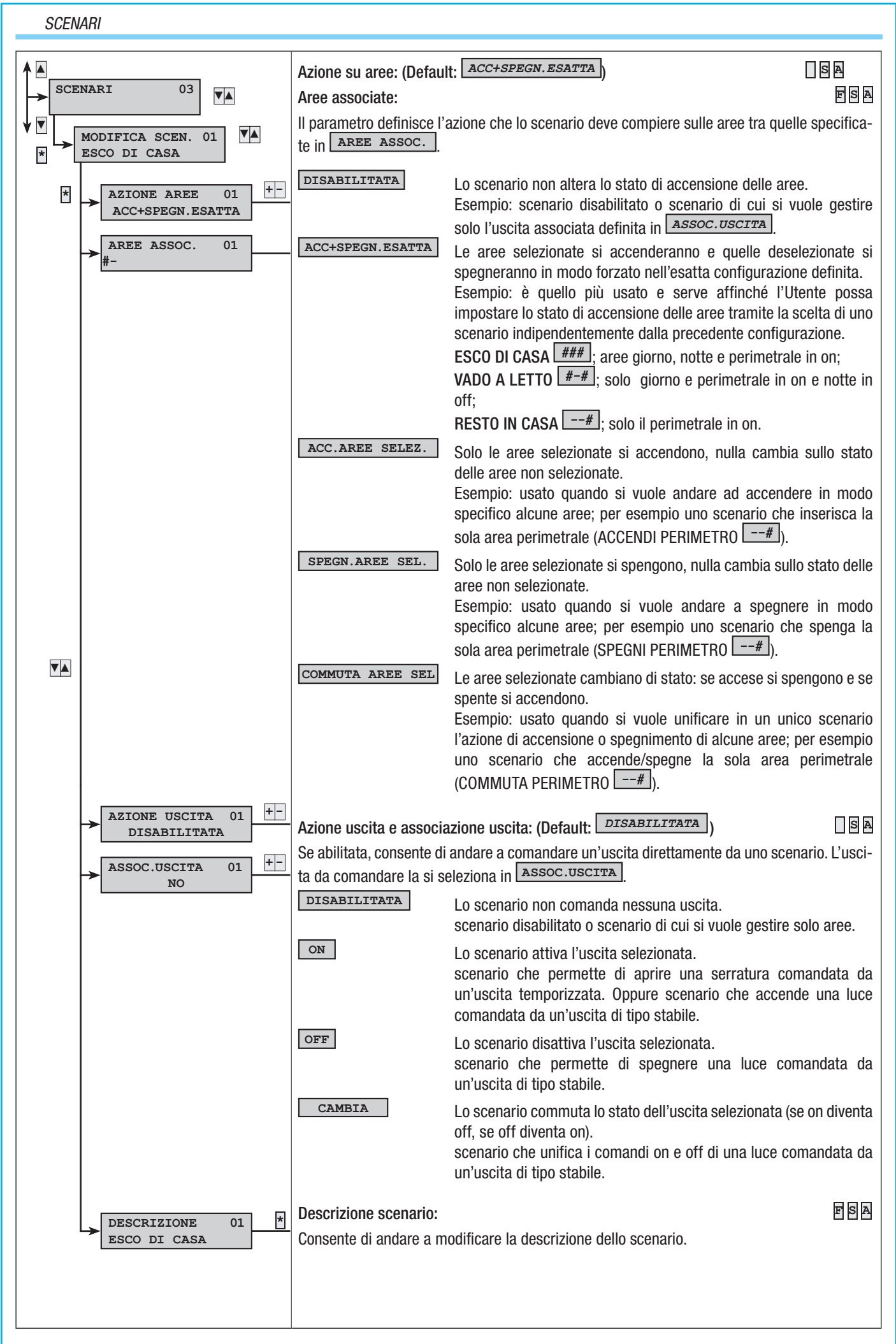

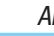

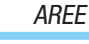

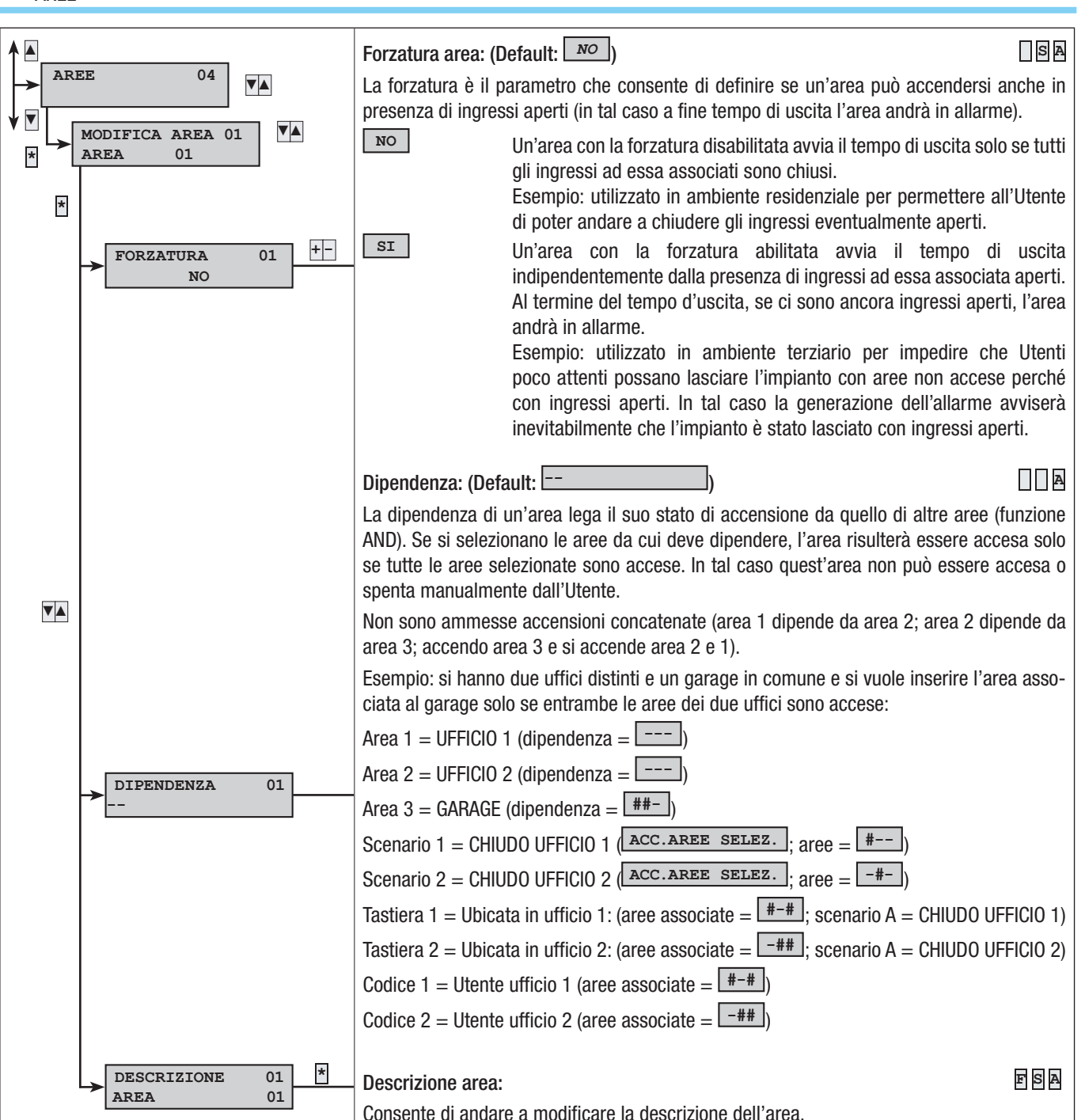

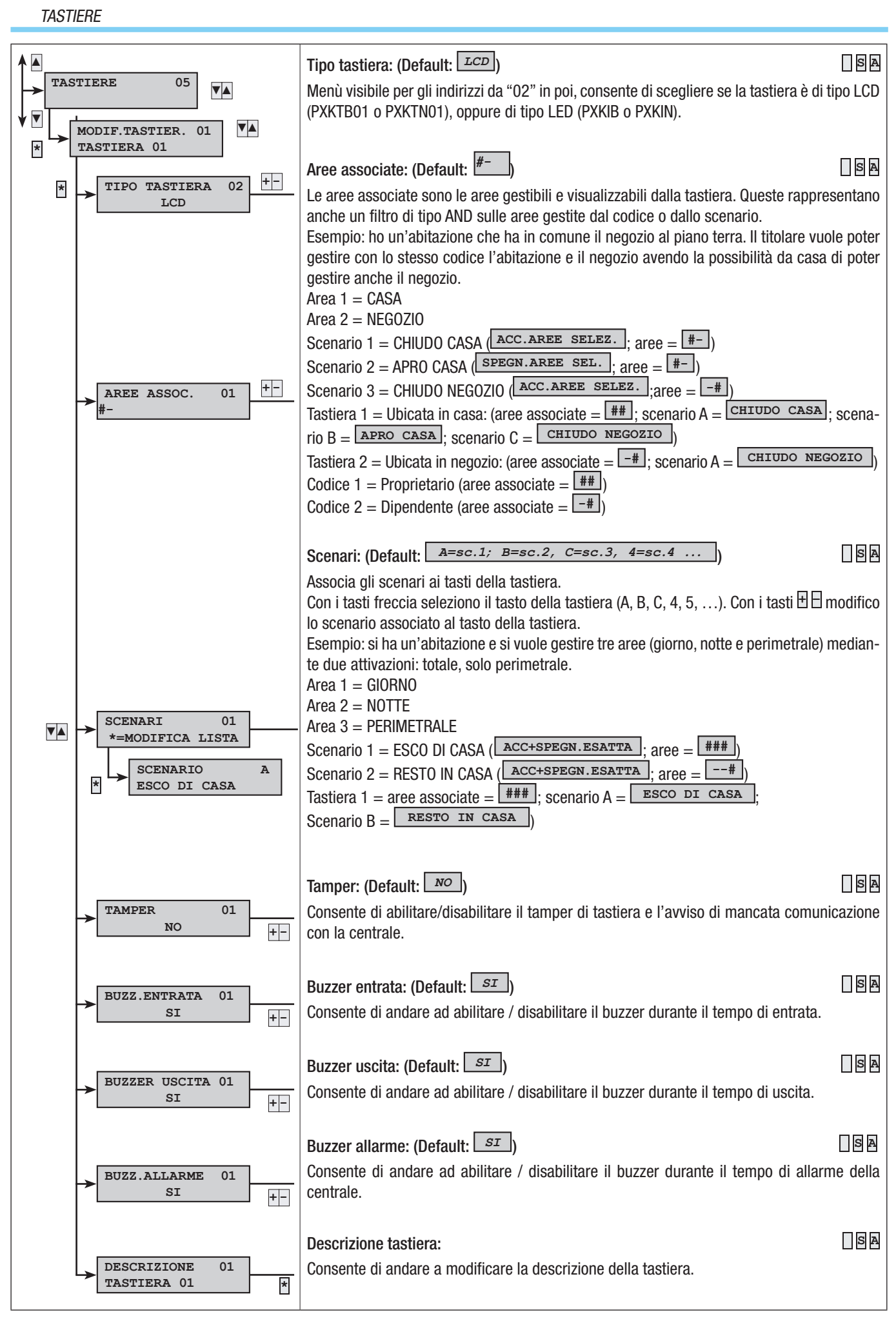

9 - Manuale: FA00458-IT - ver. 1 - 04/2017 - 💿 CAME S.p.A. - I dati e le informazioni indicate in questo manuale sono da ritenensi suscettibili di modifica in qualsiasi momento e senza obbligo di preavviso Pag.

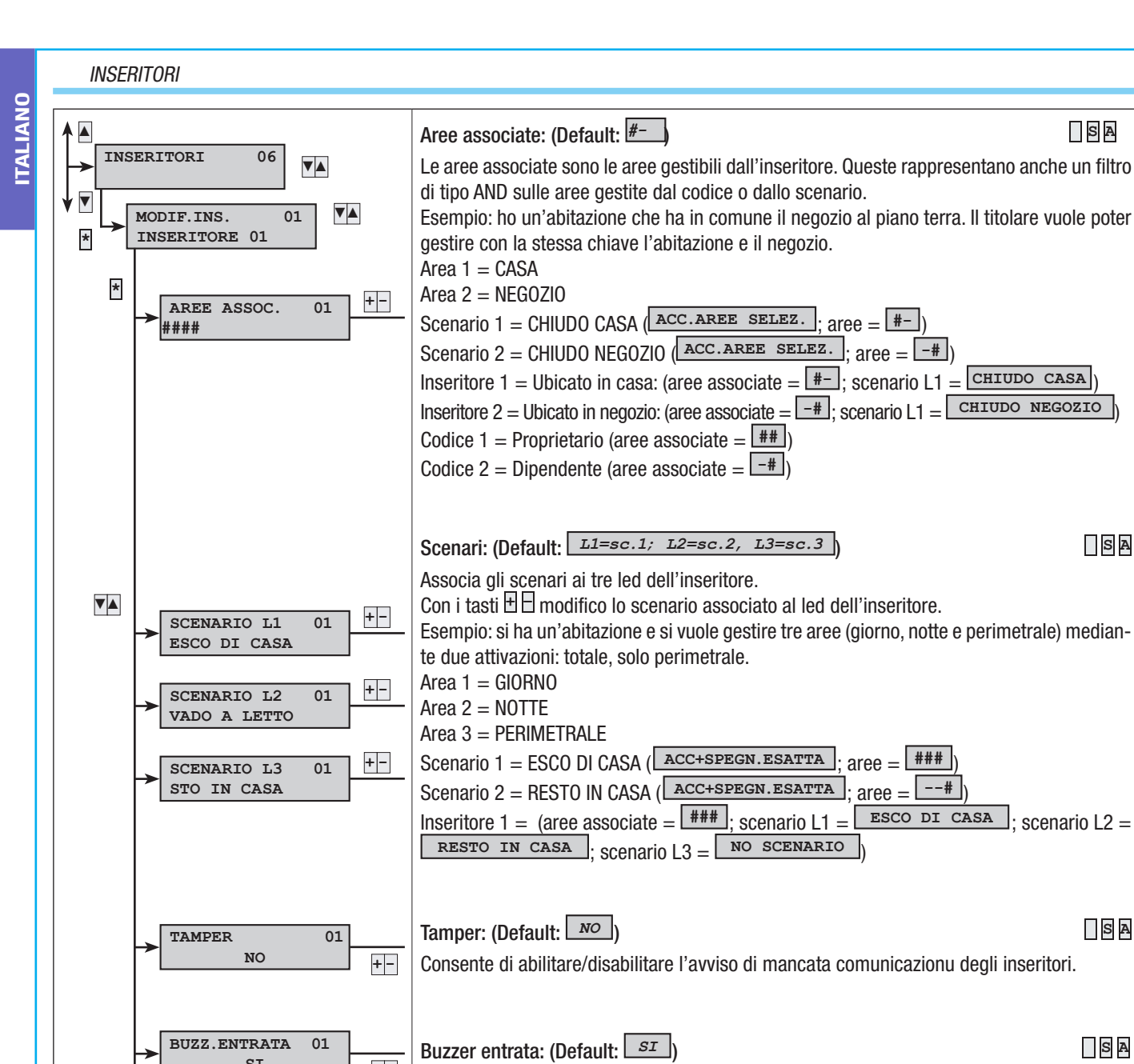

Buzzer uscita: (Default: SI)

Buzzer allarme: (Default: SI)

**Descrizione inseritore:** 

Consente di andare ad abilitare / disabilitare il buzzer durante il tempo di entrata.

Consente di andare ad abilitare / disabilitare il buzzer durante il tempo di uscita.

Consente di andare a modificare la descrizione dell'inseritore.

Consente di andare ad abilitare / disabilitare il buzzer durante il tempo di allarme della

SI

BUZZER USCITA 01

BUZZ.ALLARME

DESCRIZIONE

INSERITORE 01

SI

SI

+ -

+ -

+ -

\*

centrale.

01

01

SA

SA

SA

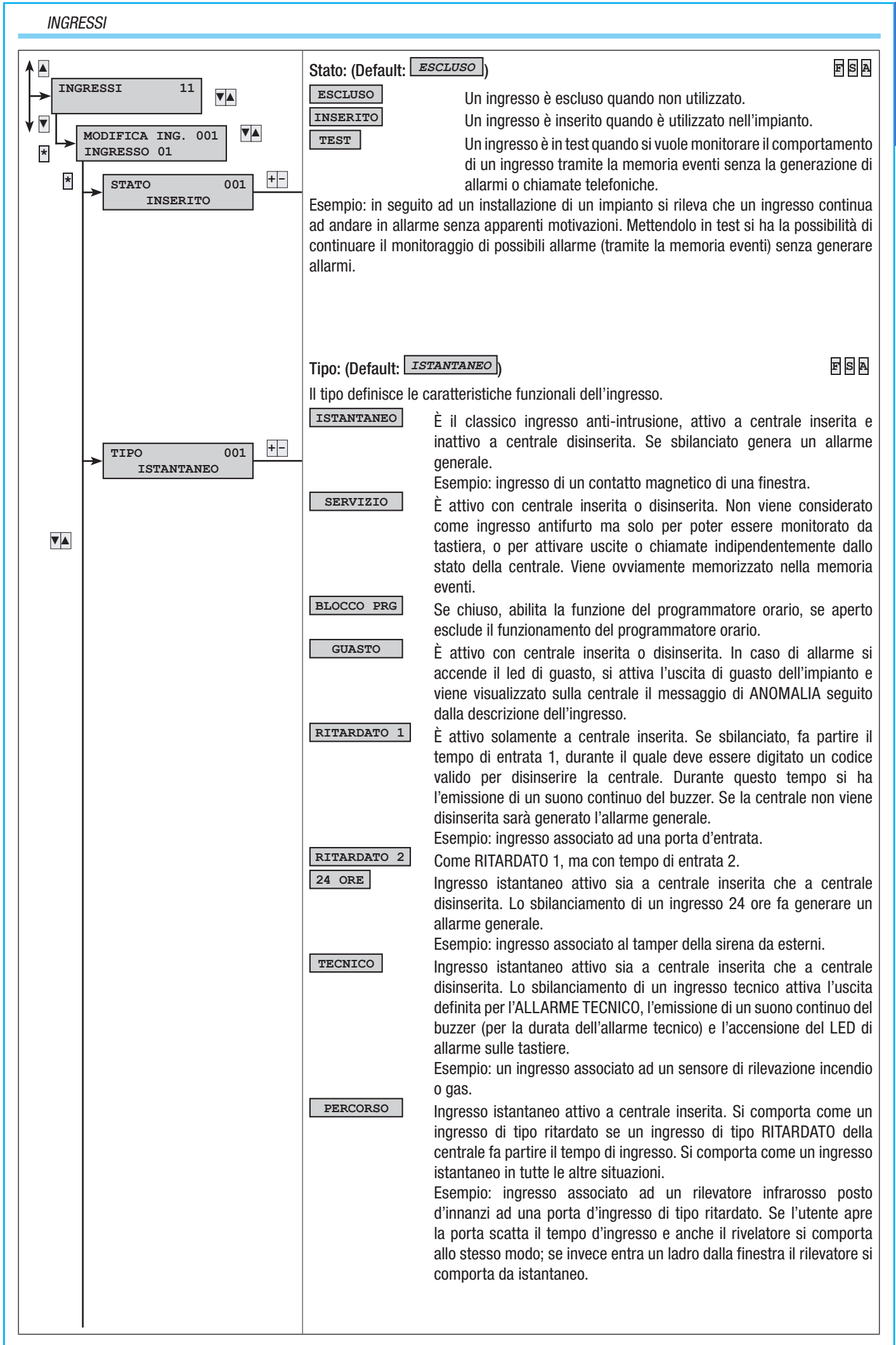

11 - Manuale: FA00458-IT - ver. 1 - 04/2017 - © CAME S.p.A. - I dati e le informazioni indicate in questo manuale sono da ritenersi suscettibili di modifica in qualsiasi momento e senza obbligo di preavviso. Pag.

| MEMODIA                         |                                                                                                    |              |                                                          |                                                                 |                                                                      |                                                           |                                                            |                                                                          |                                                      |                                                          |                                                           |                                                     |                                                              |                                                           |                                              |                                                 |                                 |  |  |
|---------------------------------|----------------------------------------------------------------------------------------------------|--------------|----------------------------------------------------------|-----------------------------------------------------------------|----------------------------------------------------------------------|-----------------------------------------------------------|------------------------------------------------------------|--------------------------------------------------------------------------|------------------------------------------------------|----------------------------------------------------------|-----------------------------------------------------------|-----------------------------------------------------|--------------------------------------------------------------|-----------------------------------------------------------|----------------------------------------------|-------------------------------------------------|---------------------------------|--|--|
| Esempio: si c<br>(abbaino, fine | lefinis<br>estre,                                                                                                    | scono<br>) a | ing<br>use<br>ing<br>ter<br>qua<br>col<br>o ing<br>anche | press<br>cita<br>press<br>mpo<br>ando<br>mpo<br>ressi<br>e a in | so at<br>si tro<br>so di<br>di us<br>o nor<br>rta c<br>i mer<br>mpia | tipo<br>cita s<br>cita s<br>ome<br>ome<br>noria<br>nto in | a ce<br>hiuso<br>si tro<br>ne c<br>un n<br>ugli i<br>nseri | ntral<br>o (bil<br>antai<br>va a<br>hiuse<br>orma<br>orma<br>ngre<br>to. | ancia<br>neo.<br>perto<br>o (bil<br>ale in<br>essi c | serita<br>ato),<br>Dive<br>(sbi<br>anci<br>gres<br>he l' | a. Se<br>si co<br>ersar<br>ilanc<br>ato)<br>sso d<br>Uten | e al<br>ment<br>iato),<br>e da<br>li tipo<br>ite de | ierm<br>orta c<br>e, se<br>vien<br>a que<br>o ista<br>o ista | ine (<br>come<br>e al<br>le igr<br>esto<br>intan<br>ra la | un r<br>term<br>norat<br>mon<br>eo.<br>sciar | empo<br>norm<br>nine<br>o sin<br>nento<br>re ap | ale<br>del<br>o a<br>si<br>erti |  |  |
| ACCENSION                       | IE                                                                                                    |              | Ing<br>all'                                              | gress<br>'ingr                                                  | so ut<br>esso                                                        | tilizza<br>. II                                           | ato p<br>com                                               | per a                                                                    | accer<br>tame                                        | nder<br>nto                                              | e/spe<br>dell'                                            | egne<br>'ingre                                      | re le<br>esso                                                | e are<br>è                                                | e as<br>defin                                | ssoci<br>iito                                   | ate<br>dal                      |  |  |
|                                 |                                                                                                    |              | pa<br>de                                                 | rame<br>Il'imj                                                  | etro<br>piant                                                        | azior<br>o tra                                            | ne. L<br>mite                                              | un i                                                                     | ngre                                                 | men<br>sso (                                             | to to<br>di tip                                           | otale<br>lo AC                                      | o ia<br>CEN                                                  | par.<br>SION                                              | veraliz<br>VE, s                             | imula                                           | one<br>a la                     |  |  |
|                                 |                                                                                                    |              | dig<br>qo                                                | jitazi<br>porti                                                 | ione<br>unarr                                                        | di ur<br>1ente                                            | n coo<br>e pro                                             | dice<br>arar                                                             | che I<br>nmat                                        | bloc<br>o il                                             | ca le<br>para                                             | e chia<br>amet                                      | amat<br>ro S                                                 | e tel<br>TOP                                              | efoni<br>DA                                  | iche<br>COD                                     | (se<br>ICE                      |  |  |
|                                 |                                                                                                    |              | ne                                                       | lle 0                                                           | PZIO                                                                 | NI TI                                                     | ELEF                                                       | ONI                                                                      | CHE).                                                |                                                          | pare                                                      |                                                     |                                                              |                                                           | 2                                            |                                                 |                                 |  |  |
| AZIONE                          |                                                                                                    |              |                                                          | DES                                                             | SCRI                                                                 | ZION                                                      | E                                                          |                                                                          | _                                                    |                                                          |                                                           |                                                     | ·                                                            |                                                           |                                              |                                                 |                                 |  |  |
| Impulsiva ad                    | ccend                                                                                                    | İ            |                                                          | A ir                                                            | ngres                                                                | SO S                                                      | bilan                                                      | ciato                                                                    | ) le a                                               | ree a                                                    | assoc                                                     | ciate                                               | si ac                                                        | cent                                                      | dono.                                        |                                                 |                                 |  |  |
| Impulsiva sp                    | oegni                                                                                                    |              |                                                          | A ir                                                            | ngres                                                                | sso s                                                     | bilan                                                      | ciato                                                                    | ) le a                                               | ree a                                                    | 15500                                                     | ciate                                               | si sp                                                        | engo                                                      | ono.                                         |                                                 |                                 |  |  |
| impulsiva ad<br>spegni          | Puisiva accenui +       A ingresso spilanciato le aree associate commutano di sta         egni       se spente si accendono e se accese si spengono. |              |                                                          |                                                                 |                                                                      |                                                           |                                                            |                                                                          |                                                      |                                                          |                                                           |                                                     |                                                              | ato:                                                      |                                              |                                                 |                                 |  |  |
| Stabile acce                    | endi +                                                                                                    | spe          | gni                                                      | A ir<br>do                                                      | ngres<br>bilan                                                       | sso sl<br>ciato                                           | bilan<br>le a                                              | ciato<br>ree s                                                           | ) le a<br>si spe                                     | ree a<br>engo                                            | assoc<br>no.                                              | ciate                                               | si ac                                                        | cenc                                                      | lono                                         | e qu                                            | an-                             |  |  |
| Esempio: se :                   | sempio: se si necessita di gestire le accensioni e gli spegnimenti da una chiave meccani-                                                            |              |                                                          |                                                                 |                                                                      |                                                           |                                                            |                                                                          |                                                      |                                                          |                                                           |                                                     |                                                              | ıni-                                                      |                                              |                                                 |                                 |  |  |
| ca, occorre a                   | vere ı                                                                                                    | una s        | serra                                                    | tura                                                            | mec                                                                  | canic                                                     | a co                                                       | n co                                                                     | ntatti                                               | C, N                                                     | IC e                                                      | NA.                                                 |                                                              | _                                                         |                                              |                                                 |                                 |  |  |
| Ingresso proc                   | gramr<br>accer                                                                                                    | nato         | COM                                                      | e tip                                                           | o AC(                                                                | CENS                                                      | SIONE                                                      | , azi                                                                    | ione S                                               | STAE                                                     | BILE A                                                    | ACC+                                                | -SPE                                                         | Gea                                                       | iree a                                       | 18800                                           | ;ia-                            |  |  |
| Collegare l'in                  | gress                                                                                                    | io all       | a sei                                                    | rratu                                                           | ira in                                                               | moo                                                       | lo ch                                                      | ne ai                                                                    | Jando                                                | o la                                                     | chiav                                                     | ve è                                                | su "i                                                        | mpia                                                      | anto :                                       | acce                                            | S0"                             |  |  |
| l'ingresso sia                  | sbila                                                                                                    | ncia         | to (ap                                                   | perto                                                           | ) e q                                                                | uand                                                      | lo è s                                                     | su "ir                                                                   | npia                                                 | nto s                                                    | pent                                                      | .o" l'i                                             | ngre                                                         | SSO S                                                     | sia bi                                       | lanci                                           | ato                             |  |  |
| (chiuso).                       |                                                                                                    |              |                                                          |                                                                 |                                                                      |                                                           |                                                            |                                                                          | -                                                    |                                                          | -                                                         |                                                     | -                                                            | -                                                         |                                              |                                                 | -                               |  |  |
| RAPINA                          |                                                                                                    |              | lng<br>die                                               | gress                                                           | so ist<br>rita                                                       | anta<br>II suu                                            | neo<br>S shi                                               | attiv<br>Ianci                                                           | o sia                                                | a c                                                      | entra                                                     | ale ir<br>attive                                    | iserit<br>l'acc                                              | a ch                                                      | ie a (                                       | centr<br>del I                                  | ale                             |  |  |
|                                 |                                                                                                    |              | di                                                       | allar                                                           | me s                                                                 | sulle                                                     | tasti                                                      | ere e                                                                    | e invi                                               | a la                                                     | chia                                                      | mata                                                | tele                                                         | fonic                                                     | a di                                         | allar                                           | me                              |  |  |
|                                 |                                                                                                    |              | ai                                                       | num                                                             | eri te                                                               | elefor                                                    | nici a                                                     | SSOC                                                                     | ciati a                                              | ad A                                                     | LLAF                                                      | RME                                                 | RAPI                                                         | NA.                                                       |                                              |                                                 |                                 |  |  |
|                                 | State                                                                                                    | )            |                                                          | Chia                                                            | amat                                                                 | e                                                         |                                                            |                                                                          | Tast                                                 | iere/                                                    | /                                                         | Тетрі                                               |                                                              |                                                           |                                              |                                                 |                                 |  |  |
|                                 | insei                                                                                                    | rito         |                                                          | tele                                                            | fonic                                                                | he                                                        |                                                            |                                                                          | inse                                                 | ritor                                                    | i                                                         |                                                     |                                                              |                                                           |                                              |                                                 |                                 |  |  |
| TIPO                            | Aree associate accese                                                                                                    | Sempre       | Relè allarme                                             | Allarme                                                         | Sabotaggio                                                           | Tecnico                                                   | Rapina                                                     | Guasto                                                                   | Led allarme                                          | Led Guasto                                               | Buzzer                                                    | Allarme                                             | Sabotaggio                                                   | Tecnico                                                   | Rapina                                       | Entrata 1                                       | Entrata 2                       |  |  |
| Istantaneo                      | Х                                                                                                    |              | Х                                                        | Х                                                               |                                                                      |                                                           |                                                            |                                                                          | Х                                                    |                                                          | Х                                                         | Х                                                   |                                                              |                                                           |                                              |                                                 |                                 |  |  |
| Blocco PRG                      |                                                                                                    | V            |                                                          | V                                                               |                                                                      |                                                           |                                                            | V                                                                        |                                                      | V                                                        |                                                           |                                                     |                                                              |                                                           |                                              |                                                 |                                 |  |  |
| Servizio                        |                                                                                                    | X<br>Y       |                                                          | X                                                               |                                                                      |                                                           |                                                            | X                                                                        |                                                      | X                                                        |                                                           |                                                     |                                                              |                                                           |                                              |                                                 |                                 |  |  |
| Ritardato 1                     | x                                                                                                    | ^            | Х                                                        | X                                                               |                                                                      |                                                           |                                                            |                                                                          | x                                                    |                                                          | Х                                                         | X                                                   |                                                              |                                                           |                                              | χ                                               |                                 |  |  |
| Ritardato 2                     | X                                                                                                    |              | X                                                        | X                                                               |                                                                      |                                                           |                                                            |                                                                          | X                                                    |                                                          | X                                                         | X                                                   |                                                              |                                                           |                                              | ~                                               | Х                               |  |  |
| 24 ore                          |                                                                                                    | Х            | X                                                        | -                                                               | Х                                                                    |                                                           |                                                            |                                                                          | X                                                    |                                                          | X                                                         | -                                                   | Х                                                            |                                                           |                                              |                                                 | ·                               |  |  |
| Tecnico                         |                                                                                                    | Х            |                                                          |                                                                 |                                                                      | Х                                                         |                                                            |                                                                          | X                                                    |                                                          | Х                                                         |                                                     |                                                              | Х                                                         |                                              |                                                 |                                 |  |  |
| Percorso                        | Х                                                                                                    |              | Х                                                        | Х                                                               |                                                                      |                                                           |                                                            |                                                                          | Х                                                    |                                                          | Х                                                         | Х                                                   |                                                              |                                                           |                                              | Х                                               | Х                               |  |  |
| Memoria                         | Х                                                                                                    |              | Х                                                        | Х                                                               |                                                                      |                                                           |                                                            |                                                                          | Х                                                    |                                                          | Х                                                         | Х                                                   |                                                              |                                                           |                                              |                                                 |                                 |  |  |
| Accensione                      |                                                                                                    | Х            |                                                          |                                                                 |                                                                      |                                                           |                                                            |                                                                          |                                                      |                                                          |                                                           |                                                     |                                                              |                                                           |                                              |                                                 |                                 |  |  |
| Kapina                          |                                                                                                    | X            | V                                                        |                                                                 | V                                                                    |                                                           | Х                                                          |                                                                          | V                                                    |                                                          | V                                                         |                                                     | V                                                            |                                                           | Х                                            |                                                 |                                 |  |  |
| lamper                          |                                                                                                    | Х            | Х                                                        |                                                                 | Х                                                                    |                                                           |                                                            |                                                                          | X                                                    |                                                          | Х                                                         |                                                     | X                                                            |                                                           |                                              |                                                 |                                 |  |  |

▼▲

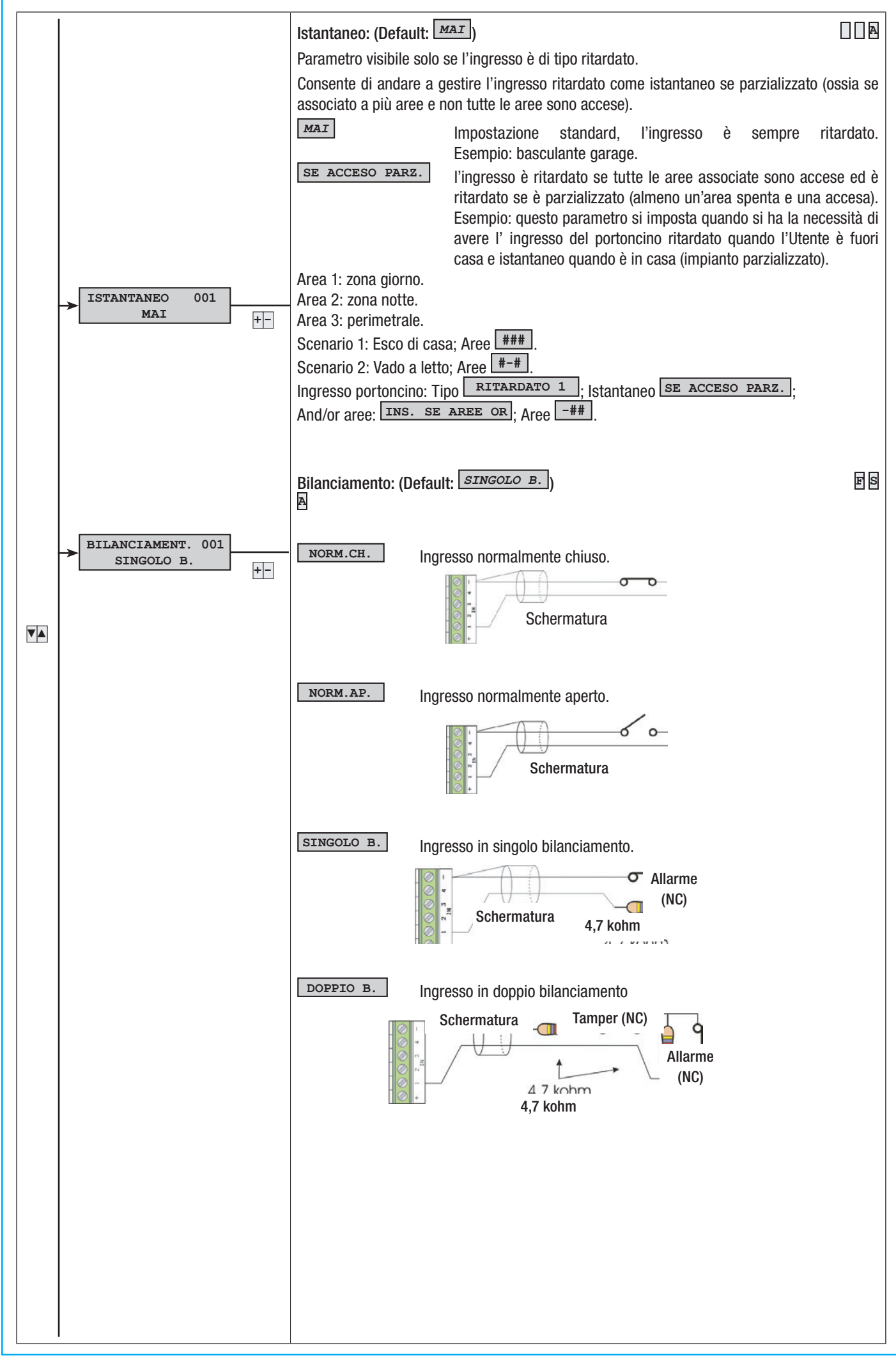

13 - Manuale: FA00458-IT - ver. 1 - 04/2017 - © CAME S.p.A. - I dati e le informazioni indicate in questo manuale sono da ritenersi suscettibili di modifica in qualsiasi momento e senza obbligo di preavviso. Pag.

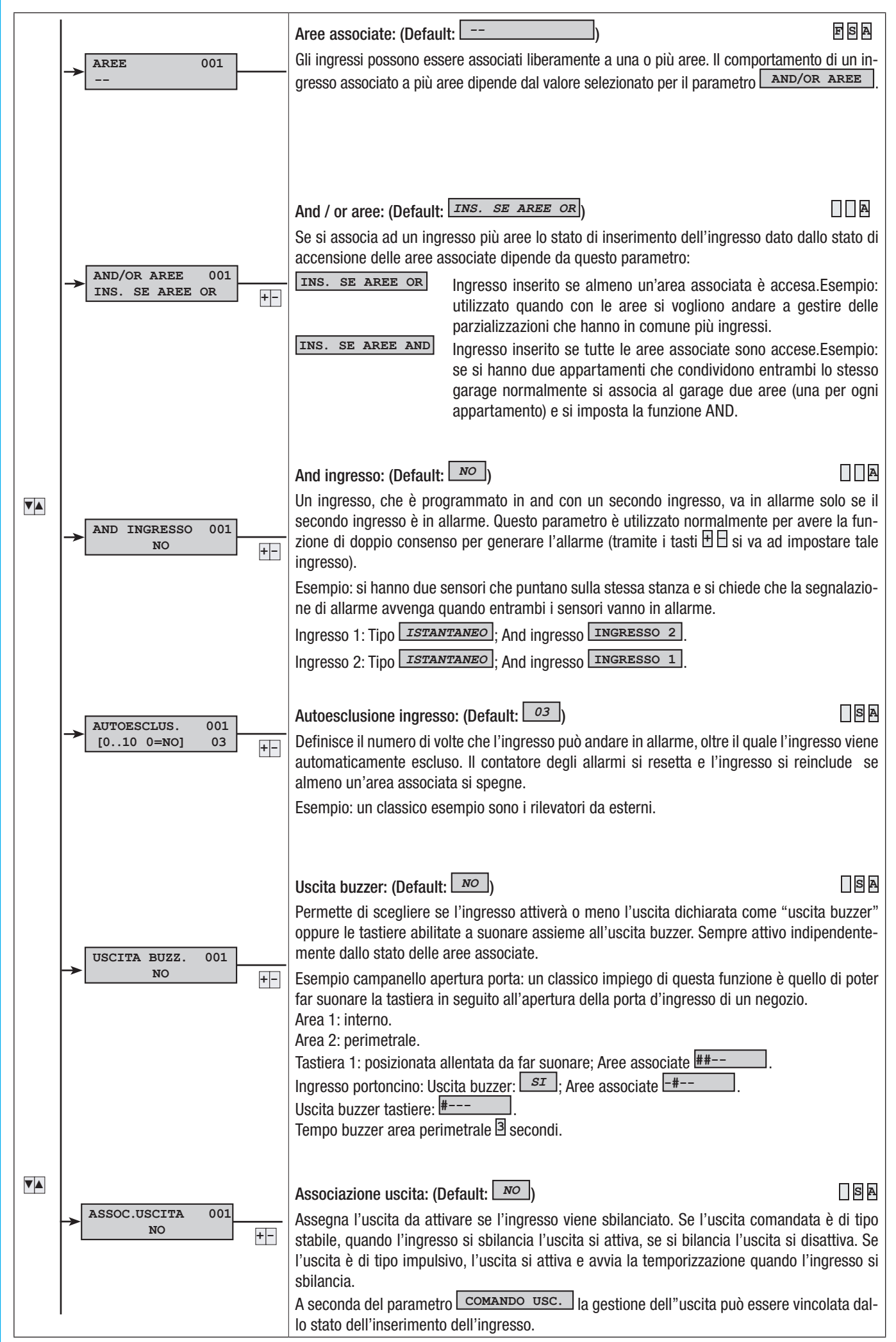

14 - Manuale: FA00458-IT - var. 1 - 04/2017 - © CAME S.p.A. - I dati e le informazioni indúcate in questo manuale sono da ritenersi suscettibili di modifica in qualsiasi momento e senza obbigo di preavviso. Pag.

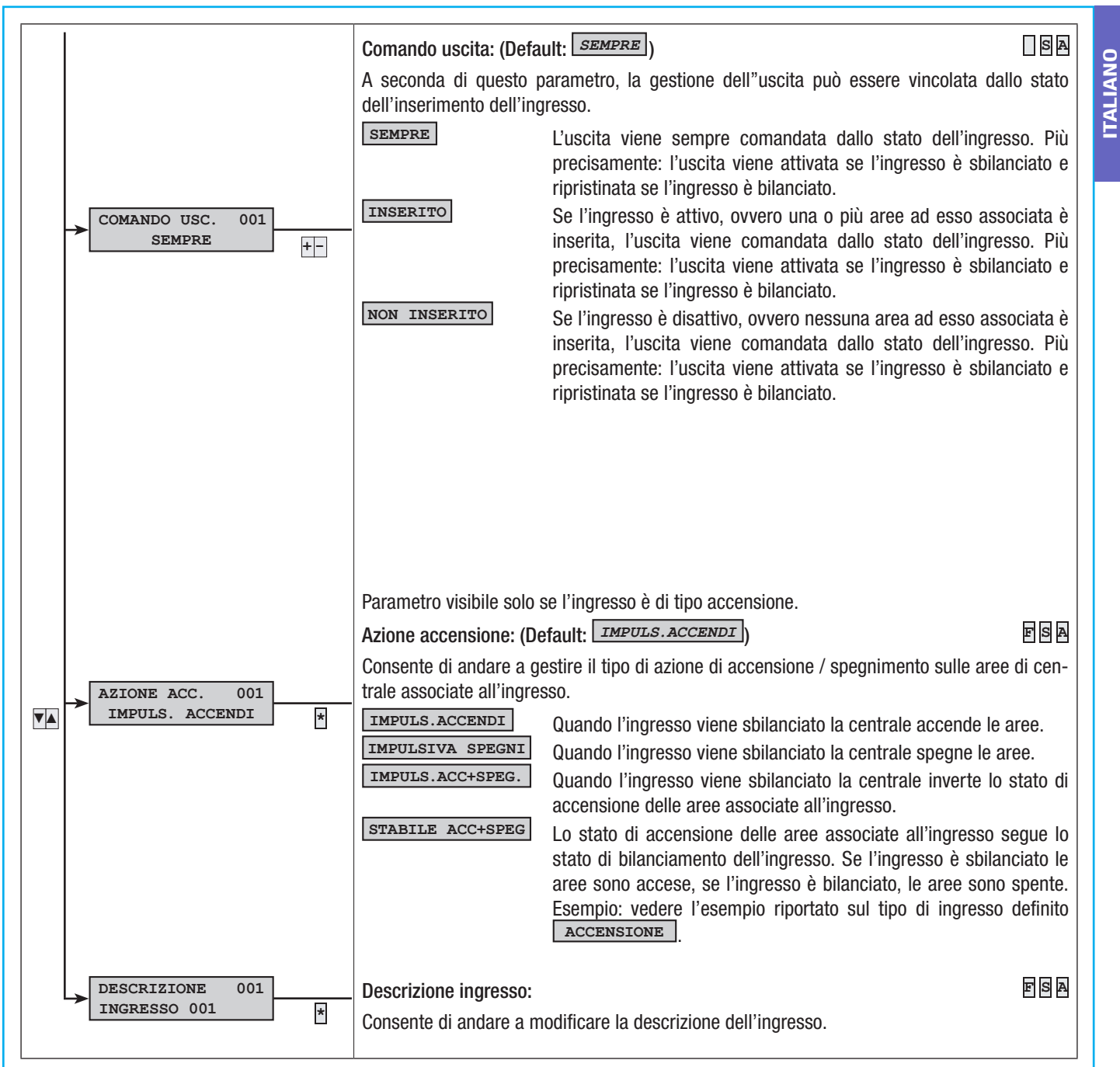

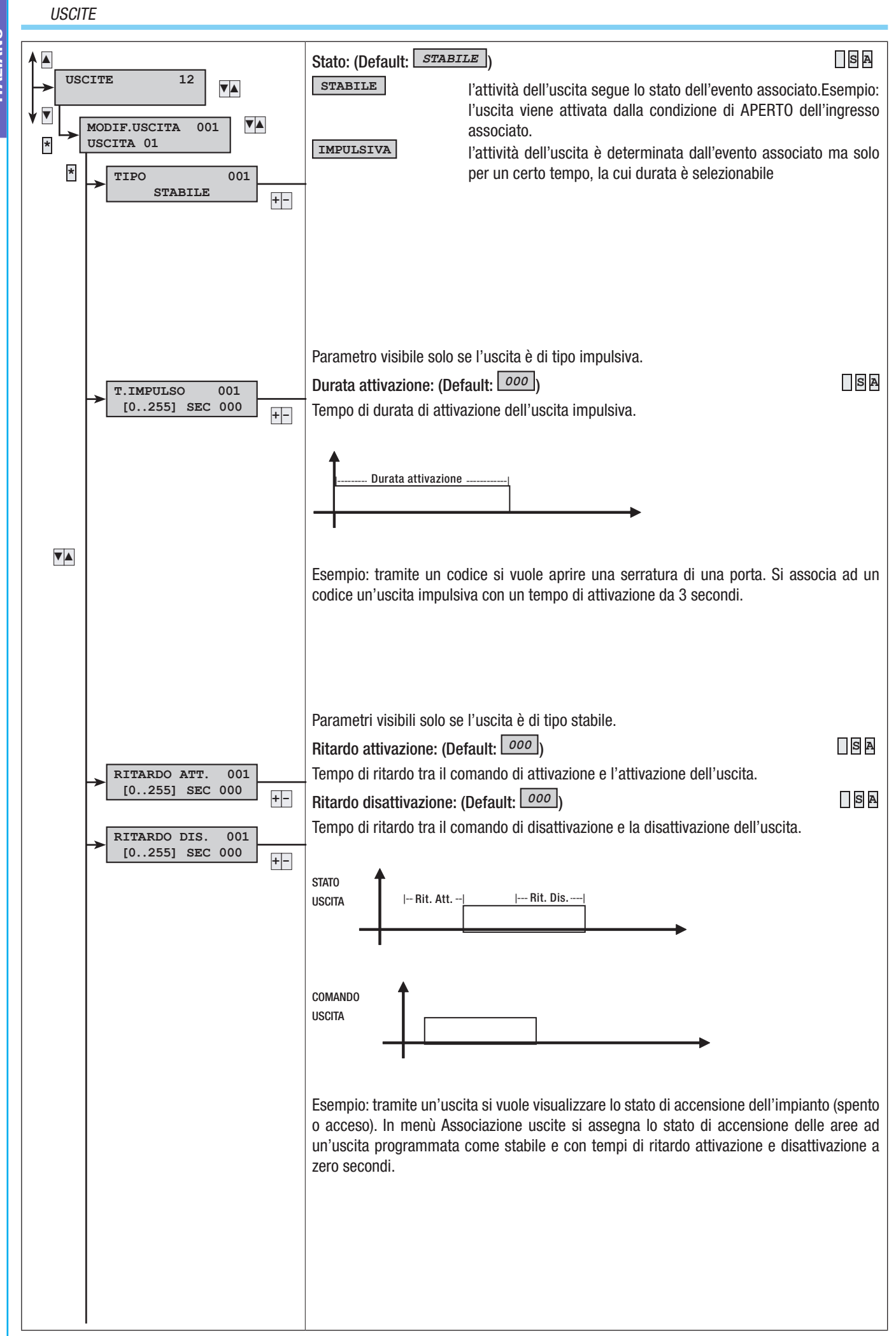

Pag. 16 - Manuale: FA00458-IT - ver. 1 - 04/2017 - © GME S.p. A. - I dati e le informazioni indicate in questo manuale sono da ritenensi suscettibili di modifica in qualsiasi momento e senza obbligo di preavviso.

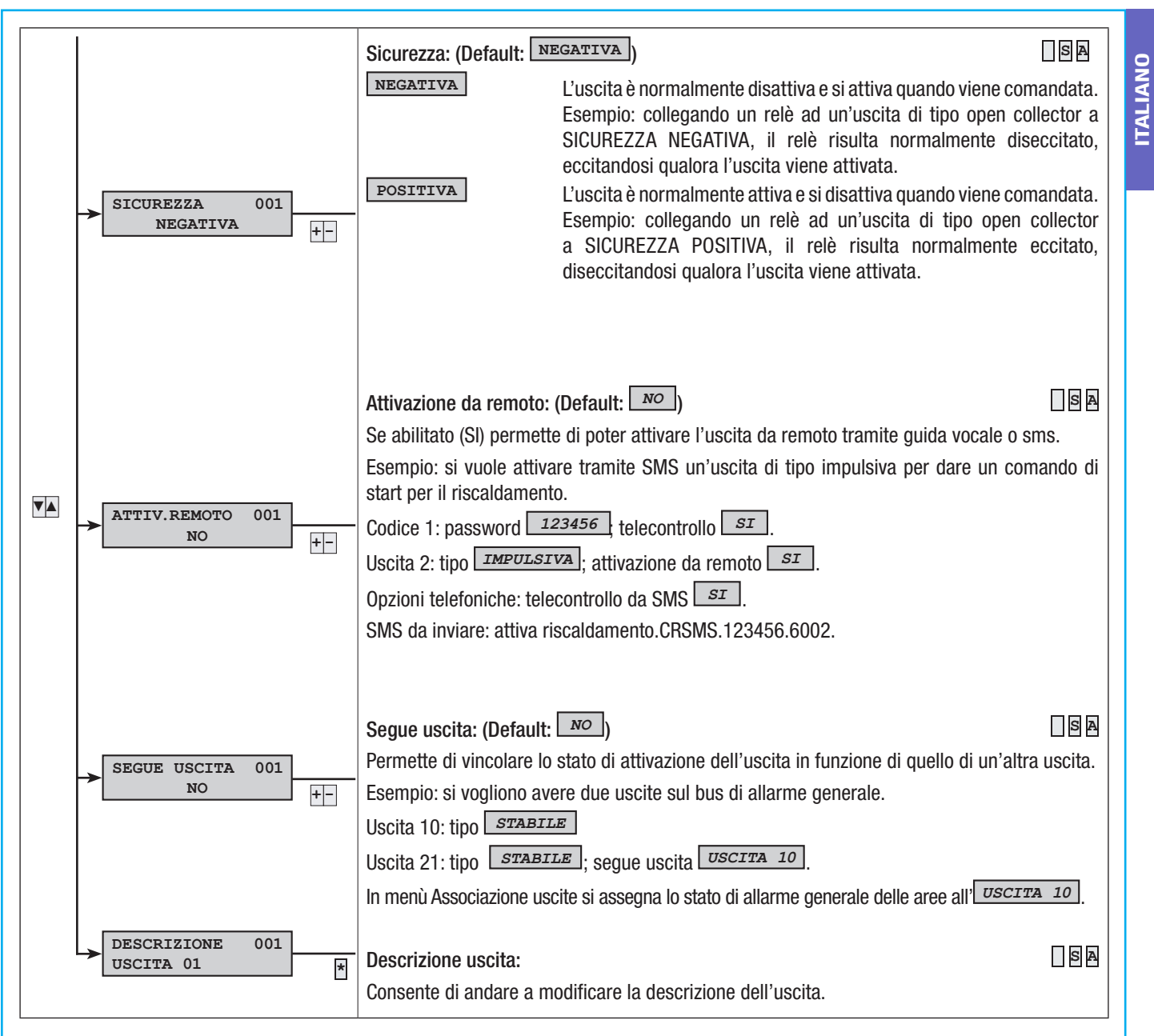

#### TEMPI

TALIANO

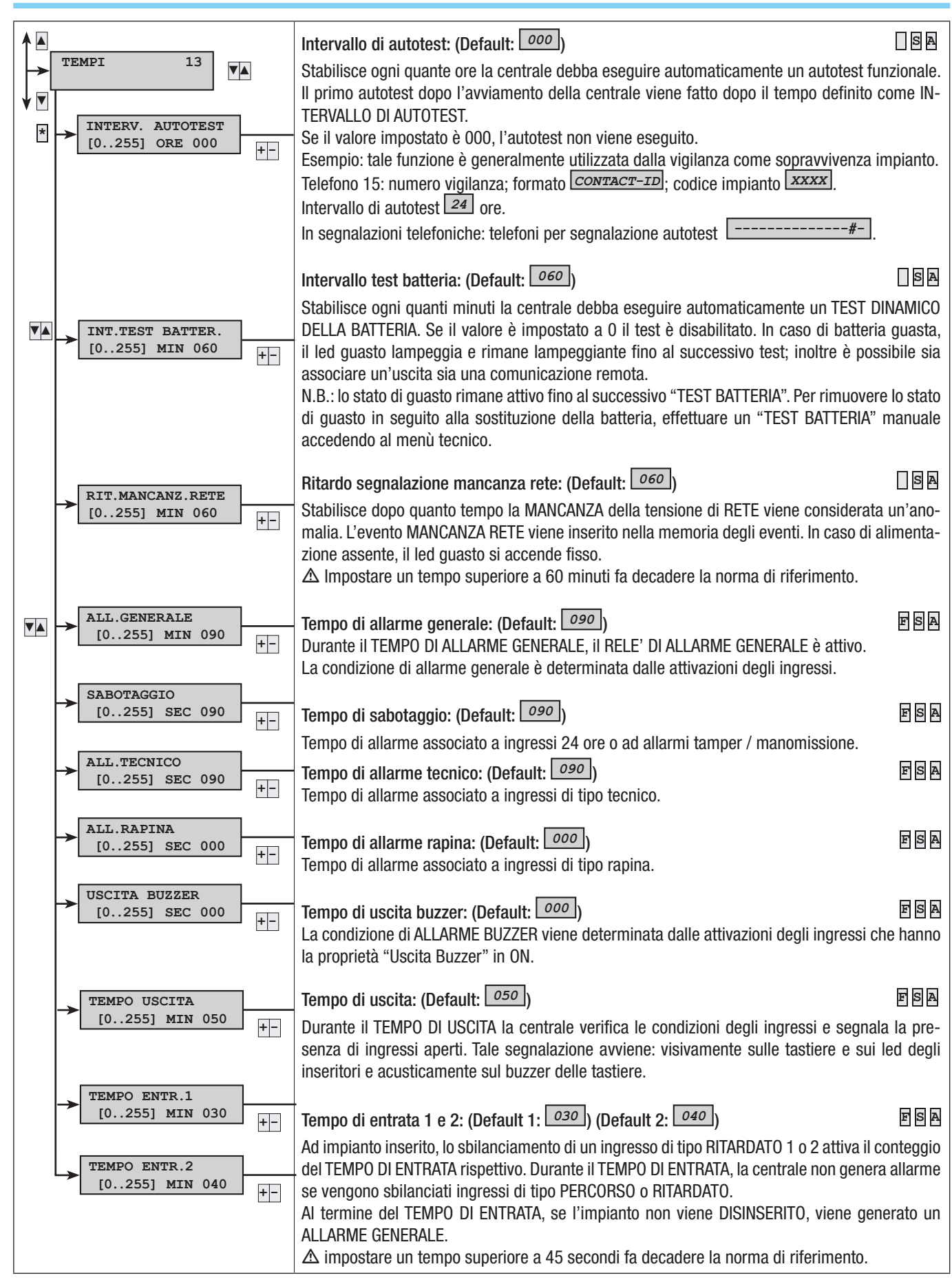

18 - Manuale: FA00458-IT - ver. 1 - 04/2017 - © CAME S.p.A. - 1 dati e le informazioni indicate in questo manuale sono da ritenensi suscettibili di modifica in qualsiasi momento e senza obbigo di preavviso. Pag.

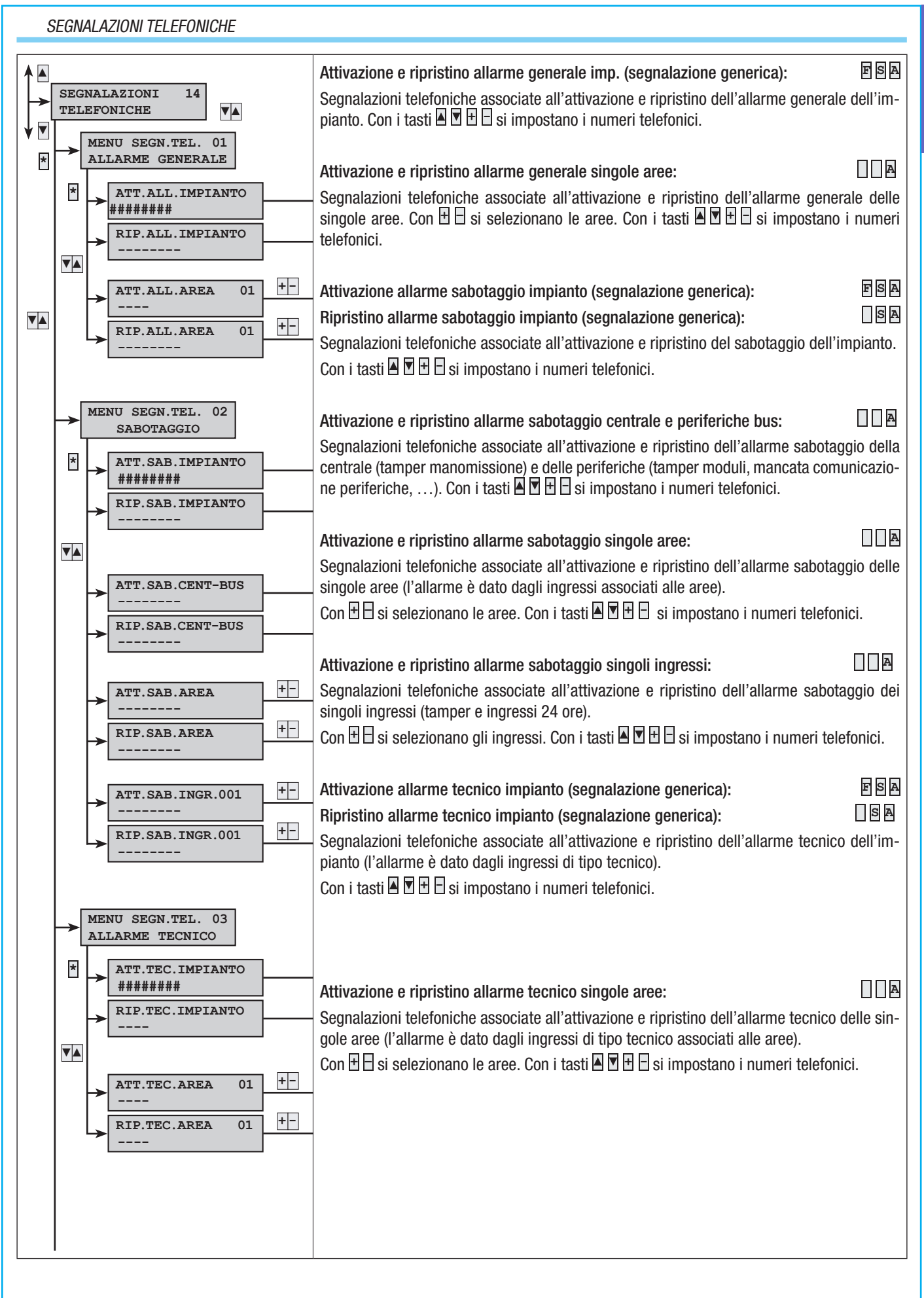

**ITALIANO** 

Pag.

#### SEGNALAZIONI TELEFONICHE

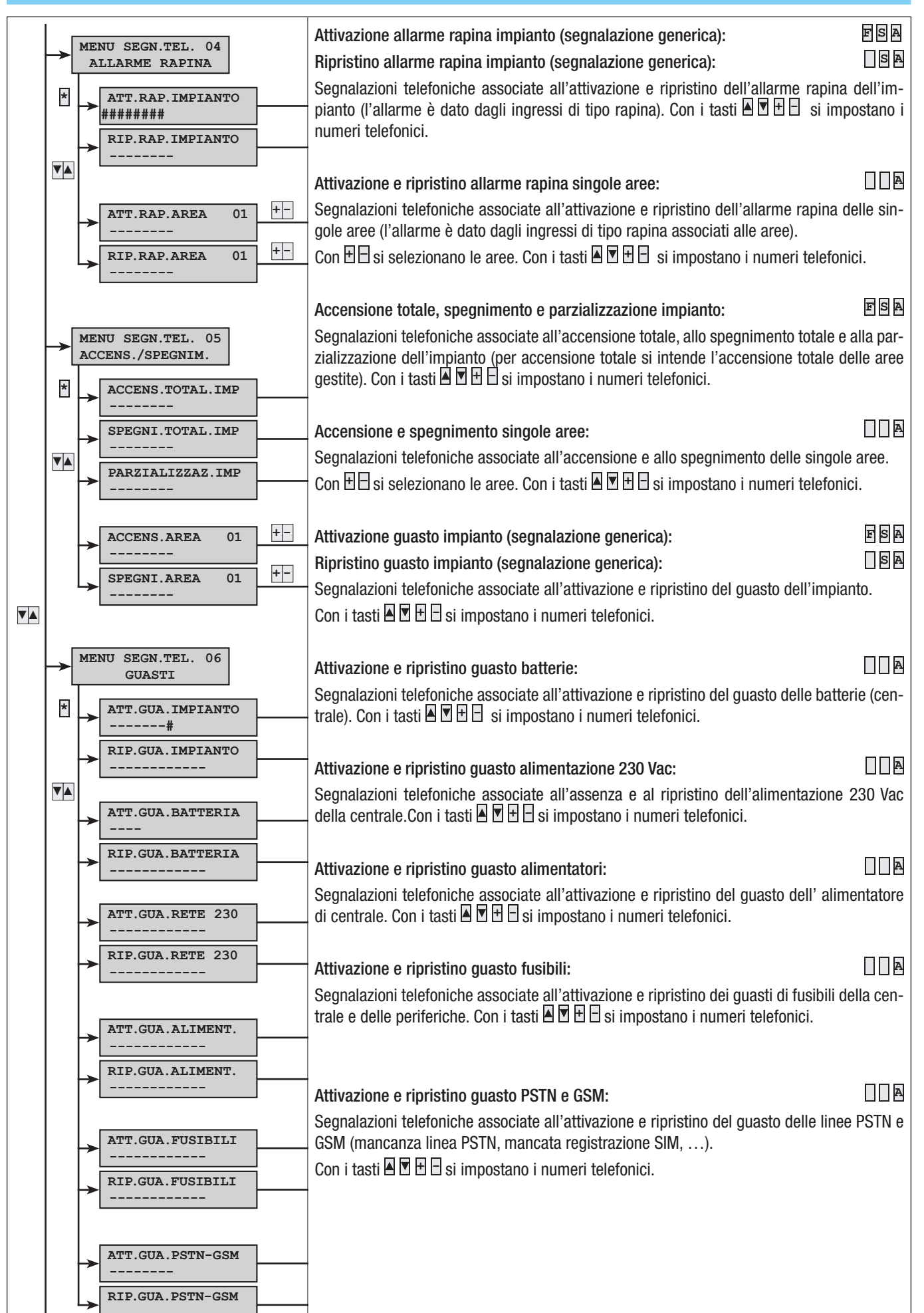

20 - Manuale: F400458-IT - ver. 1 - 04/2017 - © CAME S.p.A. - I dati e le informazioni indicate in questo manuale sono da ritenersi suscettibili di modifica in qualsiasi momento e serza obbligo di preavviso. Pag.

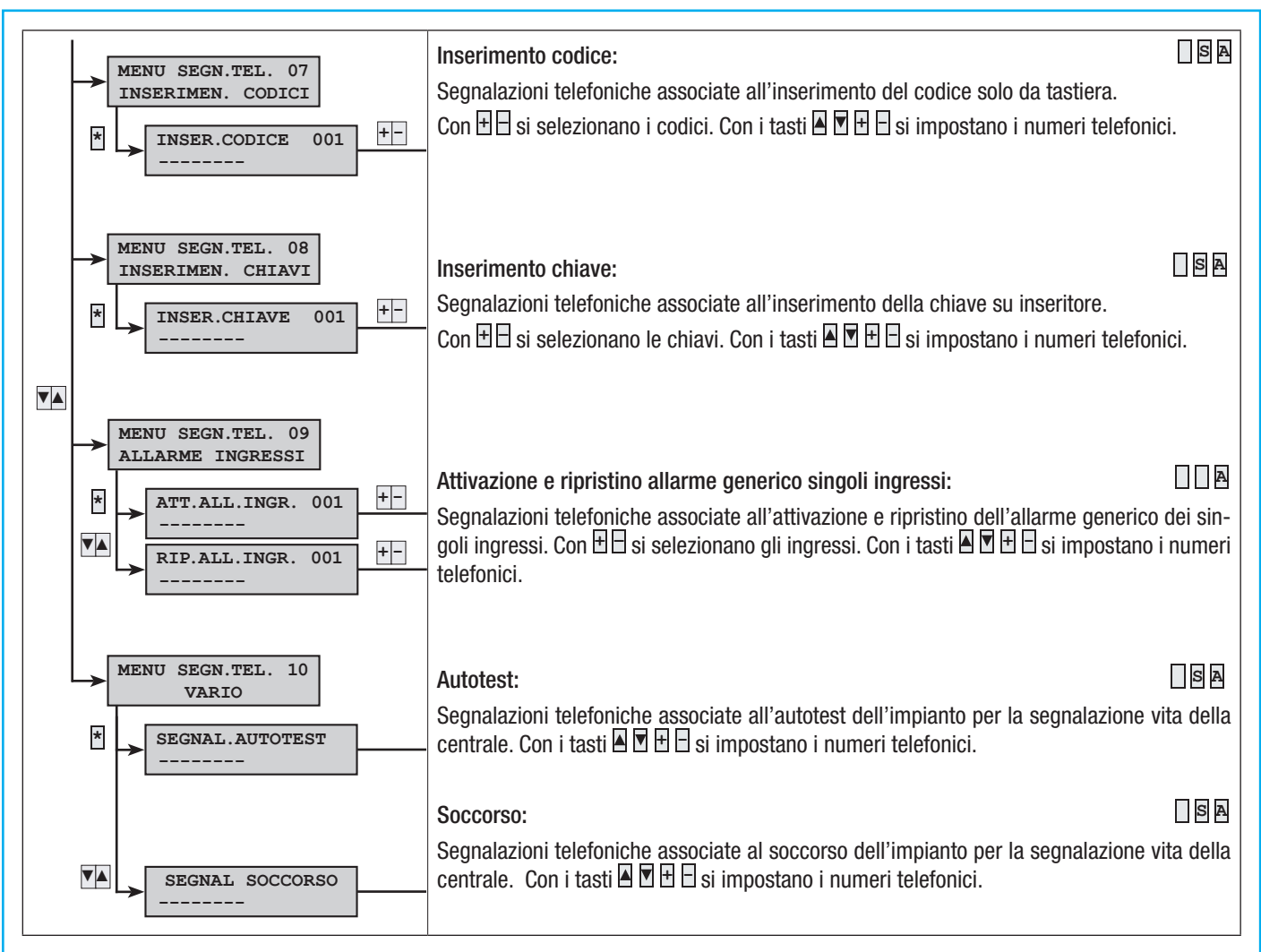

#### ASSOCIAZIONE USCITE

L'associazione della stessa uscita a più eventi o a più aree (guasti, allarmi, ...) comporta la funzione OR dell'uscita.

Esempio: se associo alla stessa uscita di tipo stabile lo stato di allarme generale di tutte le aree, l'uscita si attiverà quando almeno un'area è in allarme.

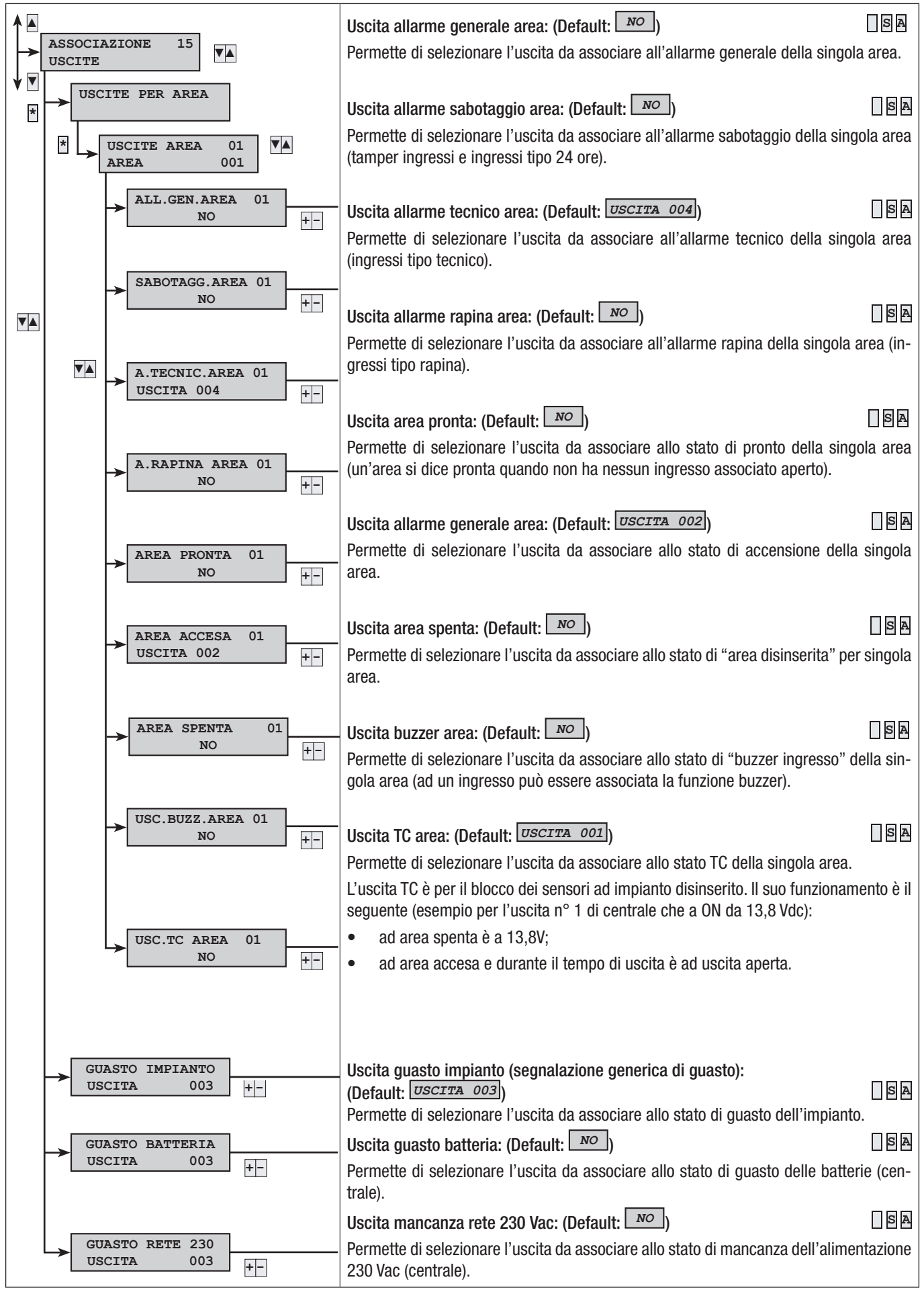

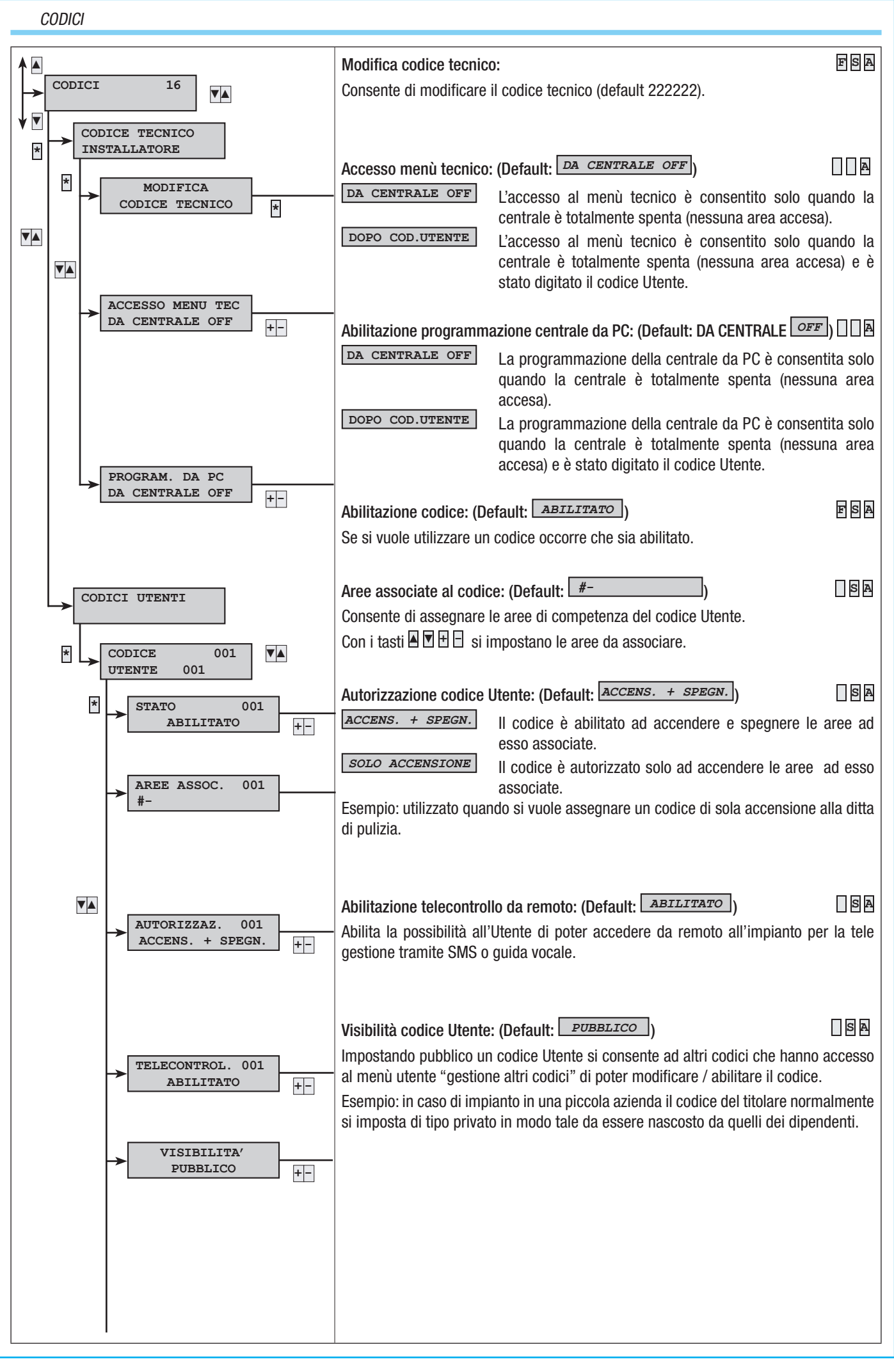

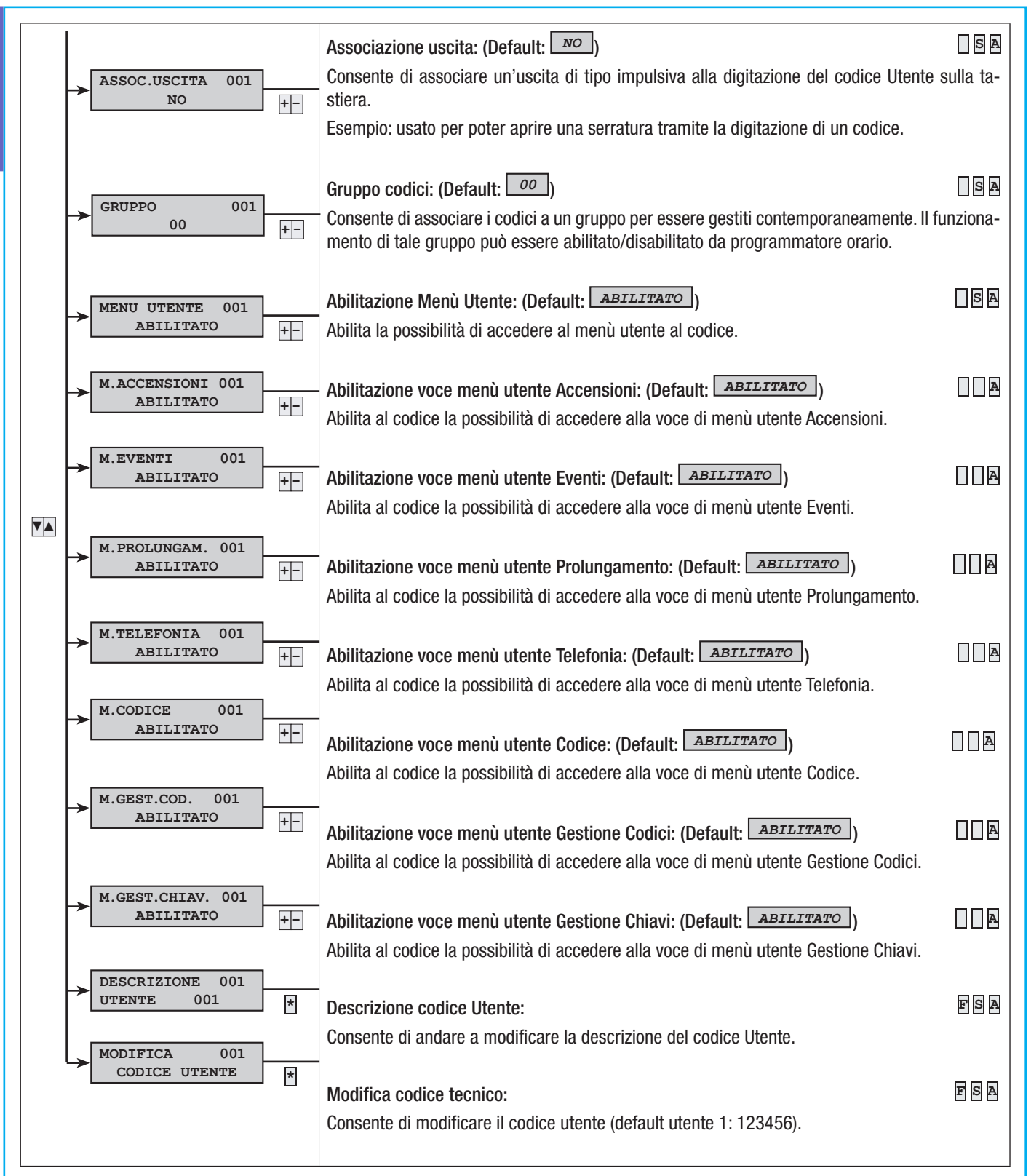

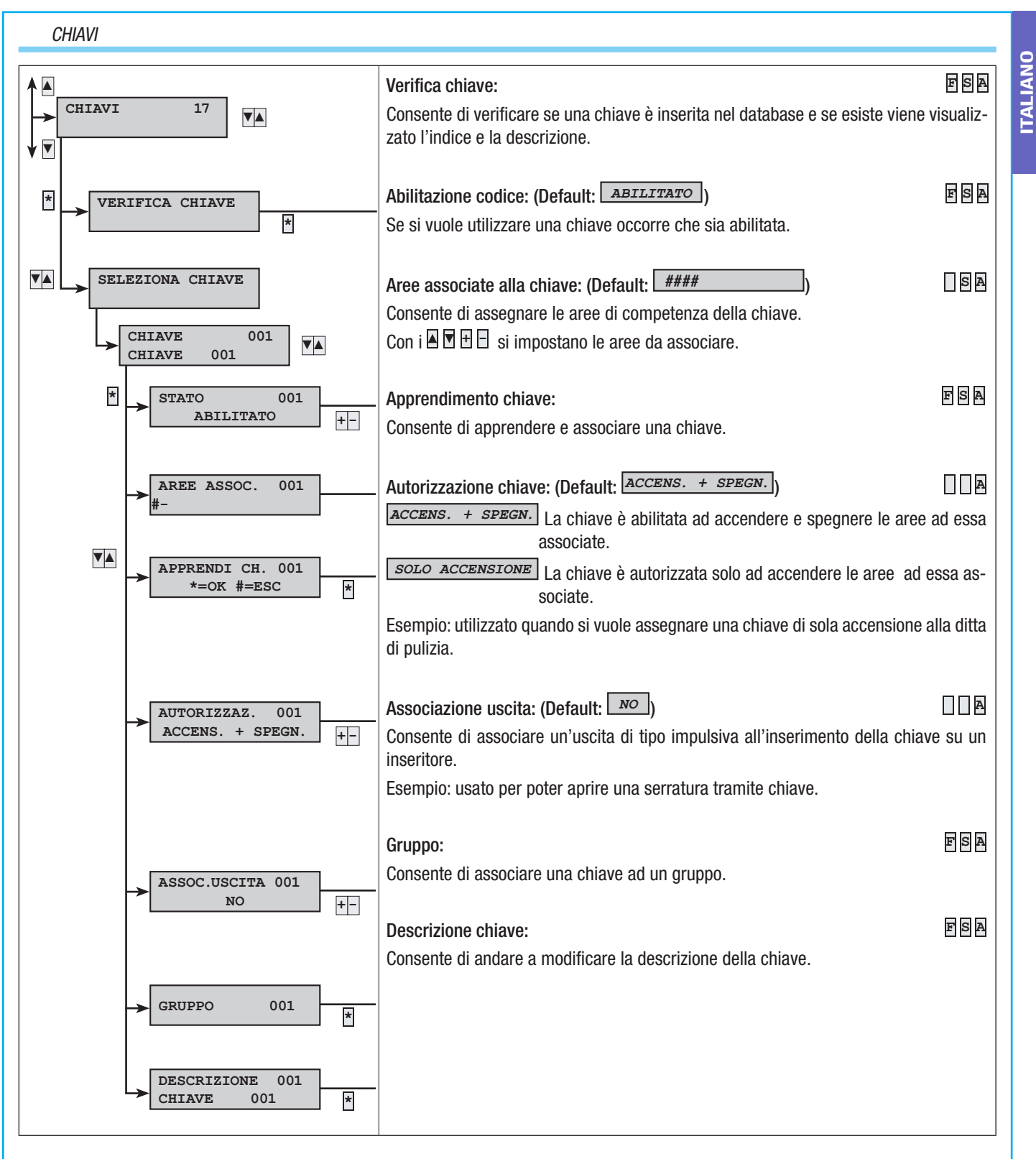

#### TELEFONI

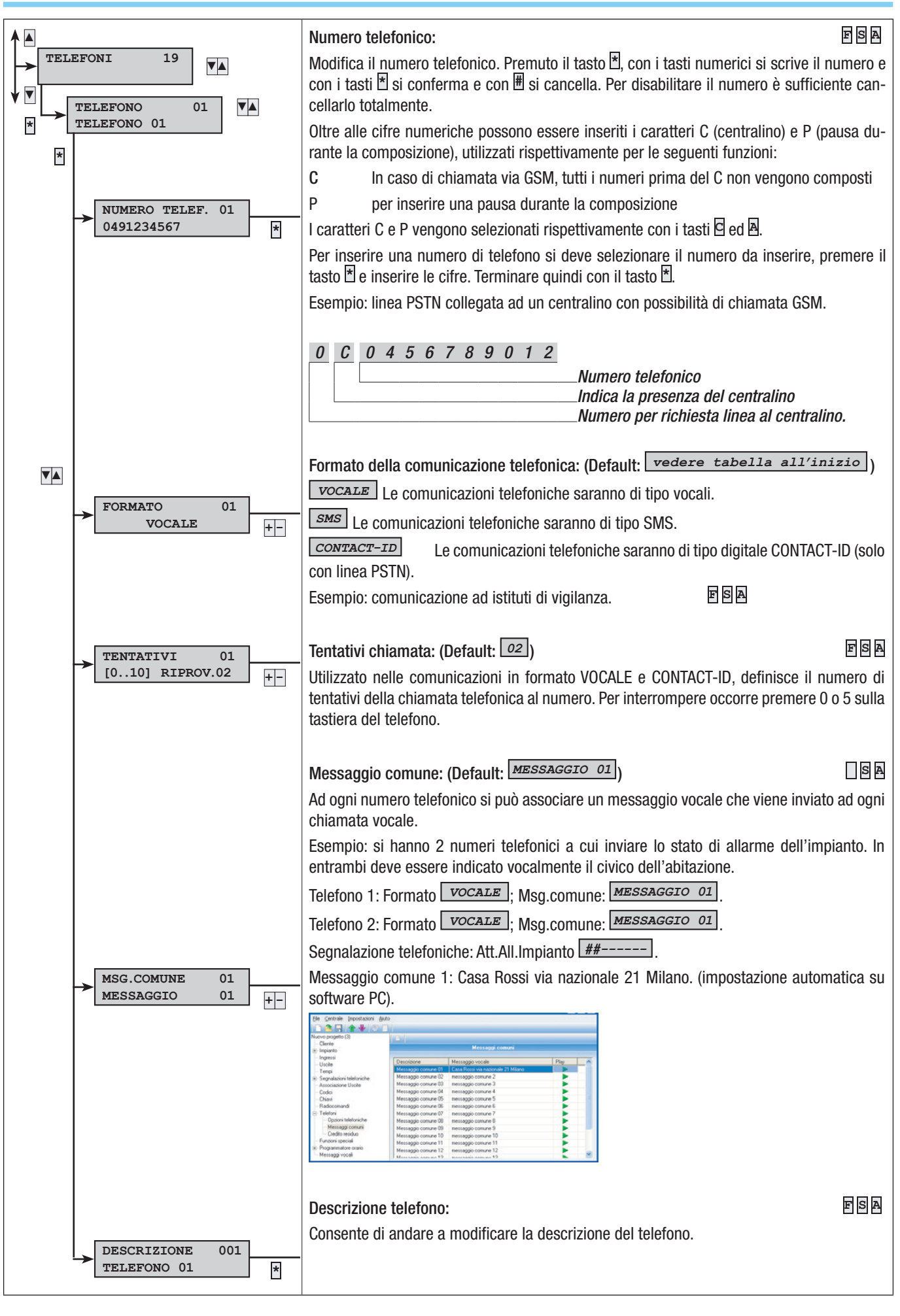

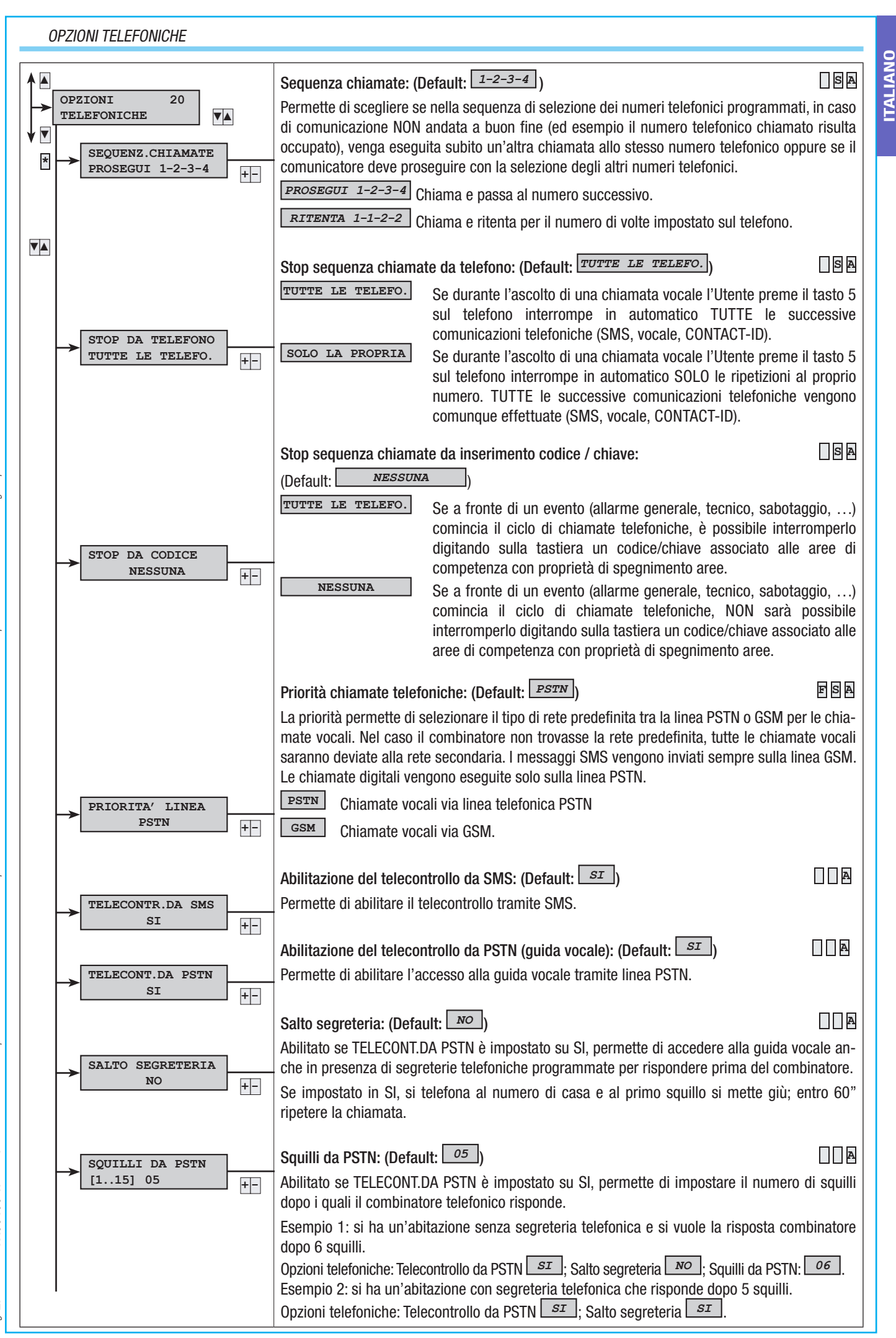

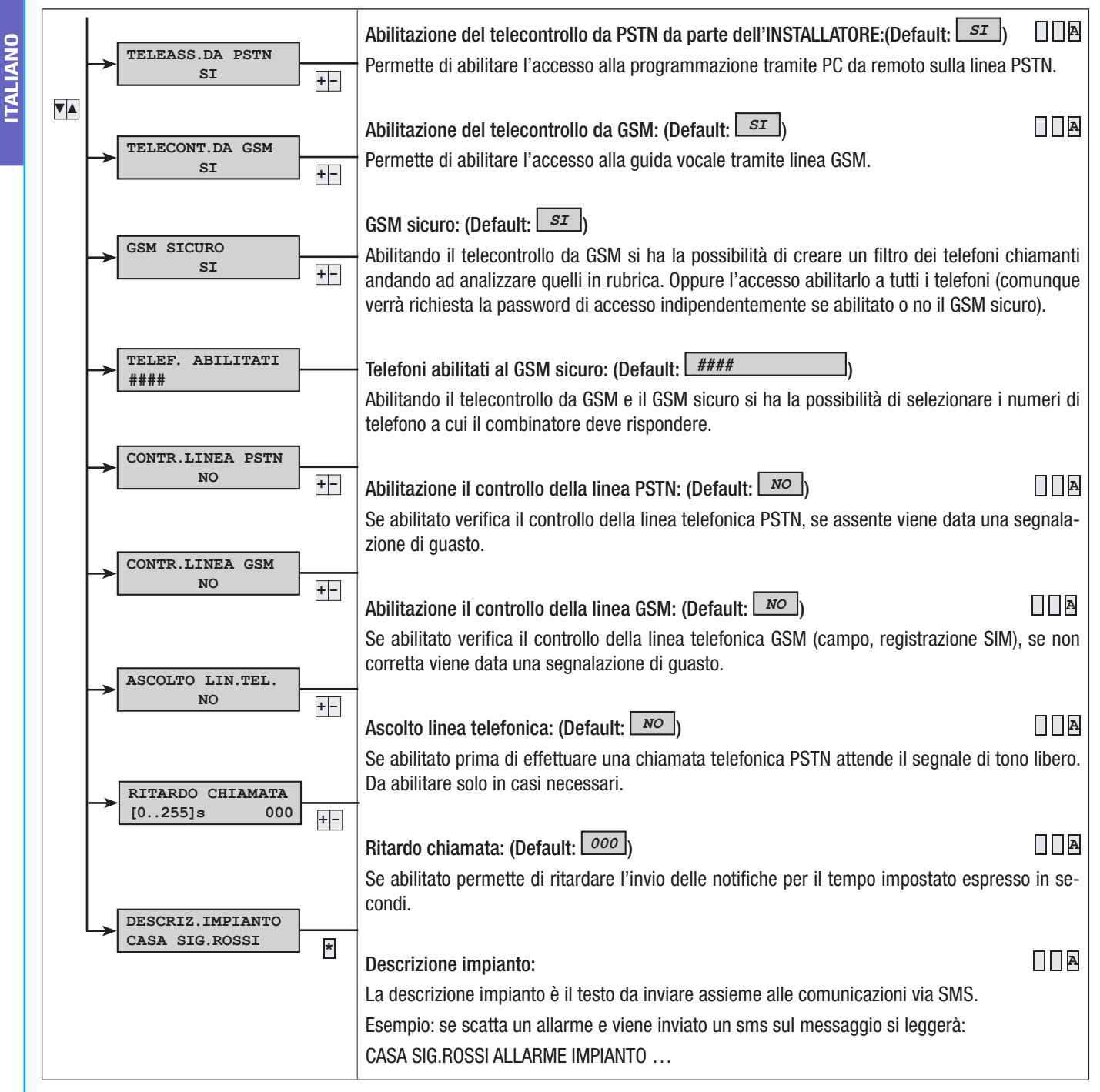

Ad impianto inserito, se viene attivato un ingresso di tipo ritardato, questo farà partire il tempo di ingresso (max 45 secondi come da Norma EN50131). Se durante il tempo di ingresso avviene un allarme inizieranno a suonare le sirene ma saranno inibite le chiamate telefoniche che partiranno dopo 30 secondi o allo scadere del tempo di ingresso.

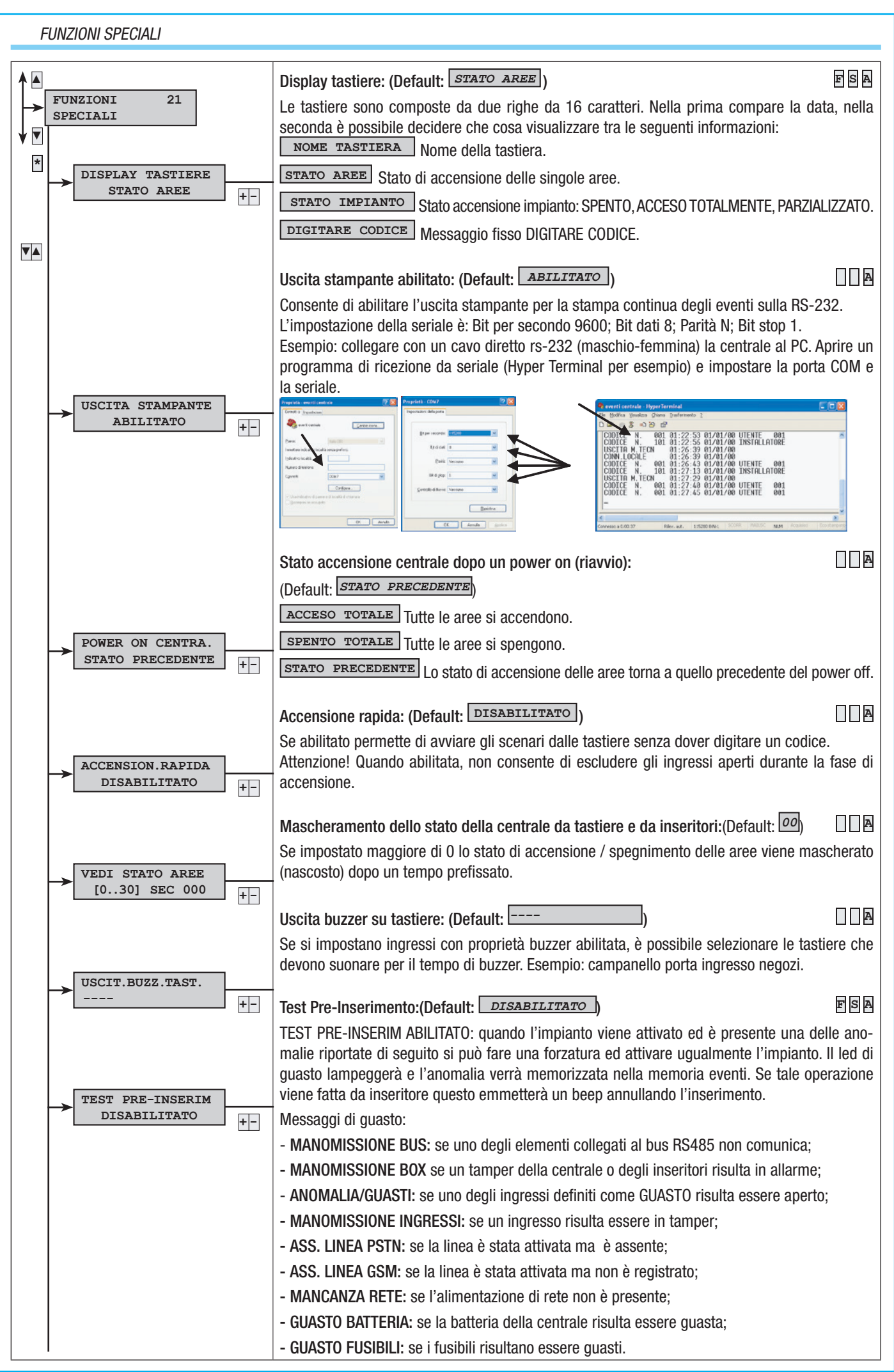

Manuale: FA00458-IT - ver. 1 - 04/2017 - © CAME S.p.A. - I dati e le informazioni indicate in questo manuale sono da ritenersi suscettibili di modifica in qualsiasi momento e senza obbligo di preavviso. 29 Pag.

|                                      | Descrizione ditta e assistenza:(Default: DISABILITATO )                                                                                                    | SA    |
|--------------------------------------|----------------------------------------------------------------------------------------------------|-------|
| RIP. SUPERVISIONE<br>DISABILITATO +- | Se abilitato, ogni volta che un dispositivo radio viene "perso", la segnalazione viene ripropo<br>ciclicamente allo scadere del tempo impostato nella finestra di supervisione. | iosta |
|                                      | Descrizione ditta e assistenza:(Default: NO)                                                                                                    | SA    |
| DESCRIZIONE +-                       | Qui è possibile inserire il nome della ditta installatrice che compariranno sul menù utente soti voce INFO.                                                                     | to la |

#### PROGRAMMATORE

ALIANO

La centrale dispone di un programmatore settimanale semplice. Il programma dispone di 20 passi. Per ciascun passo è possibile stabilire l'ORA di avvio e l'AZIONE da eseguire. Ogni passo programmato verrà eseguito automaticamente dalla centrale SOLO IN COINCIDENZA DELL'ORA IMPOSTATA (ORE E MINUTI). Se per un qualsiasi motivo un passo programmato ad un determinato orario non viene eseguito, tale passo non verrà più eseguito nell'ambito dello stesso giorno.

Non è necessario seguire una sequenza temporale crescente nell'impostazione dei passi.

IMPORTANTE: è indispensabile prestare molta attenzione nella scelta delle azioni eseguite automaticamente dai passi poiché, se programmate in modo non corretto, si possono generare funzionamenti indesiderati della centrale.

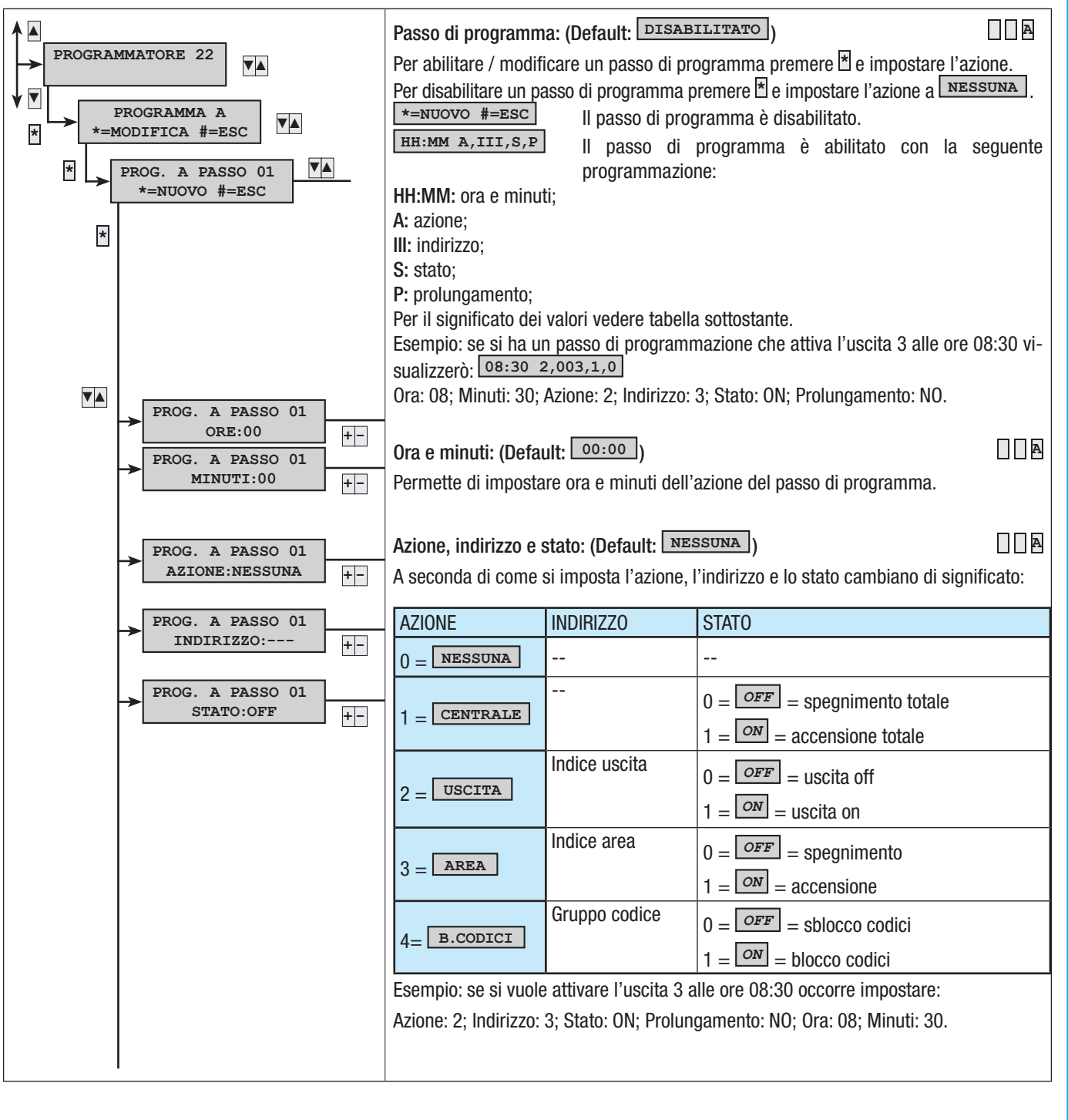

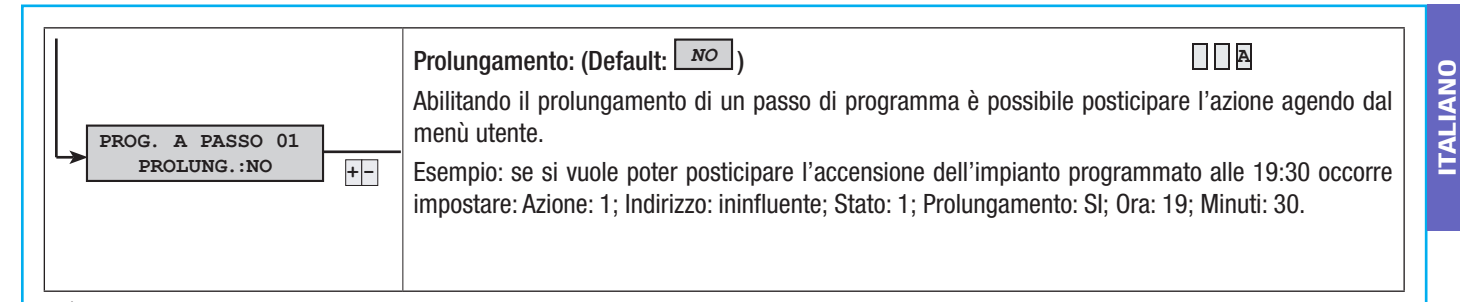

In caso di inserimento dell'impianto da programmatore orario verrà avviato il tempo di uscita. Indipendentemente dal parametro Forzatura Area, se al termine del tempo di uscita alcuni ingressi sono aperti, verrà generato un allarme.

EVENTI

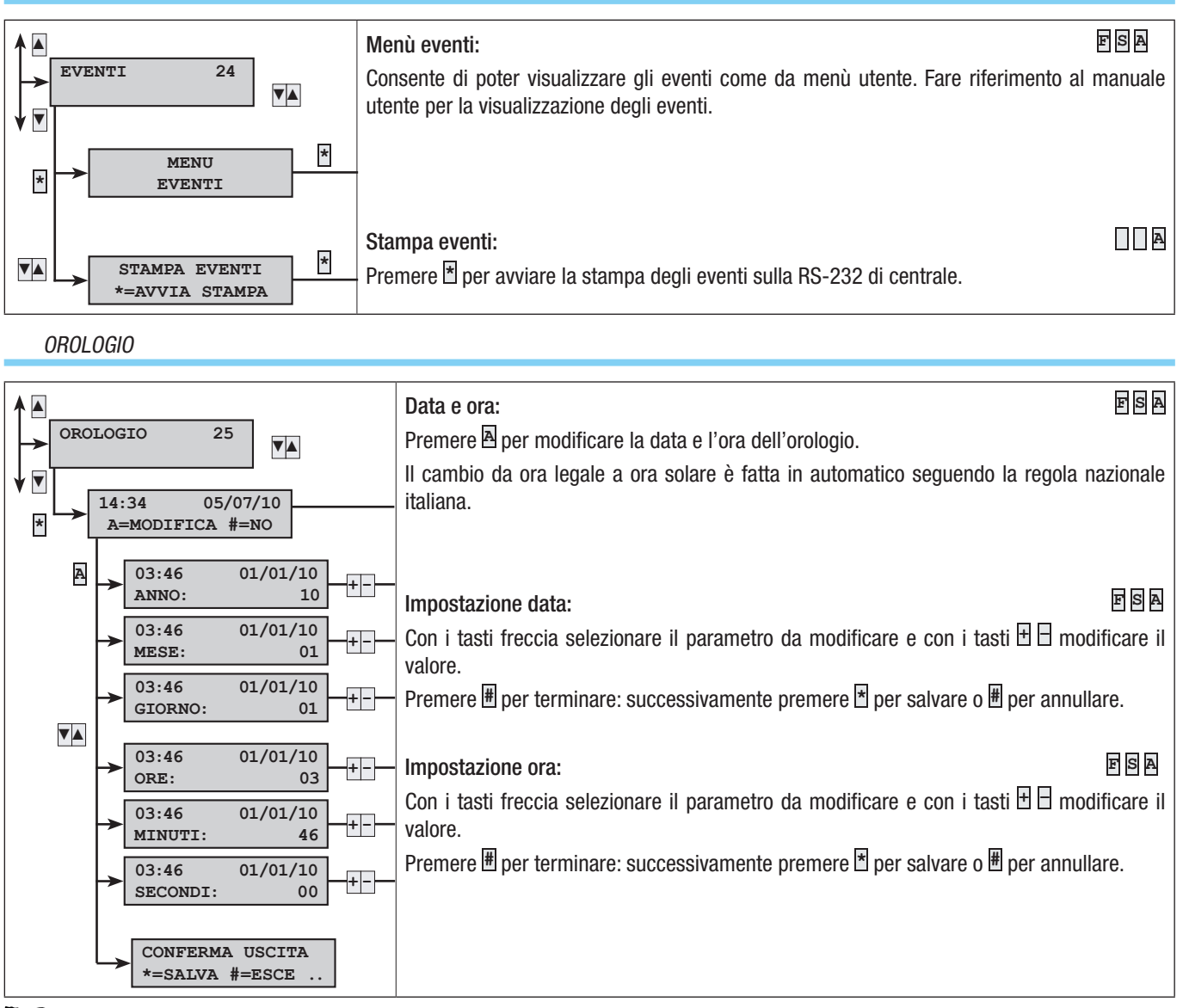

Se l'orologio interno risulta non inizializzato, la tastiera visualizzerà il messaggio 'INIZIALIZZARE DATA E ORA' e il led di guasto risulterà accesso. Una volta inizializzato l'orologio, il led si spegnerà e scomparirà il messaggio dalla tastiera.

#### PARAMETRI DI DEFAULT

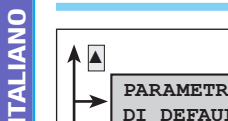

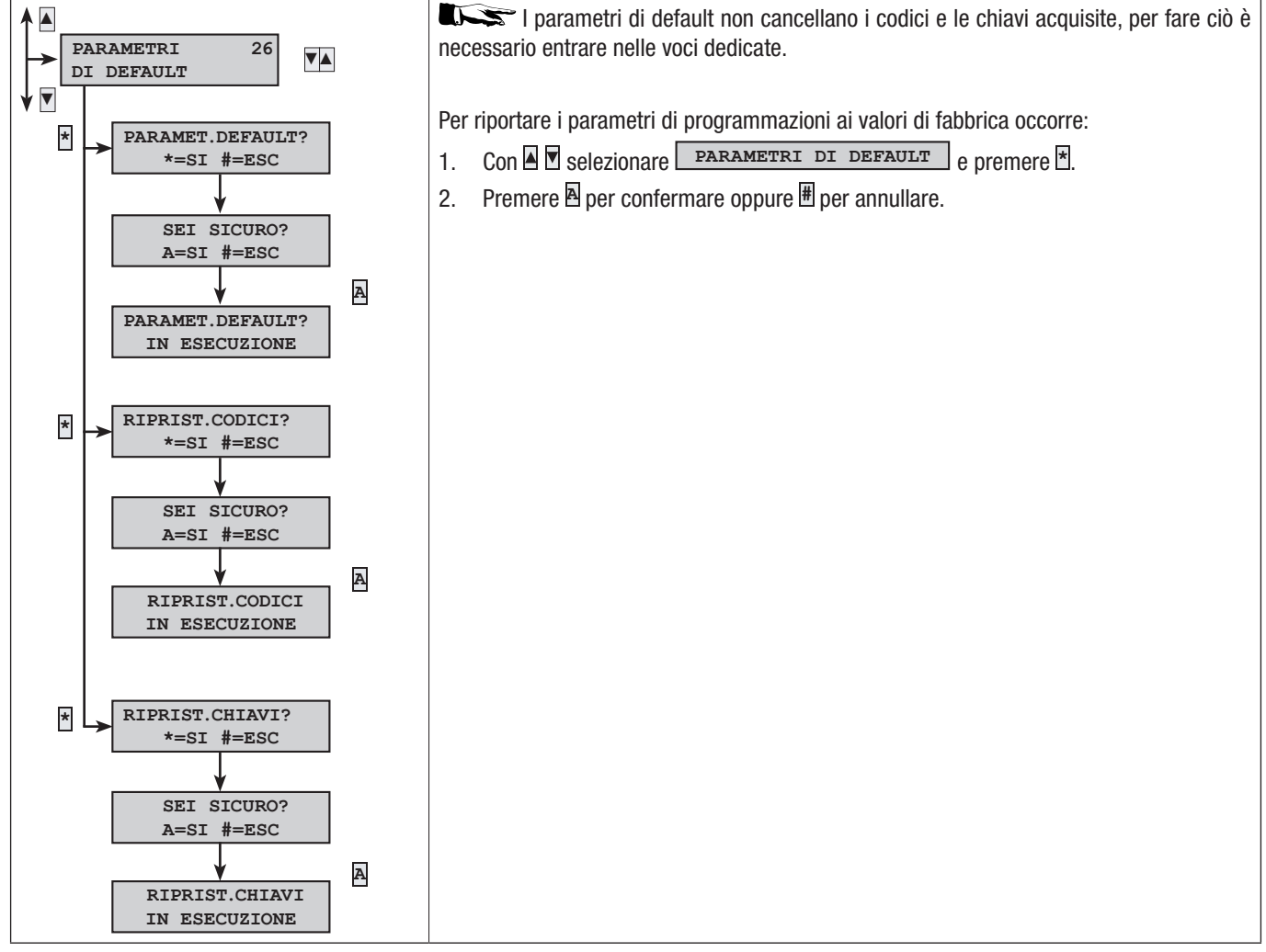

#### VERSIONE CENTRALE

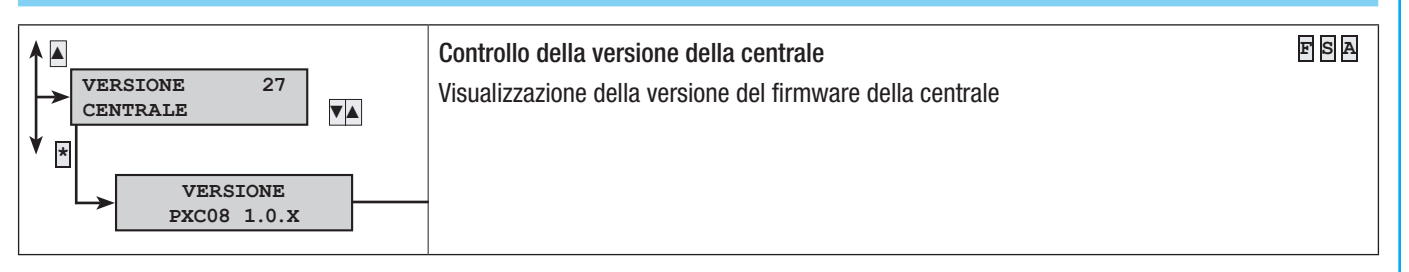

## Messaggistica eventi

Gli eventi sono composti da:

- ORA e DATA
- DESCRIZIONE EVENTO (attivazione / ripristino)
- INDICE EVENTO

Pag. 33 - Manuale: FA00458-IT - ver. 1 - 04/2017 - © CAME S.p.A. - I dati e le informazioni indicate in questo manuale sono da ritenersi suscettibili di modifica in qualsiasi momento e senza obbligo di preavviso.

• DESCRIZIONE EVENTO (parte 2)

|                   |                   |                            |                                                                                                    | Gru     | ppo :      | segr    | nalaz  | zioni      | tele   | foni   | che    |          |       |
|-------------------|-------------------|----------------------------|----------------------------------------------------------------------------------------------------|---------|------------|---------|--------|------------|--------|--------|--------|----------|-------|
| ATTIVAZIONE       | RIPRISTINO        | DESCRIZIONE 2              | CAUSA                                                                                                    | Allarme | Sabotaggio | Tecnico | Rapina | Accensione | Guasto | Codice | Chiave | Ingresso | Vario |
| ACCENSIONE        |                   | TOTALE<br>Aree accese      | L'evento di accensione si ha quando si<br>hanno azioni di sola accensione (totale o<br>parziale). Nel caso di accensione di tutte<br>le aree gestite dalla centrale la seconda<br>descrizione indicherà TOTALE, se invece<br>l'accensione è parziale vengono mostrate<br>le aree accese (esempio ###).    |         |            |         |        | x          |        |        |        |          |       |
| PARZIALIZZAZ.     |                   | Aree accese                | L'evento di parzializzazione si ha quando si<br>hanno delle azioni di spegnimento aree non<br>totale (spegnimento parziale). Nella secon-<br>da descrizione comparirà lo stato di accen-<br>sione delle aree rimaste (esempio ###).                                                                       |         |            |         |        | x          |        |        |        |          |       |
| SPEGNIMENTO       |                   |                            | L'evento di spegnimento si ha quando l'im-<br>pianto è totalmente spento.                                                                                                    |         |            |         |        | х          |        |        |        |          |       |
| ALL. TAMPER xx    | RIP. TAMPER xx    | CENTRALE<br>DESCR.ALIMENT. | E' stato rilevato una manomissione di aper-<br>tura o strappo di centrale o di un alimentatore<br>ausiliario. Verificarne l'integrità e il tamper.                                                                                                    |         | х          |         |        |            |        |        |        |          |       |
| ALL.TAMP.ING. xxx | RIP.TAMP.ING. xxx | DESCR.INGRESSO             | L'ingresso xxx è stato manomesso (tagliato o<br>cortocircuitato a seconda del bilanciamento),<br>verificare l'integrità della linea elettrica dell'in-<br>gresso. Se si è ripristinato "da solo" verifica-<br>re comunque la linea elettrica dell'ingresso<br>perché ci potrebbero essere falsi contatti. |         | x          |         |        |            |        |        |        |          |       |
| ALLARME AREA xx   | RIP.ALL.AREA xx   | DESCR.AREA                 | Quando un ingresso va in allarme anche le aree associate vanno in allarme.                                                                                                    | х       |            |         |        |            |        |        |        |          |       |
| ALLARME INGR.xxx  | RIPRIST.INGR.xxx  | DESCR.INGRESSO             | L'ingresso xxx è andato in allarme (è stato sbilanciato).                                                                                                    |         |            |         |        |            |        |        |        | х        |       |
| BATTERIA TX xxx   |                   | DESCR.INGRESSO             | L'ingresso radio xxx ha la batteria scarica.<br>Sostituirla quanto prima.                                                                                                    |         |            |         |        |            | х      |        |        |          |       |
| ERR.COM.TAST. xx  |                   | DESCR.TASTIERA             | La tastiera xx non comunica più con la<br>centrale (led rosso di comunicazione sulla<br>tastiera non lampeggia). Verificare abilita-<br>zione tastiera, cablaggio bus, indirizzo.                                                                                                    |         | x          |         |        |            |        |        |        |          |       |
| ERR.MOD.IN xx     |                   | DESCR.MODULO               | Il modulo espansione ingressi su bus xx<br>non comunica più con la centrale (led<br>rosso di comunicazione sul modulo non<br>lampeggia). Verificare abilitazione modulo,<br>cablaggio bus, indirizzo dipswitch.                                                                                           |         | x          |         |        |            |        |        |        |          |       |
| ERR.MOD.OUT xx    |                   | DESCR.MODULO               | Il modulo espansione uscite su bus xx non<br>comunica più con la centrale (led rosso di<br>comunicazione sul modulo non lampeg-<br>gia). Verificare abilitazione modulo, ca-<br>blaggio bus, indirizzo dipswitch.                                                                                         |         | x          |         |        |            |        |        |        |          |       |
| ERR.MOD.RX xx     |                   | DESCR.MODULO               | Il modulo ricevitore radio su bus xx non co-<br>munica più con la centrale (led rosso di co-<br>municazione sul modulo non lampeggia).<br>Verificare abilitazione modulo, cablaggio<br>bus, indirizzo dipswitch.                                                                                          |         | x          |         |        |            |        |        |        |          |       |
| JAM.MOD.RX xx     |                   | DESCR.MODULO               | Il modulo ricevitore radio su bus xx rileva<br>una portante radio che potrebbe accecare<br>eventuali trasmettitori radio (funzione JAM-<br>MING abilitata in centrale).                                                                                                    |         | x          |         |        |            |        |        |        |          |       |
| SUPERVIS.TX xxx   |                   | DESCR.INGRESSO             | L'ingresso radio xx ha trasmesso la comu-<br>nicazione di presenza in vita.                                                                                                    |         |            |         |        |            |        |        |        |          |       |
| TAMP.MOD.IN xx    |                   | DESCR.MODULO               | Il modulo espansione ingressi su bus xx ha<br>il tamper di apertura manomesso. Verifica-<br>re tamper modulo.                                                                                                    |         | x          |         |        |            |        |        |        |          |       |
| TAMP.MOD.OUT xx   |                   | DESCR.MODULO               | Il modulo espansione uscite su bus xx ha il<br>tamper di apertura manomesso. Verificare<br>tamper modulo.                                                                                                    |         | x          |         |        |            |        |        |        |          |       |

|                  |                 |                            |                                                                                                    |         | Gruppo segnalazioni telefoniche |         |        |            |        |        |        |          |       |  |
|------------------|-----------------|----------------------------|----------------------------------------------------------------------------------------------------|---------|---------------------------------|---------|--------|------------|--------|--------|--------|----------|-------|--|
| ATTIVAZIONE      | RIPRISTINO      | DESCRIZIONE 2              | CAUSA                                                                                                    | Allarme | Sabotaggio                      | Tecnico | Rapina | Accensione | Guasto | Codice | Chiave | Ingresso | Vario |  |
| TAMP.MOD.RX xx   |                 | DESCR.MODULO               | Il modulo ricevitore radio su bus xx ha il<br>tamper di apertura manomesso. Verificare<br>tamper modulo.                                                                                                    |         | х                               |         |        |            |        |        |        |          |       |  |
| TAMP.TASTIERA xx |                 | DESCR.TASTIERA             | La tastiera xx ha il tamper di apertura manomesso. Verificare tamper tastiera.                                                                                                    |         | Х                               |         |        |            |        |        |        |          |       |  |
| USCITA M.TECN    |                 |                            | L'uscita dal menù tecnico viene registrata nella memoria eventi.                                                                                                    |         |                                 |         |        |            |        |        |        |          |       |  |
| GUASTO BATT. xx  | RIP.BATTERIA xx | CENTRALE<br>DESCR.ALIMENT. | Guasto di batteria della centrale.                                                                                                    |         |                                 |         |        |            | х      |        |        |          |       |  |
| CONN. LOCALE     |                 |                            | La comunicazione tra centrale e PC (carico<br>– scarico programmazione e eventi) viene<br>registrata nella memoria eventi.                                                                                          |         |                                 |         |        |            |        |        |        |          |       |  |
| CONN. REMOTA     |                 |                            | La comunicazione remota tra centrale e PC<br>(carico – scarico programmazione e eventi)<br>viene registrata nella memoria eventi.                                                                                   |         |                                 |         |        |            |        |        |        |          |       |  |
| GUASTO RETE XX   | RITORNO RETE xx | CENTRALE<br>DESCR.ALIMENT. | Guasto di mancanza rete 230 Vac della centrale.                                                                                                    |         |                                 |         |        |            | х      |        |        |          |       |  |
| AUTOTEST         |                 |                            | L'autotest è utilizzato normalmente per ve-<br>rifica la presenza in vita della centrale tra-<br>mite una comunicazione telefonica.                                                                                 |         |                                 |         |        |            |        |        |        |          | x     |  |
| CODICE N. XXX    |                 | DESCR.CODICE               | L'inserimento di un codice (utente o tecni-<br>co) viene registrato nella memoria eventi.                                                                                                    |         |                                 |         |        |            |        | х      |        |          |       |  |
| CHIAVE N. xxx    |                 | DESCR.CHIAVE               | L'azione di passaggio di una chiave su di<br>un inseritore viene registrato nella memo-<br>ria eventi.                                                                                                    |         |                                 |         |        |            |        |        | х      |          |       |  |
| GUASTO IMP.      | R.GUASTO IMP.   |                            | Segnalazione generica di guasto impianto.<br>Il guasto può essere generato da batterie,<br>rete 230, alimentatore, fusibili).                                                                                       |         |                                 |         |        |            | х      |        |        |          |       |  |
| ALL.TEC.IMP.     | RIP.ALL.TEC.I   |                            | Evento generico di allarme tecnico. Si genera<br>a fronte di un allarme tecnico di area (se non<br>si associa ad un ingresso tecnico un'area,<br>l'allarme tecnico impianto non si genera).                         |         |                                 | х       |        |            |        |        |        |          |       |  |
| ALL.GEN.IMP.     | RIP.ALL.GEN.I   |                            | L'evento generico di allarme generale si<br>genera sia a fronte di un allarme di area e<br>sia per un allarme tamper impianto.                                                                                      | х       | Х                               |         |        |            |        |        |        |          |       |  |
| GUASTO ALIM. xx  |                 | CENTRALE<br>DESCR.ALIMENT. | Segnalazione di guasto alimentatore – fu-<br>sibili di centrale.                                                                                                    |         |                                 |         |        |            | Х      |        |        |          |       |  |
| POWER-ON         |                 |                            | L'evento viene registrato quando la centra-<br>le viene alimentata per la prima volta o si<br>resetta (è stato premuto il tasto di riavvio<br>sulla scheda di centrale).                                            |         |                                 |         |        |            |        |        |        |          |       |  |
| ALL.24H.IMP.     | "RIP.24H.IMP."  |                            | Segnalazione generica di allarme tamper (sabotaggio).                                                                                                    |         | Х                               |         |        |            |        |        |        |          |       |  |
| ALLARME 24H xx   | RIP.ALL.24H xx  | DESCR.AREA                 | Quando un ingresso va in tamper anche le<br>aree associate vanno in allarme sabotaggio.<br>Tutti gli eventi di tipo tamper non associati<br>ad ingressi, generano in automatico un al-<br>larme tamper dell'area 1. |         | x                               |         |        |            |        |        |        |          |       |  |
| TELECOMANDO xx   |                 | DESCR.TELECOM.             | Ogni volta che si agisce su un telecomando<br>riconosciuto dall'impianto, viene effettuata<br>una registrazione sulla memoria eventi.                                                                               |         |                                 |         |        |            |        |        |        |          |       |  |
| COD.REMOTO N.xxx |                 | DESCR.CODICE               | L'inserimento di un codice (utente) fatto<br>da remoto (guida vocale o sms) viene regi-<br>strato nella memoria eventi.                                                                                             |         |                                 |         |        |            |        | x      |        |          |       |  |
| ALLARME TEC.xx   | RIP.ALL.TEC. XX | DESCR.AREA                 | Quando un ingresso va in allarme tecnico<br>anche le aree associate vanno in allarme<br>tecnico.                                                                                                    |         | _                               | Х       |        |            |        |        |        |          |       |  |
| ALLAR.RAPINA xx  | RIP.ALL.RAPI.xx | DESCR.AREA                 | Quando un ingresso va in allarme rapina an-<br>che le aree associate vanno in allarme rapina.                                                                                                    |         | _                               |         | Х      |            |        |        |        |          |       |  |
| COD.ABILITAT.xxx |                 | DESCR.CODICE               | Il codice xxx è stato abilitato dal menù uten-<br>te. L'evento CODICE N. xxx cronologica-<br>mente precedente indica chi ha modificato.                                                                             |         |                                 |         |        |            |        |        |        |          |       |  |

Pag. 34 - Manuale: FA00458-IT - ver. 1 - 04/2017 - © CAME S,p.A. - I dati e le informazioni indicate in questo manuale sono da ritenersi suscettibili di modifica in qualsiasi momento e senza obbligo di preavviso.

|                  |                  |                |                                                                                                    | Gru     | ppo        | segi    | nalaz  | zioni      | ni telefoniche |        |        |          |       |  |  |
|------------------|------------------|----------------|----------------------------------------------------------------------------------------------------|---------|------------|---------|--------|------------|----------------|--------|--------|----------|-------|--|--|
| ATTIVAZIONE      | RIPRISTINO       | DESCRIZIONE 2  | CAUSA                                                                                                    | Allarme | Sabotaggio | Tecnico | Rapina | Accensione | Guasto         | Codice | Chiave | Ingresso | Vario |  |  |
| COD.DISABIL.xxx  |                  | DESCR.CODICE   | Il codice xxx è stato disabilitato dal menù<br>utente. L'evento CODICE N. XXX crono-<br>logicamente precedente indica chi ha mo-<br>dificato.                                           |         |            |         |        |            |                |        |        |          |       |  |  |
| CODICE ERRATO    |                  | DESCR.TASTIERA | Sono stati inseriti 21 codici errati da tastiera.<br>La descrizione è quella dell'ultima tastiera<br>nella quale è stato tentato l'inserimento.                                         |         | Х          |         |        |            |                |        |        |          |       |  |  |
| CHIAVE ERRATA    |                  | DESCR.INSERIT. | Sono state passate 21 chiavi non valide su inse-<br>ritore. La descrizione è quella dell'ultimo inse-<br>ritore nella quale è stato tentato l'inserimento.                              |         | Х          |         |        |            |                |        |        |          |       |  |  |
| ERR.COM.INS.xxx  |                  |                | Quando un inseritore non comunica con la centrale.                                                                                                    |         | Х          |         |        |            |                |        |        |          |       |  |  |
| INS.FORZ.COD.xxx |                  |                | Quando l'utente forza l'accensione del-<br>la centrale in presenza di un guasto o di<br>un'anomalia nell'impianto                                                                       |         |            |         |        |            |                |        |        |          |       |  |  |
| ESCL.ING.TMP.XXX | RIP.ESC.INGR.XXX |                | Quando un ingresso xxx viene temporane-<br>amente escluso.                                                                                                    |         |            |         |        |            |                |        |        |          |       |  |  |
| SET DATA/ORA     |                  |                | Quando l'orologio viene inizializzato da ta-<br>stiera o da PC                                                                                                    |         |            |         |        |            |                |        |        |          |       |  |  |
| CHIAM.TEL.OK XXX |                  |                | Quando l'utente riceve una chiamata dalla<br>centrale, premere il pulsante 5 del telefono<br>per dare segnalazione di messaggio ricevuto<br>oppure di ricezione del pacchetto KISS-OFF. |         |            |         |        |            |                |        |        |          |       |  |  |
| USCITA ON XXX    |                  |                | Attivazione di un'uscita                                                                                                    |         |            |         |        |            |                |        |        |          |       |  |  |
| USCITA OFF XXX   |                  |                | Disattivazione di un'uscita                                                                                                    |         |            |         |        |            |                |        |        |          |       |  |  |
| GUASTO PSTN      | RIP.GUASTO PSTN  |                | Quando la linea è stata abilitata dal menù 'Op-<br>zioni Telefoniche' ed è in stato di guasto.                                                                                          |         |            |         |        |            |                |        |        |          |       |  |  |
| GUASTO GSM       | RIP. GUASTO GSM  |                | Quando il la funzione GSM è stata abilitata<br>dal menù 'Opzioni Telefoniche' ed è in stato<br>di guasto.                                                                               |         |            |         |        |            |                |        |        |          |       |  |  |
| CODICE FALSO     |                  |                | Quando per 5 volte è stato inserito un codice<br>non riconosciuto.                                                                                                    |         |            |         |        |            |                |        |        |          |       |  |  |
| CHIAVE FALSO     |                  |                | Quando per 5 volte è si è cercato di utilizzare<br>una chiave non riconosciuta.                                                                                                    |         |            |         |        |            |                |        |        |          |       |  |  |

**ITALIANO** 

## Dichiarazione di conformità

Came S.p.A. dichiara che questo dispositivo è conforme ai requisiti essenziali e alle altre disposizioni pertinenti stabilite dalla direttiva 1999/05/CE, 2006/95/CE e 2004/108/CE. Su richiesta è disponibile la copia conforme all'originale della dichiarazione di conformità. Il prodotto inoltre è conforme alle seguenti normative di prodotto EN 50131-3, EN 50131-4, EN 50131-5-3, EN 50131-6 Grado 2 EN 50130-5 Classe ambientale II.

#### Dismissione e smaltimento

Non disperdere nell'ambiente l'imballaggio e il dispositivo alla fine del ciclo di vita, ma smaltirli seguendo le norme vigenti nel paese di utilizzo del prodotto. I componenti riciclabili riportano simbolo e sigla del materiale.

i dati e le informazioni indicate in questo manuale sono da ritenersi suscettibili di modifica in qualsiasi momento e senza obbligo di preavviso. Le misure, se non diversamente indicato, sono in millimetri.

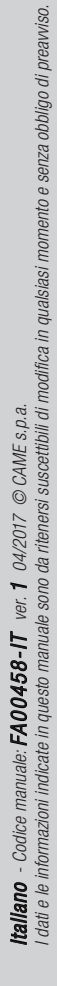

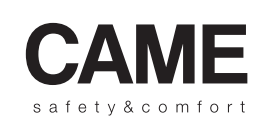

pbl URBACO parkare 90

CAME S.p.A.

Via Martiri Della Libertà, 15

31030 Dosson di Casier Treviso - Italy 

 ↓ (+39) 0422 4940
 ↓ (+39) 0434 698111

 ⊡ (+39) 0422 4941
 ⊡ (+39) 0434 698434

 WWW. Came.com

Via Cornia, 1/b - 1/c

33079 Sesto al Reghena Pordenone - Italy
# CAME

## SECURITY ALARM CONTROL UNIT

### FA00458-EN

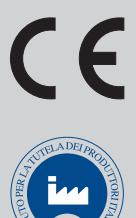

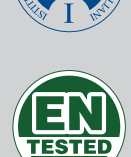

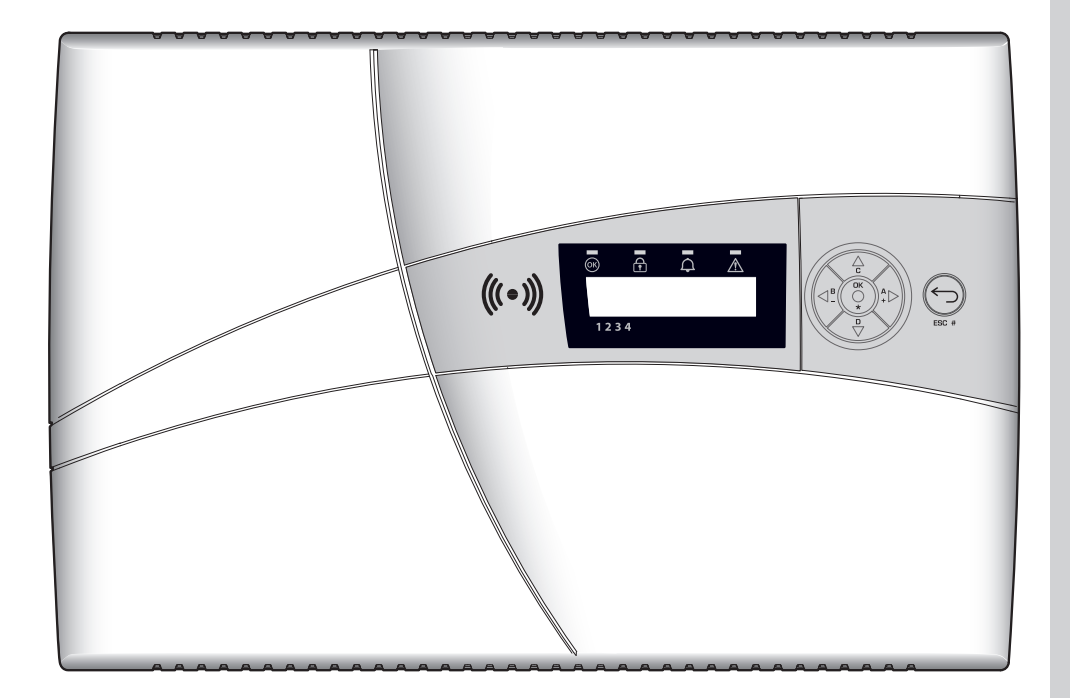

PROGRAMMING MANUAL

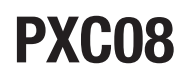

**EN** English

#### CONTENTS

| SYMBOLS AND GLOSSARY                       | AG. | 2  |
|--------------------------------------------|-----|----|
| TECHNICAL MENU                             | AG. | 3  |
| ACCESSING TECHNICAL MENU                   |     | 3  |
| PROGRAMMING MODES.                         |     | 3  |
| MENU HEADINGS BELONGING TO THE THREE MODES |     | 3  |
| EASY MODE                                  |     | 4  |
| STANDARD MODE                              |     | 4  |
| ADVANCED MODE                              |     | 4  |
| SYSTEM                                     |     | 5  |
| MODIFY SYSTEM                              |     | 5  |
| ADDRESSING REMOTE READERS                  |     | 5  |
| SYSTEM TEST                                |     | 6  |
| RS485 BUS                                  |     | 6  |
| CONFIGURING PXLAN/PXWEB                    |     | 6  |
| SCENARIOS                                  |     | 7  |
| AREAS                                      |     | 8  |
| KEYPADS                                    |     | 9  |
| READERS                                    |     | 10 |
| INPUTS                                     |     | 11 |
| OUTPUTS                                    |     | 16 |
| TIMES                                      |     | 18 |
| TELEPHONE NOTIFICATIONS                    |     | 19 |
| TELEPHONE NOTIFICATIONS                    |     | 20 |
| ASSOCIATING OUTPUTS                        |     | 22 |
| CODES                                      |     | 23 |
| KEYS                                       |     | 25 |
| PHONES                                     |     | 26 |
| TELEPHONE OPTIONS                          |     | 27 |
| SPECIAL FUNCTIONS                          |     | 29 |
| PROGRAMMER                                 |     | 30 |
| EVENTS                                     |     | 31 |
| CLOCK                                      |     | 31 |
| DEFAULT PARAMETERS                         |     | 32 |
| CONTROL UNIT VERSION                       |     | 32 |
| EVENTS MESSAGING                           | AG. | 33 |

## Symbols and glossary

This symbol shows the parts which describe safety issues.

This symbol shows the parts which must be read with care.

Warning light constantly on.

• Warning light off.

Warning light flashing rapidly.

INSTALLER: the person/firm responsible for designing, creating and programming the system. USER: the person/people using the security alarm system.

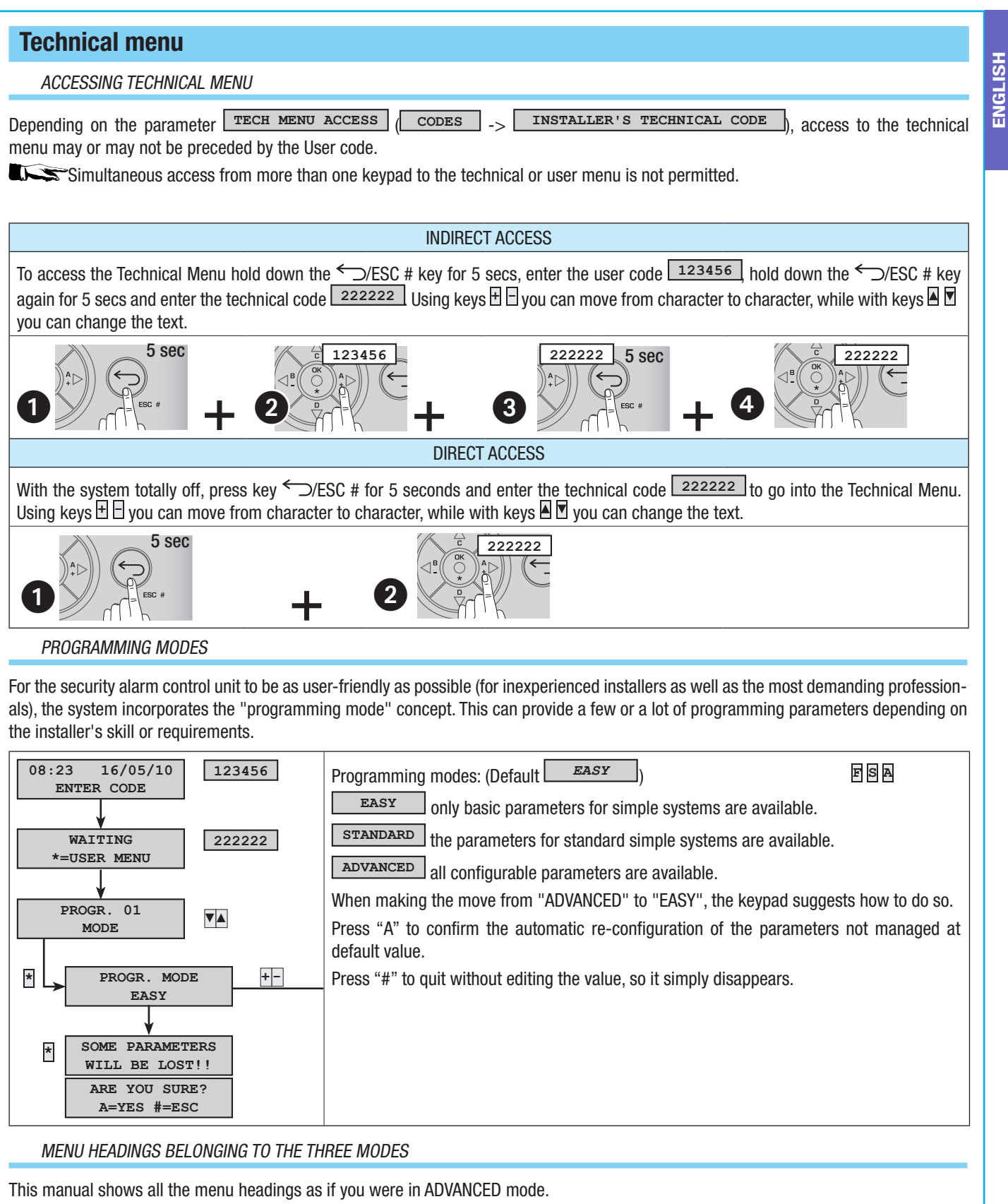

To find out which mode a menu heading can be displayed and therefore changed in, just look at which letters are given in the top right corner of the description of each heading.

| FSA                                |                                          |                                  |
|------------------------------------|------------------------------------------|----------------------------------|
| Heading present in all three modes | Heading present in standard and advanced | Heading present only in advanced |
|                                    |                                          |                                  |

Below are the main differences between the three types:

#### EASY MODE

The EASY programming mode lets you quickly and simply start up low-complexity systems or is used by installers who are not experts on the security alarm system.

The pre-configured settings are the following:

| INDEX NUME          | BER              | AREA DESCRIPTION INDEX NUMBER AREA DESCRIPTION |                                                   |                                             |                                          |                         |       |          |           |          |                     |                  |                         |                  |       |           |                    |  |  |  |
|---------------------|------------------|------------------------------------------------|---------------------------------------------------|---------------------------------------------|------------------------------------------|-------------------------|-------|----------|-----------|----------|---------------------|------------------|-------------------------|------------------|-------|-----------|--------------------|--|--|--|
| 1                   |                  |                                                |                                                   | LIVING AR                                   | EA                                       |                         |       |          | 3         |          | PERIMETER AREA      |                  |                         |                  |       |           |                    |  |  |  |
| 2                   |                  |                                                | E                                                 | BEDROOM A                                   | REA                                      |                         |       |          |           |          |                     |                  |                         |                  |       |           |                    |  |  |  |
| INDEX NUME          | BER              |                                                | SCENARIO DESCRIPTION ASSOCIATED AREAS PROPERTIES  |                                             |                                          |                         |       |          |           |          |                     |                  |                         |                  |       |           |                    |  |  |  |
| 1                   |                  |                                                | GC                                                | DING OUT                                    |                                          |                         | -     | 1, 2, 3  | }         |          |                     |                  | EXA                     | CT ON+O          | FF    |           |                    |  |  |  |
| 2                   |                  |                                                | GOII                                              | NG TO BED                                   |                                          |                         |       | 1, 3     |           |          |                     |                  | EXA                     | CT ON+O          | FF    |           |                    |  |  |  |
| 3                   |                  |                                                | STAYI                                             | NG INDOOR                                   | S                                        |                         |       | 3        |           |          |                     |                  | EXA                     | CT ON+O          | FF    |           |                    |  |  |  |
| KEYPADS             | A                | SSOC                                           | IATED SC                                          | ENARIOS                                     |                                          |                         | IN    | ISERT    | ERS       |          | ASS                 | OCIAT            | ED SCEN                 | ARIOS            |       |           |                    |  |  |  |
|                     | A                | ١                                              | GOING O                                           | JT                                          |                                          |                         |       |          |           |          | L1                  | G                | DING OUT                |                  |       |           |                    |  |  |  |
| KEYPADS             | В                | 3                                              | GOING TO                                          | ) BED                                       |                                          |                         | A     | LL INS   | SERT      | ERS      | L2                  | G                | DING TO B               | ED               |       |           |                    |  |  |  |
|                     | C                | ;                                              | STAYING                                           | INDOORS                                     |                                          |                         |       |          |           |          | L3                  | S                | aying ind               | DOORS            | ORS   |           |                    |  |  |  |
| INDEX NUMBE         | R 0              | UTPU                                           | T DESCRI                                          | PTION                                       |                                          |                         | IN    | IDEX     | NUM       | BER      | OUTP                | JT DE            | SCRIPTIO                | N                |       |           |                    |  |  |  |
| U1                  | T<br>W<br>R<br>Y | C outp<br>vhen s<br>100M<br>Tields a           | out to disir<br>system is<br>area).<br>a positive | nhibit the se<br>off (associa<br>with BEDRC | ensors' mic<br>ted with th<br>00M area o | rowave<br>e BED-<br>ff. | U     | 3        |           |          | Failure<br>tected   | e, yiel          | ds a nega               | ative whe        | n fai | lures     | are de-            |  |  |  |
| U2                  | S<br>a           | System<br>rea is                               | i status, yi<br>on.                               | ields a nega                                | itive if at le                           | ast one                 | U     | 4        |           |          | Techn<br>one te     | ical, y<br>chnic | ields a ne<br>al alarm. | gative wh        | en th | ere is    | s at least         |  |  |  |
| RELAY               | R                | Relay 1                                        | , is activa                                       | ted during t                                | he alarm ti                              | me.                     |       |          |           |          |                     |                  |                         |                  |       |           |                    |  |  |  |
| CODES               | CODE             | PROF                                           | PERTIES                                           |                                             |                                          |                         | K     | EYS      |           | [        | DESCRIP             | TION             | AND PRO                 | PERTIES          |       |           |                    |  |  |  |
| all                 | ARMI             | NG + I                                         | DISARM. a                                         | III areas                                   |                                          |                         | a     | ll       |           | ļ        | ARMING              | + DIS            | ARM. all a              | reas             |       |           |                    |  |  |  |
| TELEPHONE<br>NUMBER | DESC             | Cripti                                         | ON                                                | ТҮРЕ                                        | ATTEMPT                                  | S                       | ALARM | SABOTAGE | TECHNICAL | BURGLARY | ARMING<br>DISARMING | FAILURE          | INSERTING<br>CODE       | INSERTING<br>KEY | HELP  | AUTO TEST | RESIDUAL<br>CREDIT |  |  |  |
| 17                  | Telep            | hone                                           | 17                                                | VOICE                                       | 2                                        |                         | х     | х        | Х         | х        |                     |                  |                         |                  | х     |           |                    |  |  |  |
| 8                   | Techi            | nical                                          |                                                   | SMS                                         | 1                                        |                         | Х     | Х        | Х         | х        |                     | Х                |                         |                  | Х     |           | Х                  |  |  |  |

#### STANDARD MODE

Same settings as the EASY mode plus:

- Customising scenarios.
- Customising Keypads, readers, codes, keys, etc.
- Customising telephone calls.
- Restore default settings and codes separately.
- •

#### ADVANCED MODE

Same settings as the EASY and STANDARD modes, plus:

- Customising specific voice messages from keypad.
- Advanced programming of inputs, codes, keys, phones, telephone options, special functions.
- Advanced programming of telephone notifications.
- Programmer, calendar.
- Events print-out.

#### SYSTEM

The system menu is used to define the components of the system (areas, keypads, readers, etc.), assign addresses to them, and carry out a whole series of tests. For programming move on to the following menu headings.

MODIFY SYSTEM

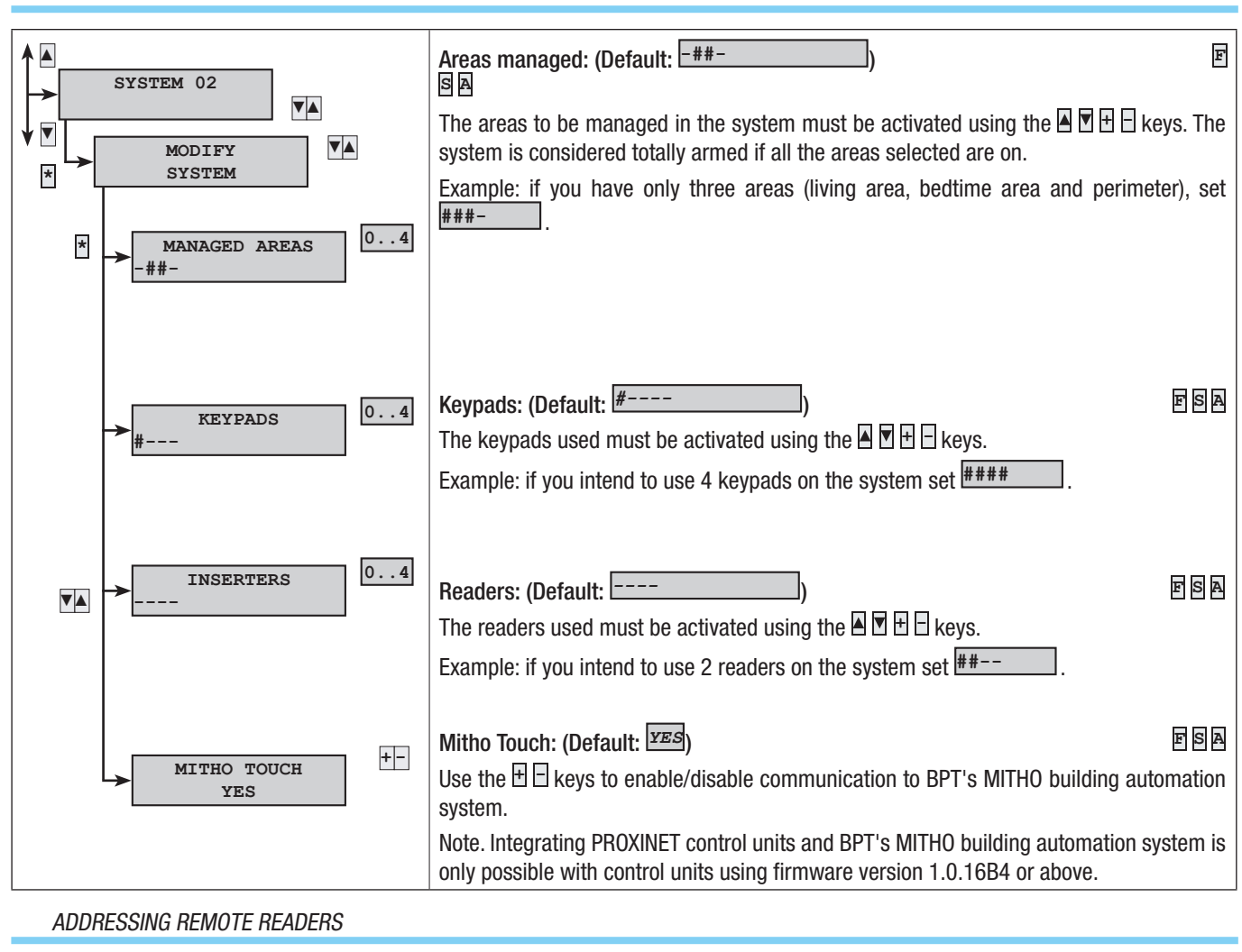

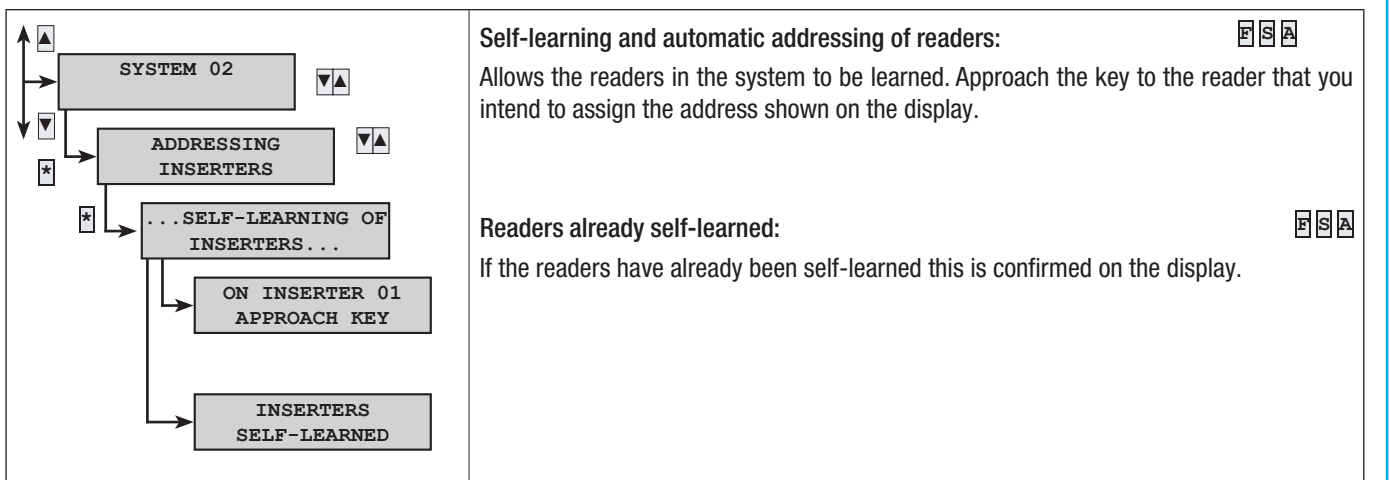

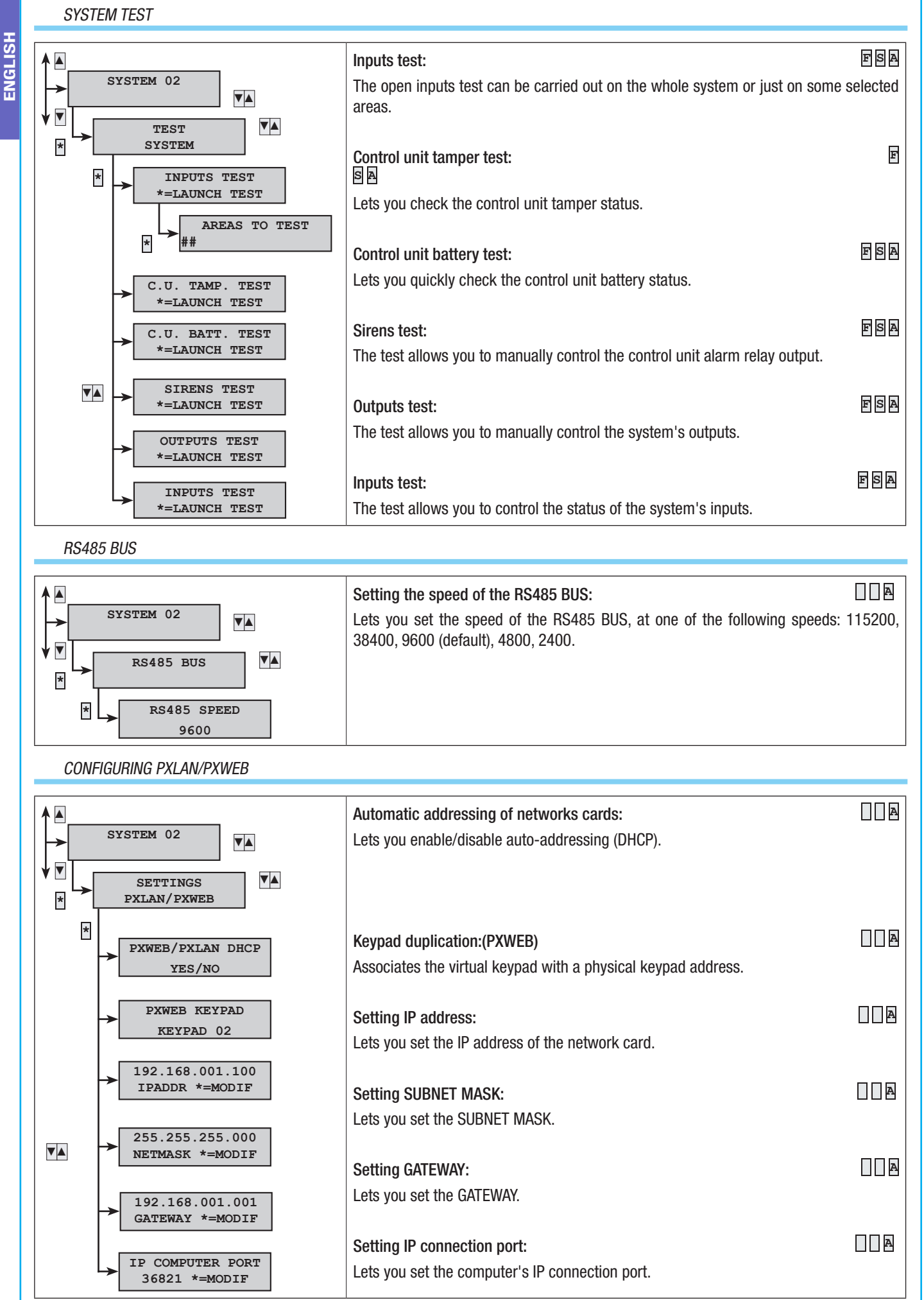

Page 6 - Manual: FA00458-EN - vers. 1 - 04/2017 - © CAME S.p.A. - The data and information shown in this manual are to be considered as subject to change at any time and without the need for any advance warning.

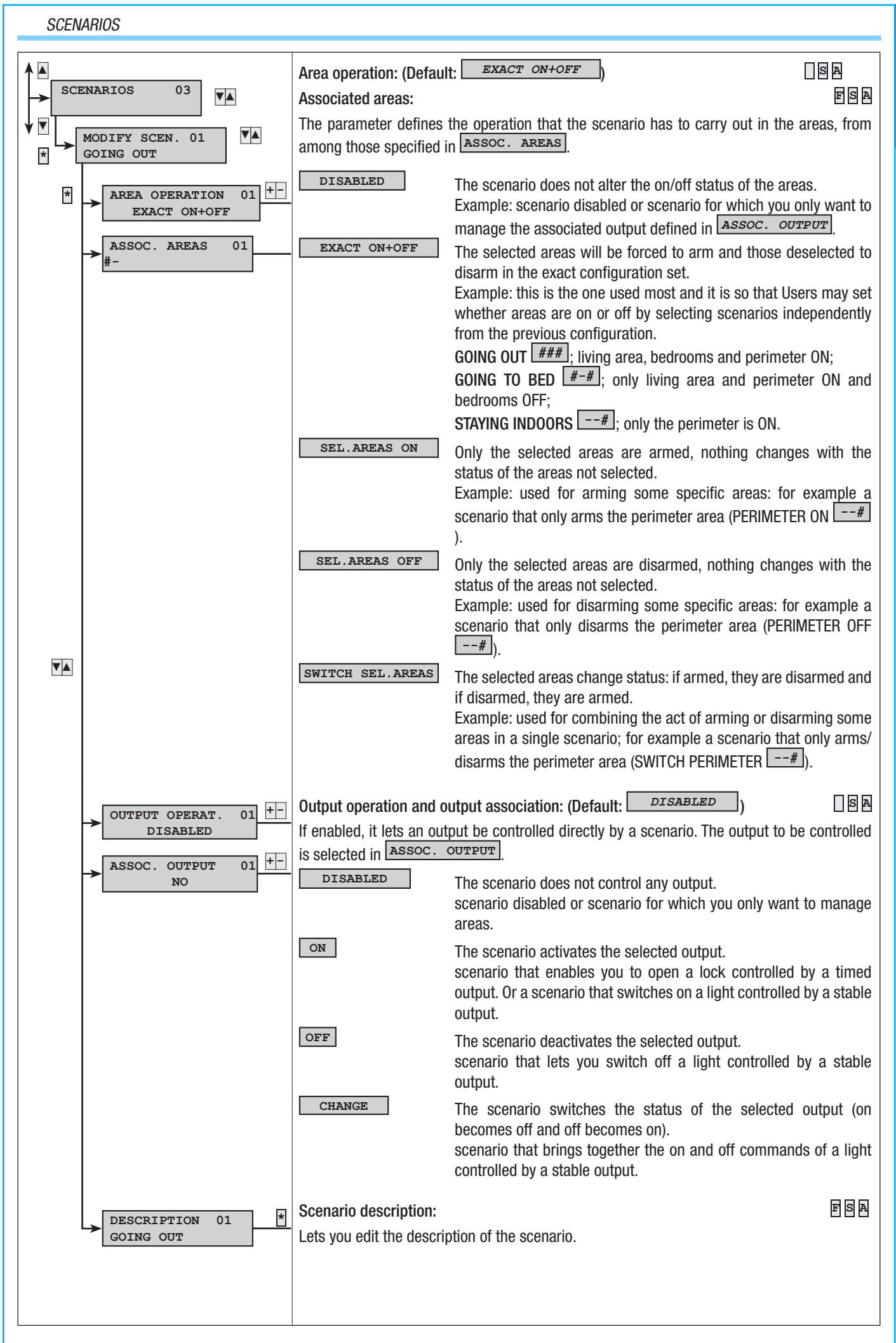

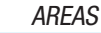

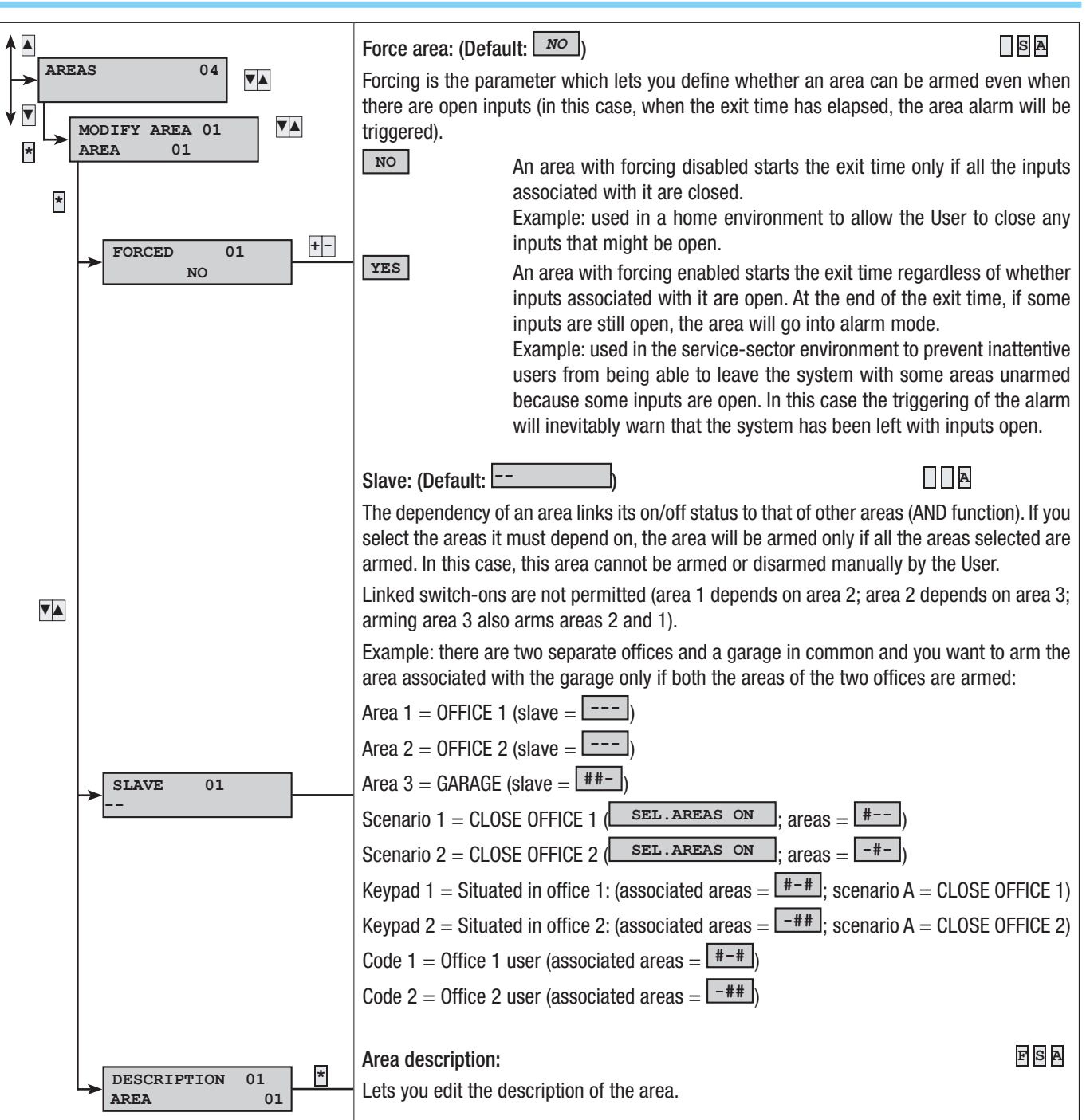

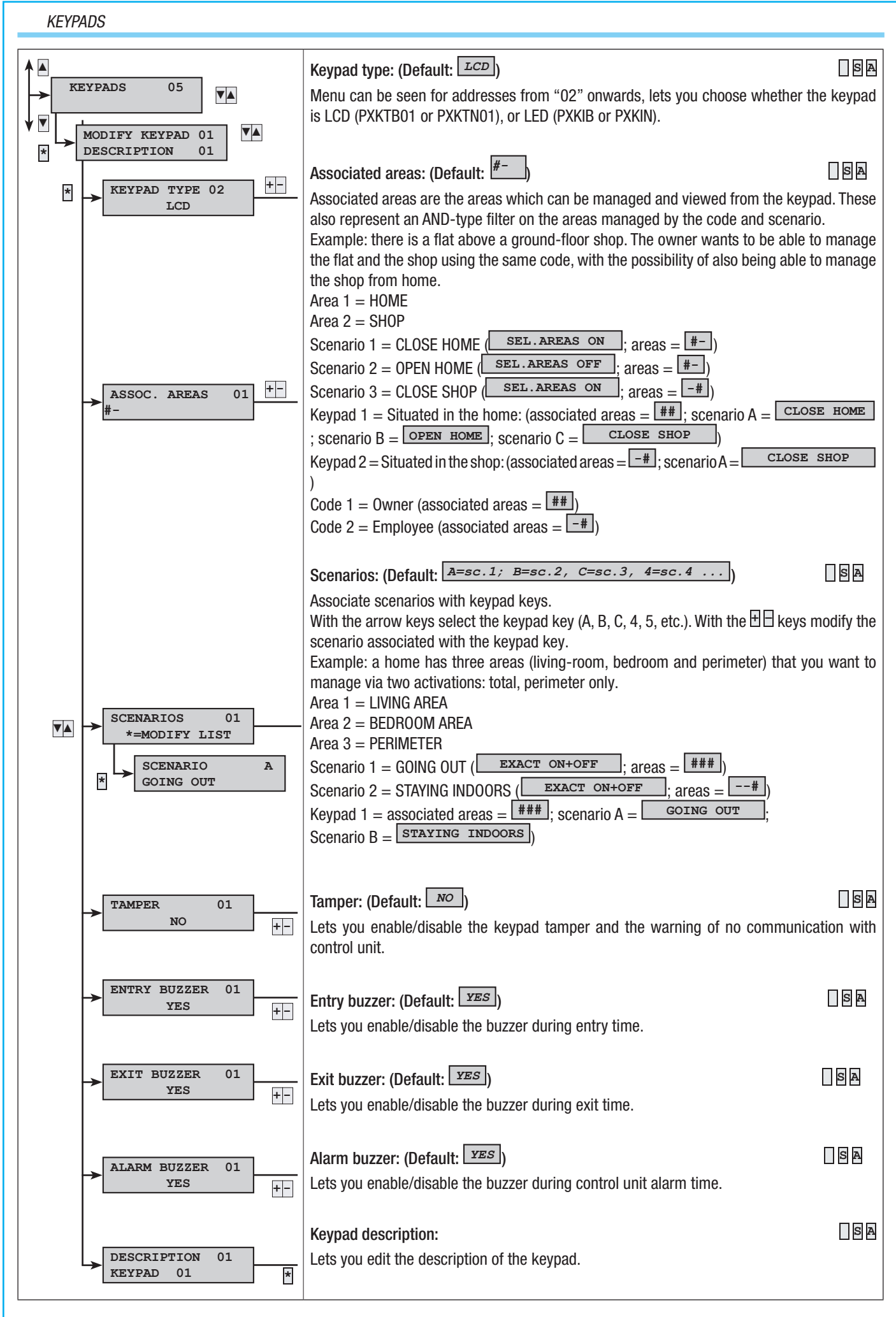

Page 9 - Manual: FA00458-EN - vers. 1 - 04/2017 - © CAME S.p.A. - The data and information shown in this manual are to be considered as subject to change at any time and without the need for any advance warning.

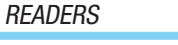

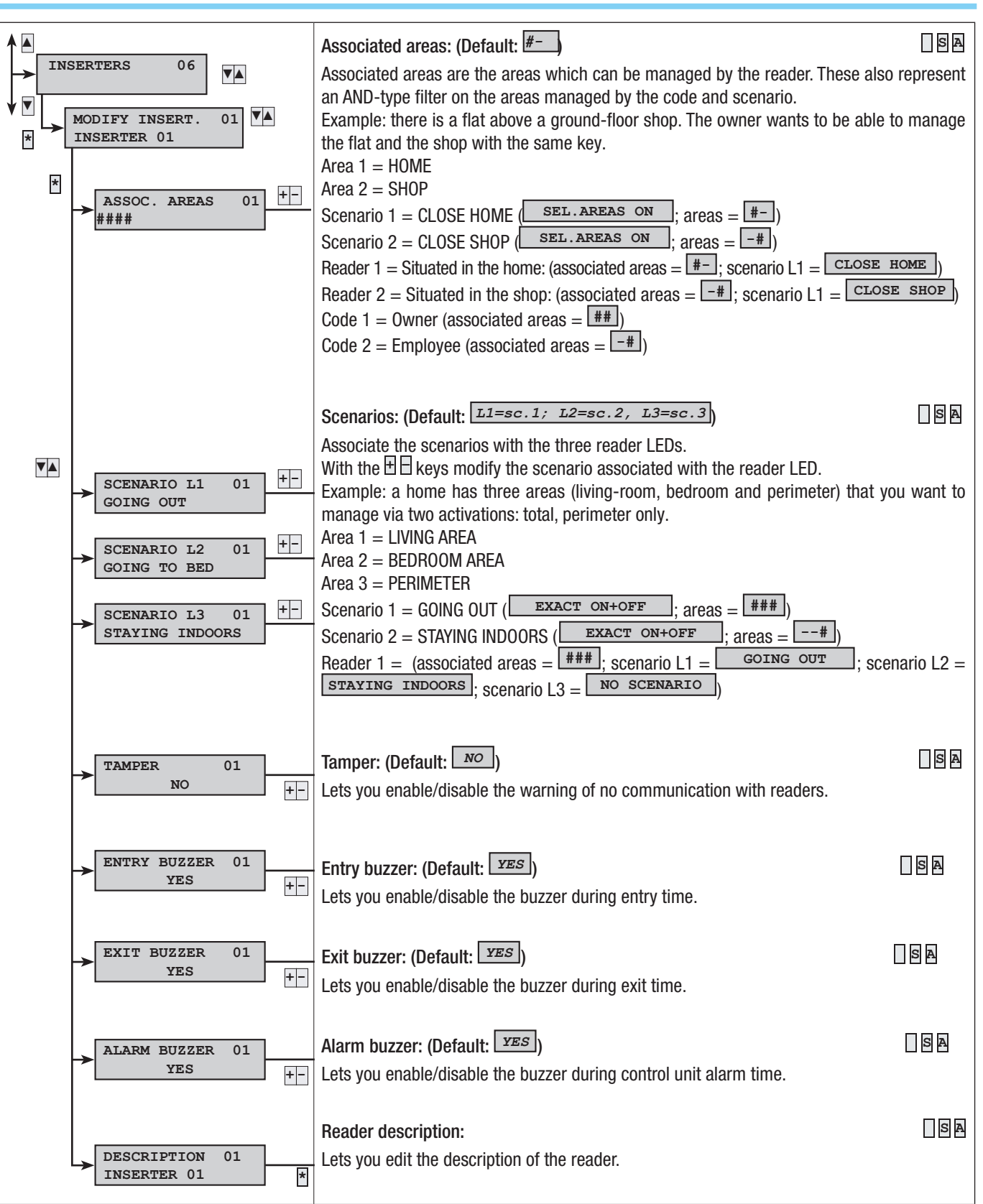

10 - Manual: FA00458-EN - vers. 1 - 04/2017 - © CAME S.p.A. - The data and information shown in this manual are to be considered as subject to change at any time and without the need for any advance warning. Page

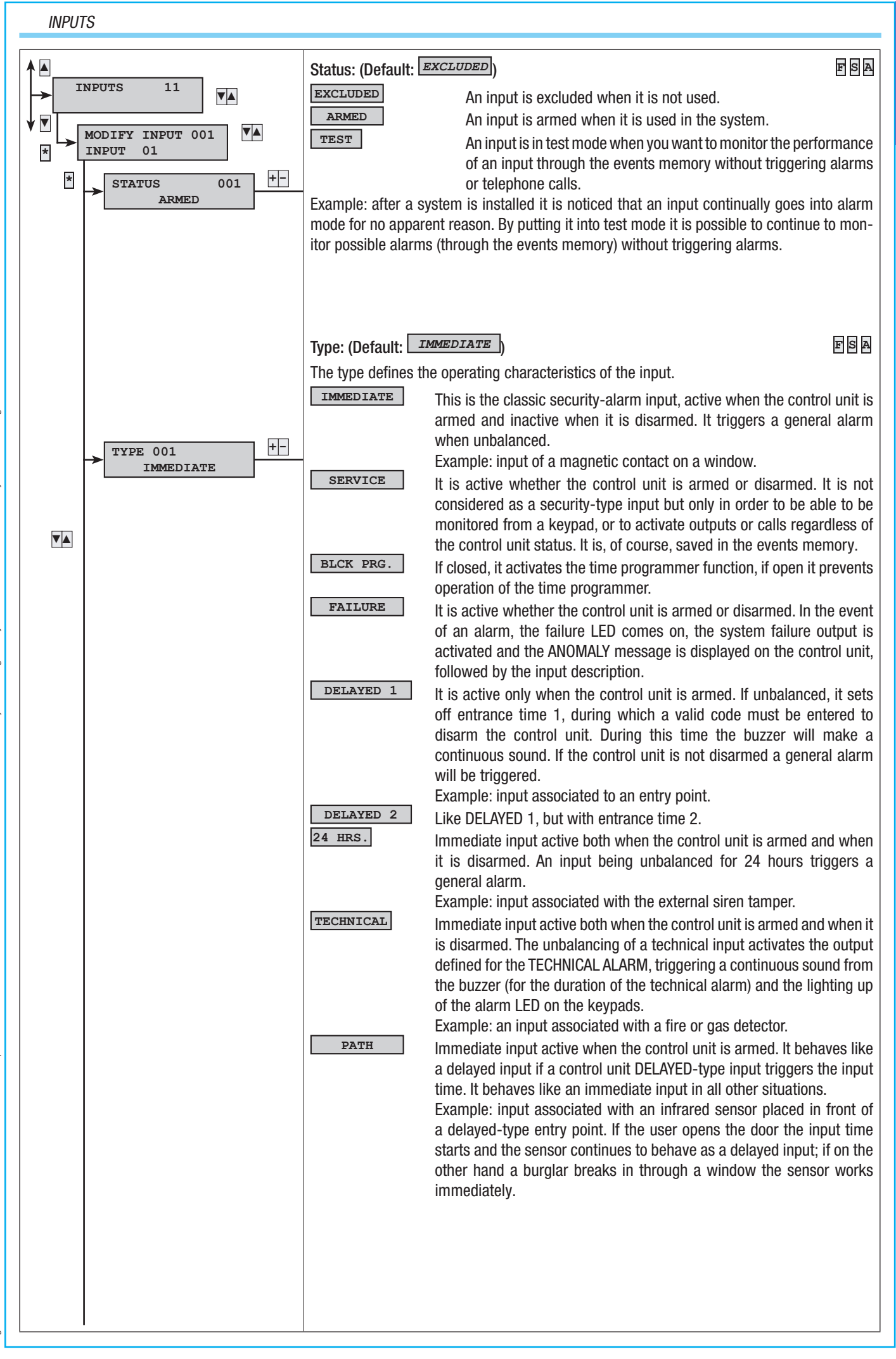

Page 11 - Manual: FA00458-EN - ves. 1 - 04/2017 - © CAME S.P.A. - The data and information shown in this manual are to be considered as subject to change at any time and without the need for any advance warning.

ARMING

Input active when the control unit is armed. If it is closed (i.e. balanced) when the exit time has elapsed, it behaves like a normal immediate input. On the other hand, if it is open when the exit time has elapsed (i.e. unbalanced), it is ignored until it is closed (i.e. balanced) and from that moment it behaves like a normal immediate input.

Example: memory inputs are defined as the inputs that the User decides to leave open (dormer window, windows, etc.) even when the system is armed.

Input used to arm/disarm the areas associated with the input. The behaviour of the input is defined by the operation parameter. Total disarming or partialisation of the system via an ARMING input simulates the entering of a code that blocks telephone calls (if the STOP FROM CODE parameter is programmed correctly in the TELEPHONE OPTIONS).

| OPERATION           | DESCRIPTION                                                                                                    |
|---------------------|----------------------------------------------------------------------------------------------------|
| Impulsive arming    | When an input is unbalanced the associated areas switch on.                                                                   |
| Impulsive disarming | When an input is unbalanced the associated areas switch off.                                                                  |
| Pulse on +<br>off   | When an input is unbalanced the associated areas switch status: when they are off they switch on and when on they switch off. |
| Stable arm + disarm | When an input is unbalanced the associated areas switch on and when balanced they switch off.                                 |

Example: if you need to manage arming and disarming through a mechanical key, you must have a mechanical lock with C, NC and NA contacts.

Input programmed as ARMING-type, operation STABLE  $\mathsf{ON+OFF}$  and associated areas the areas to arm/disarm.

Connect the input to the lock so that when the key is on "system on" the input is unbalanced (open) and when it is on "system off" the input is balanced (closed).

BURGLARY

Immediate input active both when the control unit is armed and when it is disarmed. When it is unbalanced it does not make the alarm LED light up on the keypads and it sends an alarm telephone call to the phone numbers associated with BURGLARY ALARM.

|                  | Statu<br>Arme       | us<br>ed |             | Tele<br>calls | ephor<br>s | ne        |          |         | Key<br>read | pads<br>ters | ;/     | Tim   | es       |           |          |         |         |
|------------------|---------------------|----------|-------------|---------------|------------|-----------|----------|---------|-------------|--------------|--------|-------|----------|-----------|----------|---------|---------|
| ТҮРЕ             | Associated areas on | Always   | Relay alarm | Alarm         | Sabotage   | Technical | Burglary | Failure | Alarm LED   | Failure LED  | Buzzer | Alarm | Sabotage | Technical | Burglary | Entry 1 | Entry 2 |
| Immediate        | Х                   |          | Х           | Х             |            |           |          |         | Х           |              | Х      | Х     |          |           |          |         |         |
| BLCK PRG.<br>IN. |                     |          |             |               |            |           |          |         |             |              |        |       |          |           |          |         |         |
| Service          |                     | Х        |             | Х             |            |           |          | Х       |             | Х            |        |       |          |           |          |         |         |
| Failure          |                     | Х        |             |               |            |           |          |         |             |              |        |       |          |           |          |         |         |
| Delayed 1        | Х                   |          | Х           | Х             |            |           |          |         | Х           |              | Х      | Х     |          |           |          | Х       |         |
| Delayed 2        | Х                   |          | Х           | Х             |            |           |          |         | Х           |              | Х      | Х     |          |           |          |         | Х       |
| 24 hours         |                     | Х        | Х           |               | Х          |           |          |         | Х           |              | Х      |       | Х        |           |          |         |         |
| Technical        |                     | Х        |             |               |            | Х         |          |         | Х           |              | Х      |       |          | Х         |          |         |         |
| Path             | Х                   |          | Х           | Х             |            |           |          |         | Х           |              | Х      | Х     |          |           |          | Х       | Х       |
| Memory           | Х                   |          | Х           | Х             |            |           |          |         | Х           |              | Х      | Х     |          |           |          |         |         |
| Arming           |                     | Х        |             |               |            |           |          |         |             |              |        |       |          |           |          |         |         |
| Burglary         |                     | Х        |             |               |            |           | Х        |         |             |              |        |       |          |           | Х        |         |         |
| Tamper           |                     | Х        | Х           |               | Х          |           |          |         | Х           |              | Х      |       | Х        |           |          |         |         |

ENGLISH

▼▲

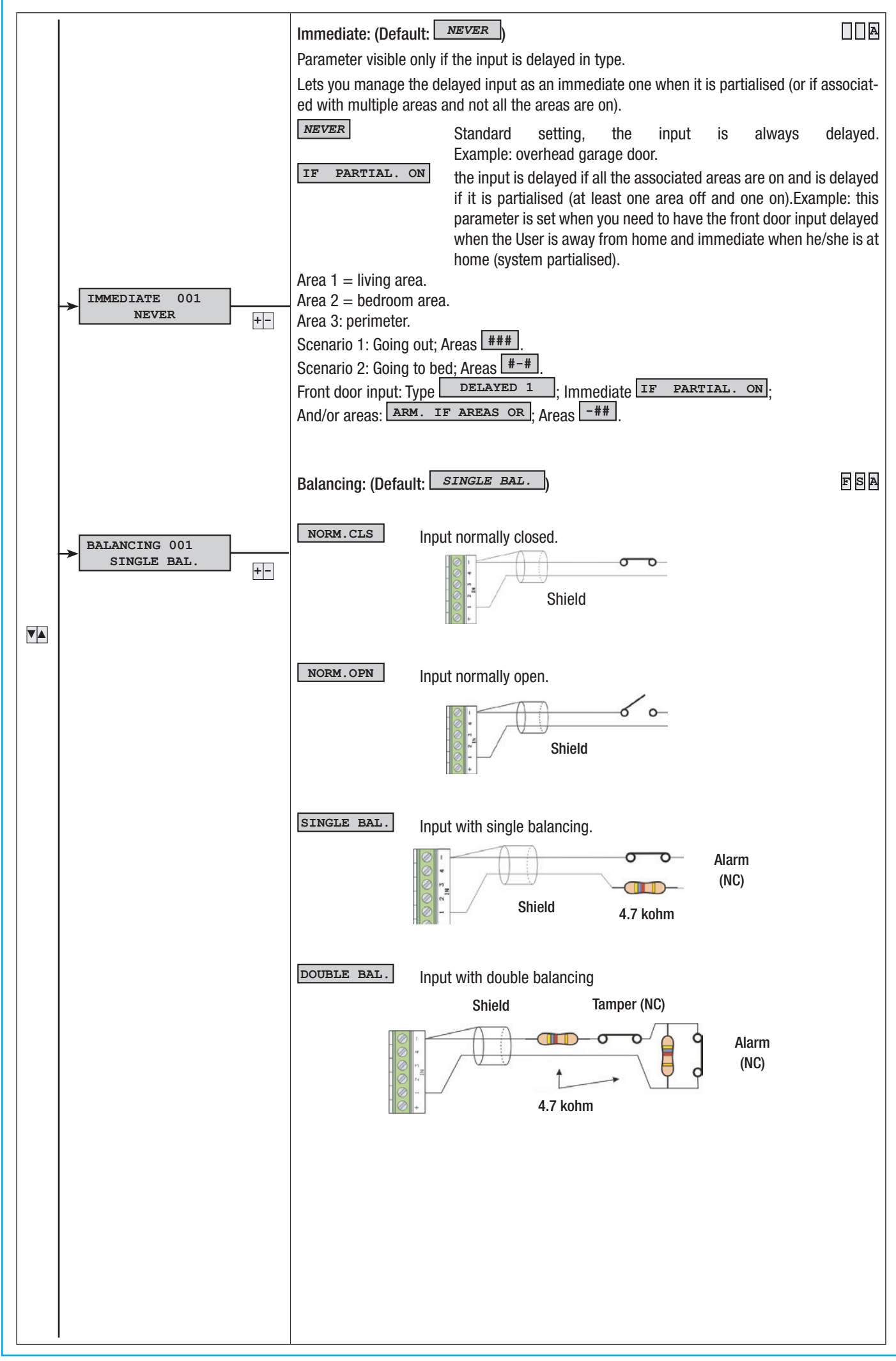

Page 13 - Manual: FA00458-EN - vers. 1 - 04/2017 - © CAME S.p.A. - The data and information shown in this manual are to be considered as subject to change at any time and without the need for any advance warning.

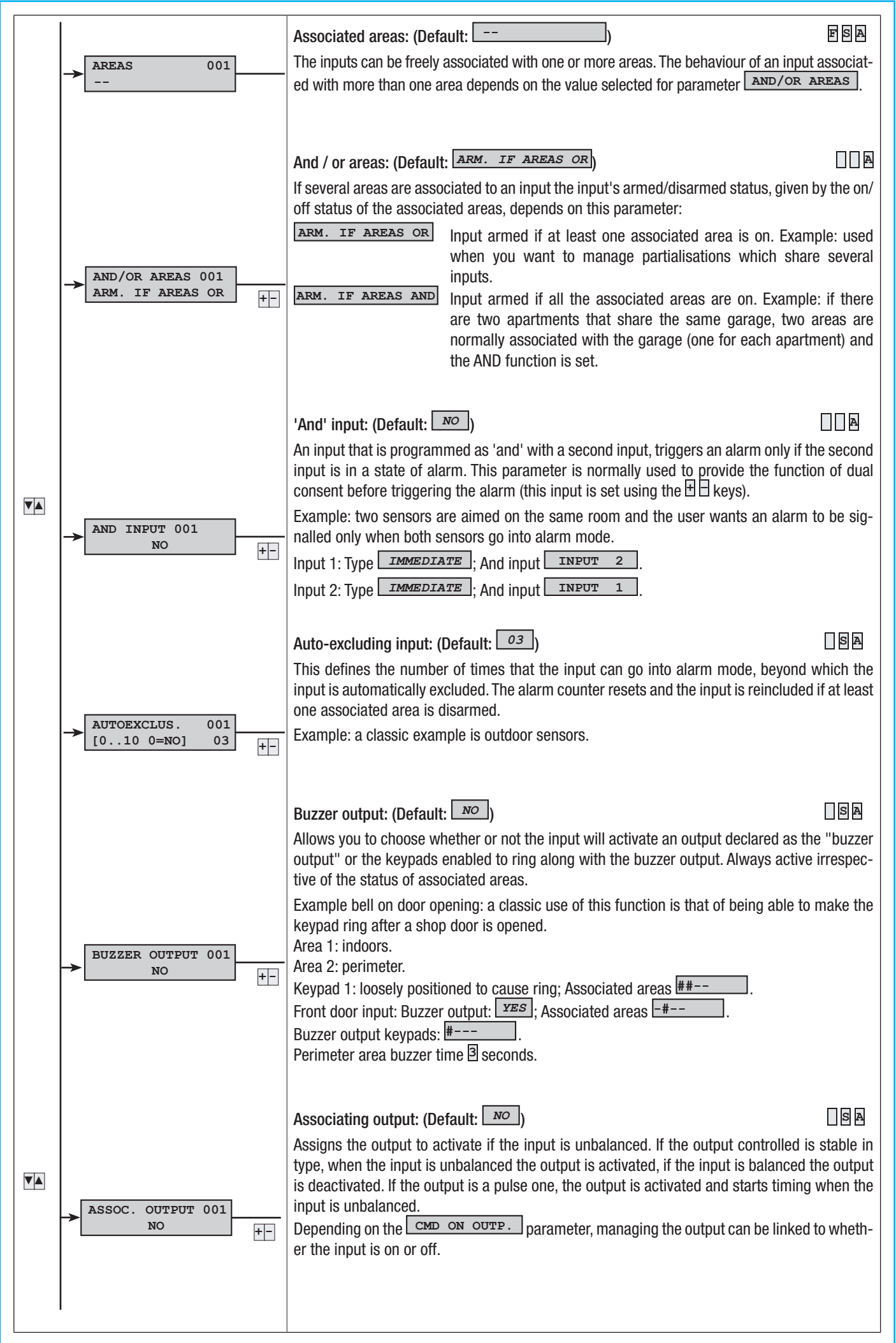

cage 14 - Manual: FA00458-EV - vers. 1 - 04/2017 - © CAME S.p.A. - The data and information shown in this manual are to be considered as subject to change at any time and without the need for any advance warning.

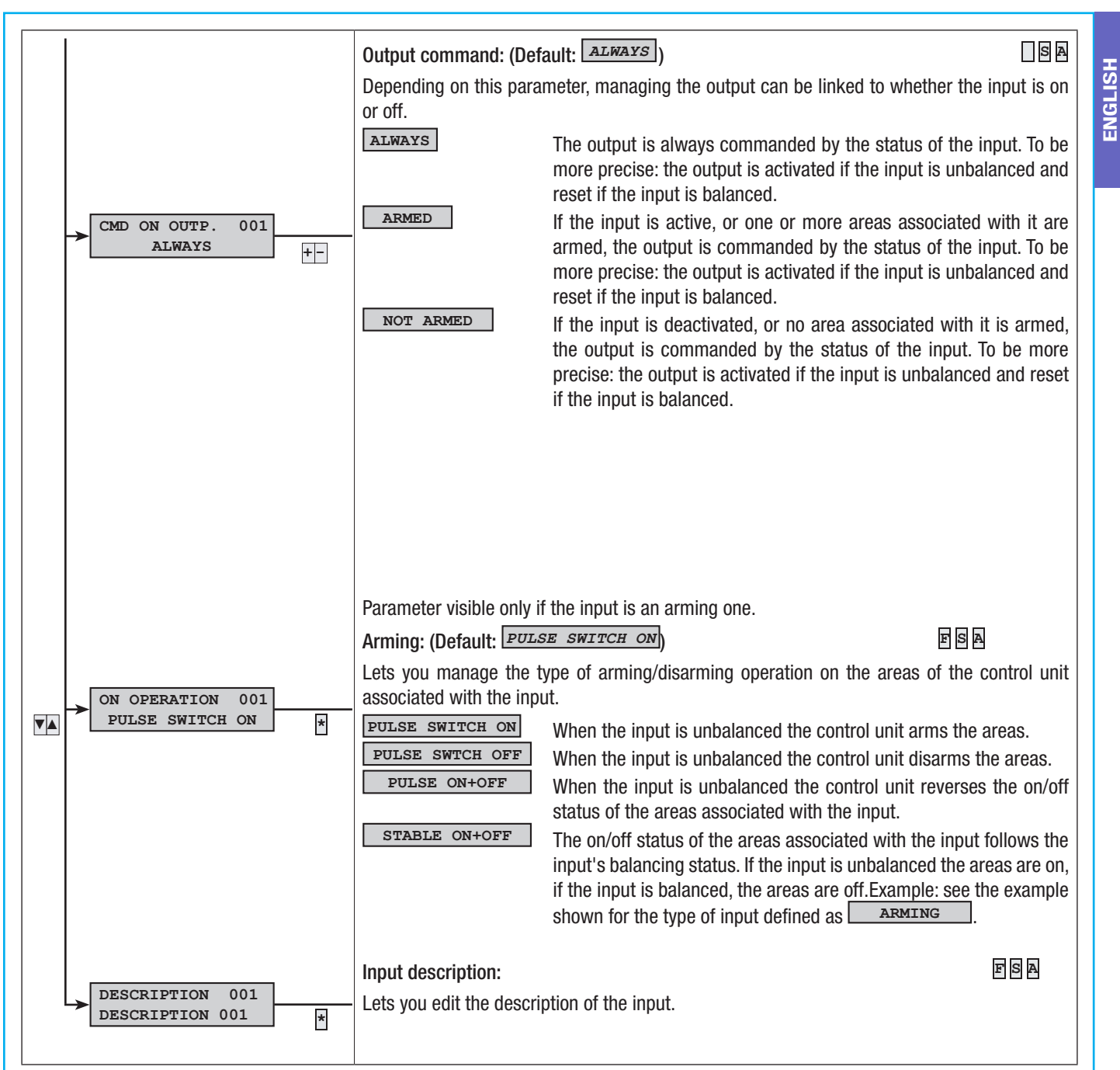

### OUTPUTS

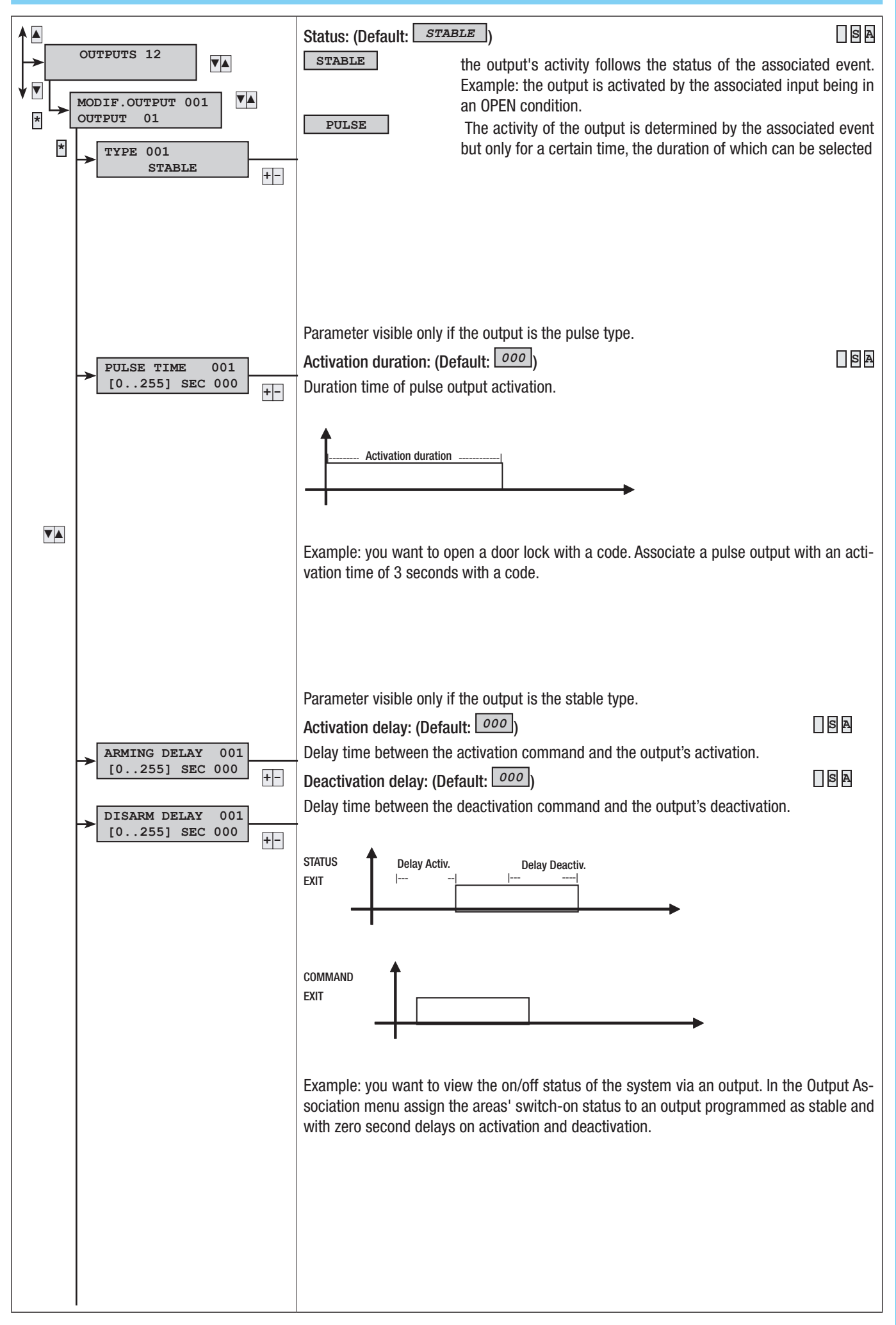

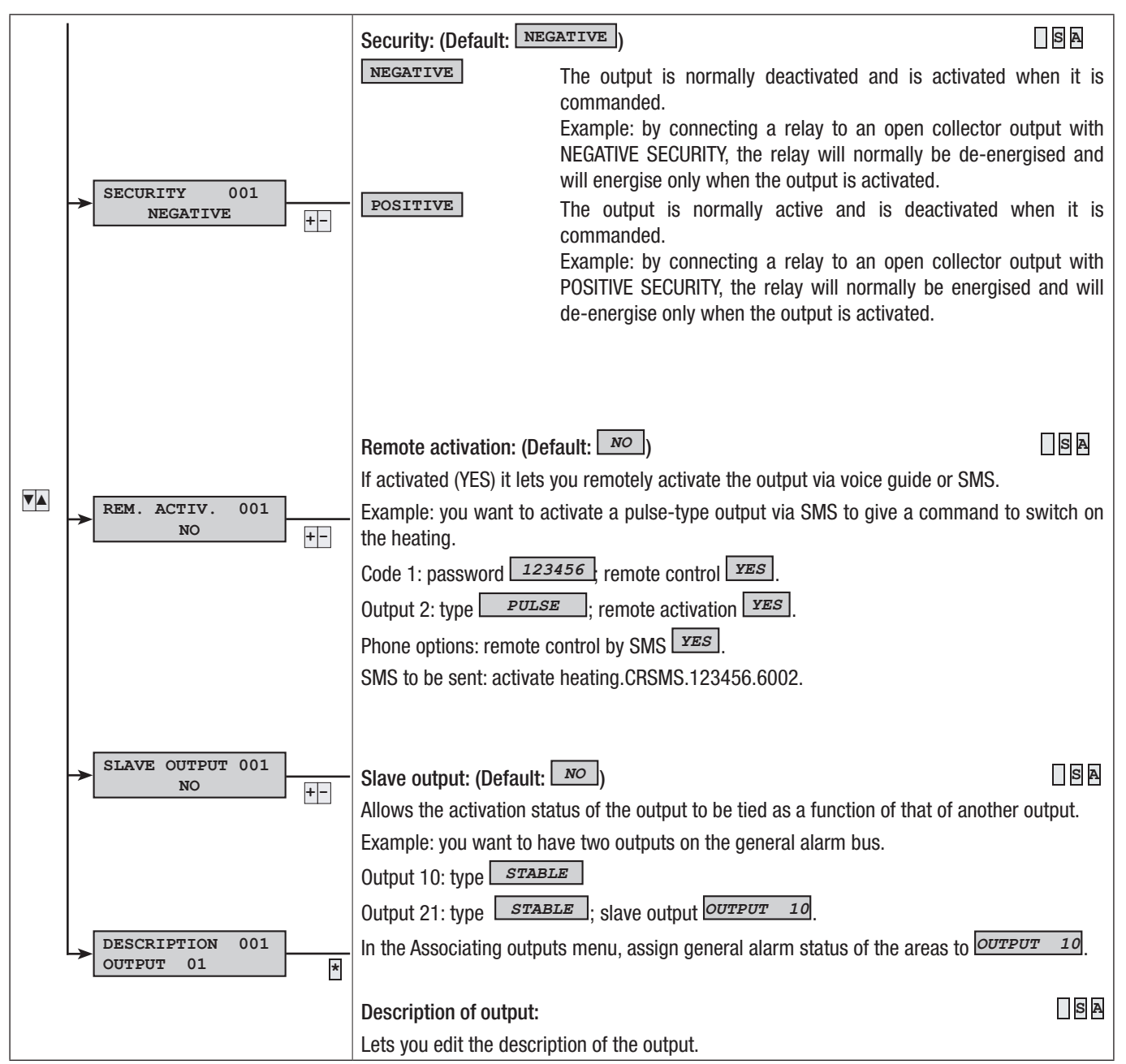

#### TIMES

ENGLISH

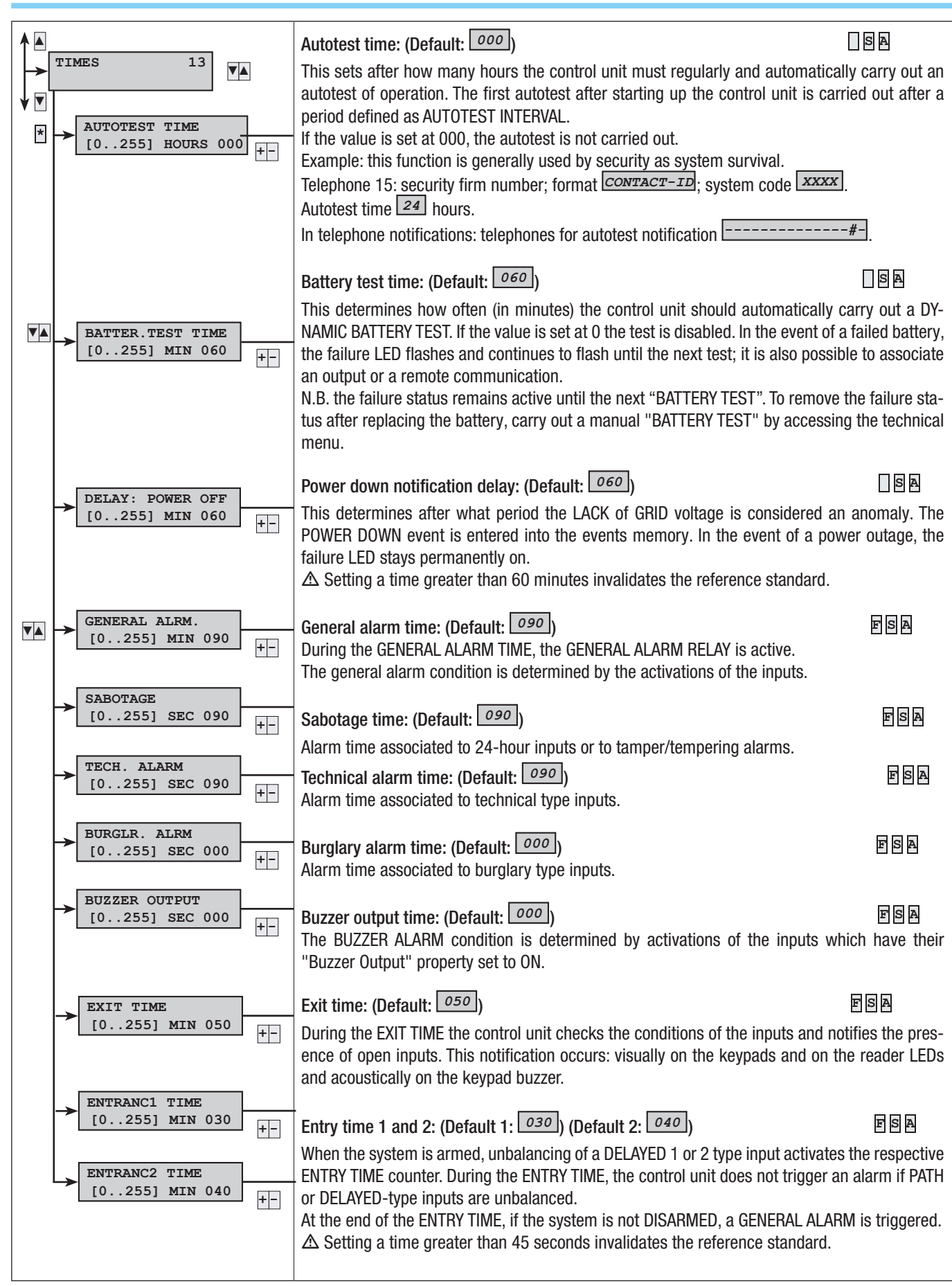

18. Manual: F300458-EN - vers. 1 - 04/2017 - © CAME S.p.A. - The data and information shown in this manual are to be considered as subject to change at any time and without the need for any advance warning.

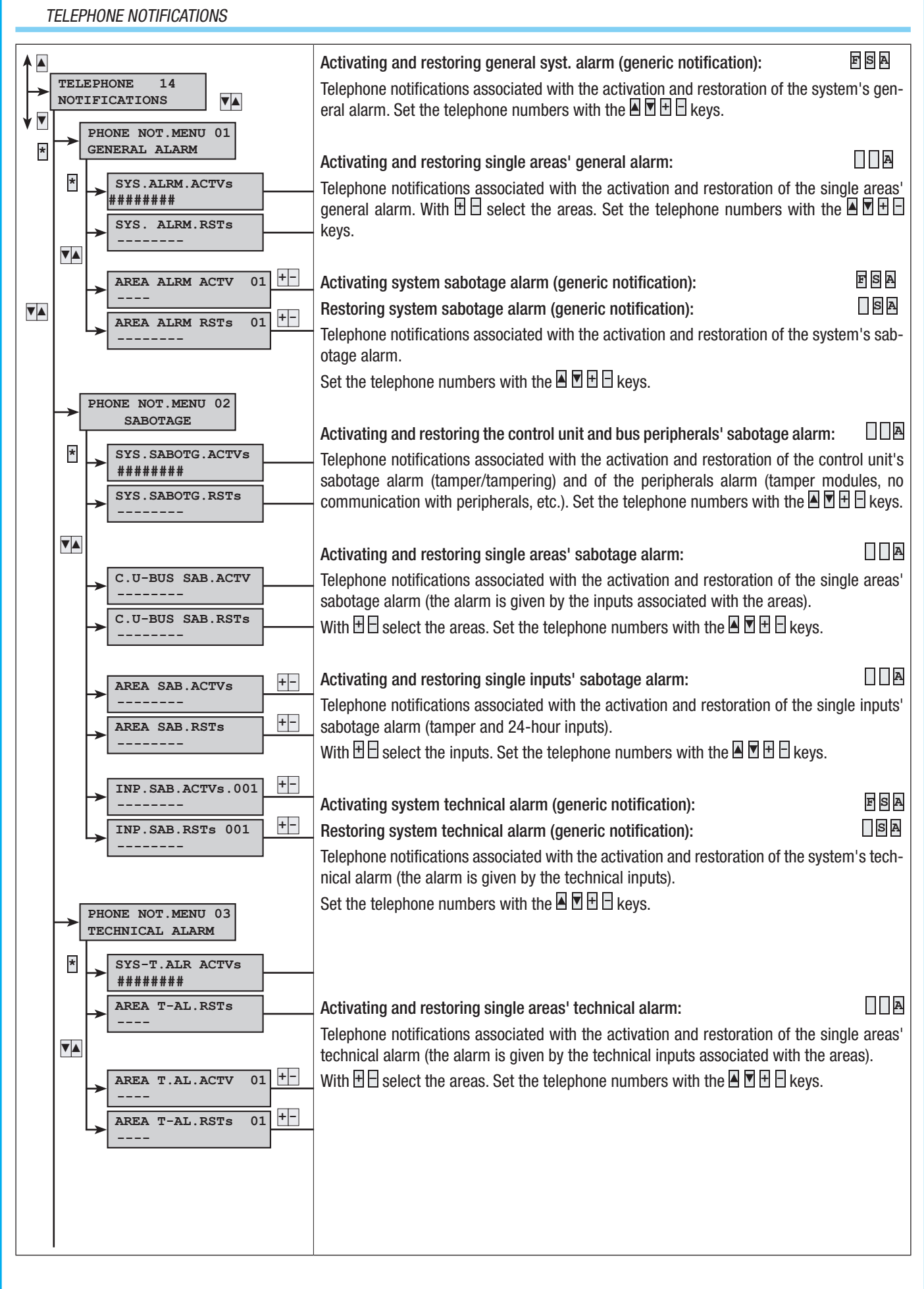

19 - Manual: F300458-EN - vers. 1 - 04/2017 - © CAME S.p.A. - The data and information shown in this manual are to be considered as subject to change at any time and without the need for any advance warning.

Page

#### TELEPHONE NOTIFICATIONS

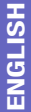

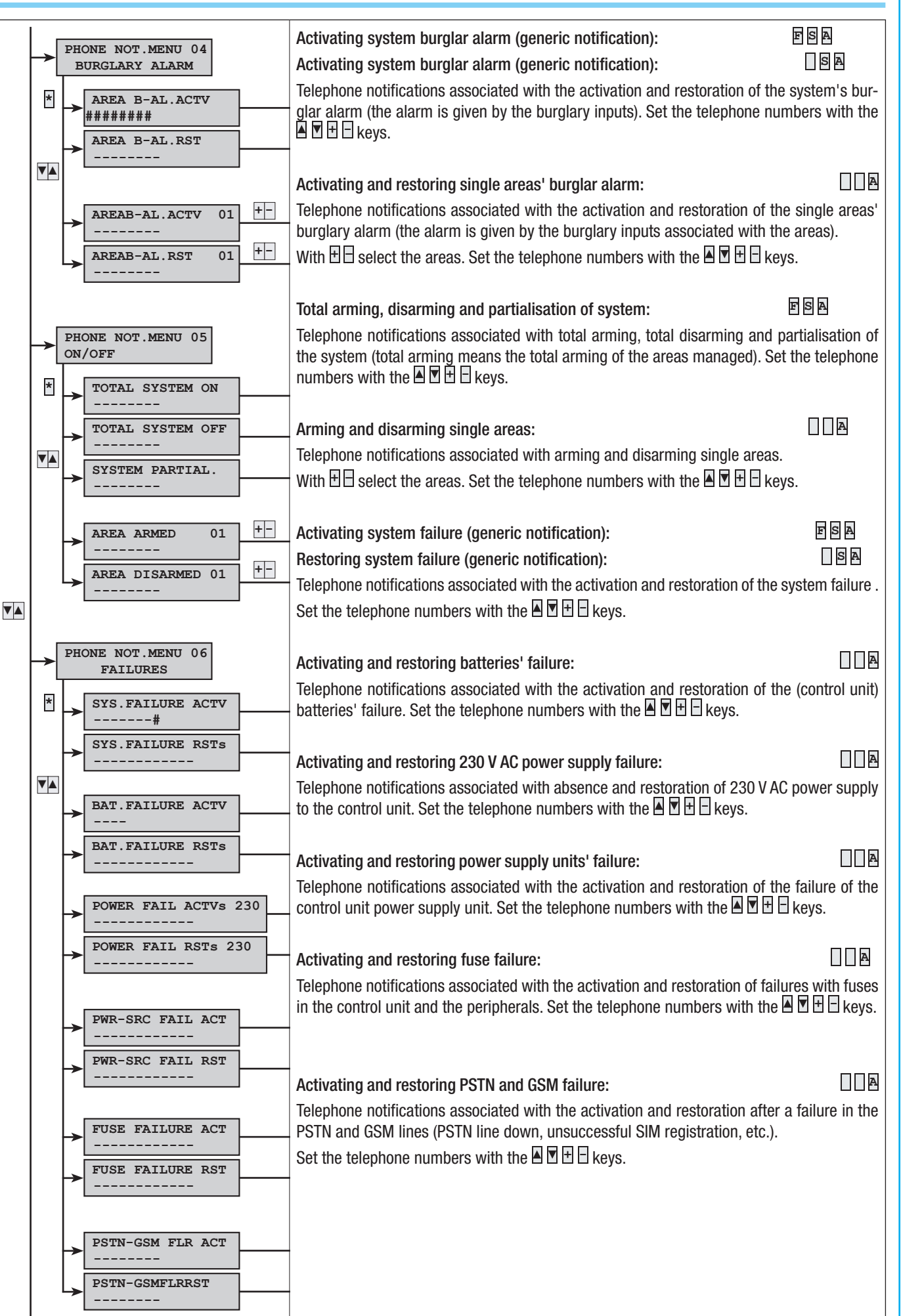

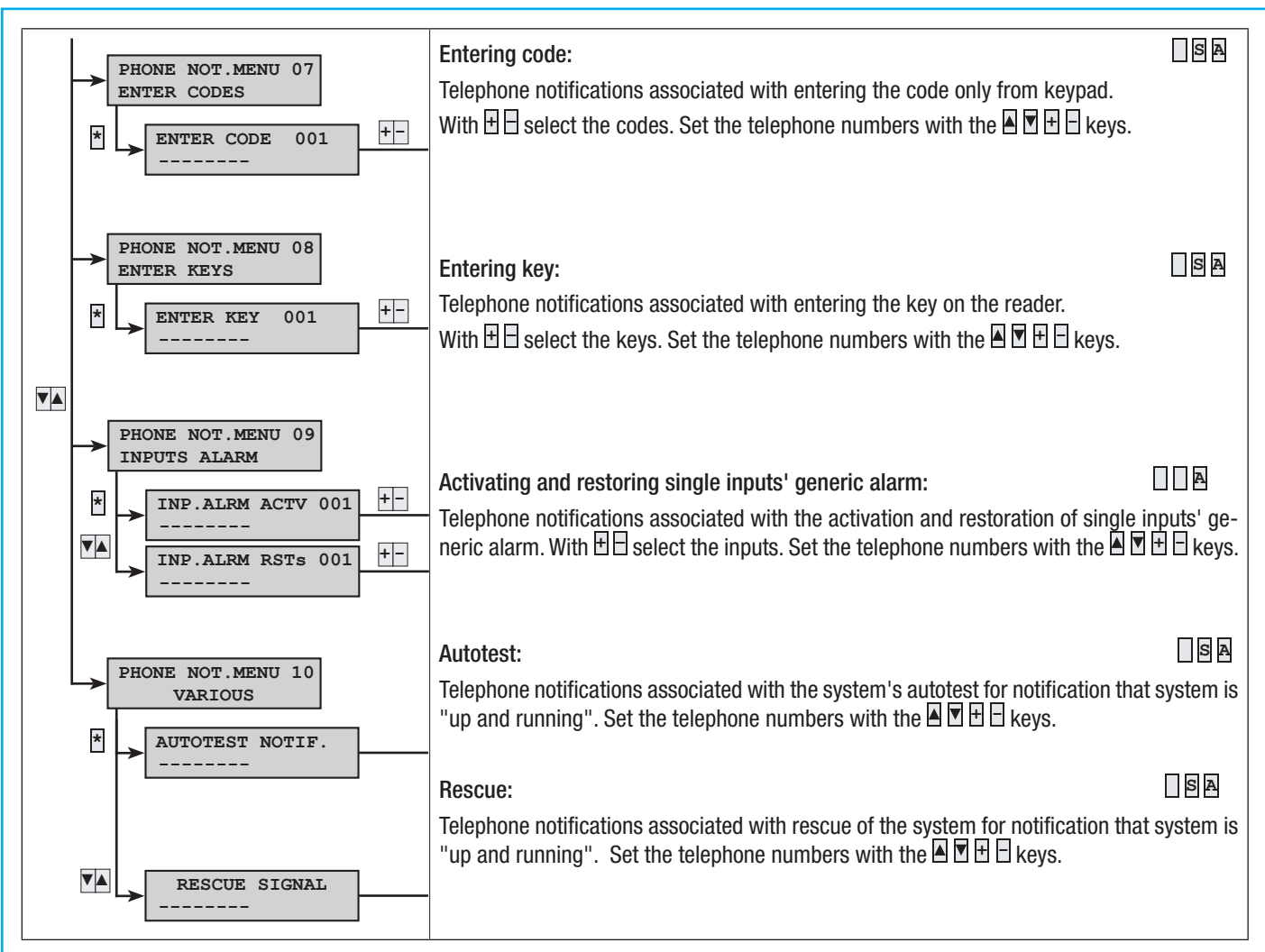

#### ASSOCIATING OUTPUTS

Associating the same output to several events or several areas (failures, alarms, etc.) gives the output the OR function.

Example: if the general alarm of all the areas status is associated with the same stable output, the output will be activated when at least one area is in alarm mode.

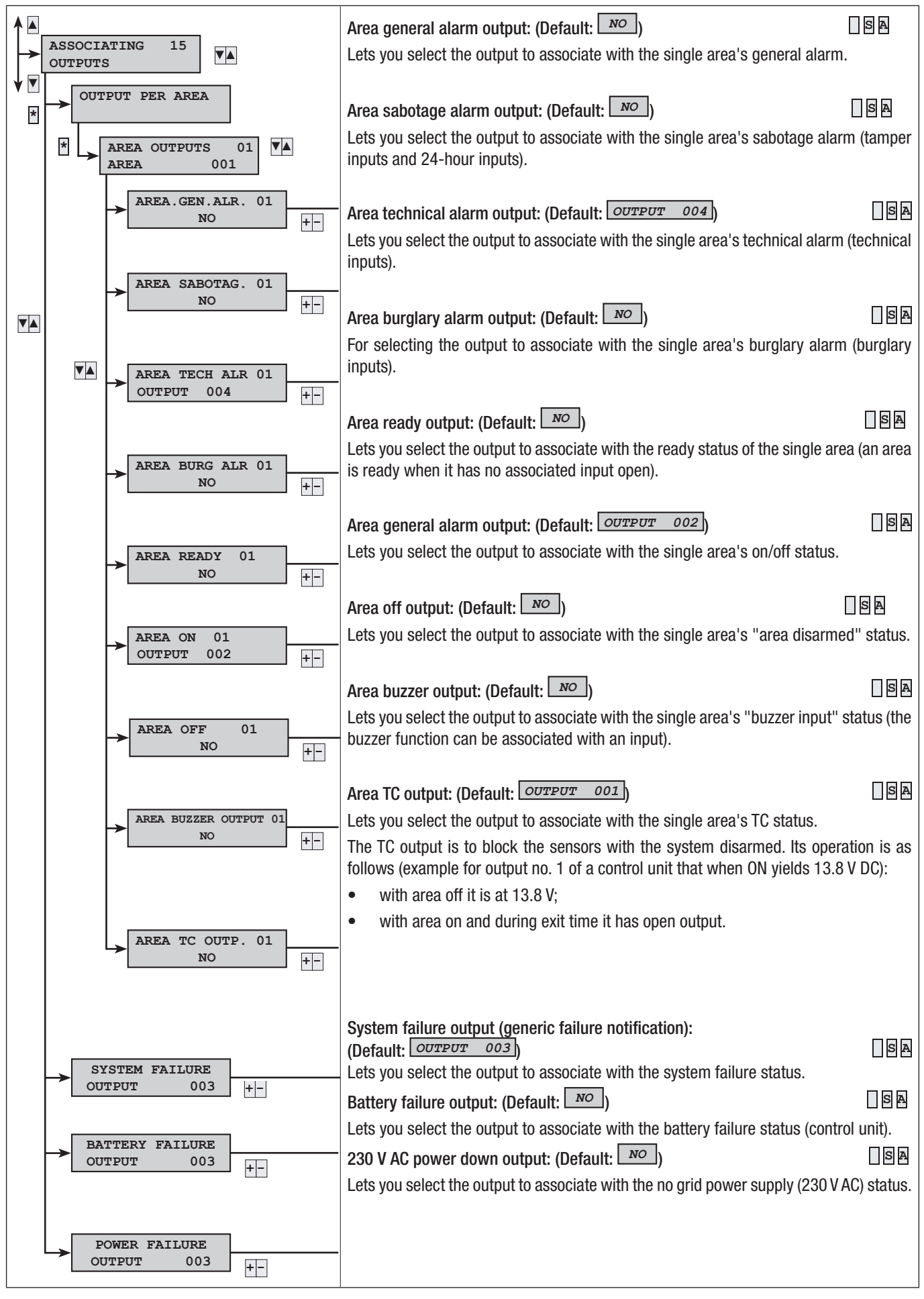

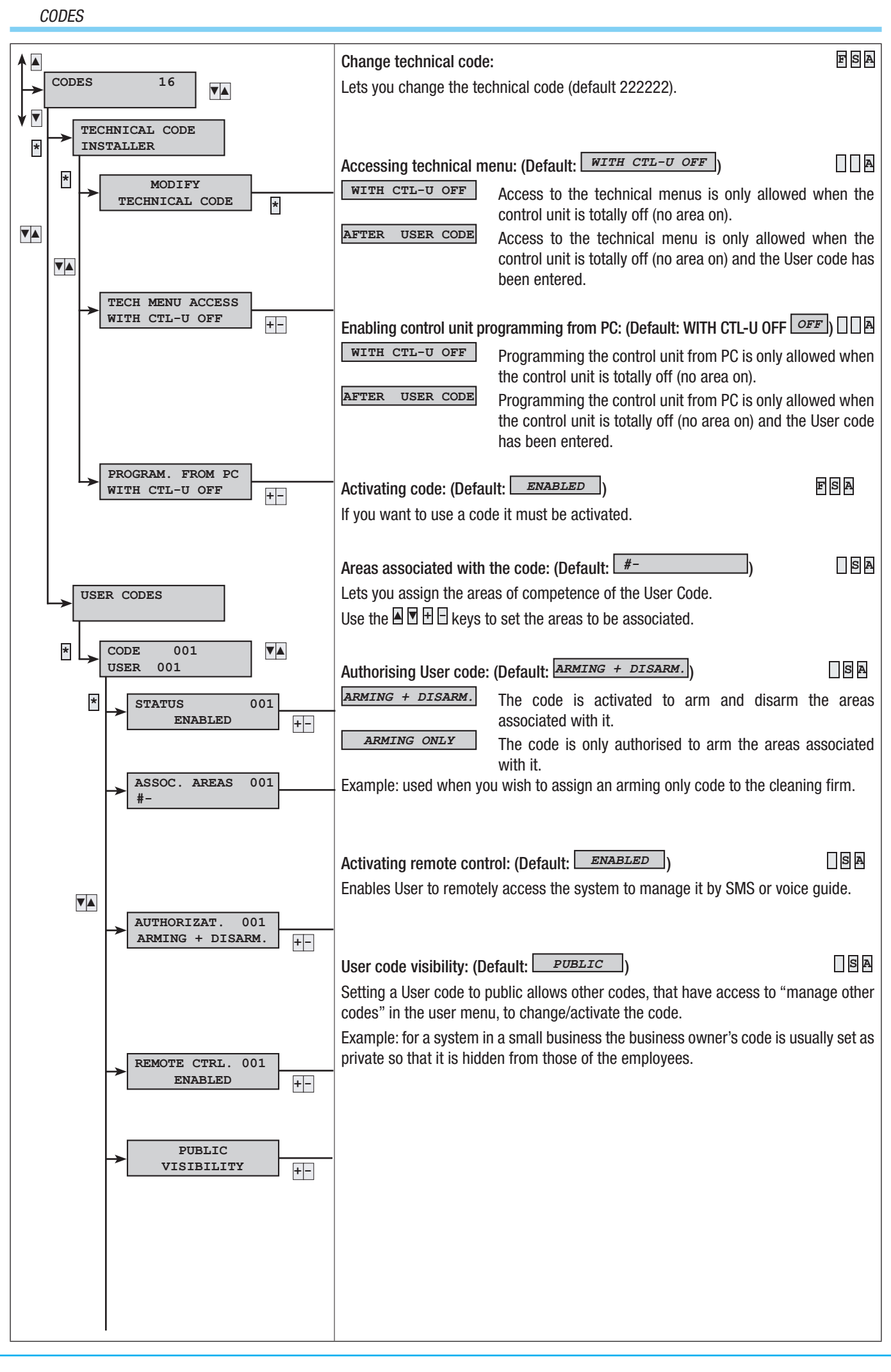

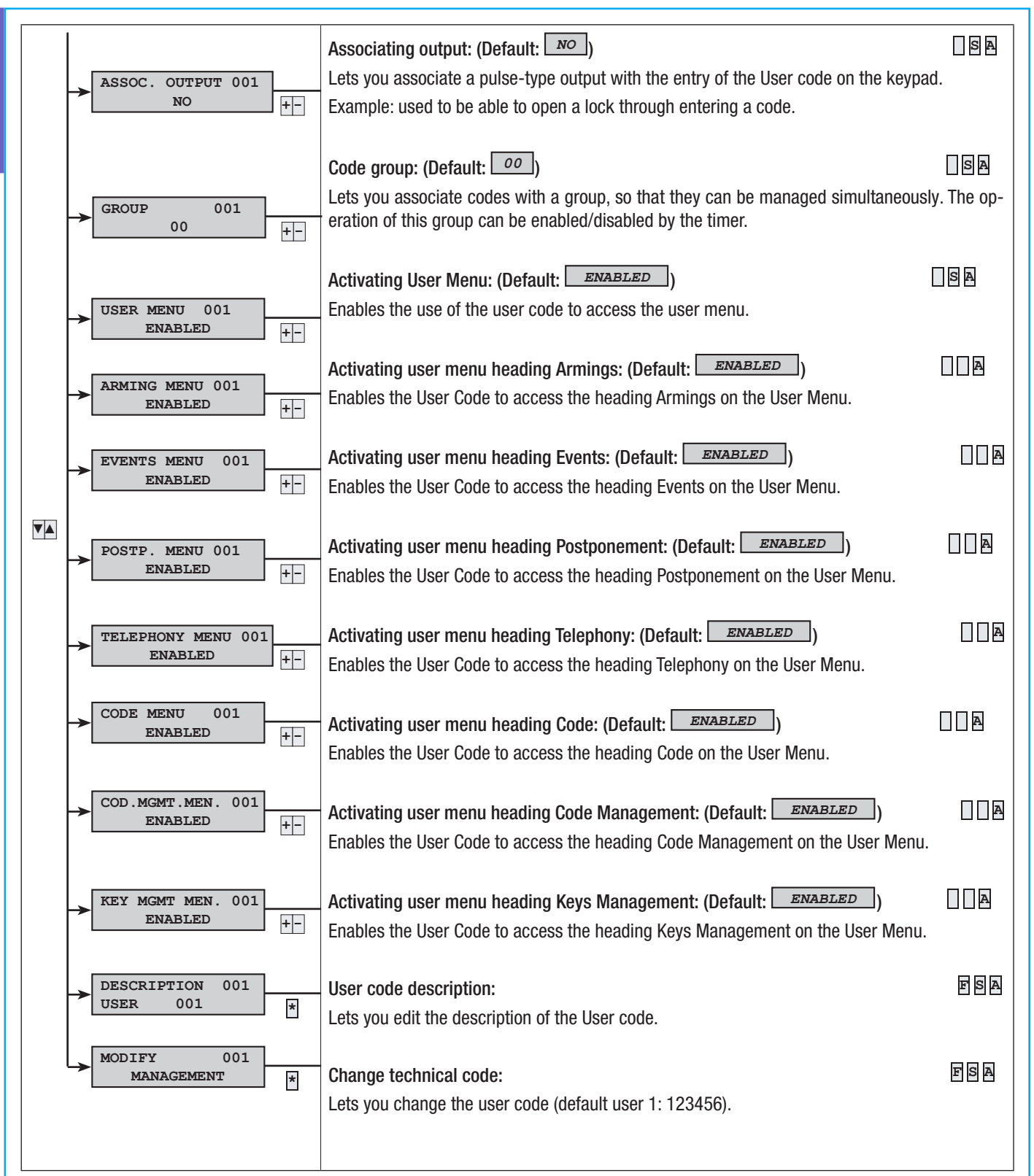

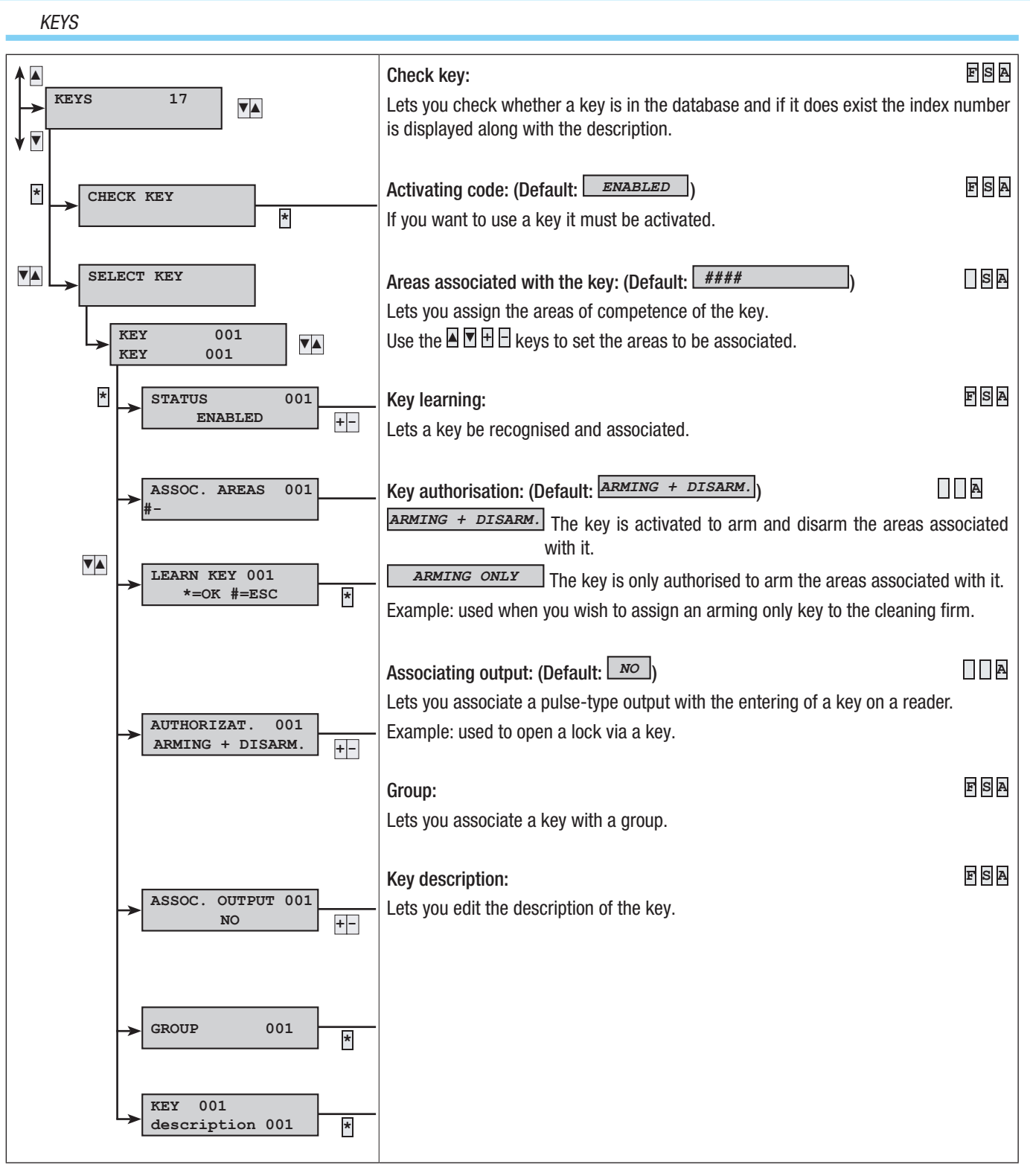

Page 25 - Manual: FA00458-EN - vers. 1 - 04/2017 - © CAME S.p.A. - The data and information shown in this manual are to be considered as subject to change at any time and without the need for any advance warning.

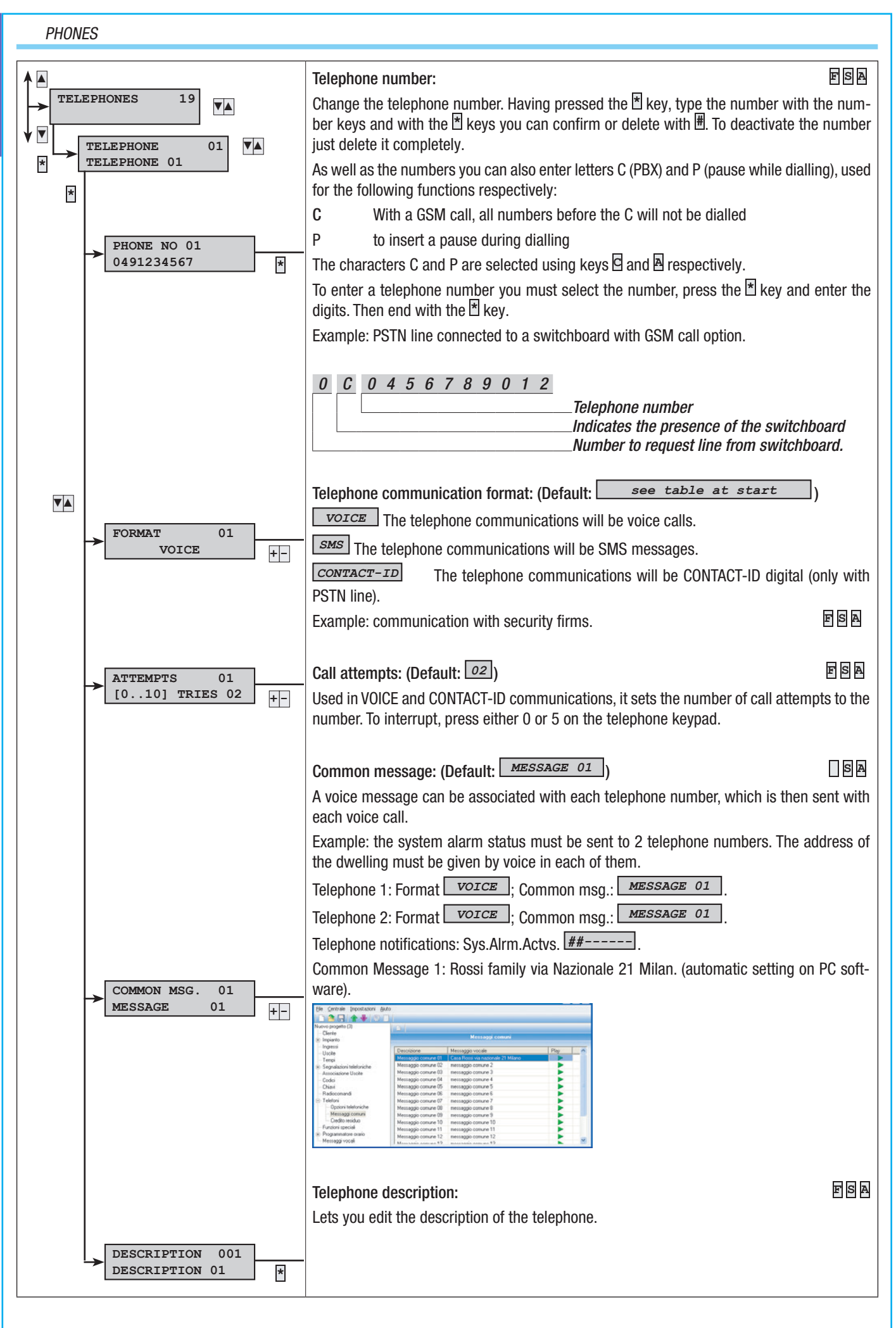

26 - Manual: FAOV458-EN - vers. 1 - 04/2017 - © CAME S.p.A. - The data and information shown in this manual are to be considered as subject to change at any time and without the need for any advance warning. age

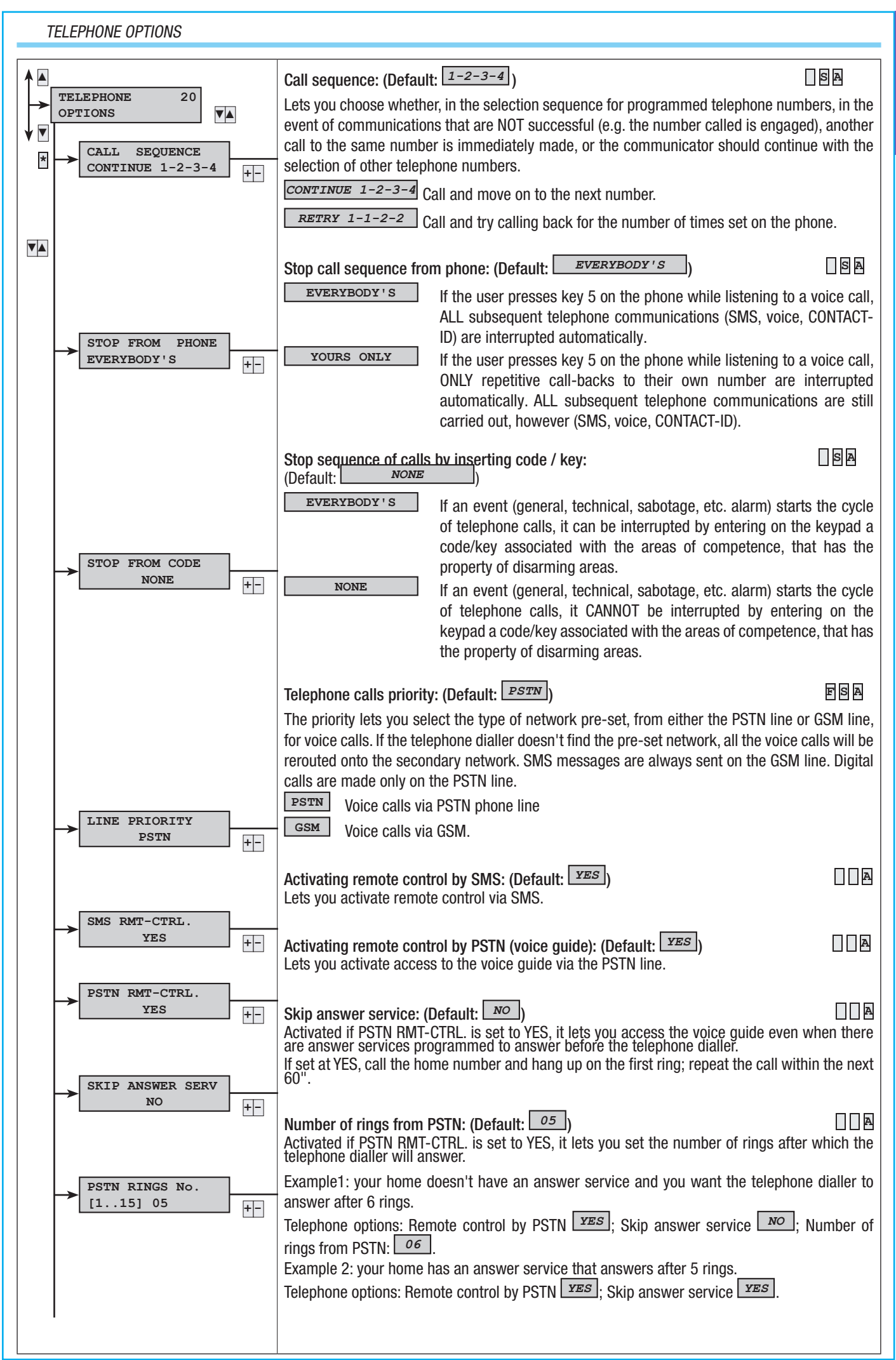

27 - Manual: FA00458-EN - vers. 1 - 04/2017 - © CAME S.P.A. - The data and information shown in this manual are to be considered as subject to change at any time and without the need for any advance warning. Page.

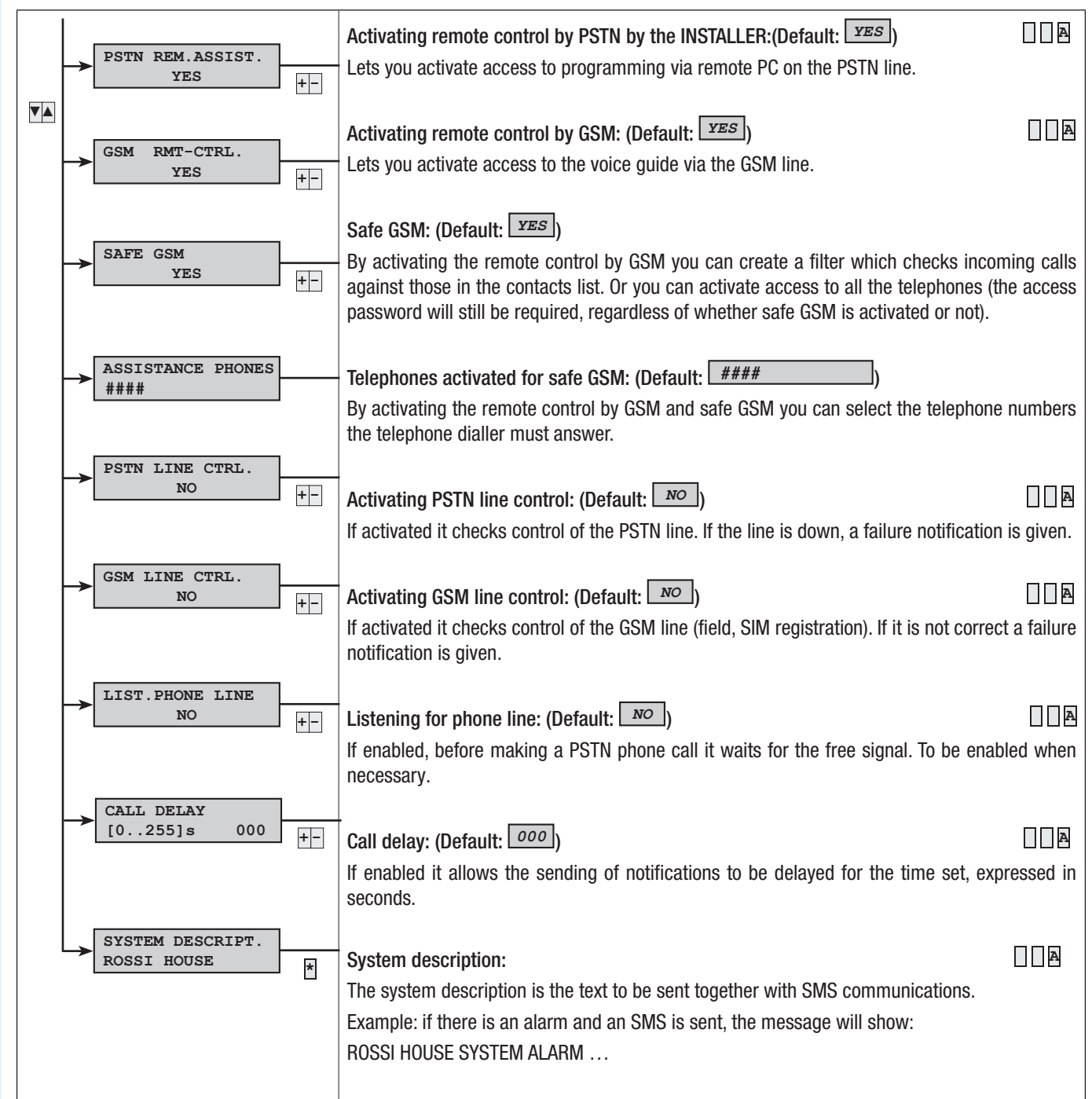

With the system armed, if a delayed-type input is activated it will start up the input time (max. 45 seconds as set by Standard EN50131). If an alarm occurs during the input time the sirens will start to sound but telephone calls will be inhibited until after 30 seconds or when the input time ends.

Page

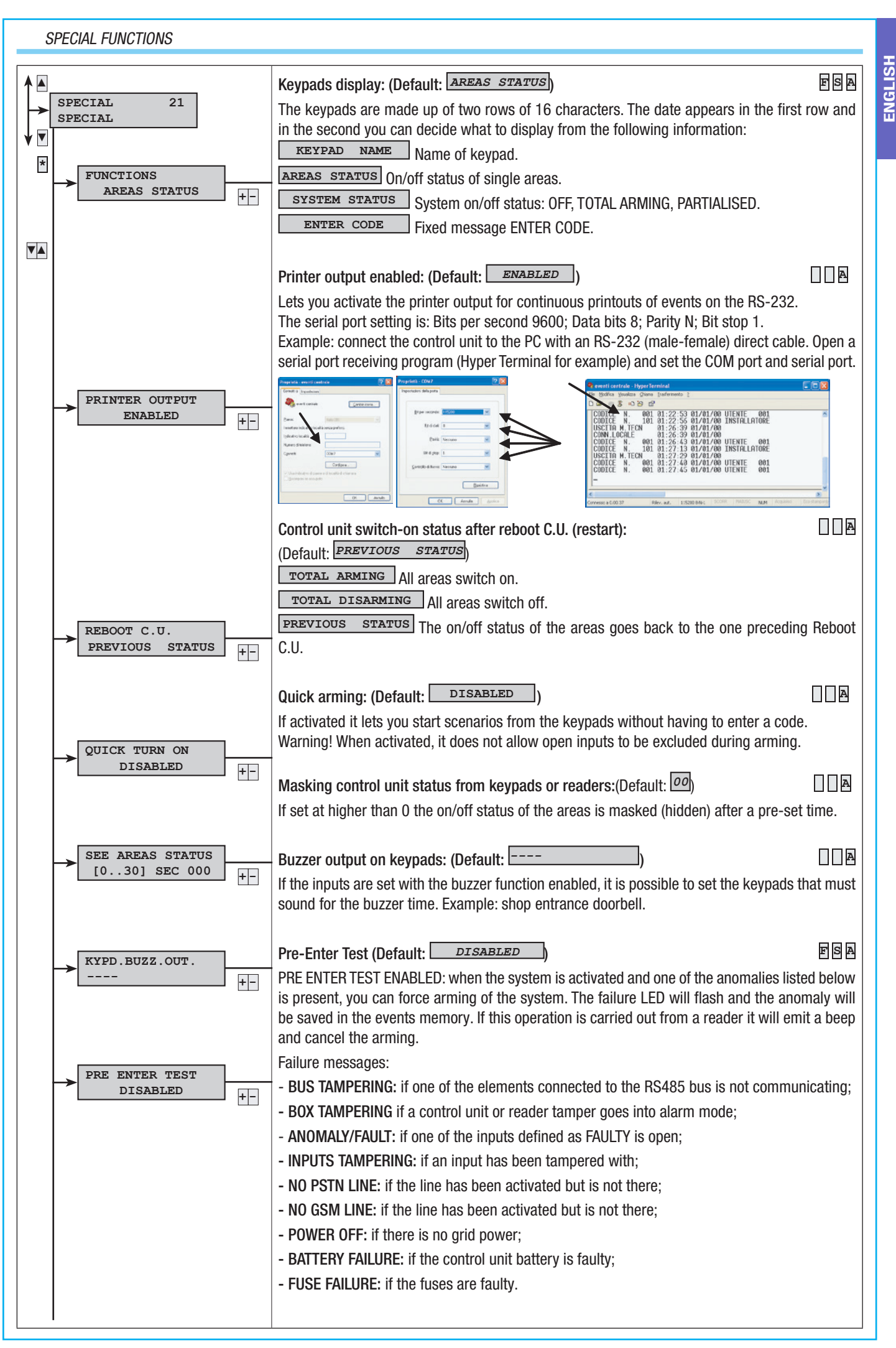

Manual: F300458-EN - vers. 1 - 04/2017 - © CAME S.p.A. - The data and information shown in this manual are to be considered as subject to change at any time and without the need for any advance warning. ຮູ່ Page

| RST. SUPERVISION<br>DISABLED +- | Description of firm and assistance: (Default: DISABLED) ESA<br>If activated, every time that a radio device is 'lost' the notification is repeated cyclically at the end<br>of the time set in the supervision window. |
|---------------------------------|----------------------------------------------------------------------------------------------------|
| DESCRIPTION +-                  | Description of firm and assistance: (Default: NO) ESA<br>Here you can enter the name of the installation company that will appear on the user menu under<br>the heading INFO.                                          |

#### PROGRAMMER

**ENGLISH** 

The control unit has a simple weekly programmer. The programme has 20 steps. For each step it is possible to set the starting TIME and the OPERATION to carry out. Each programmed step will be carried out automatically by the control unit ONLY WHEN IT COINCIDES WITH THE TIME SET (HOURS AND MINUTES). If for any reason a step programmed at a particular time is not carried out then, it will not be carried out at all that day.

It is not necessary to follow a chronological time sequence when setting the steps.

IMPORTANT: it is imperative to pay careful attention when choosing the operations carried out automatically in the steps as, if not programmed correctly, they can give rise to unwanted interventions of the control unit.

| ▲       |                               | Programme step: (Det                                                        | fault: DISABLED)                                                                          |                                                                                                    | A        |
|---------|-------------------------------|-----------------------------------------------------------------------------|-------------------------------------------------------------------------------------------|----------------------------------------------------------------------------------------------------|----------|
| PROGRAM | MMER 22                       | To enable / modify a p                                                      | rogramme step press 🗄 a                                                                   | and set the operation.                                                                                                    |          |
|         |                               | To disable a programm                                                       | he step press 본 and set t                                                                 | the operation to <b>NONE</b> .                                                                                                    |          |
|         | PROGRAMME A                   | *=NEW #=ESC                                                                 | The programme step                                                                        | is disabled.                                                                                                    |          |
|         | MODIF. #=ESC                  | HH:MM A,III,S,P                                                             | The programme st                                                                          | ep is enabled with the fo                                                                                                    | llowing  |
|         | PROG. AT STEP 01              |                                                                             | programming:                                                                              |                                                                                                    | _        |
|         | *=NEW #=ESC                   | HH:MM: hour and min                                                         | utes;                                                                                     |                                                                                                    |          |
| *       |                               | A: operation;                                                               |                                                                                           |                                                                                                    |          |
|         |                               | III: address;                                                               |                                                                                           |                                                                                                    |          |
|         |                               | S: status;                                                                  |                                                                                           |                                                                                                    |          |
|         |                               | P: postponement;                                                            |                                                                                           |                                                                                                    |          |
|         |                               | For the meaning of the                                                      | e values see the table bei                                                                | IOW.                                                                                                    | dianlau  |
|         |                               | Example: If there is a p<br>08:30 2,003,1,0                                 | rogramming step that ad                                                                   | ctivates output 3 at 08:30 it will                                                                                                    | display: |
|         | PROG. AT STEP 01              | Hour: 08; Minutes: 30;                                                      | Operation: 2; Address: 3                                                                  | ; Status: ON; Postponement: NC                                                                                                    | ).       |
|         | HRS:00 +-<br>PROG. AT STEP 01 | Hour and minutes: (De                                                       | efault: 00:00)                                                                            |                                                                                                    |          |
|         | MINUTES:00 +-                 | Lets you set the hour a                                                     | and minutes of the opera                                                                  | tion of the programme step.                                                                                                    |          |
|         |                               |                                                                             |                                                                                           |                                                                                                    |          |
|         | PROG. AT STEP 01              | Operation, address ar                                                       | nd status: (Default: 🔲 🗖                                                                  | ONE )                                                                                                    |          |
|         | OPERAT: NONE +-               | The meaning of the op                                                       | eration, address and sta                                                                  | tus changes depending upon h                                                                                                    | ow they  |
|         |                               | are set:                                                                    |                                                                                           |                                                                                                    |          |
|         | ADDRESS:                      |                                                                             |                                                                                           | CTATUO                                                                                                    |          |
|         |                               | UPERATION                                                                   | ADDRESS                                                                                   | 514105                                                                                                    |          |
|         | PROG. AT STEP 01              | 0 = <b>NONE</b>                                                             |                                                                                           |                                                                                                    |          |
|         | STATUS: OFF +-                | 1 =                                                                         |                                                                                           | $0 = \bigcirc OFF = total disarming$                                                                                                    |          |
|         |                               | SECURITY ALARM                                                              |                                                                                           | $1 = \boxed{ON}$ = total arming                                                                                                    |          |
|         |                               |                                                                             | Output index number                                                                       | 0 = OFF = output off                                                                                                    |          |
|         |                               |                                                                             |                                                                                           | $1 = \boxed{ON} = \text{output on}$                                                                                                    |          |
|         |                               |                                                                             | 4                                                                                         |                                                                                                    |          |
|         |                               |                                                                             | Area index number                                                                         | 0 = OFF = disarming                                                                                                    |          |
|         |                               | 3 = AREA                                                                    | Area index number                                                                         | $0 = \bigcirc OFF = \text{disarming}$ $1 = \bigcirc N = \text{arming}$                                                                                                    |          |
|         |                               | 3 = <b>AREA</b>                                                             | Area index number<br>Code group                                                           | $0 = \underbrace{OFF}_{OFF} = \text{disarming}$ $1 = \underbrace{ON}_{OFF} = \text{arming}$                                                                                                    |          |
|         |                               | 3 = <b>AREA</b><br>4 = <b>B</b> .CODES                                      | Area index number<br>Code group                                                           | $0 = \bigcirc FF = \text{disarming}$<br>$1 = \bigcirc N = \text{arming}$<br>$0 = \bigcirc FF = \text{unblock codes}$                                                                                                    |          |
|         |                               | 3 = <b>AREA</b><br>4 = <b>B.CODES</b>                                       | Area index number<br>Code group                                                           | $0 = \underbrace{OFF}_{OFF} = \text{disarming}$ $1 = \underbrace{ON}_{oFF} = \text{arming}$ $0 = \underbrace{OFF}_{oFF} = \text{unblock codes}$ $1 = \underbrace{ON}_{oFF} = \text{block codes}$                                                        |          |
|         |                               | 3 = AREA<br>4= B.CODES<br>Example: if you want to                           | Area index number<br>Code group<br>o activate output 3 at 8:3                             | $0 = \bigcirc FF = \text{disarming}$ $1 = \bigcirc N = \text{arming}$ $0 = \bigcirc FF = \text{unblock codes}$ $1 = \bigcirc N = \text{block codes}$ 30, you should set:                                                                                |          |
|         |                               | 3 = AREA<br>4= B.CODES<br>Example: if you want to<br>Operation: 2; Address: | Area index number<br>Code group<br>o activate output 3 at 8:3<br>3; Status: ON; Postponer | $0 = \bigcirc FF = \text{disarming}$ $1 = \bigcirc N = \text{arming}$ $0 = \bigcirc FF = \text{unblock codes}$ $1 = \bigcirc N = \text{block codes}$ 30, you should set:<br>ment: N0; Hour: 08; Minutes: 30                                             | ).       |
|         |                               | 3 = AREA<br>4= B.CODES<br>Example: if you want to<br>Operation: 2; Address: | Area index number<br>Code group<br>o activate output 3 at 8:3<br>3; Status: ON; Postponer | $0 = \underbrace{OFF}_{i=1} = \text{disarming}$ $1 = \underbrace{ON}_{i=1} = \text{arming}$ $0 = \underbrace{OFF}_{i=1} = \text{unblock codes}$ $1 = \underbrace{ON}_{i=1} = \text{block codes}$ 30, you should set:<br>ment: NO; Hour: 08; Minutes: 30 | ).       |

|                  |     | Postponement: (Default: NO)                                                                                                    | A          |
|------------------|-----|----------------------------------------------------------------------------------------------------|------------|
| PROG. AT STEP 01 |     | By activating the postponement of a programme step you can delay the operation from Menu.                                                                                         | the User   |
| POSTPON.:NO      | + - | Example: if you want to delay the programmed arming of the system until 19:30 you neu Operation: 1; Address; non influential; Status: 1; Postponement: Yes; Hour: 19; Minutes: 30 | ed to set: |

If the system is armed by a time programmer the exit time will be started. Independently of the Forced Area parameter, if some inputs are open at the end of the exit time, an alarm will be triggered.

#### EVENTS

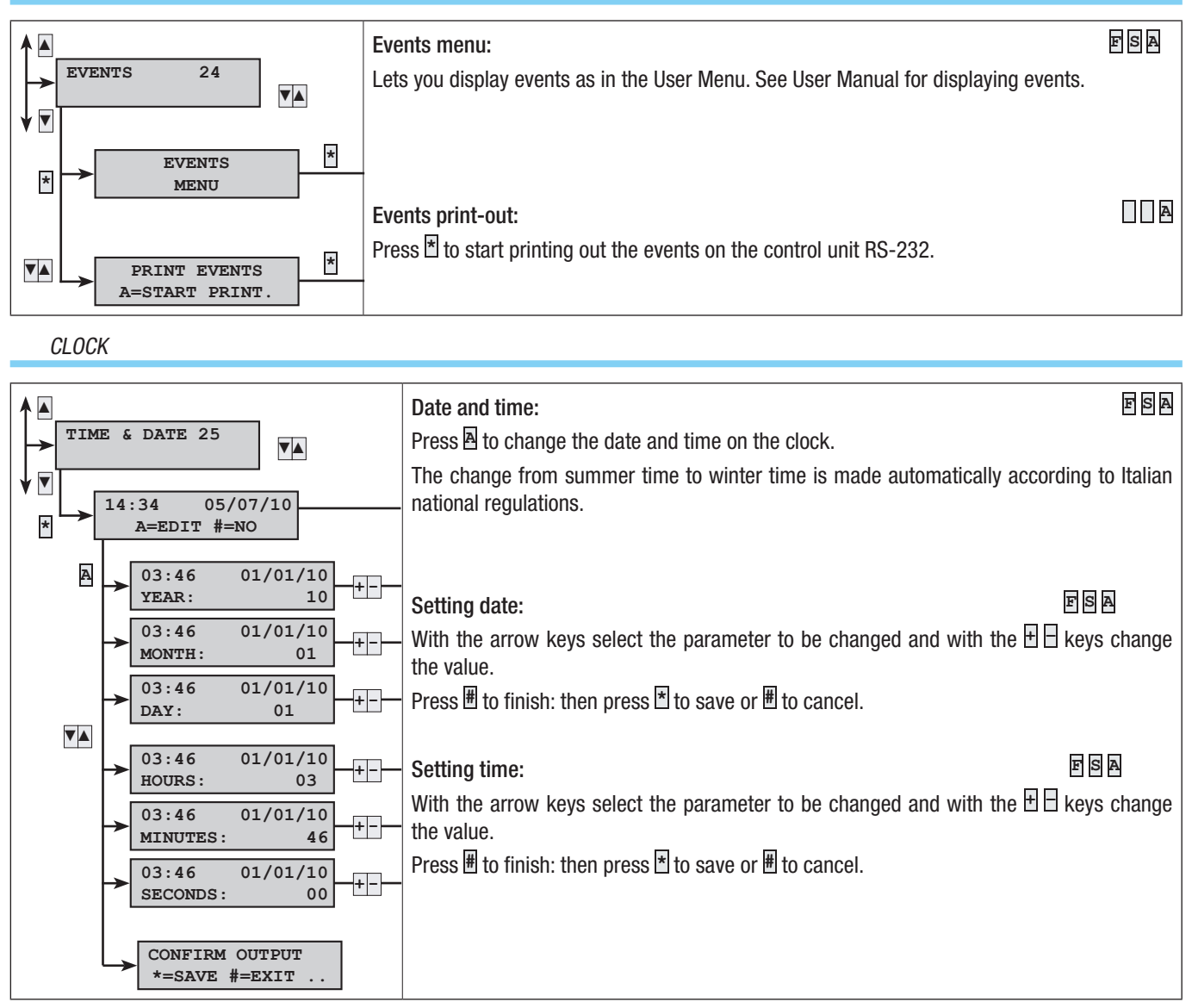

If the internal clock is not set, the keypad will display the message SET DATE AND TIME and the failure LED will be on. Once the clock has been set, the LED will go out and the message will disappear from the keypad.

#### DEFAULT PARAMETERS

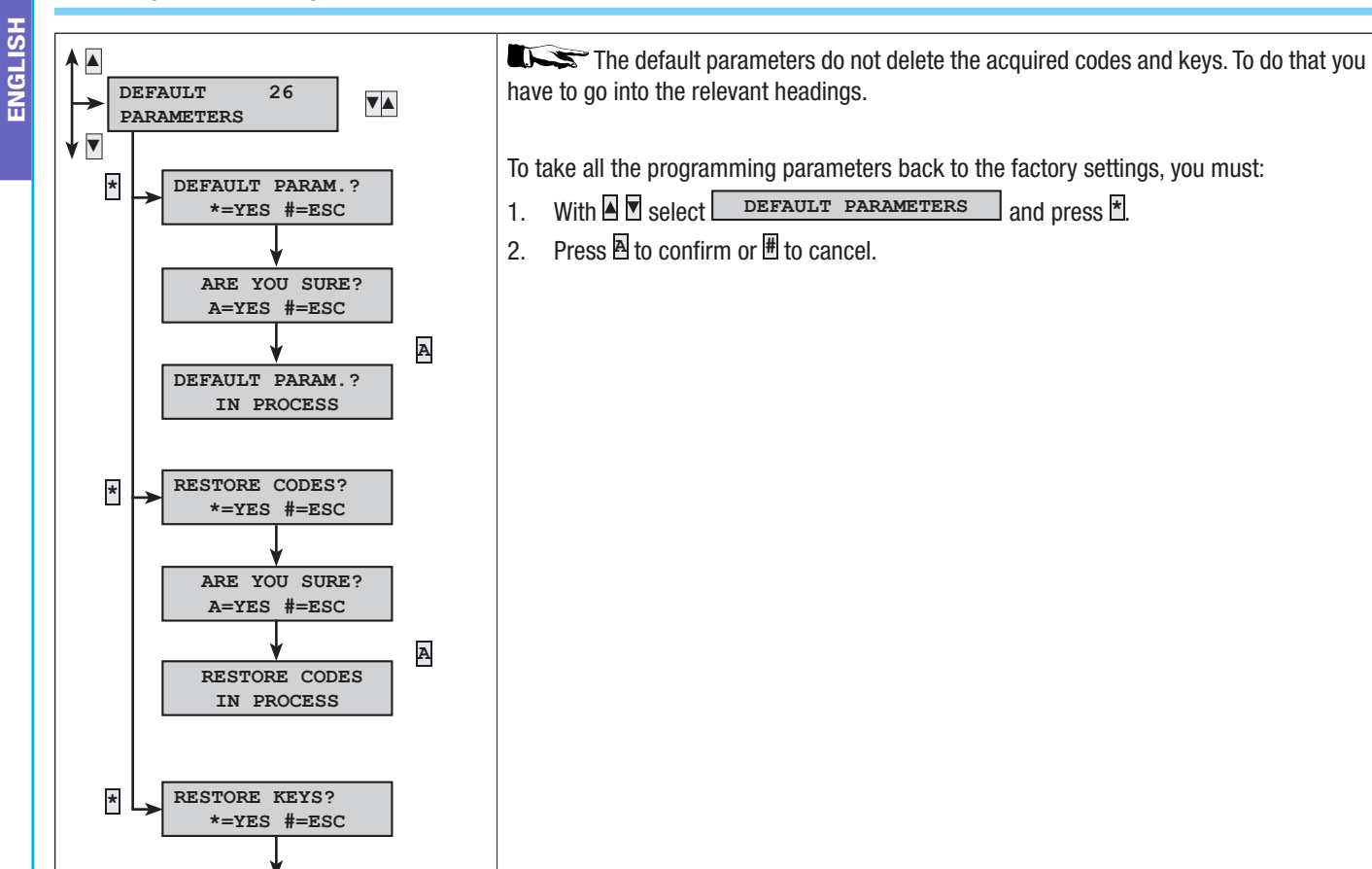

#### CONTROL UNIT VERSION

ARE YOU SURE? A=YES #=ESC

RESTORE KEYS IN PROCESS A

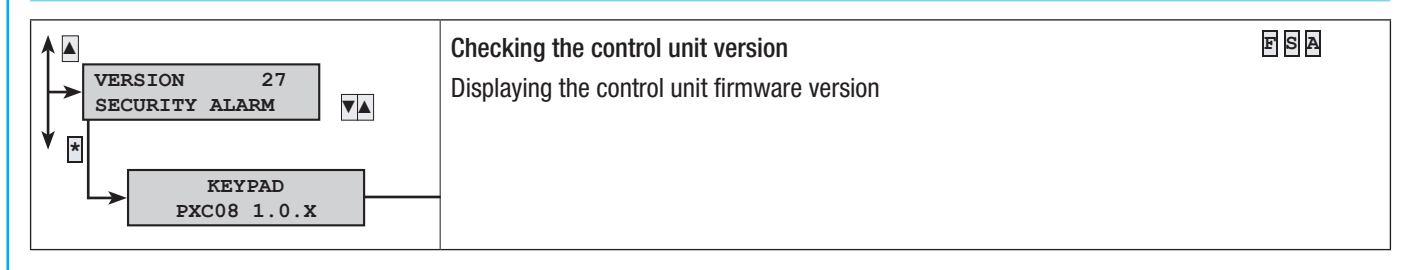

## **Events messaging**

Events are made up of:

- TIME and DATE
- EVENT DESCRIPTION (activation / restoration)
- EVENT INDEX NUMBER
- EVENT DESCRIPTION (part 2)

|                   |                   |                   | Telephone n                                                                                                    |       |          |           | ficat    | ions   | grou    | up   |     |          |         |
|-------------------|-------------------|-------------------|----------------------------------------------------------------------------------------------------|-------|----------|-----------|----------|--------|---------|------|-----|----------|---------|
| ACTIVATING        | RESTORING         | DESCRIPTION 2     | CAUSE                                                                                                    | Alarm | Sabotage | Technical | Burglary | Arming | Failure | Code | Key | Entrance | Various |
| ARMING            |                   | TOTAL<br>Areas on | There is an arming event when the only<br>operations are (total or partial) arming.<br>When arming all of the areas managed by<br>the control unit, the second description<br>will read TOTAL, whereas for partial arm-<br>ing the areas on will be shown (example<br>###).                             |       |          |           |          | x      |         |      |     |          |         |
| PARTIALIS.        |                   | Areas on          | There is a partialisation event when there<br>are operations of non-total disarming<br>of areas (partial disarming). The second<br>description will show the on/off status<br>of the remaining areas (example ###).                                                                                     |       |          |           |          | x      |         |      |     |          |         |
| DISARMING         |                   |                   | There is a disarming event when the sys-<br>tem is totally off.                                                                                                    |       |          |           |          | х      |         |      |     |          |         |
| TAMPER xx ALRM.   | RST, TAMPER xx    | SECURITY ALARM    | Tampering with an opening or a viola-<br>tion at the control unit or an auxiliary<br>power supply unit has been detect-<br>ed. Check the integrity and the tamper.                                                                                                    |       | x        |           |          |        |         |      |     |          |         |
| ALA.INP.TAMP. xxx | RES.INP.TAMP. XXX | INPUT DESCR.      | Input xxx has been tampered with (ei-<br>ther cut or short-circuited depending<br>on the balancing). Check the integri-<br>ty of the input's electricity line. Even<br>if it has restored itself "on its own",<br>check the input's electricity line be-<br>cause there could still be faulty contacts. |       | x        |           |          |        |         |      |     |          |         |
| AREA ALARM xx     | AREA ALRM RST xx  | AREA DESCR.       | When an input goes into alarm mode so do the associated areas.                                                                                                    | х     |          |           |          |        |         |      |     |          |         |
| INP. ALARM xxx    | RESTORE INPUT XXX | INPUT DESCR.      | Input xxx has gone into alarm mode (it has been unbalanced).                                                                                                    |       |          |           |          |        |         |      |     | x        |         |
| BATTERY TX xxx    |                   | INPUT DESCR.      | Radio input xxx's battery is dead. Replace it as soon as possible.                                                                                                    |       |          |           |          |        | х       |      |     |          |         |
| KYP.COM.ERR. xx   |                   | KEYPAD DESCR.     | Keypad xx is no longer communicating<br>with the control unit (red communication<br>LED on keypad not flashing). Check activa-<br>tion of keypad, bus cabling, address.                                                                                                    |       | x        |           |          |        |         |      |     |          |         |
| IN-MOD. ERR. XX   |                   | MODULE DESCR.     | The inputs expansion module on bus xx is<br>no longer communicating with the control<br>unit (red communication LED on module<br>not flashing). Check activation of module,<br>bus cabling, dip switch address.                                                                                         |       | x        |           |          |        |         |      |     |          |         |
| OUT-MOD. ERR. xx  |                   | MODULE DESCR.     | The outputs expansion module on bus xx is<br>no longer communicating with the control<br>unit (red communication LED on module<br>not flashing). Check activation of module,<br>bus cabling, dip switch address.                                                                                        |       | X        |           |          |        |         |      |     |          |         |
| RADIO.MOD.ERR. xx |                   | MODULE DESCR.     | The radio receiver module on bus xx is no<br>longer communicating with the control<br>unit (red communication LED on module<br>not flashing). Check activation of module,<br>bus cabling, dip switch address.                                                                                           |       | X        |           |          |        |         |      |     |          |         |
| RADIO MOD.JAM. xx |                   | MODULE DESCR.     | The radio receiver module on bus xx has<br>detected a radio transmission that could<br>block any radio transmitters (JAMMING<br>function activated on control unit).                                                                                                    |       | x        |           |          |        |         |      |     |          |         |
| TX SUPERVIS. XXX  |                   | INPUT DESCR.      | Radio input xx has transmitted a per-<br>son-detected communication.                                                                                                    |       |          |           |          |        |         |      |     |          |         |
| IN-MOD.T-ALRM xx  |                   | MODULE DESCR.     | The tamper device on the inputs expansion<br>module on bus xx has been tampered with.<br>Check module tamper.                                                                                                    |       | х        |           |          |        |         |      |     |          |         |
| OUT-MOD.T-ALM xx  |                   | MODULE DESCR.     | The tamper device on the outputs expan-<br>sion module on bus xx has been tampered<br>with. Check module tamper.                                                                                                    |       | х        |           |          |        |         |      |     |          |         |

|                   |                  |                              |                                                                                                    | Telephone notifications group |          |           |          |        |         |      |     |          |         |
|-------------------|------------------|------------------------------|----------------------------------------------------------------------------------------------------|-------------------------------|----------|-----------|----------|--------|---------|------|-----|----------|---------|
| ACTIVATING        | RESTORING        | DESCRIPTION 2                | CAUSE                                                                                                    | Alarm                         | Sabotage | Technical | Burglary | Arming | Failure | Code | Key | Entrance | Various |
| RADIO.MOD.TMP xx  |                  | MODULE DESCR.                | The tamper device on the radio receiver<br>module on bus xx has been tampered with.<br>Check module tamper.                                                                                                 |                               | х        |           |          |        |         |      |     |          |         |
| KYP TAMP.ALRM xx  |                  | KEYPAD DESCR.                | The tamper device on keypad xx has been tampered with. Check keypad tamper.                                                                                                    |                               | Х        |           |          |        |         |      |     |          |         |
| EXIT TEC.MENU     |                  |                              | Exiting the technical menu is recorded in the events memory.                                                                                                    |                               |          |           |          |        |         |      |     |          |         |
| BATTERY FAIL. xx  | REST. BATTERY XX | SECURITY ALARM               | Control unit battery failure.                                                                                                    |                               |          |           |          |        | x       |      |     |          |         |
| LOCAL CONN.       |                  |                              | The communication between the control<br>unit and PC (uploading - downloading of<br>programming and events) is recorded in<br>the events memory.                                                            |                               |          |           |          |        |         |      |     |          |         |
| REMOTE CONN.      |                  |                              | The remote communication between the control unit and PC (uploading - download-<br>ing of programming and events) is record-<br>ed in the events memory.                                                    |                               |          |           |          |        |         |      |     |          |         |
| POWER DOWN xx     | REST. POWER xx   | SECURITY ALARM               | Fault of no 230 V AC power supply to con-<br>trol unit.                                                                                                    |                               |          |           |          |        | х       |      |     |          |         |
| AUTO TEST         |                  |                              | The autotest is normally used to check<br>whether the control unit is up and running<br>via a telephone communication.                                                                                      |                               |          |           |          |        |         |      |     |          | х       |
| CODE N. xxx       |                  | CODE DESCR.                  | Entering a code (user or technical) is re-<br>corded in the events memory.                                                                                                    |                               |          |           |          |        |         | х    |     |          |         |
| KEY N. XXX        |                  | KEY DESCR.                   | The action of approaching a key to a read-<br>er is recorded in the events menu.                                                                                                    |                               |          |           |          |        |         |      | х   |          |         |
| SYSTEM FAIL.      | RST.SYST.FAIL    |                              | Generic system failure notification. The failure might be caused by batteries, 230V power supply, power supply unit or fuses).                                                                              |                               |          |           |          |        | х       |      |     |          |         |
| SYST.TEC.ALRM.    | RST SYS T.ALR    |                              | Generic technical alarm event. It is gener-<br>ated with an area technical alarm (if an area<br>is not associated to a technical input, the<br>system technical alarm is not triggered).                    |                               |          | x         |          |        |         |      |     |          |         |
| GEN.SYS.ALA.      | RST G.S. ALRM    |                              | The generic general alarm event is trig-<br>gered by either an area alarm or a system<br>tamper alarm.                                                                                                    | x                             | х        |           |          |        |         |      |     |          |         |
| PWR UNIT FAIL. xx |                  | SECURITY ALARM<br>PWR.DESCR. | Notification of power supply unit - control unit fuses failure.                                                                                                    |                               |          |           |          |        | х       |      |     |          |         |
| REBOOT C.U.       |                  |                              | The event is logged when the control unit<br>is powered up for the first time or it is reset<br>(the restart button is pressed on the con-<br>trol unit's board).                                           |                               |          |           |          |        |         |      |     |          |         |
| SYS SBTG ALRM     | RST SYS SBTG     |                              | Generic notification of a tamper alarm (sabotage).                                                                                                    |                               | Х        |           |          |        |         |      |     |          |         |
| AREA SBTG ALR xx  | RST A-S-ALRM xx  | AREA DESCR.                  | When an input goes into tamper alarm<br>mode the associated areas do so as well.<br>All tamper-type events which are not as-<br>sociated with any inputs automatically<br>trigger a tamper alarm of area 1. |                               | Х        |           |          |        |         |      |     |          |         |
| REMOTE CONTROL XX |                  | REMOTE CONTROL<br>DESCR.     | Each time you use the system's remote control, it is recorded in the events memory.                                                                                                    |                               |          |           |          |        |         |      |     |          |         |
| RMT.ENT.CODE xxx  |                  | CODE DESCR.                  | Entering a code (user) remotely (by voice guide or SMS) is recorded in the events memory.                                                                                                    |                               |          |           |          |        |         | х    |     |          |         |
| TECH ALRM xx      | RST TECH ALRM xx | AREA DESCR.                  | When an input goes into technical alarm mode the associated areas do so as well.                                                                                                    |                               |          | Х         |          |        |         |      |     |          |         |
| BURGLAR ALRM xx   | RST BRGL ALRM    | AREA DESCR.                  | When an input goes into burglary alarm mode the associated areas do so as well.                                                                                                    |                               |          |           | Х        |        |         |      |     |          |         |
| COD.ENABLE XXX    |                  | CODE DESCR.                  | $\begin{array}{c c} \mbox{Code xxx has been activated from the user} \\ \mbox{menu. The } \hline \mbox{CODE } \mbox{N. xxx} \\ \mbox{chronologi-cally previous event shows who modified it.} \end{array}$   |                               |          |           |          |        |         |      |     |          |         |

Page 34 - Manual: FA00458-EN - vers. 1 - 04/2017 - © CAME S.p.A. - The data and information shown in this manual are to be considered as subject to change at any time and without the need for any advance warning.

|                   |                   |                       |                                                                                                    |       | Те       | leph      | one      | noti   | ficat   | ions | grou | ıp       |         |
|-------------------|-------------------|-----------------------|----------------------------------------------------------------------------------------------------|-------|----------|-----------|----------|--------|---------|------|------|----------|---------|
| ACTIVATING        | RESTORING         | DESCRIPTION 2         | CAUSE                                                                                                    | Alarm | Sabotage | Technical | Burglary | Arming | Failure | Code | Key  | Entrance | Various |
| COD.DISABL. XXX   |                   | CODE DESCR.           | Code xxx has been deactivated from the user menu. The CODE N. xxx chron-<br>ologically previous event shows who mod-<br>ified it.                                            |       |          |           |          |        |         |      |      |          |         |
| WRONG CODE        |                   | KEYPAD DESCR.         | 21 wrong codes have been entered on the keypad. The description is that of the last keypad on which entry of the code was attempted.                                         |       | X        |           |          |        |         |      |      |          |         |
| WRONG KEY         |                   | INSERTER<br>DESCRIPT. | 21 keys that are not valid have been<br>passed over the reader. The descrip-<br>tion is that of the last reader on which<br>entry of the key was attempted.                  |       | x        |           |          |        |         |      |      |          |         |
| INS COMM ERR XXX  |                   |                       | When a reader does not communicate with the control unit.                                                                                                    |       | Х        |           |          |        |         |      |      |          |         |
| COD.FORC.ENTR xxx |                   |                       | When the user forces arming of the con-<br>trol unit while there is a failure or a system<br>anomaly                                                                         |       |          |           |          |        |         |      |      |          |         |
| INP.TEMP.EXCL XXX | RES.TEMP EXCL XXX |                       | When an input xxx is temporarily excluded.                                                                                                    |       |          |           |          |        |         |      |      |          |         |
| SET DATE/TIME     |                   |                       | When the date and time is set from keypad or PC                                                                                                    |       |          |           |          |        |         |      |      |          |         |
| PHONE CALL OK XXX |                   |                       | When the user receives a call from the control unit, press button 5 on the phone to send a message received notification or notification of receipt of the KISS-OFF package. |       |          |           |          |        |         |      |      |          |         |
| OUTPUT ON XXX     |                   |                       | Activating an output                                                                                                    |       |          |           |          |        |         |      |      |          |         |
| OUTPUT OFF XXX    |                   |                       | Deactivating an output                                                                                                    |       |          |           |          |        |         |      |      |          |         |
| PSTN DOWN         | PSTN RESTORED     |                       | When the line has been activated from the 'Phone Options' menu and is down.                                                                                                  |       |          |           |          |        |         |      |      |          |         |
| GSM DOWN          | RST. GSM DOWN     |                       | When the GSM function has been activat-<br>ed from the 'Phone Options' menu and is<br>down.                                                                                  |       |          |           |          |        |         |      |      |          |         |
| FALSE CODE        |                   |                       | When a code that is not recognised has been entered 5 times.                                                                                                    |       |          |           |          |        |         |      |      |          |         |
| FALSE KEY         |                   |                       | When you have tried to use a key that is not recognised 5 times.                                                                                                    |       |          |           |          |        |         |      |      |          |         |

#### **Declaration of compliance**

Came S.p.A. declares that this device complies with the basic requirements and with the other pertinent arrangements set by directive 1999/05/CE, 2006/95/CE and 2004/108/CE. If required a copy of the original of the declaration of compliance is available.

The product is also compliant with the following product standards EN 50131-3, EN 50131-4, EN 50131-5-3, EN 50131-6 Level 2 EN 50130-5 Environmental class II.

#### **Decommissioning and disposal**

Do not dispose of the packaging material and the device at the end of its life cycle in the environment, but dispose of them in compliance with the laws in effect in the country in which the product is being used. The recyclable components are marked with a symbol and the material's ID marker.

The data and information shown in this manual are to be considered as subject to change at any time and without the need for any advance warning. Measurements, unless otherwise indicated, are in millimetres.

**English** - Manual code: **FA00458-EN** ver. **1** 04/2017© CAME S.p.a. The data and information shown in this manual are to be considered as subject to change at any time and without the need for any advance warning.

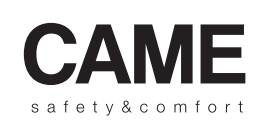

came opt urbaco parkare CAME S.p.A.

Via Martiri Della Libertà, 15

 Via Cornia, 1/b - 1/c

33079 **Sesto al Reghena Pordenone** - Italy ↓ (+39) 0434 698111 → (+39) 0434 698434
## CAME

#### CENTRALE ANTI-INTRUSION

#### FA00458-FR

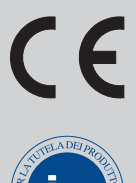

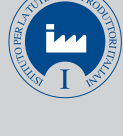

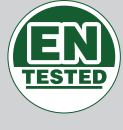

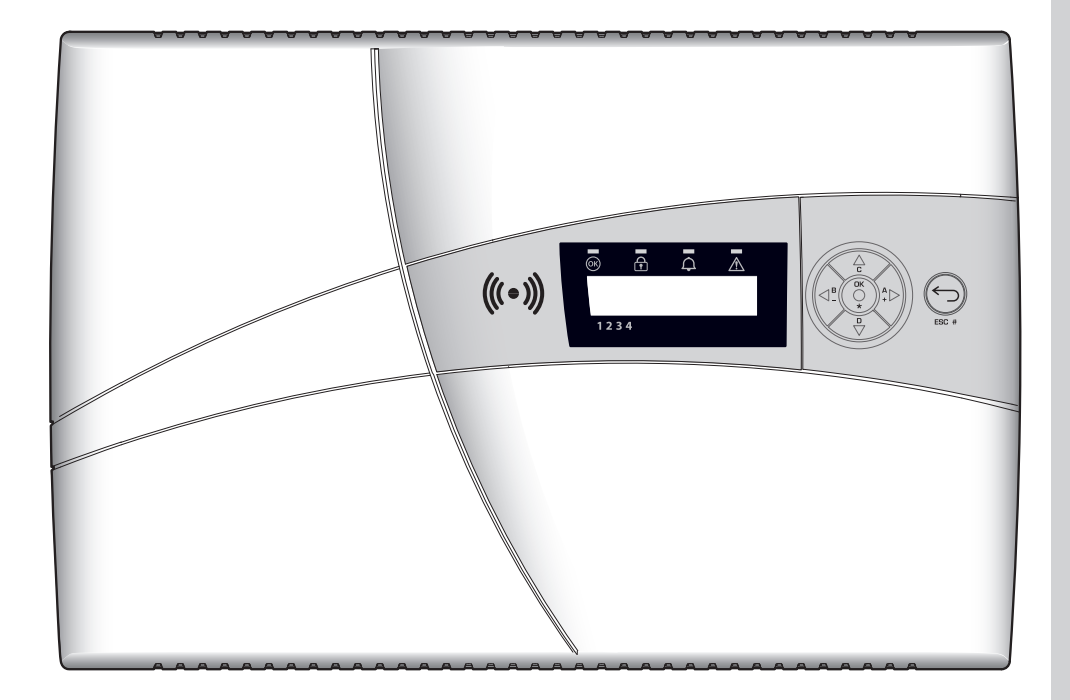

MANUEL DE PROGRAMMATION

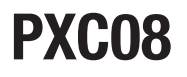

**FR** Français

### INDEX FRANÇAIS

| <b>SYMBOLES ET GLOSSAIRE.</b>                   |
|-------------------------------------------------|
| MENU TECHNIQUE                                  |
| ACCÈS AU MENU TECHNIQUE                         |
| MODALITÉ DE PROGRAMMATION                       |
| OPTIONS DE MENU APPARTENANT AUX TROIS MODALITÉS |
| MODALITÉ FACILE                                 |
| MODALITÉ STANDARD                               |
| MODALITÉ AVANCÉE                                |
| INSTALLATION                                    |
| MODIFIER INSTALLATION                           |
| ADRESSAGE LECTEURS À DISTANCE                   |
| TEST INSTALLATION                               |
| BUS RS485                                       |
| CONFIGURATION PXLAN/PXWEB.                      |
| SCÉNARIOS                                       |
| ZONES                                           |
| CLAVIERS                                        |
| LECTEURS                                        |
| ENTRÉES                                         |
| SORTIES                                         |
| TEMPS                                           |
| SIGNALISATIONS TÉLÉPHONIQUES                    |
| SIGNALISATIONS TÉLÉPHONIQUES                    |
| ASSOCIATION SORTIES                             |
| CODES                                           |
| CLÉS                                            |
| TÉLÉPHONES                                      |
| OPTIONS TÉLÉPHONIQUES                           |
| FONCTIONS SPÉCIALES                             |
| PROGRAMMATEUR                                   |
| ÉVÉNEMENTS 31                                   |
| HORI OGE                                        |
| PARAMÈTRES PAR DÉFAUT                           |
| VERSION CENTRAL E                               |
|                                                 |
|                                                 |

#### Symboles et glossaire

Ce symbole indique des parties concernant la sécurité.

Ce symbole indique des parties à lire attentivement.

Voyant allumé en permanence.

Voyant éteint.

Voyant à clignotement rapide.

INSTALLATEUR : il s'agit de la personne/société responsable de la conception, réalisation et programmation de l'installation. UTILISATEUR : il s'agit de la personne qui utilise l'installation anti-intrusion.

# Menu Technique ACCÈS AU MENU TECHNIQUE En fonction du paramètre ACCÈS MENU TECH (CODES -> CODE TECHNIQUE INSTALLATEUR), l'accès au menu technique peut être précédé ou non du code de l'utilisateur. Image: Code de l'utilisateur. Image: Code de l'utilisateur. Image: Code simultané depuis plusieurs claviers au menu technique ou utilisateur n'est pas permis. ACCÈS INDIRECT Pour accéder au Menu Technique, appuyer pendant 5 s sur la touche (Code de l'utilisateur 123456 et appuyer de nou

Pour accèder au Menu Technique, appuyer pendant 5 s sur la touche  $\bigcirc$ /ESC #, saisir le code utilisateur 123456 et appuyer de nouveau pendant 5 s sur la touche  $\bigcirc$ /ESC # puis entrer le code technique 222222 Les touches  $\boxdot$  permettent de se déplacer d'un caractère à l'autre tandis que les touches  $\blacksquare$  permettent de modifier le texte.

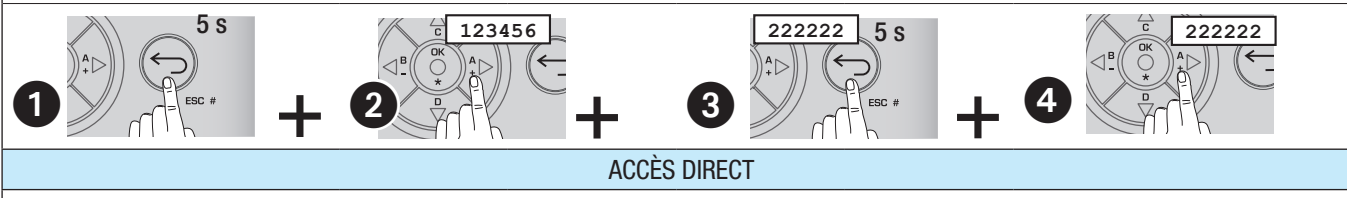

Avec l'installation complètement désactivée, appuyer pendant 5 s sur la touche  $\bigcirc$ /ESC # et saisir le code technique entrer dans le Menu Technique. Les touches  $\blacksquare$   $\blacksquare$  permettent de se déplacer d'un caractère à l'autre tandis que les touches  $\blacksquare$   $\blacksquare$  permettent de modifier le texte.

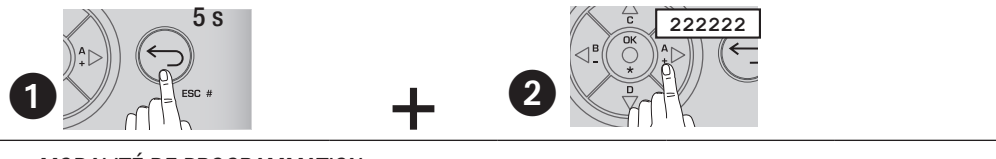

#### MODALITÉ DE PROGRAMMATION

Le concept de « modalité de programmation », qui permet de fournir une petite ou une grande quantité de paramètres de programmation selon les capacités ou les exigences de l'installateur, a été créé afin que la centrale antivol soit à la portée de tous (de l'installateur novice à l'installateur expérimenté).

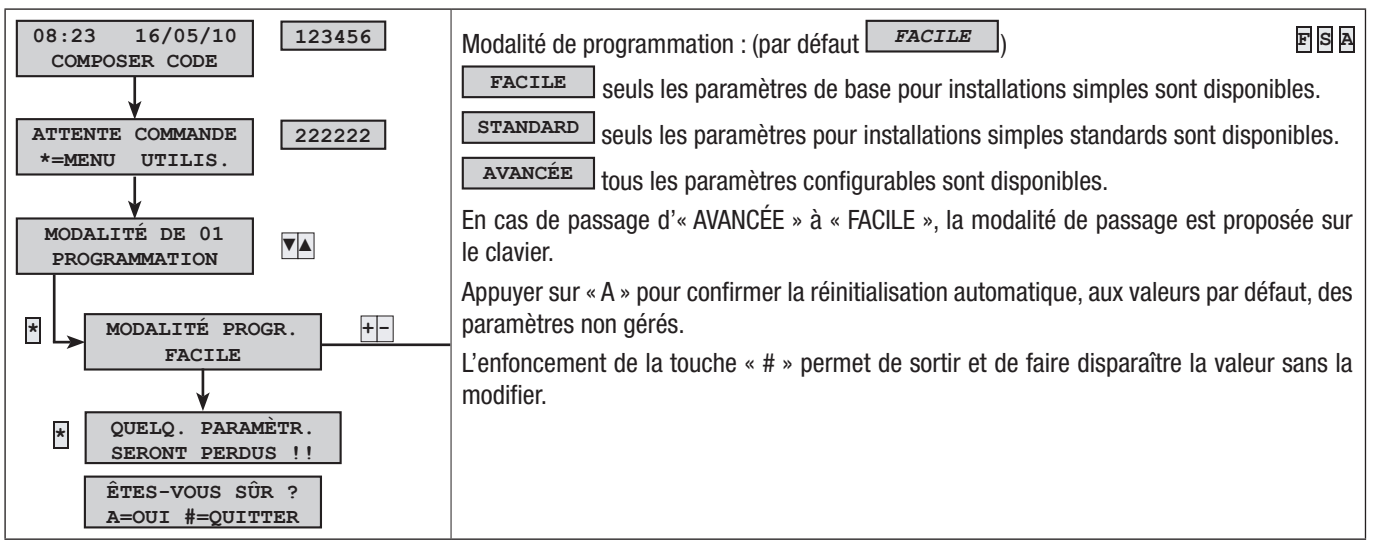

#### OPTIONS DE MENU APPARTENANT AUX TROIS MODALITÉS

Comme dans le cas de la modalité AVANCÉE, ce manuel indique toutes les options de menu.

Pour comprendre quelle est la modalité qui permet de visualiser, et donc de modifier, une option de menu, il suffit de contrôler les lettres qui apparaissent dans le coin en haut à droite des descriptions de chaque option.

#### FSA

#### SA

#### A

Option présente dans les trois modalités

Option présente dans les modalités standard et avancée

Option présente uniquement dans la modalité avancée

Les principales différences entre les trois typologies sont les suivantes :

#### MODALITÉ FACILE

La modalité FACILE de programmation permet la mise en marche rapide et simple d'installations peu complexes pour, par exemple, des installateurs peu familiarisés avec le système anti-intrusion.

Les paramètres préconfigurés sont les suivants :

| INDEX               | DESCRIPTION ZONE                                                                                                    |                    |                                                                                                    |              |              |                    |          | SOMN        | IAIRE     |                                            |                    | DESCRIPTION ZONE |              |                |        |       |         |          |                   |  |  |  |
|---------------------|----------------------------------------------------------------------------------------------------|--------------------|----------------------------------------------------------------------------------------------------|--------------|--------------|--------------------|----------|-------------|-----------|--------------------------------------------|--------------------|------------------|--------------|----------------|--------|-------|---------|----------|-------------------|--|--|--|
| 1                   |                                                                                                    |                    | Z                                                                                                    | ONE JOUR     |              |                    |          | 3           |           |                                            |                    |                  |              | ZONE PÉ        | RIMÉ   | TRA   | LE      |          |                   |  |  |  |
| 2                   |                                                                                                    |                    | Z                                                                                                    | ONE NUIT     |              |                    |          |             |           |                                            |                    |                  |              |                |        |       |         |          |                   |  |  |  |
| SOMMAIRE            |                                                                                                    | DES                | CRIPTIO                                                                                                    | N SCÉNARIO   | 0            | ZO                 | NES      | ASS         | OCIÉE     | S                                          | s propriétés       |                  |              |                |        |       |         |          |                   |  |  |  |
| 1                   |                                                                                                    | (                  | QUITTER                                                                                                    | MAISON       |              |                    |          | 1, 2, 3     | }         |                                            |                    |                  |              | ARM.+          | -DÉSA  | ∖.PRÉ | ÉCIS    |          |                   |  |  |  |
| 2                   |                                                                                                    |                    | ALLER D                                                                                                    | ORMIR        |              |                    |          | 1, 3        |           | ARM.+DÉSA.PRÉCIS                           |                    |                  |              |                |        |       |         |          | IS                |  |  |  |
| 3                   | RESTER À LA MAISON                                                                                                    |                    |                                                                                                    |              |              | 3 ARM.+DÉSA.PRÉCIS |          |             |           |                                            |                    |                  |              |                |        |       |         |          |                   |  |  |  |
| CLAVIERS            | SCÉNARIOS ASSOCIÉS                                                                                                    |                    |                                                                                                    |              |              | L                  | ectei    | JRS         |           | SC                                         | ÉNA                | RIO              | S ASSOC      | IÉS            |        |       |         |          |                   |  |  |  |
|                     | A                                                                                                    | . (                | QUITTER                                                                                                    | MAISON       |              |                    | _        |             | 0         |                                            | L1                 |                  | QU           | ITTER MA       | AISON  |       |         |          |                   |  |  |  |
| CLAVIERS            | В                                                                                                    |                    | Aller D(                                                                                                   | ORMIR        |              |                    |          | ous<br>Eurs | LES       | LEC                                        | ;-<br>L2           |                  | ALLER DORMIR |                |        |       |         |          |                   |  |  |  |
|                     | С                                                                                                    |                    | RESTER À                                                                                                   | à la maiso   | N            |                    |          |             |           |                                            | L3                 |                  | RE           | STER À L       | a Mai  | SON   |         |          |                   |  |  |  |
| SOMMAIRE            | DESCRIPTION SORTIE                                                                                                    |                    |                                                                                                    |              |              |                    | S        | OMM         | AIRE      | D                                          | DESCRIPTION SORTIE |                  |              |                |        |       |         |          |                   |  |  |  |
| U1                  | Sortie TC pour débloquer la micro-onde des détec<br>teurs avec installation éteinte (associé à la zon<br>NUIT).<br>D'un positif avec zone NUIT éteinte |                    |                                                                                                    |              |              | détec<br>la zone   | -<br>9 U | 3           |           | Panne, d'un négatif en présence de pannes. |                    |                  |              |                |        |       |         |          |                   |  |  |  |
| U2                  | État in<br>est alle                                                                                                    | nstallati<br>umée. | ation, d'un négatif si au moins une zone U4 Technique, d'un négatif quand il y a au moir alarme technique. |              |              |                    |          |             |           |                                            |                    |                  | oins une     |                |        |       |         |          |                   |  |  |  |
| RELAIS              | Relay                                                                                                    | 1, activ           | vation du                                                                                                  | rant le temp | os d'alarme  | э.                 |          |             |           |                                            |                    |                  |              |                |        |       |         |          |                   |  |  |  |
| CODES               | PROP                                                                                                    | riété (            | CODE                                                                                                    |              |              |                    | B        | ADGE        | S         | D                                          | ESCR               | <b>PTI</b>       | ON E         | et propf       | RIÉTÉ  |       |         |          |                   |  |  |  |
| tous                | ALLUN                                                                                                    | MAGE +             | + EXTINC                                                                                                   | TION de tou  | ites les zon | ies                | to       | ous         |           | A                                          | LLUM               | AGE              | + E          | XTINCTIC       | )N de  | toute | es les  | s zon    | es                |  |  |  |
| NUMÉRO<br>TÉLÉPHONE | DESC                                                                                                    | RIPTIC             | )N                                                                                                    | ТҮРЕ         | TENTATIV     | ES                 | ALARME   | SABOTAGE    | TECHNIQUE | CAMBRIOLAGE                                | ALLUMAGE           |                  | PANNE        | SAISIE<br>CODE | SAISIE | BADGE | SECOURS | AUTOTEST | CRÉDIT<br>RESTANT |  |  |  |
| 17                  | Télép                                                                                                    | hone 1             | 7                                                                                                    | VOCAL        | L 2 X        |                    |          |             | Х         | Х                                          |                    |                  |              |                |        |       | Х       |          |                   |  |  |  |
| 8                   | Techn                                                                                                    | nique              |                                                                                                    | SMS          | 1            |                    | Х        | х           | х         | Х                                          |                    |                  | х            |                |        |       | х       |          | Х                 |  |  |  |

#### MODALITÉ STANDARD

Les mêmes configurations que celles de la modalité FACILE avec en plus :

- Personnalisation scénarios.
- Personnalisation claviers, lecteurs, codes, badges, etc.
- Personnalisation appels téléphoniques.
- Réinitialisation des paramètres par défaut et des codes de façon séparée.
- •

#### MODALITÉ AVANCÉE

Les mêmes configurations que celles des modalités FACILE et STANDARD avec en plus :

- Personnalisation messages vocaux spécifiques sur clavier.
- Programmation avancée, entrées, codes, badges, téléphones, options téléphoniques, fonctions spéciales.
- Programmation avancée signalisations téléphoniques.
- Programmateur horaire, calendrier.
- Impression événements.

#### INSTALLATION

Le menu installation permet de définir les composants de l'installation (zones, claviers, lecteurs, etc.), de leur attribuer une adresse et d'effectuer toute une série de tests. Pour la programmation, passer aux options de menu suivantes.

MODIFIER INSTALLATION

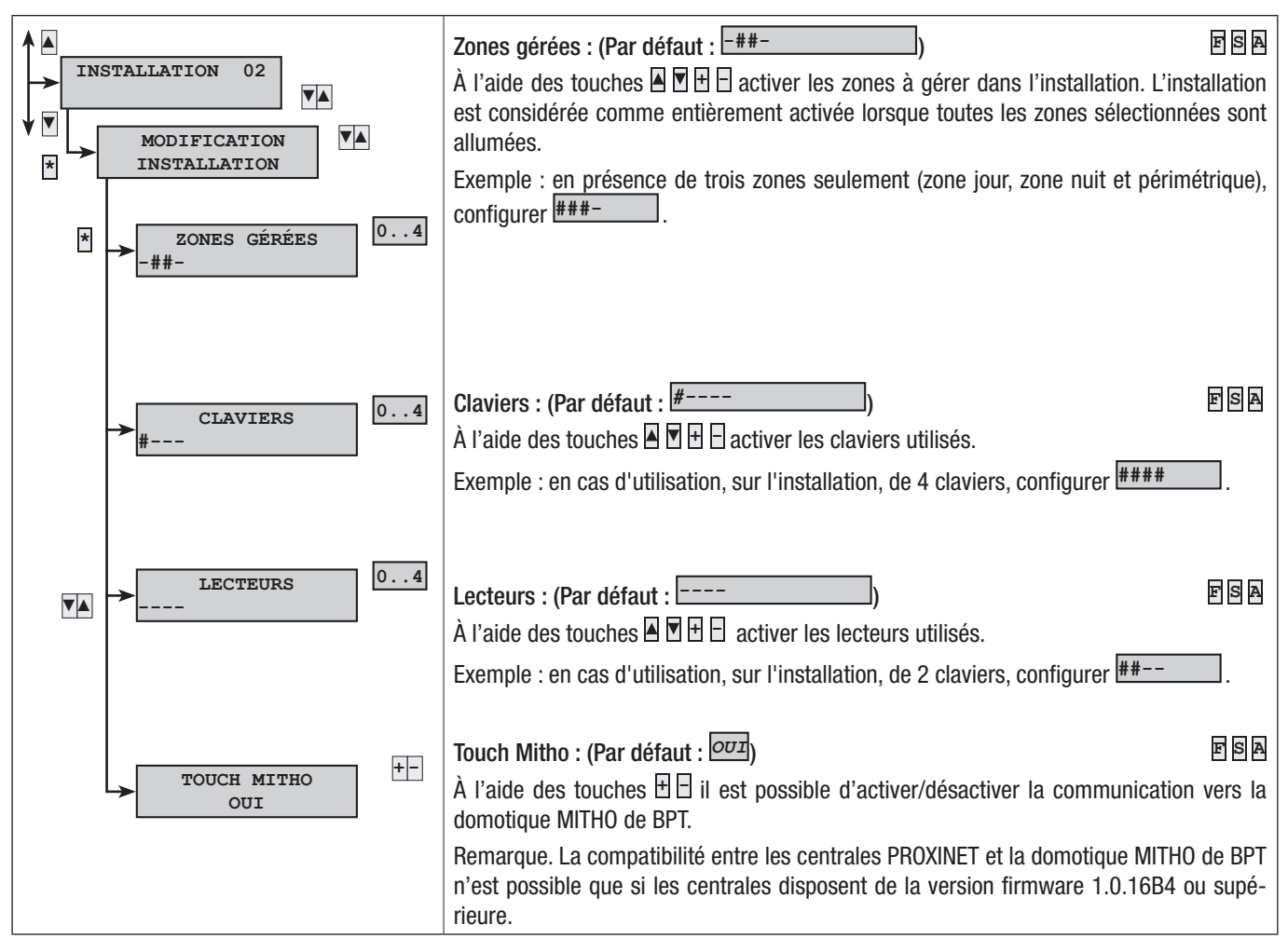

#### ADRESSAGE LECTEURS À DISTANCE

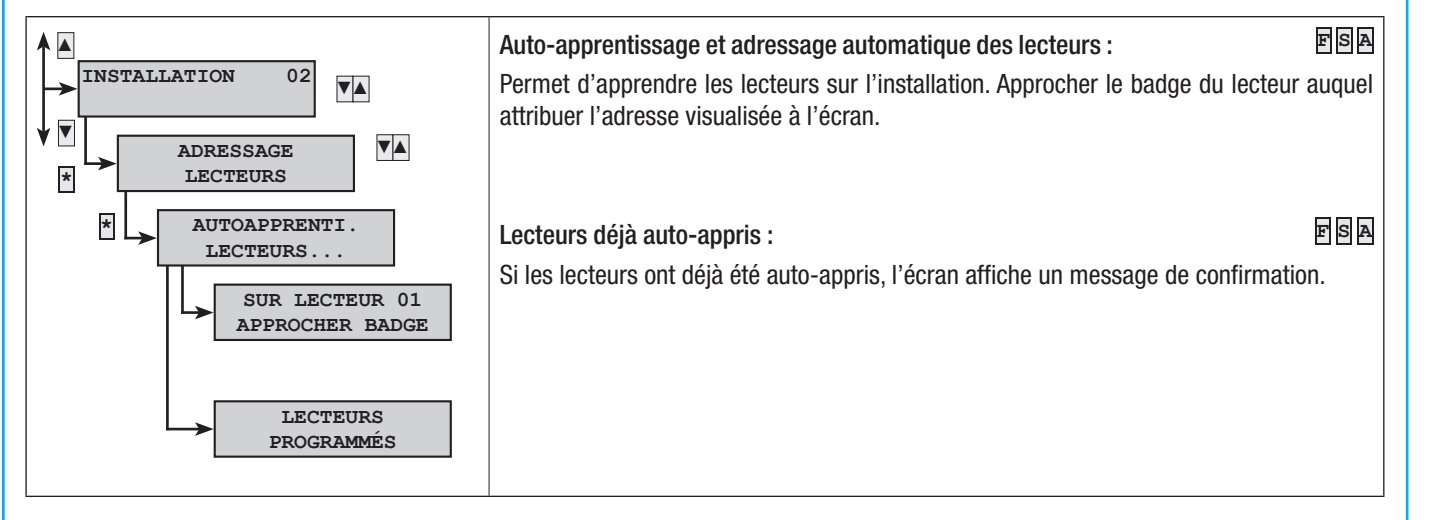

#### TEST INSTALLATION

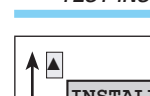

FRANÇAIS

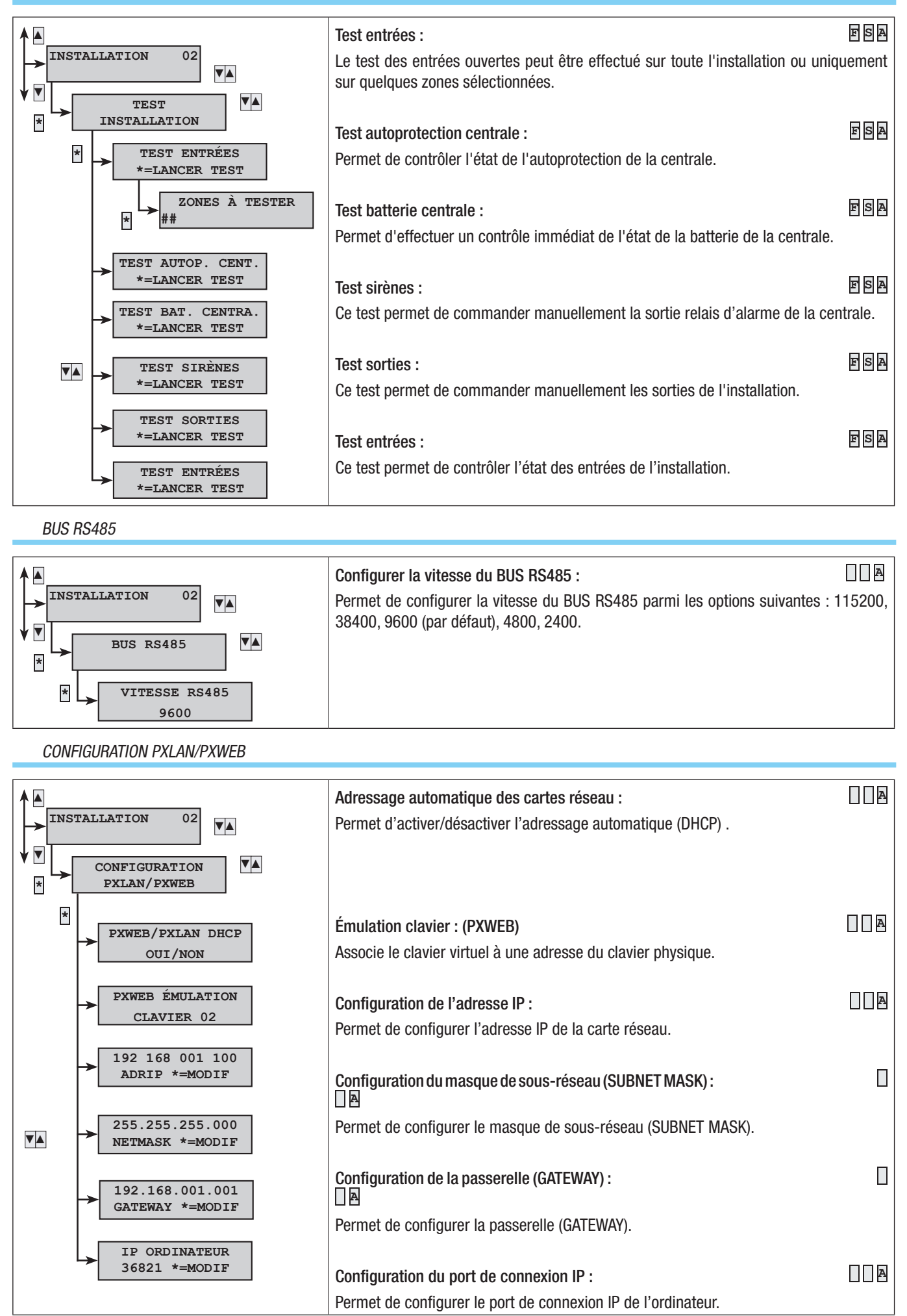

Page 6- Manuel : F400458-FH - vers. 1 - 04/2017 - © CAME S.p.A. Le contenu de ce manuel est susceptible de subir des modifications à tout moment et sans aucun préavis.

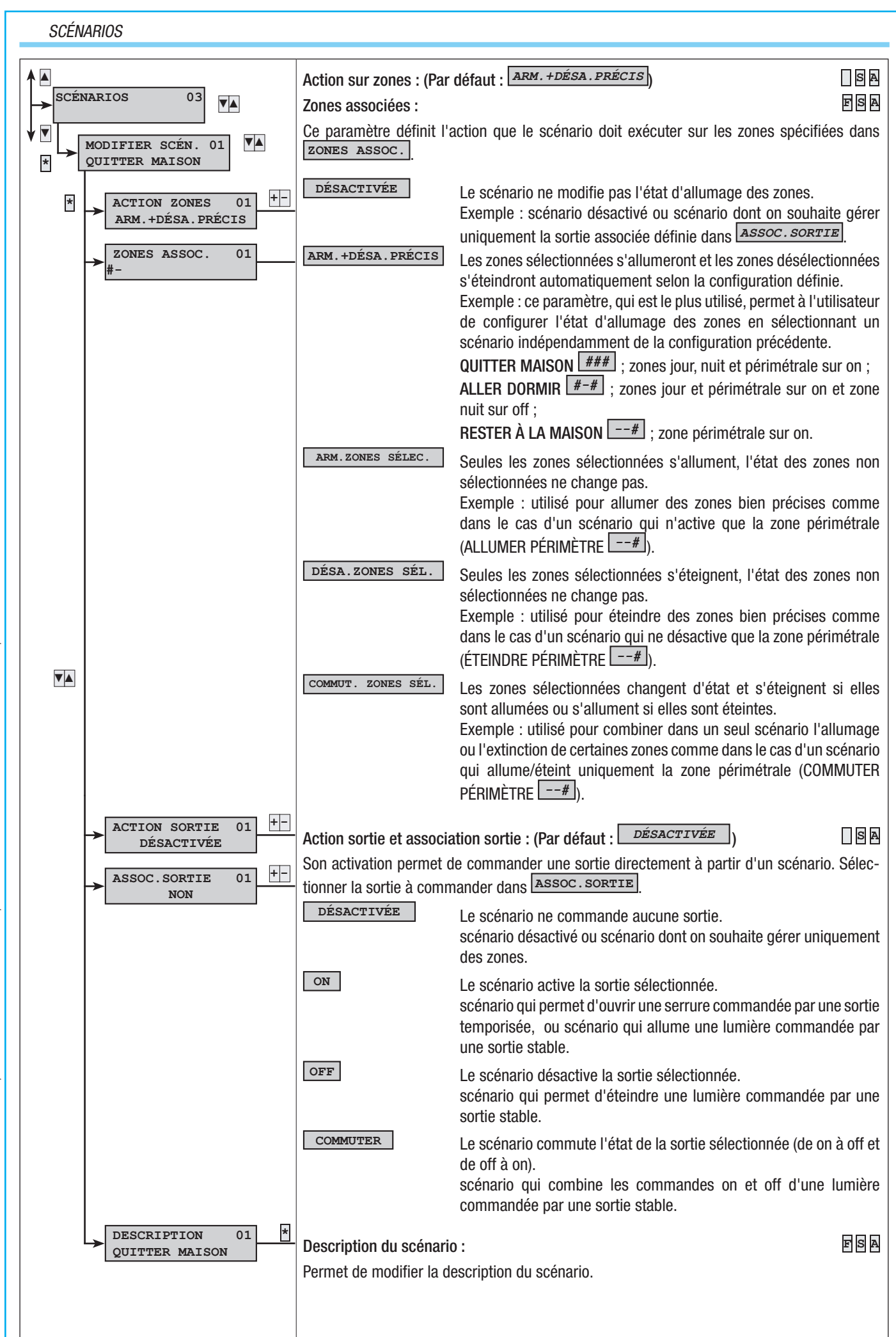

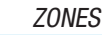

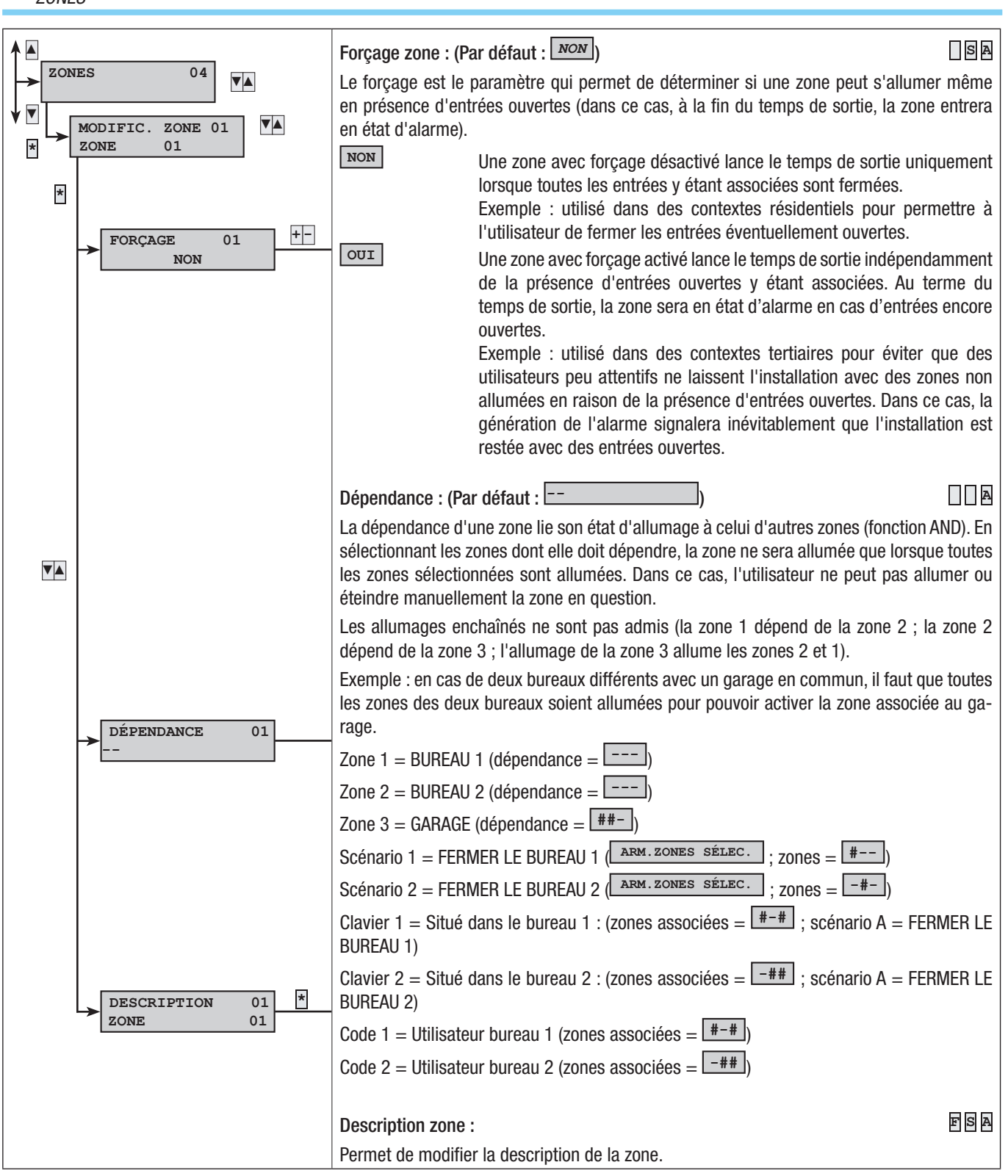

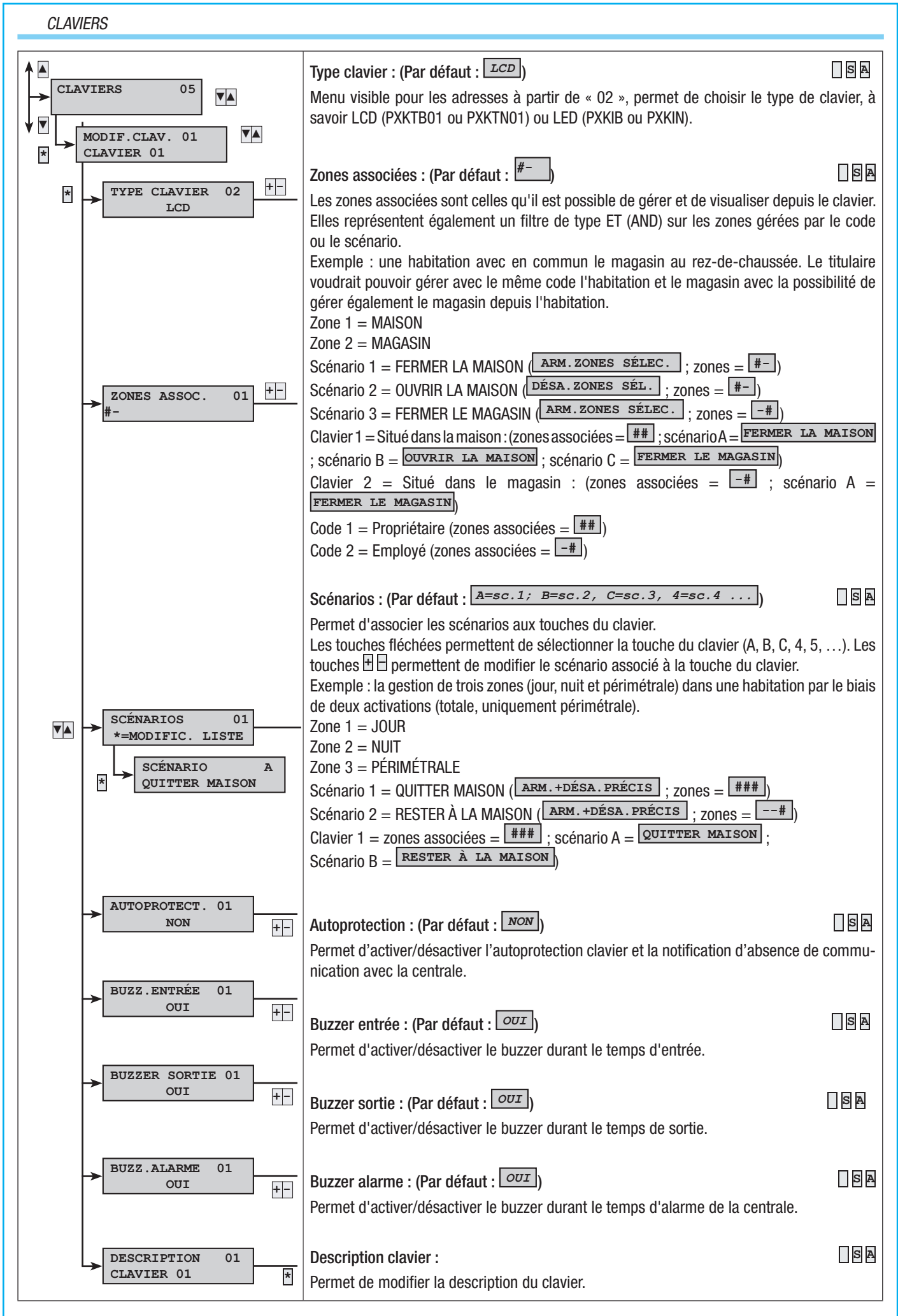

FA00458-FH - vers. 1 - 04/2017 - © CAME S.p.A. Le contenu de ce manuel est susceptible de subir des modifications à tout moment et sans aucun préavis Page 9 - Manuel :

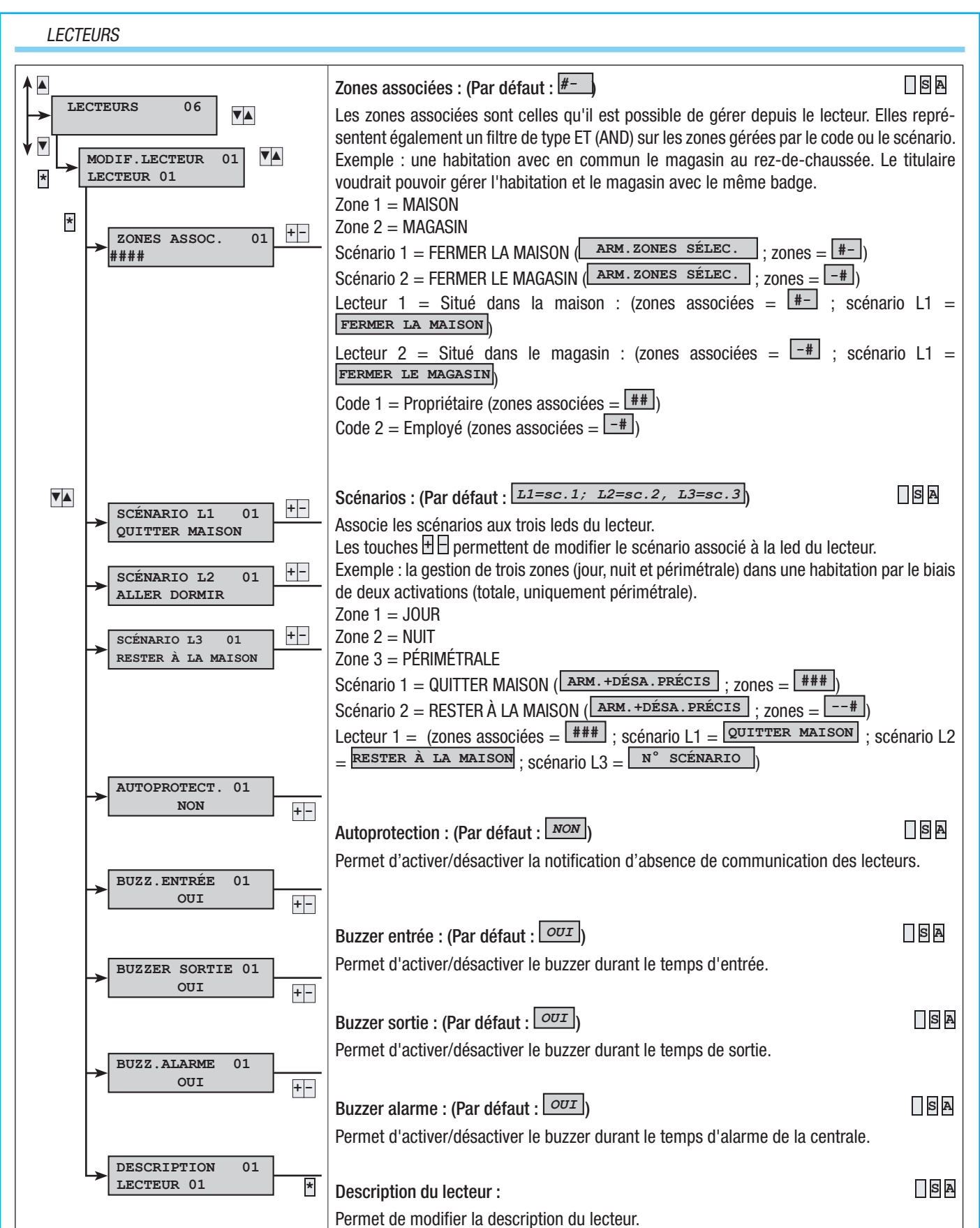

10 - Manuel : FA00458-FR - vers. 1 - 04/2017 - © CAMES p.A. Le contenu de ce manuel est susceptible de subir des modifications à tout moment et sans aucun préavis. Page

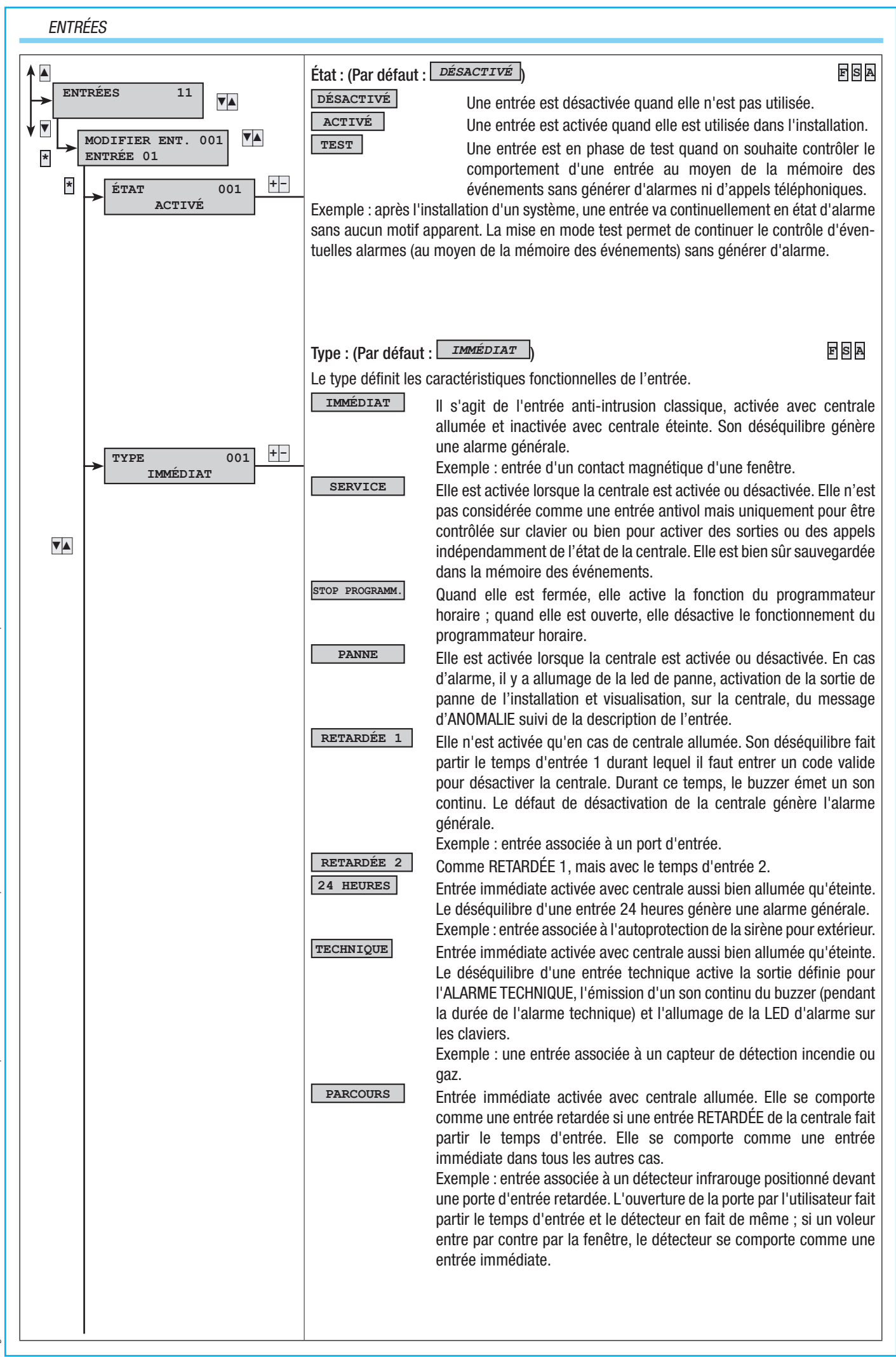

Page 11 - Manuel : F400458-FT - vers. 1 - 04/2017 - © CAME S.p.A. Le contenu de ce manuel est susceptible de subir des modifications à tout moment et sans aucun préavis

| MÉMOIRE<br>Exemple : le:<br>carne, fenêtr<br>ARMEMENT                                            | s entr<br>es, et<br>r                                                                                                    | ées<br>c.) m                                               | En<br>ter<br>co<br>ap<br>(de<br>à r<br>no<br>mém<br>ême<br>En<br>l'e<br>ac<br>le<br>blo | trée<br>mps<br>mme<br>rès<br>éséqu<br>oartir<br>rmal<br>noire<br>ave<br>trée<br>tion.<br>biais<br>oque<br>rrect | activ<br>de so<br>e une<br>écou<br>uilibr<br>de la<br>e.<br>sont<br>c ins<br>utili<br>e. Le<br>L'ex<br>s d'ui<br>les<br>e du | vée a<br>prtie,<br>e entri<br>llemo<br>ée),<br>áque<br>tallat<br>sée<br>com<br>tinct<br>app<br>a pa | avec<br>l'ent<br>rée in<br>ent<br>elle e<br>lle ell<br>es q<br>pout<br>porte<br>ion t<br>ntrée<br>rels | cent<br>trée (<br>mmé<br>du t<br>est ig<br>le se<br>ue l'h<br>allum<br>r all<br>emer<br>otale<br>e ARM<br>télép<br>etre | trale<br>est fe<br>diate<br>emp<br>noré<br>com<br>utilis<br>ée.<br>umel<br>nt de<br>e ou l<br>MEM<br>MARRI | allu<br>ermé<br>e nor<br>s de<br>jus<br>porte<br>ateu<br>ateu<br>l'en<br>a pa<br>ENT<br>ques<br>ÊT P | mée.<br>e (éc<br>male<br>sou<br>qu'à<br>e con<br>r sou<br>r sou<br>r sou<br>rtiali<br>simu<br>s (er<br>AR ( | Si,<br>quilib<br>2. Da<br>rtie,<br>sa fe<br>nme<br>haite<br>haite<br>est d<br>satio<br>ule la<br>n ca<br>CODI | aprè<br>rrée),<br>ns le<br>l'ent<br>erme<br>une<br>e lais<br>s zou<br>éfini<br>on de<br>a sais<br>s de<br>E da | s éc<br>elle<br>cas<br>trée<br>ture<br>entré<br>sser<br>par<br>e l'ins<br>sie d<br>e pro | ouler<br>se co<br>cont<br>est<br>(équ<br>e im<br>ouve<br>asso<br>le pa<br>stalla<br>'un c<br>ogran | ment<br>omporaire<br>ouvo<br>ilibra<br>méd<br>rtes<br>ciées<br>ramo<br>tion<br>code<br>nma<br>oPTIC | t du<br>orte<br>e, si,<br>erte<br>age)<br>iate<br>(lu-<br>s à<br>ètre<br>par<br>qui<br>tion<br>DNS |  |  |  |  |
|--------------------------------------------------------------------------------------------------|----------------------------------------------------------------------------------------------------|------------------------------------------------------------|-----------------------------------------------------------------------------------------|----------------------------------------------------------------------------------------------------|----------------------------------------------------------------------------------------------------|----------------------------------------------------------------------------------------------------|----------------------------------------------------------------------------------------------------|----------------------------------------------------------------------------------------------------|----------------------------------------------------------------------------------------------------|----------------------------------------------------------------------------------------------------|----------------------------------------------------------------------------------------------------|----------------------------------------------------------------------------------------------------|----------------------------------------------------------------------------------------------------|------------------------------------------------------------------------------------------|----------------------------------------------------------------------------------------------------|----------------------------------------------------------------------------------------------------|----------------------------------------------------------------------------------------------------|--|--|--|--|
|                                                                                                  |                                                                                                    |                                                            | TÉ                                                                                      |                                                                                                    |                                                                                                    |                                                                                                    | S).                                                                                                    |                                                                                                    |                                                                                                    |                                                                                                    |                                                                                                    |                                                                                                    |                                                                                                    |                                                                                          |                                                                                                    |                                                                                                    |                                                                                                    |  |  |  |  |
| Impulsive                                                                                        | lumo                                                                                                    | r                                                          |                                                                                         | En                                                                                                    |                                                                                                    | l'ent                                                                                               | róo d                                                                                                  | 600r                                                                                                    | milih                                                                                                    | róo                                                                                                  | 00 7                                                                                                    | nnee                                                                                                    | 2000                                                                                                    | nciéo                                                                                    | ووام                                                                                               | llum                                                                                                | ent                                                                                                |  |  |  |  |
| Impulsive a                                                                                      |                                                                                                    | En cas d'entrée déséquilibrée, les zones associées s'étei- |                                                                                         |                                                                                                    |                                                                                                    |                                                                                                    |                                                                                                    |                                                                                                    |                                                                                                    |                                                                                                    |                                                                                                    |                                                                                                    | etei-                                                                                                    |                                                                                          |                                                                                                    |                                                                                                    |                                                                                                    |  |  |  |  |
|                                                                                                  |                                                                                                    | -                                                          |                                                                                         | gnent.                                                                                                    |                                                                                                    |                                                                                                    |                                                                                                    |                                                                                                    |                                                                                                    |                                                                                                    |                                                                                                    |                                                                                                    |                                                                                                    |                                                                                          |                                                                                                    |                                                                                                    |                                                                                                    |  |  |  |  |
| Impulsive a                                                                                      | Impulsive allumer + En cas d'entrée déséquilibrée, les zones associées changent                                                            |                                                            |                                                                                         |                                                                                                    |                                                                                                    |                                                                                                    |                                                                                                    |                                                                                                    |                                                                                                    |                                                                                                    |                                                                                                    |                                                                                                    | gent                                                                                                    |                                                                                          |                                                                                                    |                                                                                                    |                                                                                                    |  |  |  |  |
| éteindre d'état : elles s'allument si elles sont éteintes et s'éteignent si elles sont allumées. |                                                                                                    |                                                            |                                                                                         |                                                                                                    |                                                                                                    |                                                                                                    |                                                                                                    |                                                                                                    |                                                                                                    |                                                                                                    |                                                                                                    |                                                                                                    |                                                                                                    |                                                                                          |                                                                                                    |                                                                                                    |                                                                                                    |  |  |  |  |
| Stahle allun                                                                                     | י ז <u>פ</u> ר                                                                                                    | ótoir                                                      | ndre                                                                                    | Elle<br>En                                                                                                    | 5 50<br>C20 (                                                                                                    | ııı dli<br>√ont                                                                                     | rée r                                                                                                  | τδ.<br>Ιόςόν                                                                                                    | nuilih                                                                                                    | rée                                                                                                  | 7 20                                                                                                    | nner                                                                                                    | 200                                                                                                    | nciár                                                                                    | مو و <sup>ا</sup> ر                                                                                | allum                                                                                               | 10nt                                                                                               |  |  |  |  |
|                                                                                                  | table allumer + éteindre En cas d'entrée déséquilibrée, les zones associées s'allument<br>; en cas d'entrée équilibrée, elles s'éteignent. |                                                            |                                                                                         |                                                                                                    |                                                                                                    |                                                                                                    |                                                                                                    |                                                                                                    |                                                                                                    |                                                                                                    |                                                                                                    |                                                                                                    |                                                                                                    |                                                                                          |                                                                                                    |                                                                                                    |                                                                                                    |  |  |  |  |
| Entrée progr<br>ciées à allum<br>Connecter l'e<br>sur « Installat                                | amme<br>ner/éte<br>ntrée<br>ion al                                                                                                    | ée co<br>eindr<br>à la<br>lumé                             | serru<br>serru<br>e » e<br>En<br>qu<br>d'a<br>au                                        | e typ<br>ire po<br>t équ<br>trée<br>'étei<br>alarm<br>x nui                                                     | our q<br>our q<br>uilibro<br>imn<br>nte.<br>ne su<br>mérc                                                                    | ue l'éé (fé<br>nédia<br>Son<br>ir les<br>os tél                                                     | MENT<br>entré<br>ermé<br>ate a<br>désé<br>clav<br>épho                                                 | e soi<br>e soi<br>e) qu<br>active<br>équili<br>viers<br>oniqu                                                           | it dés<br>and<br>ée a<br>ibre<br>et er<br>es as                                                            | STAB<br>séqui<br>elle e<br>vec<br>n'ac<br>nvoie<br>ssoc                                              | LE A<br>libré<br>est su<br>cent<br>tive<br>l'ap<br>iés à                                                    | RM.<br>e (ou<br>ur « li<br>trale<br>pas<br>pel t<br>l'AL                                                      | +DÉS<br>Iverte<br>nstal<br>aus<br>l'allu<br>élépi<br>ARM                                                       | S. et<br>e) qua<br>latior<br>ssi b<br>imag<br>honic<br>E CA                              | zone<br>and la<br>ien<br>e de<br>jue d<br>MBR                                                      | es as<br>a clé<br>nte ×<br>allur<br>la l<br>l'alai<br>IOLA                                          | sso-<br>est<br>».<br>née<br>LED<br>rme<br>AGE.                                                     |  |  |  |  |
|                                                                                                  | État<br>activé                                                                                                    | ġ                                                          |                                                                                         | Appe<br>télép                                                                                                   | els<br>ohoniq                                                                                                    | ues                                                                                                 |                                                                                                    |                                                                                                    | Clavi<br>lecte                                                                                             | ers/<br>urs                                                                                          |                                                                                                    | Tem                                                                                                    | ps                                                                                                    |                                                                                          |                                                                                                    |                                                                                                    |                                                                                                    |  |  |  |  |
| ТҮРЕ                                                                                             | Zones associées allumées                                                                                                    | Toujours                                                   | Relais alarme                                                                           | Alarme                                                                                                    | Sabotage                                                                                                    | Technique                                                                                           | Cambriolage                                                                                            | Panne                                                                                                    | Led alarme                                                                                                 | Led panne                                                                                            | Buzzer                                                                                                    | Alarme                                                                                                    | Sabotage                                                                                                    | Technique                                                                                | Cambriolage                                                                                        | Entrée 1                                                                                            | Entrée 2                                                                                           |  |  |  |  |
| Immédiat                                                                                         | Х                                                                                                    |                                                            | Х                                                                                       | Х                                                                                                    |                                                                                                    |                                                                                                    |                                                                                                    |                                                                                                    | Х                                                                                                    |                                                                                                    | Х                                                                                                    | Х                                                                                                    |                                                                                                    |                                                                                          |                                                                                                    |                                                                                                    |                                                                                                    |  |  |  |  |
| Stop Pro-<br>gramm.                                                                              |                                                                                                    |                                                            |                                                                                         |                                                                                                    |                                                                                                    |                                                                                                    |                                                                                                    |                                                                                                    |                                                                                                    |                                                                                                    |                                                                                                    |                                                                                                    |                                                                                                    |                                                                                          |                                                                                                    |                                                                                                    |                                                                                                    |  |  |  |  |
| Service                                                                                          |                                                                                                    | Х                                                          |                                                                                         | Х                                                                                                    |                                                                                                    |                                                                                                    |                                                                                                    | Х                                                                                                    |                                                                                                    | Х                                                                                                    |                                                                                                    |                                                                                                    |                                                                                                    |                                                                                          |                                                                                                    |                                                                                                    |                                                                                                    |  |  |  |  |
| Retardé 1                                                                                        | Х                                                                                                    | Ā                                                          | Х                                                                                       | Х                                                                                                    |                                                                                                    |                                                                                                    |                                                                                                    |                                                                                                    | X                                                                                                    |                                                                                                    | Х                                                                                                    | X                                                                                                    |                                                                                                    |                                                                                          |                                                                                                    | Х                                                                                                   |                                                                                                    |  |  |  |  |
| Retardé 2                                                                                        | Х                                                                                                    | v                                                          | X                                                                                       | Х                                                                                                    | v                                                                                                    |                                                                                                    |                                                                                                    |                                                                                                    | X                                                                                                    |                                                                                                    | X                                                                                                    | Х                                                                                                    | v                                                                                                    |                                                                                          |                                                                                                    |                                                                                                    | Х                                                                                                  |  |  |  |  |
| Z4 neures<br>Technique                                                                           |                                                                                                    | X                                                          | ×                                                                                       |                                                                                                    | X                                                                                                    | Х                                                                                                   |                                                                                                    |                                                                                                    | X                                                                                                    |                                                                                                    | X                                                                                                    |                                                                                                    | X                                                                                                    | Х                                                                                        |                                                                                                    |                                                                                                    |                                                                                                    |  |  |  |  |
| Parcours                                                                                         | Х                                                                                                    |                                                            | Х                                                                                       | Х                                                                                                    |                                                                                                    |                                                                                                    |                                                                                                    |                                                                                                    | Х                                                                                                    |                                                                                                    | Х                                                                                                    | Х                                                                                                    |                                                                                                    |                                                                                          |                                                                                                    | Х                                                                                                   | Х                                                                                                  |  |  |  |  |
| Mémoire<br>Allumage                                                                              | X                                                                                                    | x                                                          | X                                                                                       | X                                                                                                    |                                                                                                    |                                                                                                    |                                                                                                    |                                                                                                    | X                                                                                                    |                                                                                                    | Х                                                                                                    | X                                                                                                    |                                                                                                    |                                                                                          |                                                                                                    |                                                                                                    |                                                                                                    |  |  |  |  |
| Cambriolage                                                                                      |                                                                                                    | X                                                          |                                                                                         |                                                                                                    |                                                                                                    |                                                                                                    | Х                                                                                                    |                                                                                                    |                                                                                                    |                                                                                                    |                                                                                                    |                                                                                                    |                                                                                                    |                                                                                          | Х                                                                                                  |                                                                                                    |                                                                                                    |  |  |  |  |
| Autoprotection                                                                                   |                                                                                                    | X                                                          | X                                                                                       |                                                                                                    | Х                                                                                                    |                                                                                                    |                                                                                                    |                                                                                                    | Х                                                                                                    |                                                                                                    | Х                                                                                                    |                                                                                                    | X                                                                                                    |                                                                                          |                                                                                                    |                                                                                                    |                                                                                                    |  |  |  |  |
|                                                                                                  |                                                                                                    |                                                            |                                                                                         |                                                                                                    |                                                                                                    |                                                                                                    |                                                                                                    |                                                                                                    |                                                                                                    |                                                                                                    |                                                                                                    |                                                                                                    |                                                                                                    |                                                                                          |                                                                                                    |                                                                                                    |                                                                                                    |  |  |  |  |

▼▲

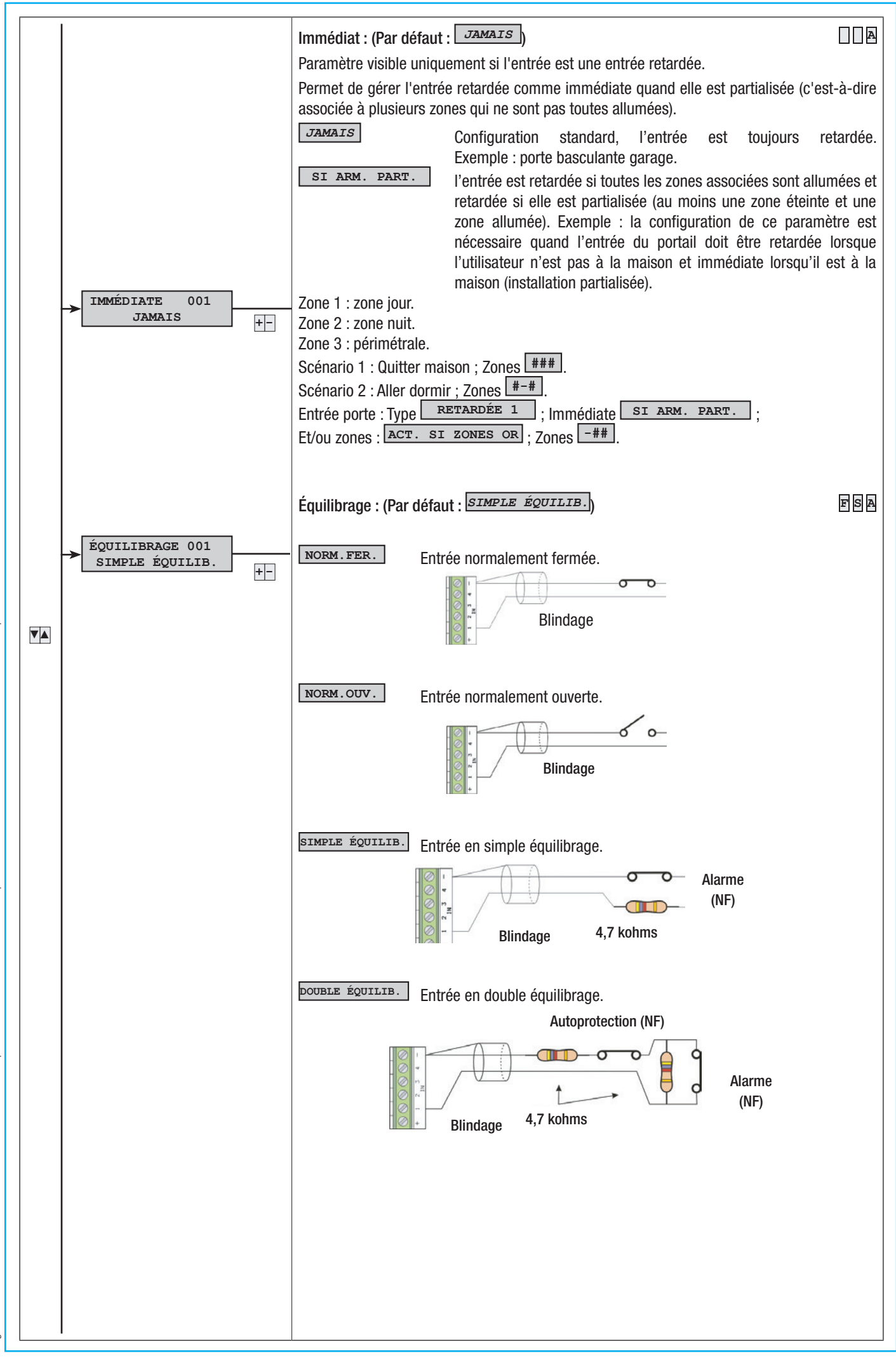

Page 13 - Manuel : F400458-FT - vers. 1 - 04/2017 - © CAME S.p.A. Le contenu de ce manuel est susceptible de subir des modifications à tout moment et sans aucun préavis.

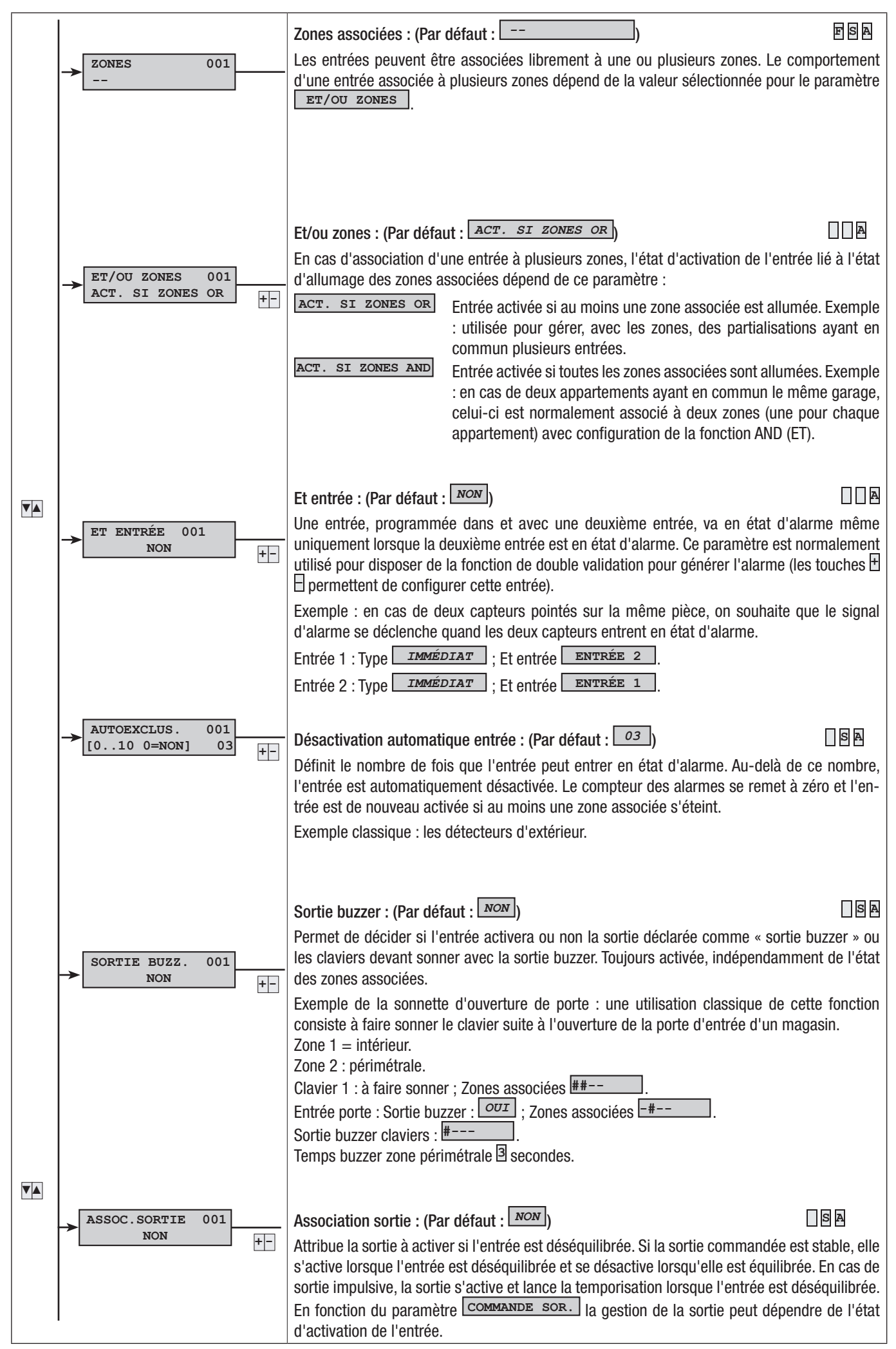

Page 14 - Manuel : F400458-FR - vers. 1 - 04/2017 - © CAME S. p.A. Le contenu de ce manuel est susceptible de subir des modifications à tout moment et sans aucun préavis

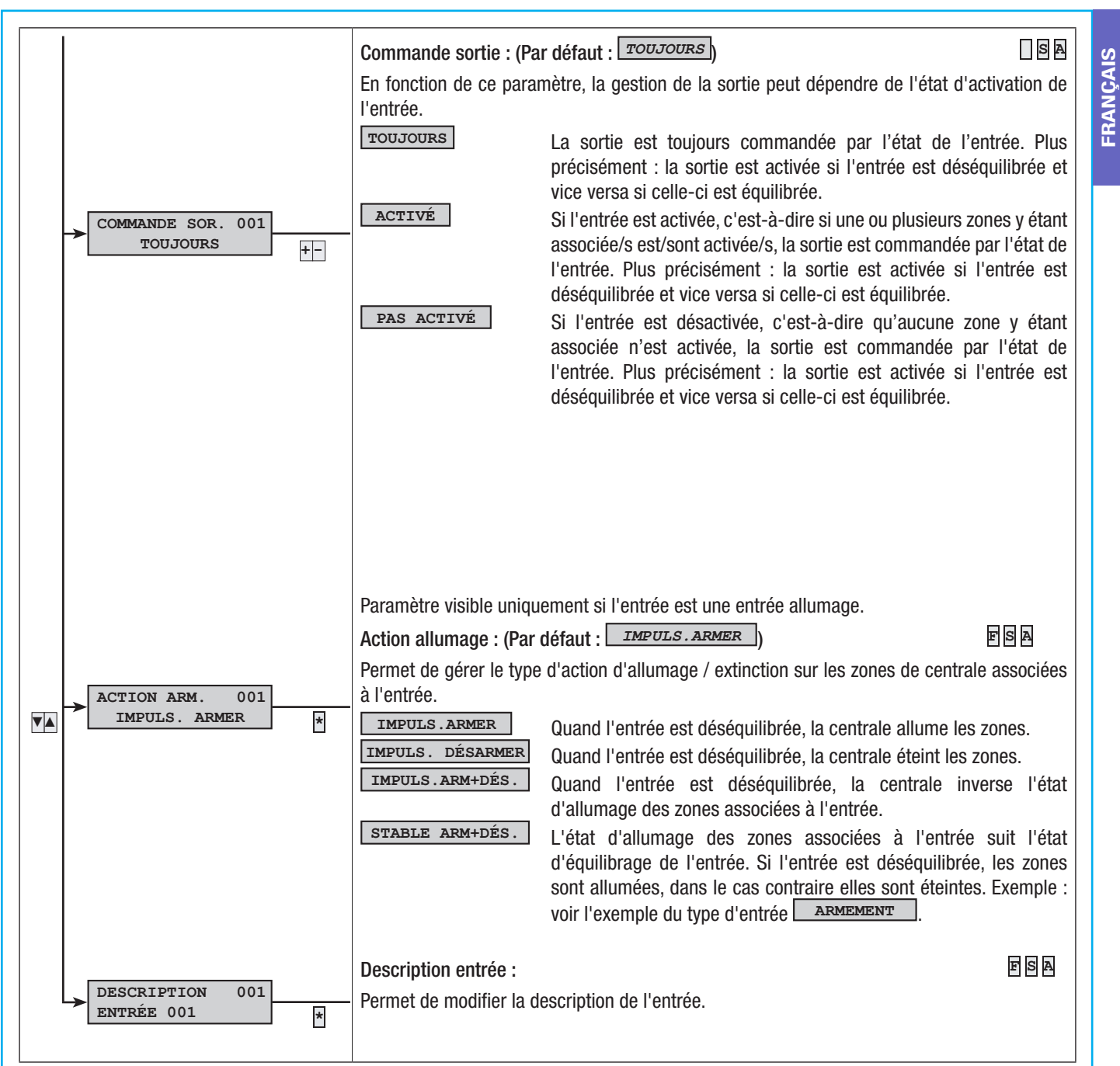

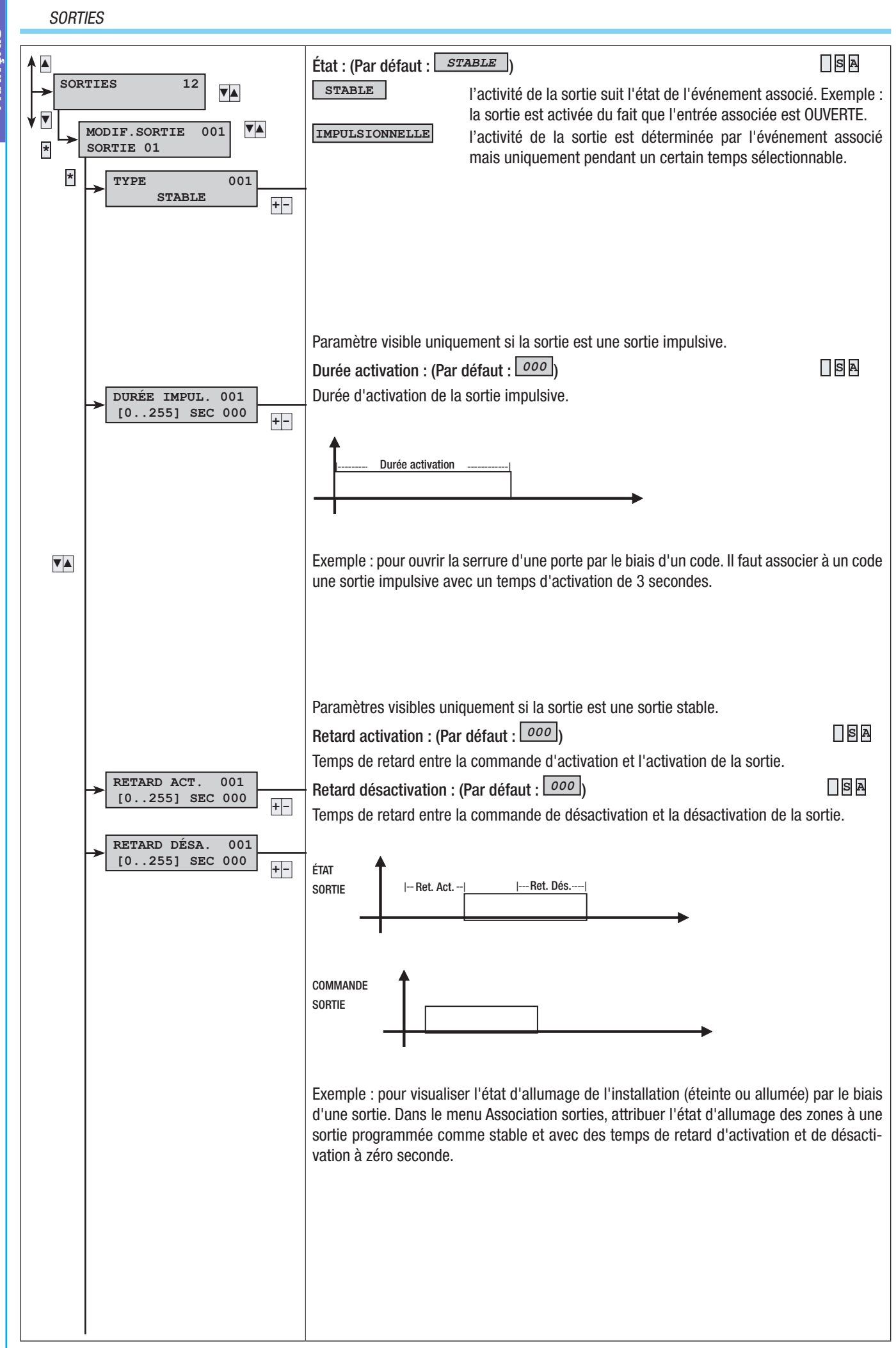

Page 16 - Manuel : F400458-FF - vers. 1 - 04/2017 - © CAME S.p.A. Le contenu de ce manuel est susceptible de subir des modifications à tout moment et sans aucun préavis

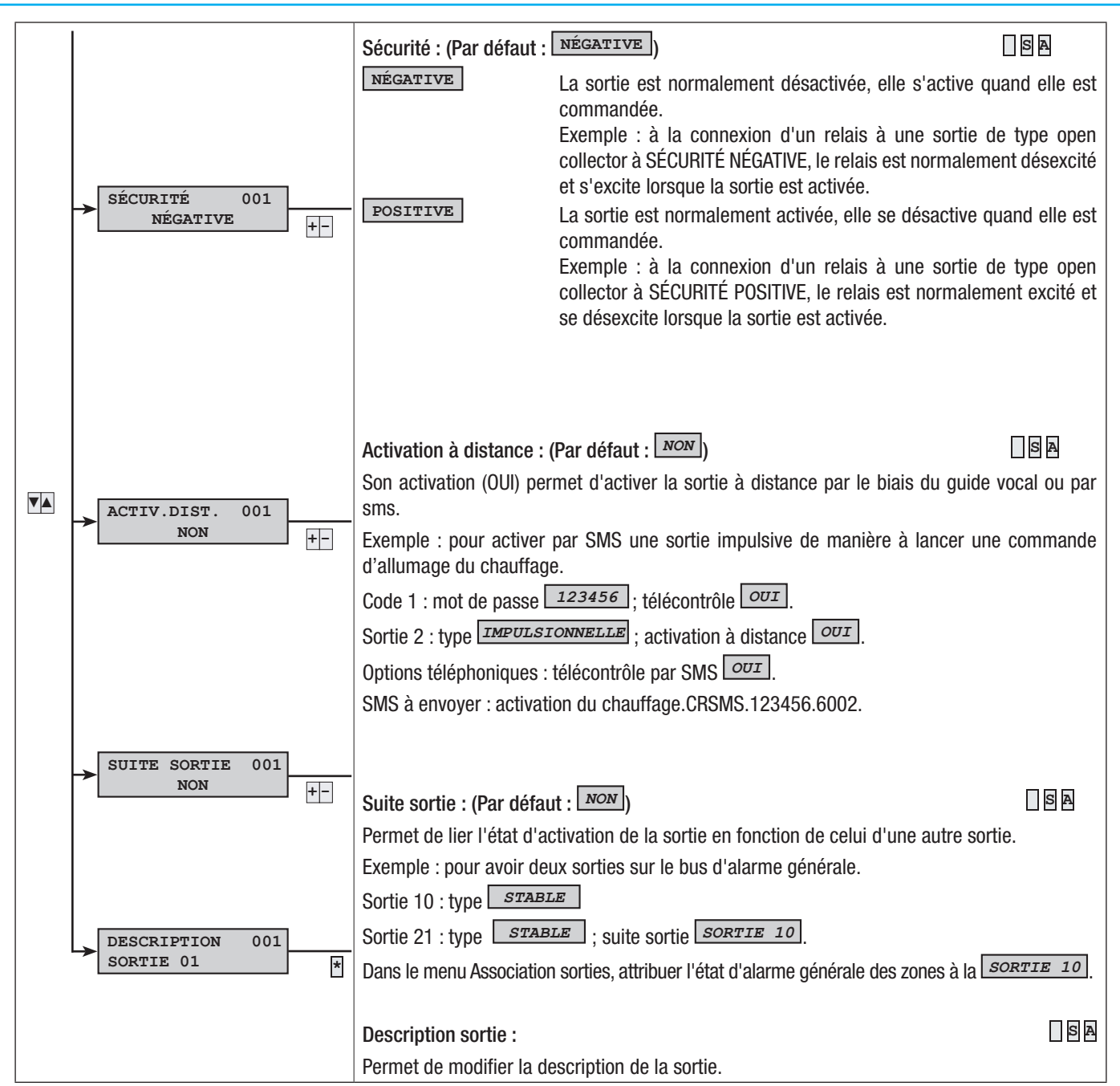

#### TEMPS

FRANÇAIS

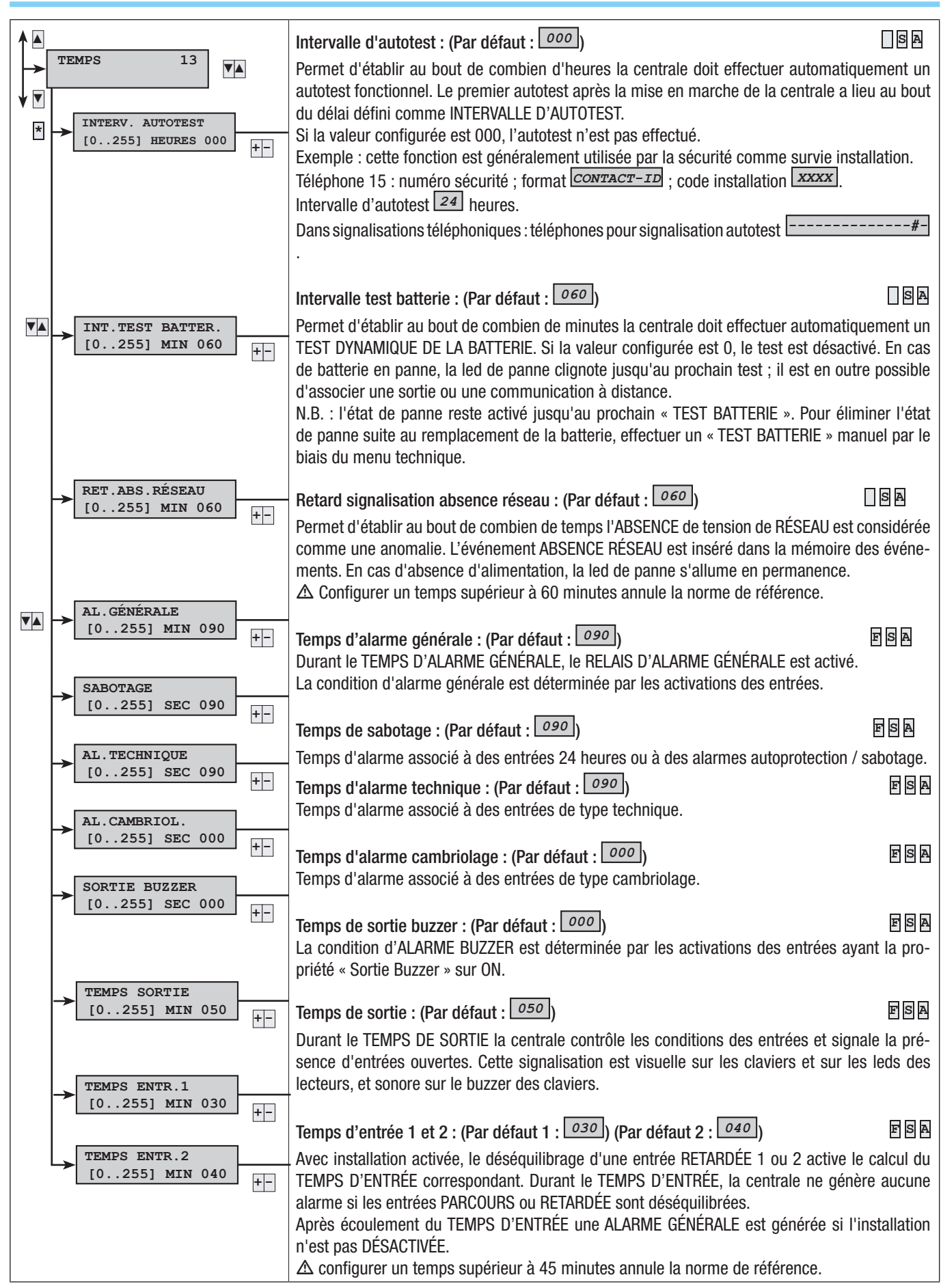

18 - Manuel : FA00458-FR - vers. 1 - 04/2017 - © CAME S.p.A. Le contenu de ce manuel est susceptible de subir des modifications à tout moment et sans aucun préavis age

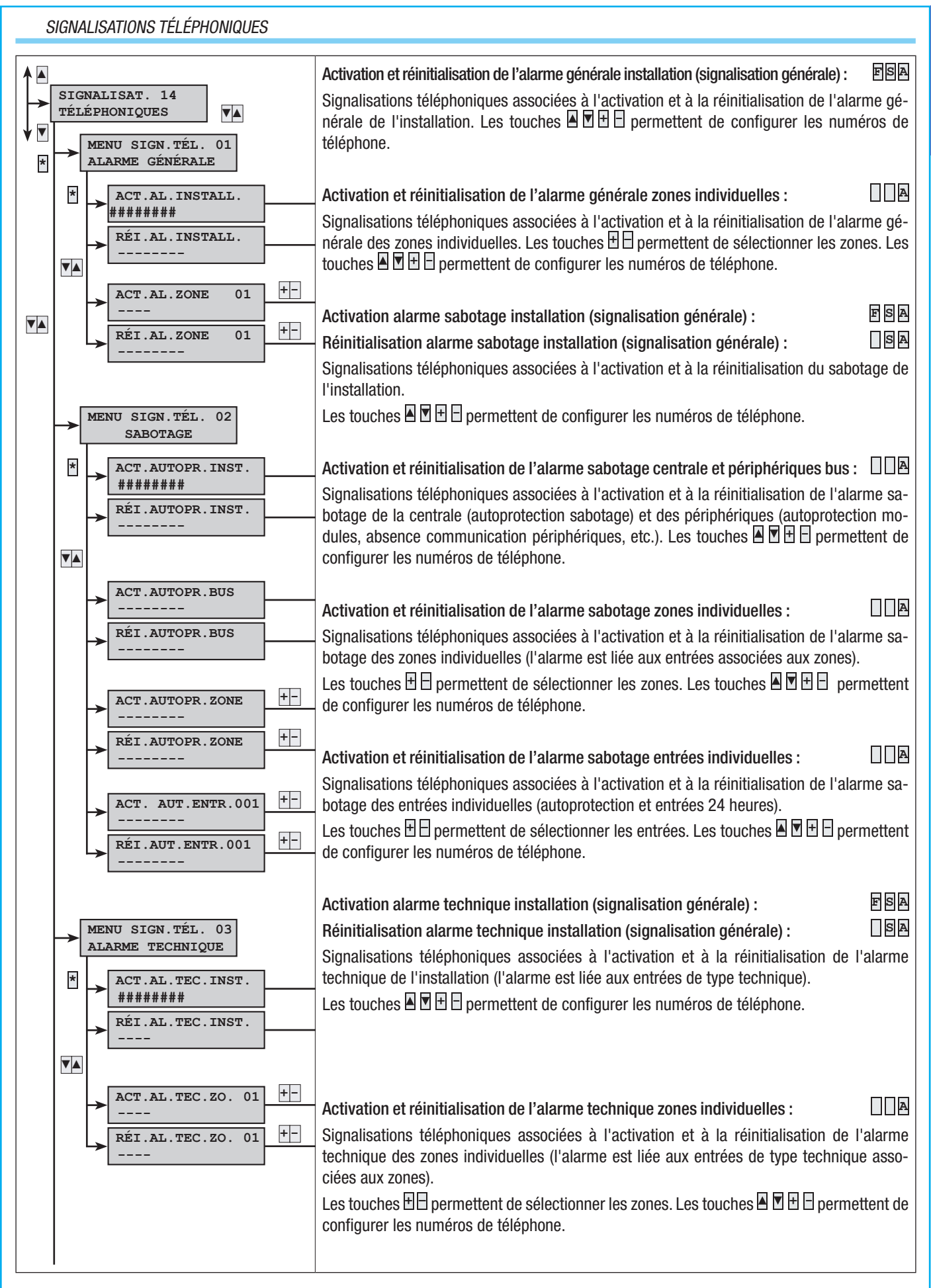

Page

#### SIGNALISATIONS TÉLÉPHONIQUES

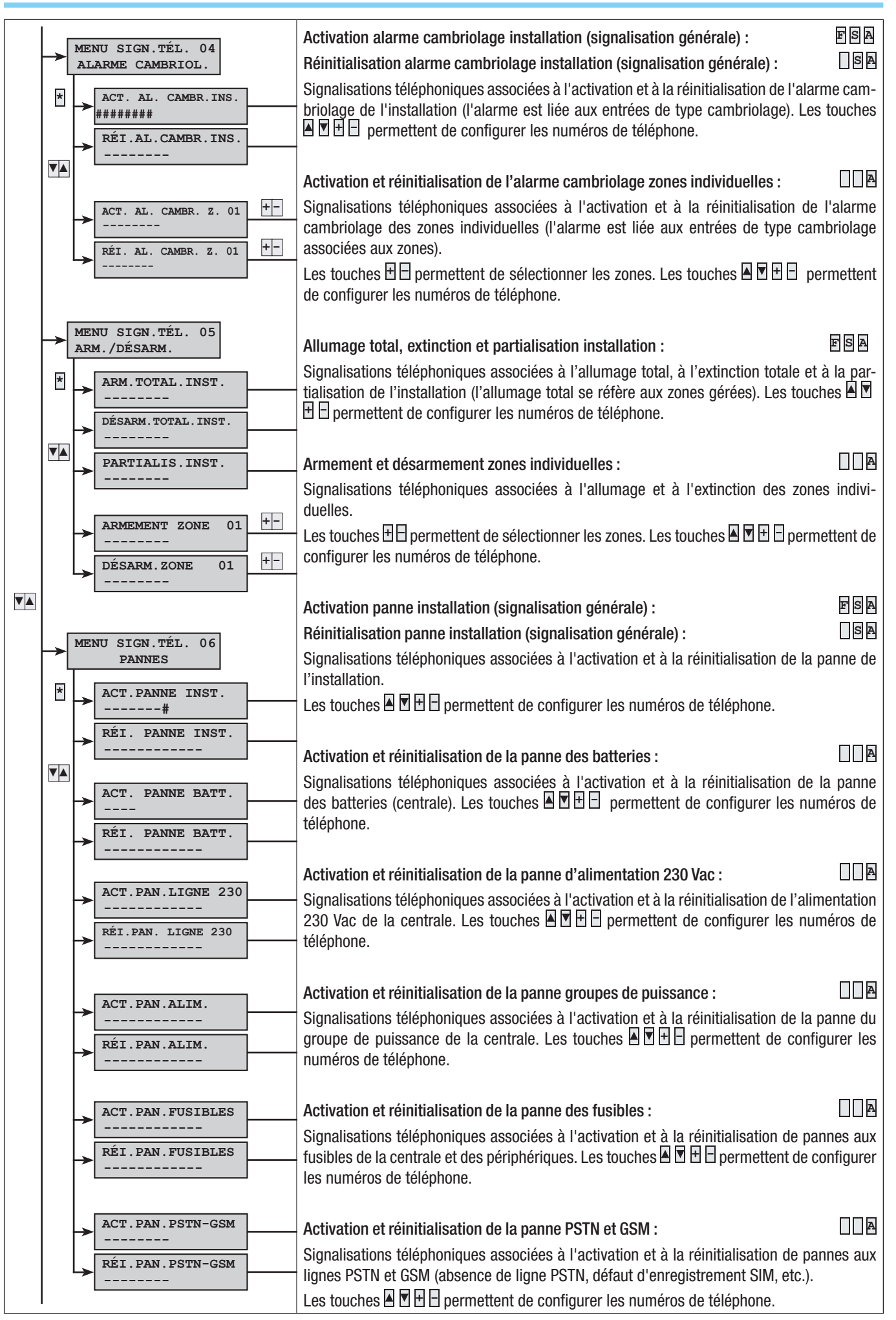

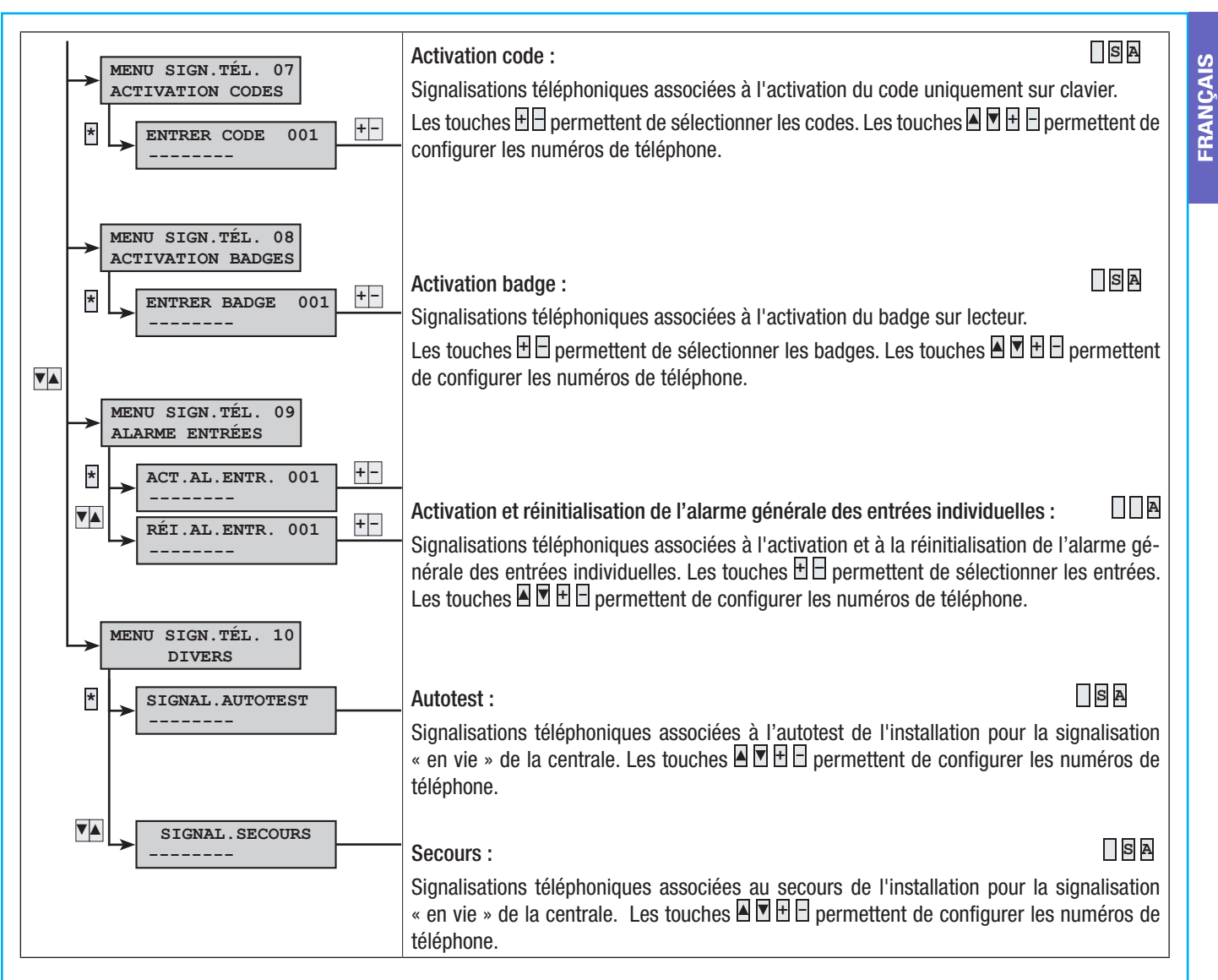

#### ASSOCIATION SORTIES

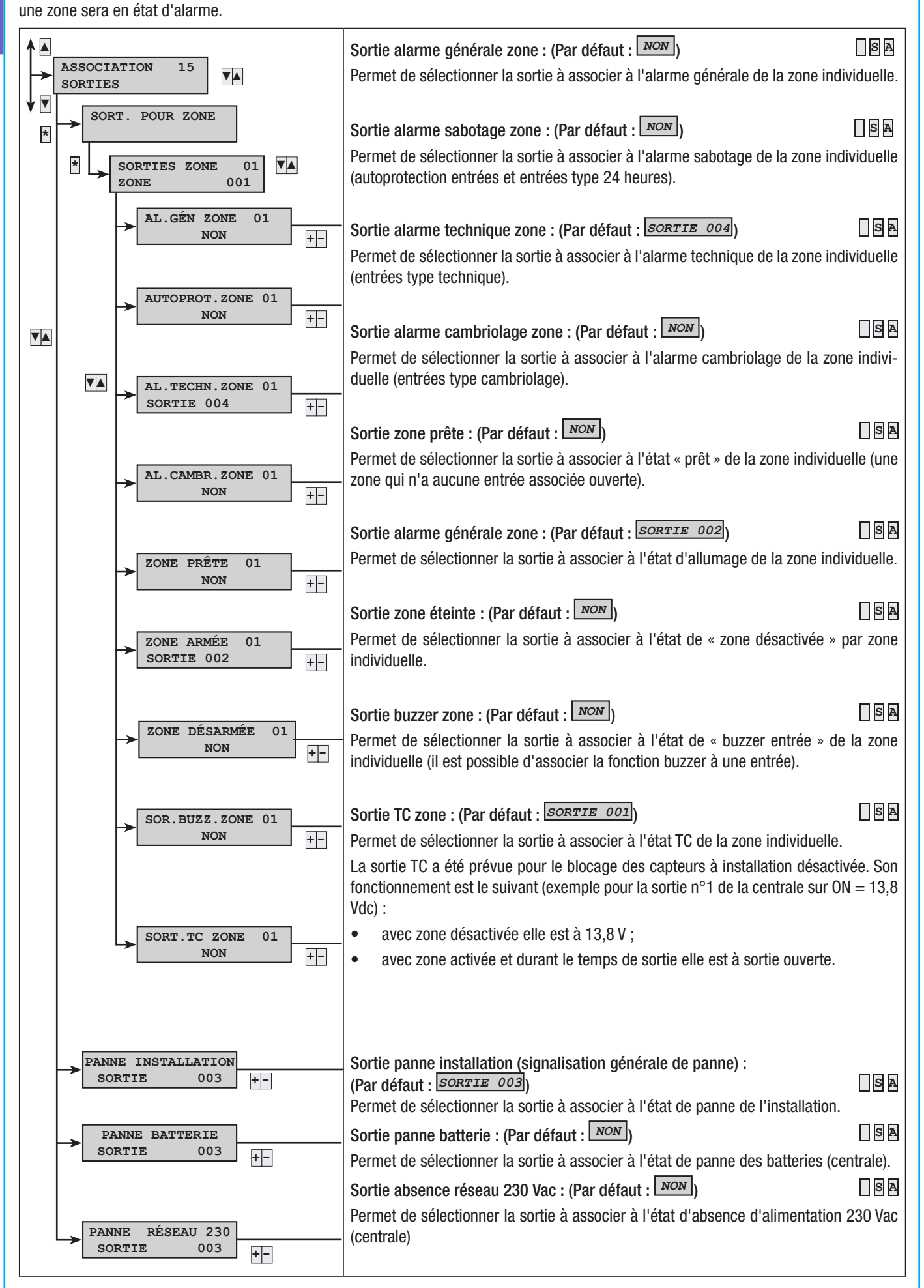

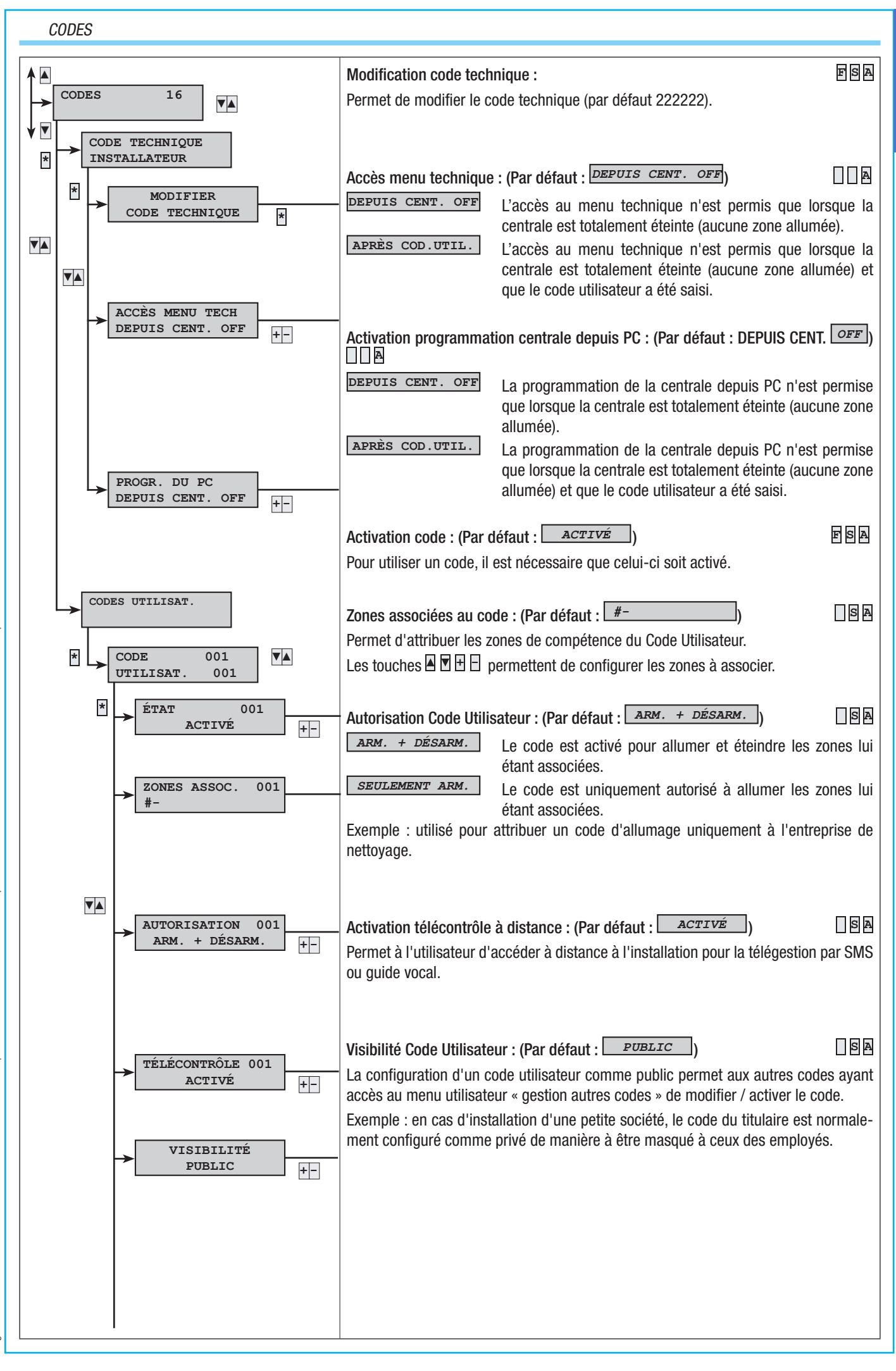

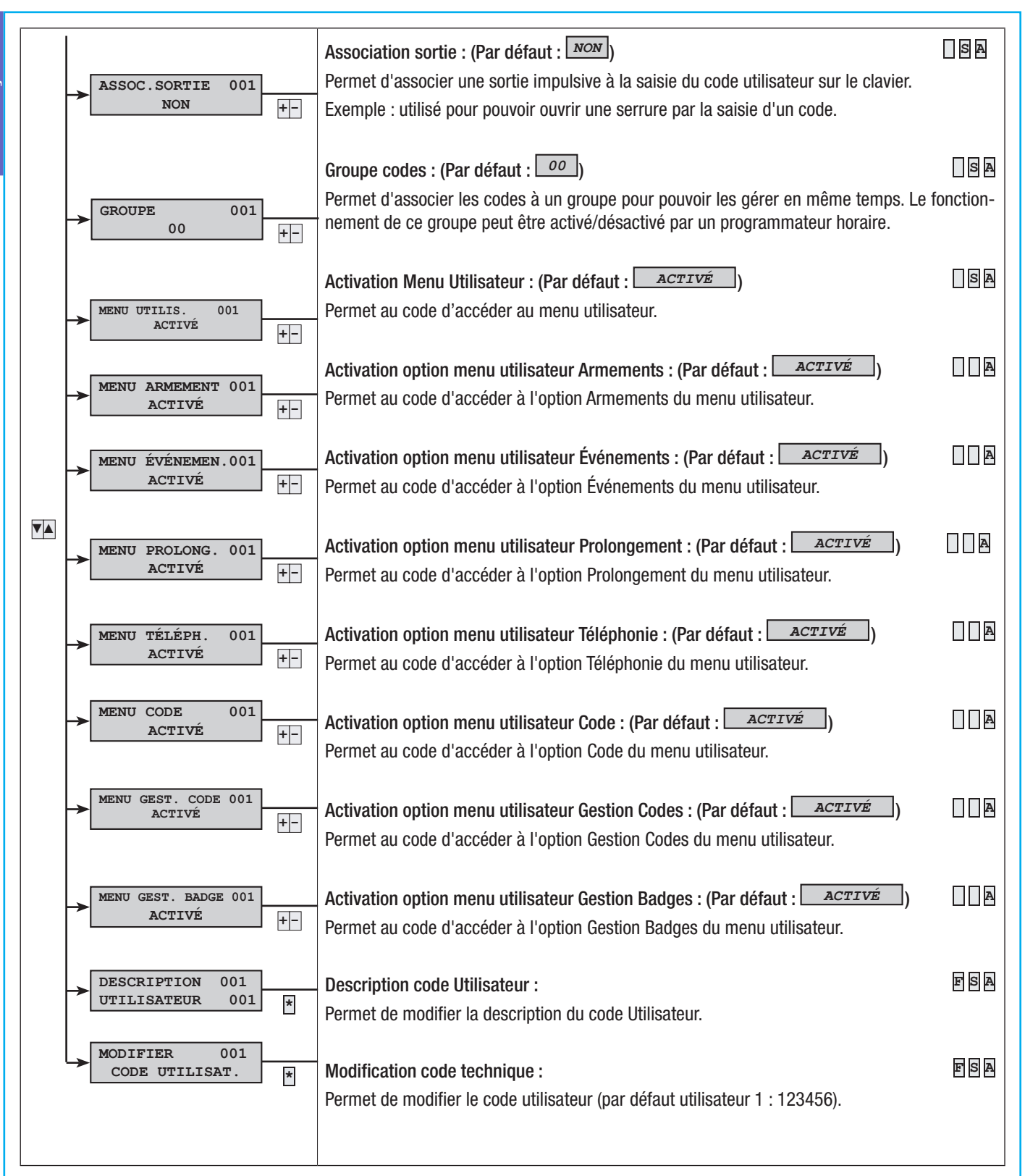

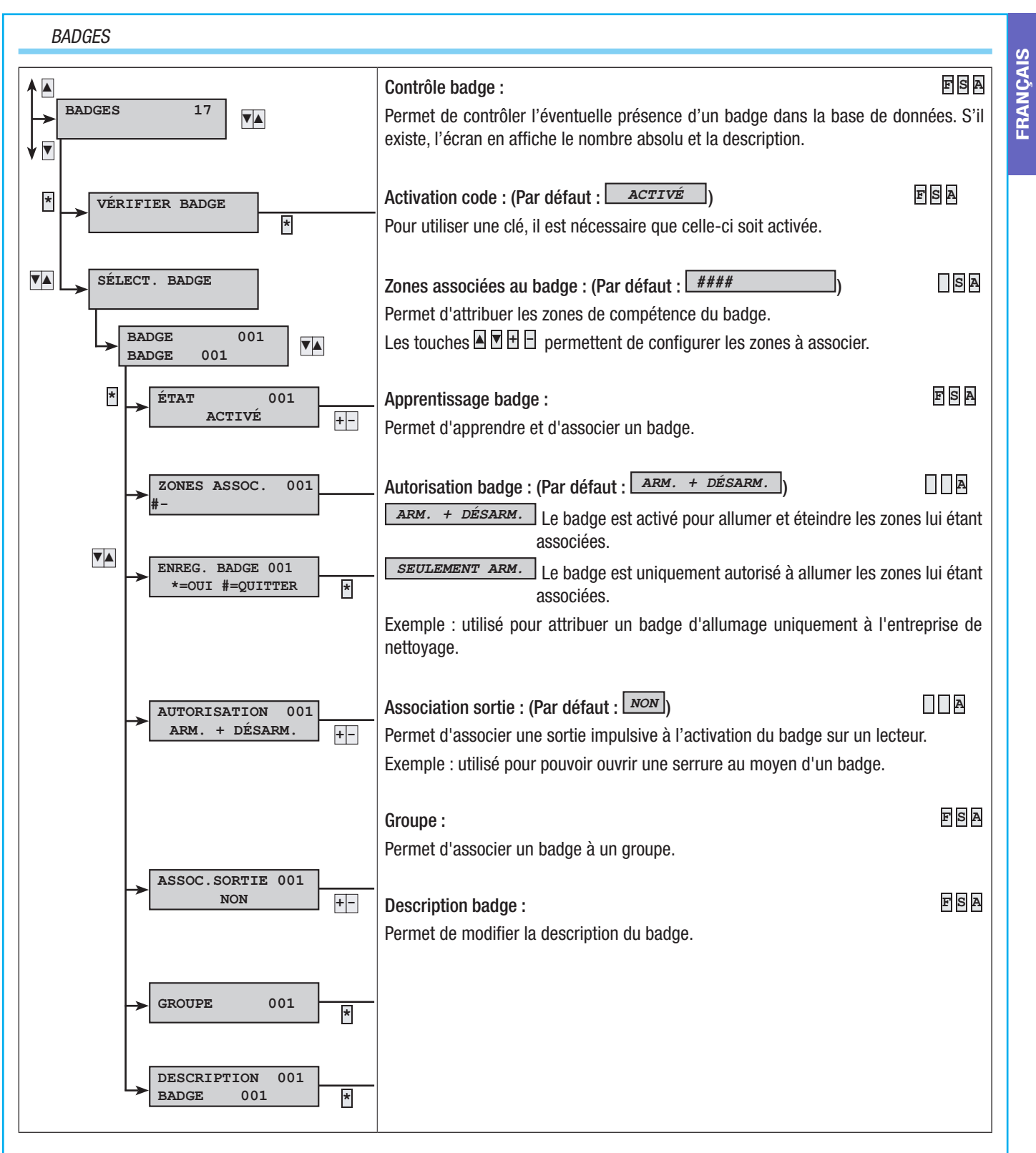

#### TÉLÉPHONES

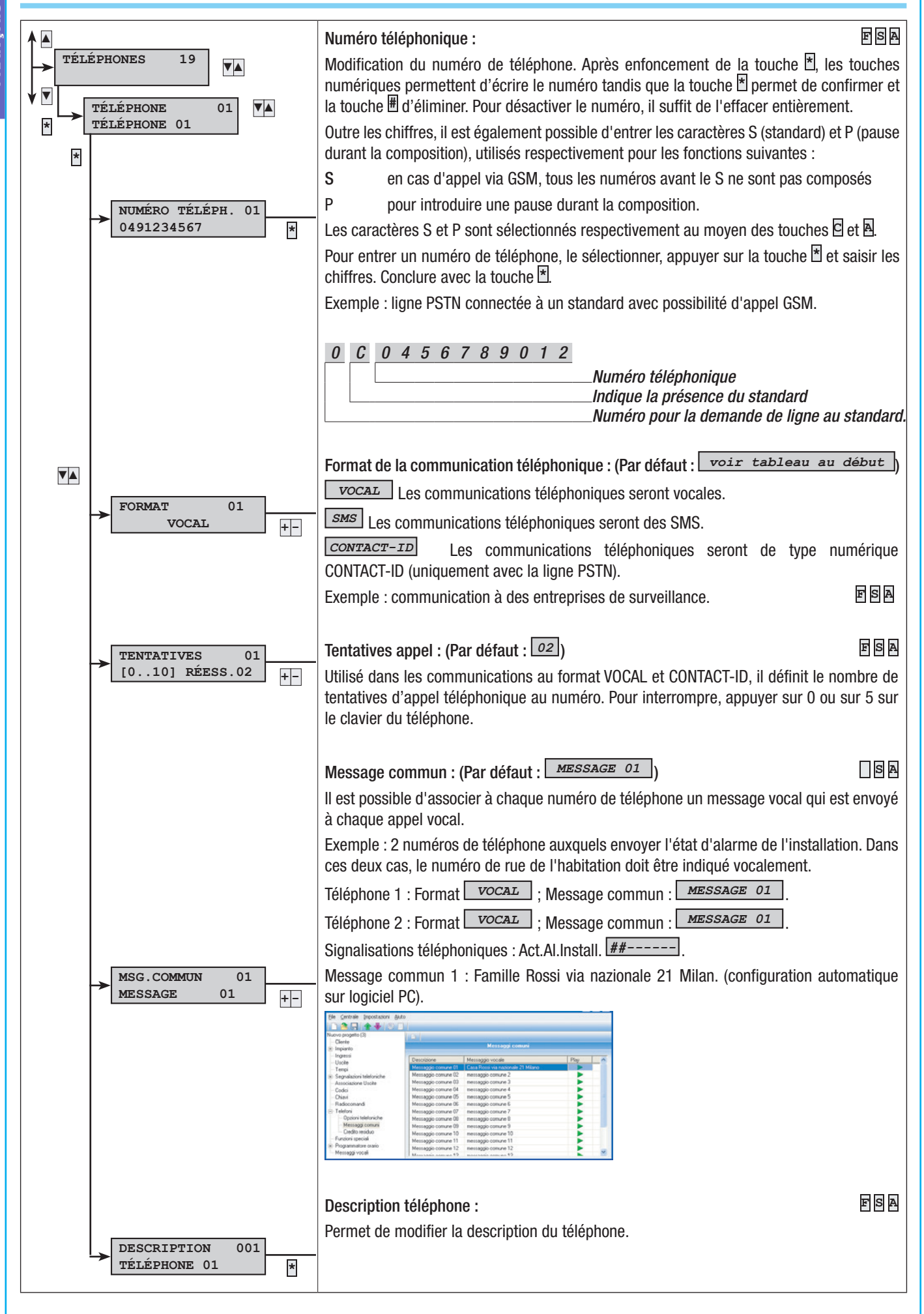

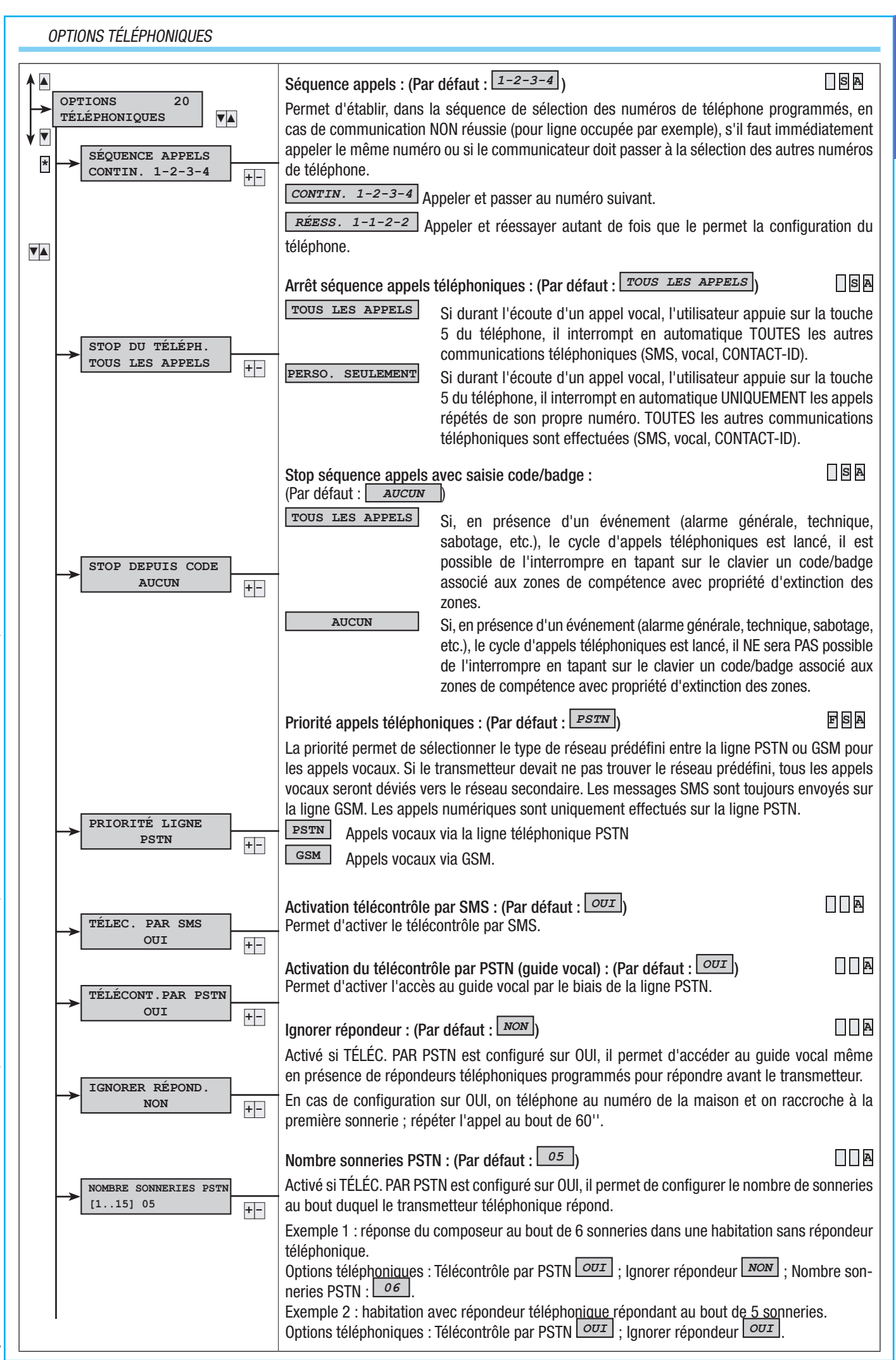

27 - Manuel : FA00458-FR - vers. 1 - 04/2017 - © CAME S.p.A. Le contenu de ce manuel est susceptible de subir des modifications à tout moment et sans aucun préavis Page.

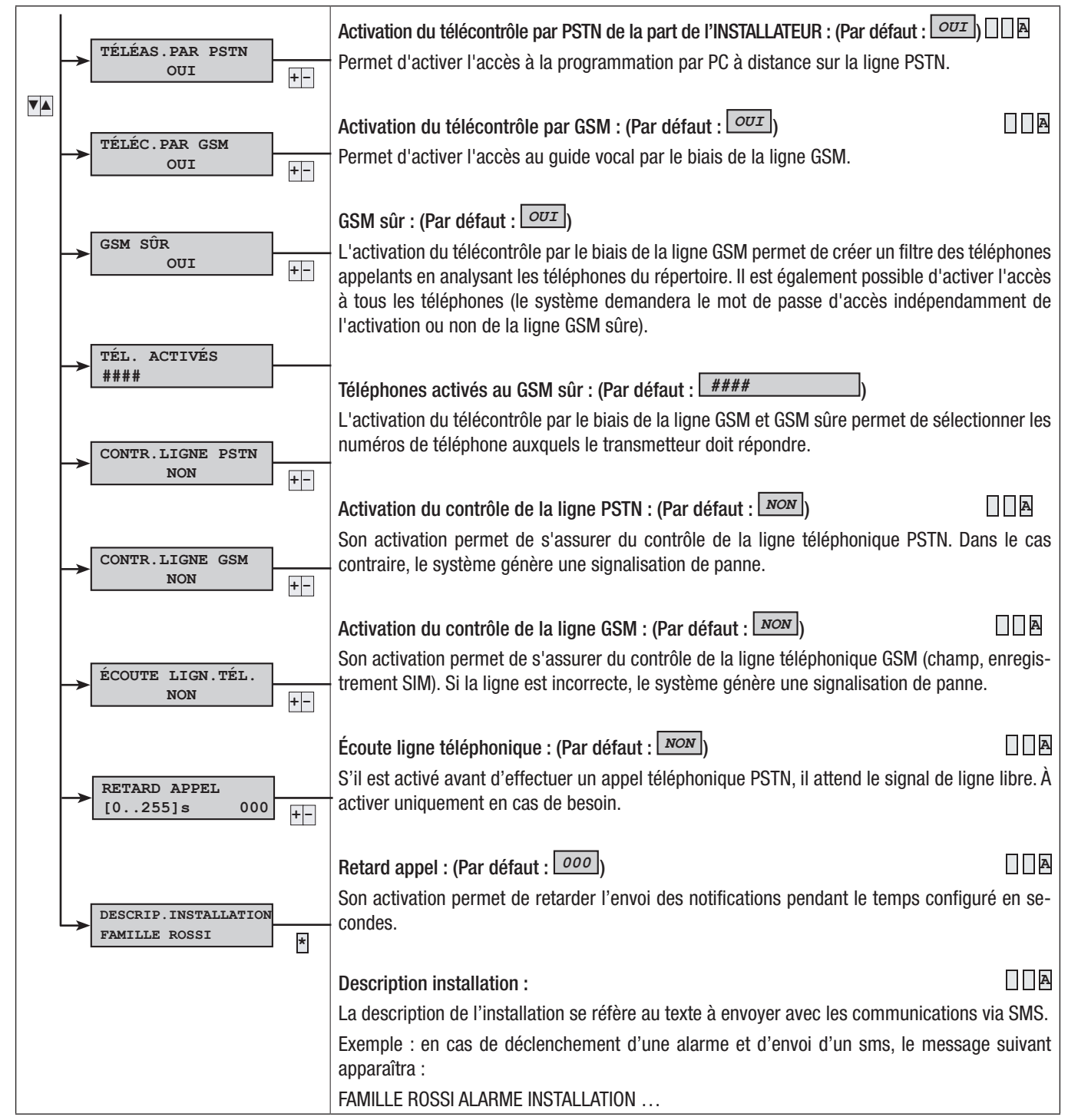

Avec installation activée, l'activation d'une entrée retardée lancera le temps d'entrée (max. 45 secondes conformément à la Norme EN50131). En cas d'alarme durant le temps d'entrée, les sirènes sonneront tandis que les appels téléphoniques seront désactivés pendant 30 secondes ou jusqu'à l'écoulement du temps d'entrée.

Page

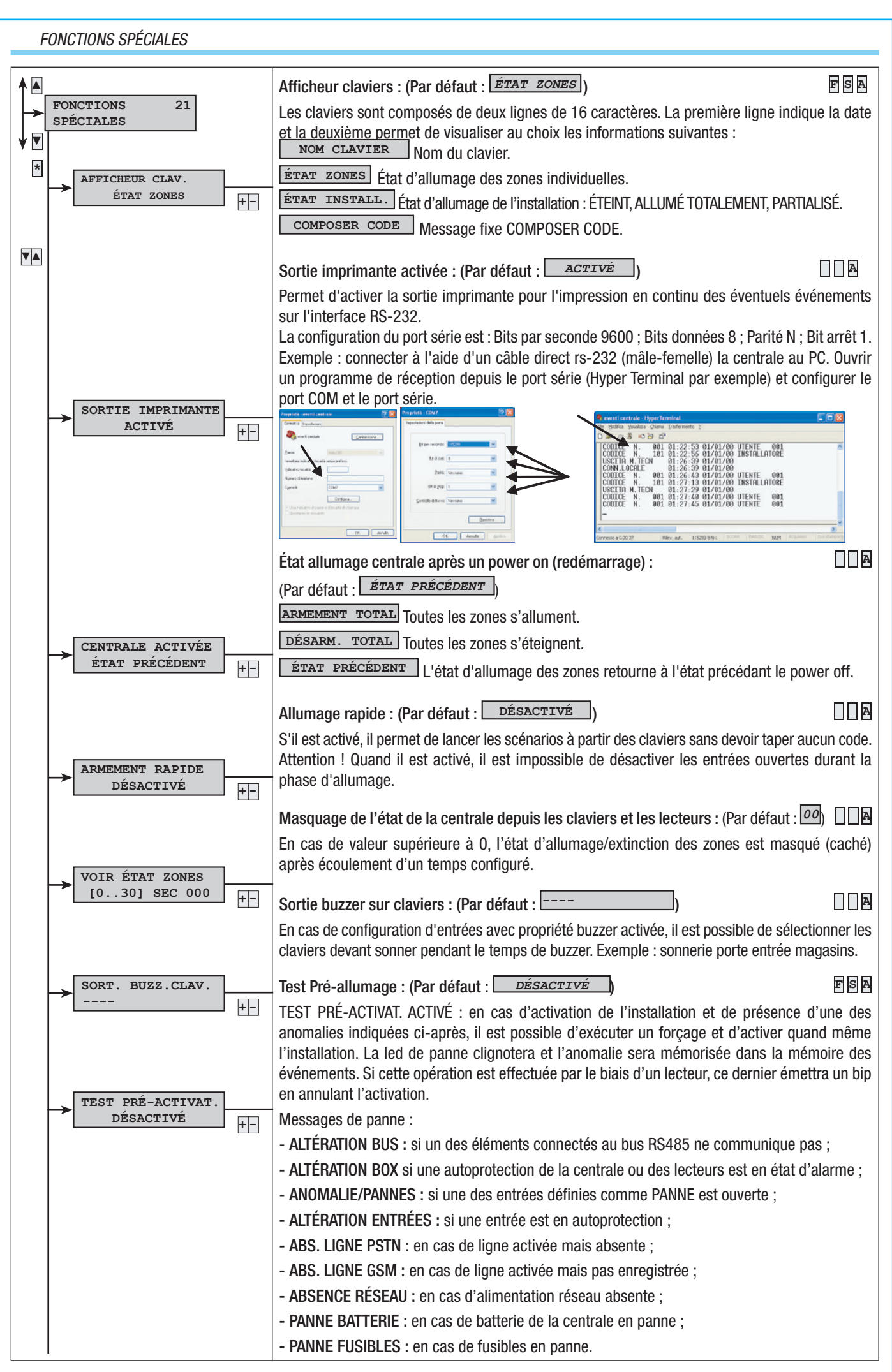

Manuel : FA00458-FR - vers. 1 - 04/2017 - © CAME S.p.A. Le contenu de ce manuel est susceptible de subir des modifications à tout moment et sans aucun préavis ຮູ່ Page

|                                         | Description société et assistance : (Par défaut : DÉSACTIVÉ )                                                                                                    |
|-----------------------------------------|----------------------------------------------------------------------------------------------------|
| →   RÉP. SUPERVISION     DÉSACTIVÉ   +- | S'il est activé, à chaque « perte » d'un dispositif radio la signalisation est reproposée cycliquement après écoulement du temps configuré dans la fenêtre de contrôle.  |
| DESCRIPTION +-                          | Description société et assistance : (Par défaut : 2007) E S A<br>Il est possible ici d'entrer le nom de l'installateur qui apparaîtra sur le menu utilisateur à l'option |
|                                         |                                                                                                    |

#### PROGRAMMATEUR

FRANÇAIS

La centrale dispose d'un programmateur hebdomadaire simple. Le programme dispose de 20 pas. Pour chaque pas il est possible d'établir l'HEURE de lancement et l'ACTION à effectuer. Chaque pas programmé sera automatiquement exécuté par la centrale EXCLUSIVEMENT À L'HEURE CONFIGURÉE (HEURES ET MINUTES). À défaut d'exécution, quel qu'en soit le motif, d'un pas programmé à un horaire bien précis, ce pas ne sera plus exécuté durant la journée en cours.

Il n'est pas nécessaire de suivre une séquence temporelle croissante dans la configuration des pas.

IMPORTANT : il est indispensable de faire très attention au choix des actions effectuées en automatique par les pas car si elles sont programmées de façon incorrecte elles peuvent générer des fonctionnements indésirables de la centrale.

|                                                                                                    | Pas de programme             | · (Par défaut · DÉ      | SACTIVÉ                                   |              |
|----------------------------------------------------------------------------------------------------|------------------------------|-------------------------|-------------------------------------------|--------------|
| PROGRAMMATEUR 22                                                                                                    | Pour activer/modifie         |                         | )                                         |              |
|                                                                                                    | Pour désactiver un           | pas de program          | e. appuyer sur <b>*</b> et configurer l   | action sur   |
| PROGRAMME A                                                                                                    | AUCUNE                       | pae ae pregramm         | o, appago: oa: <u>—</u> of com.galo: .    |              |
| * *=MODIF. #=QUITTER                                                                                                    | *=NOUVEAU #=QUITTH           | Le pas de prog          | ramme est désactivé.                      |              |
| * PROG. A PAS 01                                                                                                    | HH:MM A,III,S,P              | Le pas de pro           | ogramme est activé avec la prog           | rammation    |
| *=NOUVEAU #=QUITTER                                                                                                    |                              | suivante :              |                                           |              |
| *                                                                                                    | HH:MM : heure et m           | inutes ;                |                                           |              |
|                                                                                                    | A : action ;                 |                         |                                           |              |
|                                                                                                    | III: auresse ;<br>É : átat : |                         |                                           |              |
|                                                                                                    | <b>P</b> · prolongement ·    |                         |                                           |              |
|                                                                                                    | Pour la signification        | des valeurs, voir le    | tableau ci-dessous.                       |              |
|                                                                                                    | Exemple : en cas de          | e pas de programm       | ation activant la sortie 3 à 08:30 l      | e message    |
|                                                                                                    | suivant apparaîtra : l       | 08:30 2,003,1,0         |                                           |              |
| $\rightarrow \qquad \qquad \qquad \qquad \qquad \qquad \qquad \qquad \qquad \qquad \qquad \qquad \qquad \qquad \qquad \qquad \qquad \qquad \qquad$ | Heure : 08 ; Minutes         | : 30 ; Action : 2 ; Ac  | dresse : 3 ; État : ON ; Prolongemer      | it : NON.    |
| PROG. A PAS 01                                                                                                    |                              |                         |                                           |              |
| MINUTES:00 +-                                                                                                    | Heure et minutes : (         | (Par défaut : 00:00     | <u>o</u> ))                               |              |
|                                                                                                    | Permet de configure          | r l'heure et les minu   | ites de l'action du pas de programi       | me.          |
| PROG A PAS 01                                                                                                    |                              |                         |                                           |              |
| ACTION: AUCUNE +-                                                                                                    | Action, adresse et é         | état : (Par défaut : 🗌  | AUCUNE                                    | A            |
|                                                                                                    | L'adresse et l'état ch       | angent de significat    | ion en fonction de la modalité de co      | onfiguration |
| PROG. A PAS 01                                                                                                    | de l'action :                |                         |                                           |              |
|                                                                                                    | ACTION                       | ADRESSE                 | ÉΤΔΤ                                      |              |
| PROG. A PAS 01                                                                                                    |                              | ADREOUL                 |                                           |              |
| ÉTAT:OFF +-                                                                                                    |                              |                         |                                           |              |
|                                                                                                    |                              |                         | 0 = OFF = extinction totale               |              |
|                                                                                                    |                              |                         | $1 = \bigcirc N$ = allumage total         |              |
|                                                                                                    |                              | Numéro absolu           | 0 OFF continent                           |              |
|                                                                                                    | 2 = SORTIE                   | sortie                  |                                           |              |
|                                                                                                    |                              |                         | $1 = \bigcup_{n \to \infty} = $ sortie on |              |
|                                                                                                    |                              | Numéro absolu           | 0 = OFF = extinction                      |              |
|                                                                                                    | 3 = 20NE                     | zone                    | $1 = \boxed{ON} = $ allumage              |              |
|                                                                                                    |                              | Groupe code             |                                           |              |
|                                                                                                    | 4= B.CODES                   |                         |                                           |              |
|                                                                                                    |                              |                         | $1 = \square = \text{blocage codes}$      |              |
|                                                                                                    | Exemple : pour activ         | er la sortie 3 à 08 H   | 30 il faut configurer :                   |              |
| 1                                                                                                    | Action : 2 ; Adresse :       | : 3 ; État : ON ; Prolo | ngement : NON ; Heure : 08 ; Minu         | tes : 30.    |
|                                                                                                    |                              |                         |                                           |              |

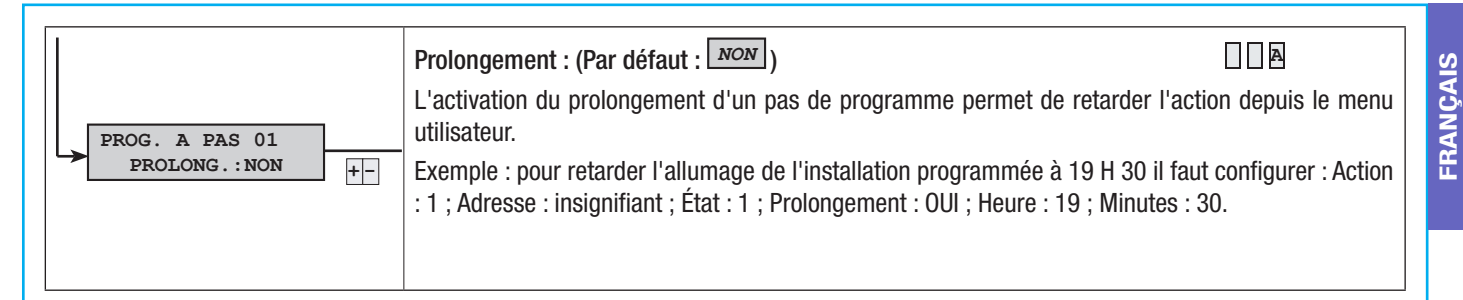

En cas d'activation de l'installation par le programmateur horaire, il y aura lancement du temps de sortie. Indépendamment du paramètre Forçage Zone, il y aura déclenchement d'une alarme en cas d'entrées ouvertes après écoulement du temps de sortie.

#### ÉVÉNEMENTS

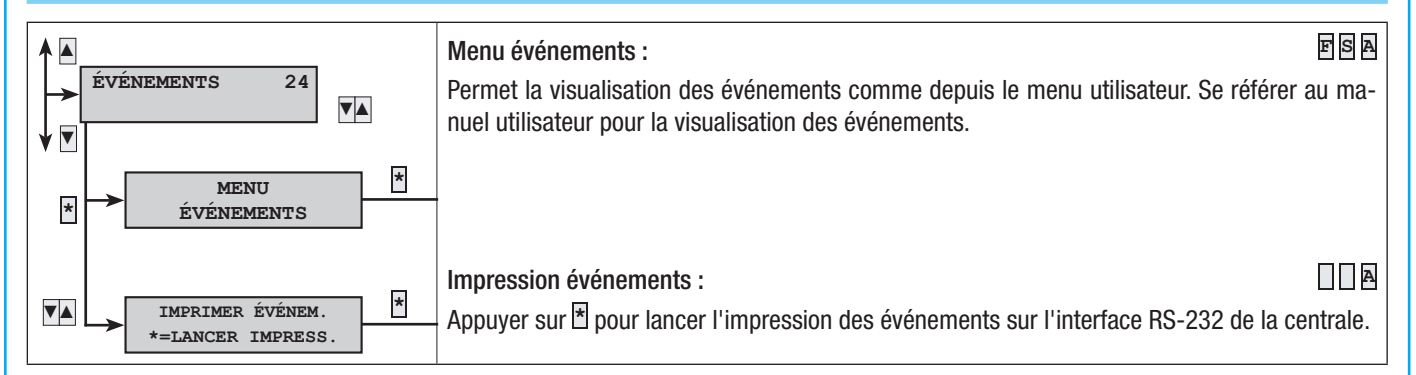

HORLOGE

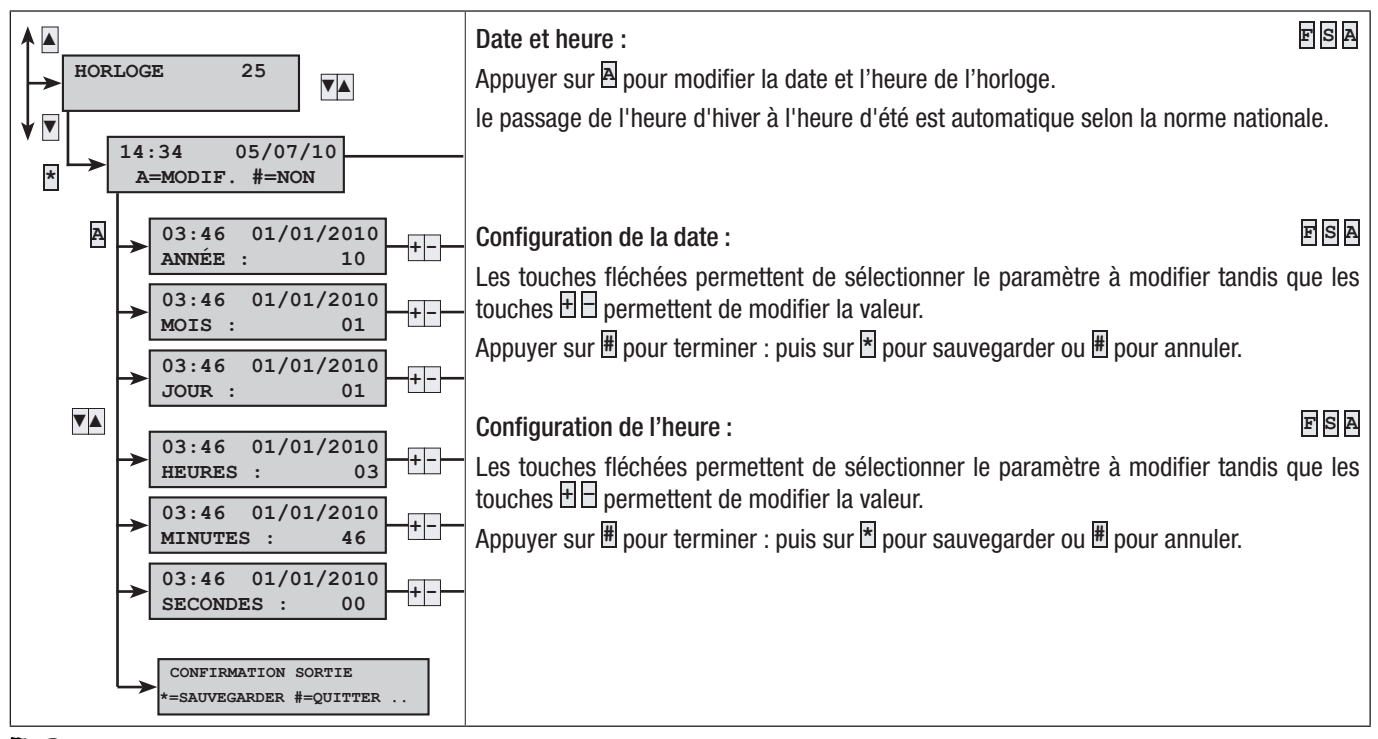

Si l'horloge interne n'est pas initialisée, le clavier visualisera le message « INITIALISER DATE ET HEURE » et la led de panne s'allumera. Après initialisation de l'horloge, la led s'éteindra et le clavier ne visualisera plus le message de demande d'initialisation.

#### PARAMÈTRES PAR DÉFAUT

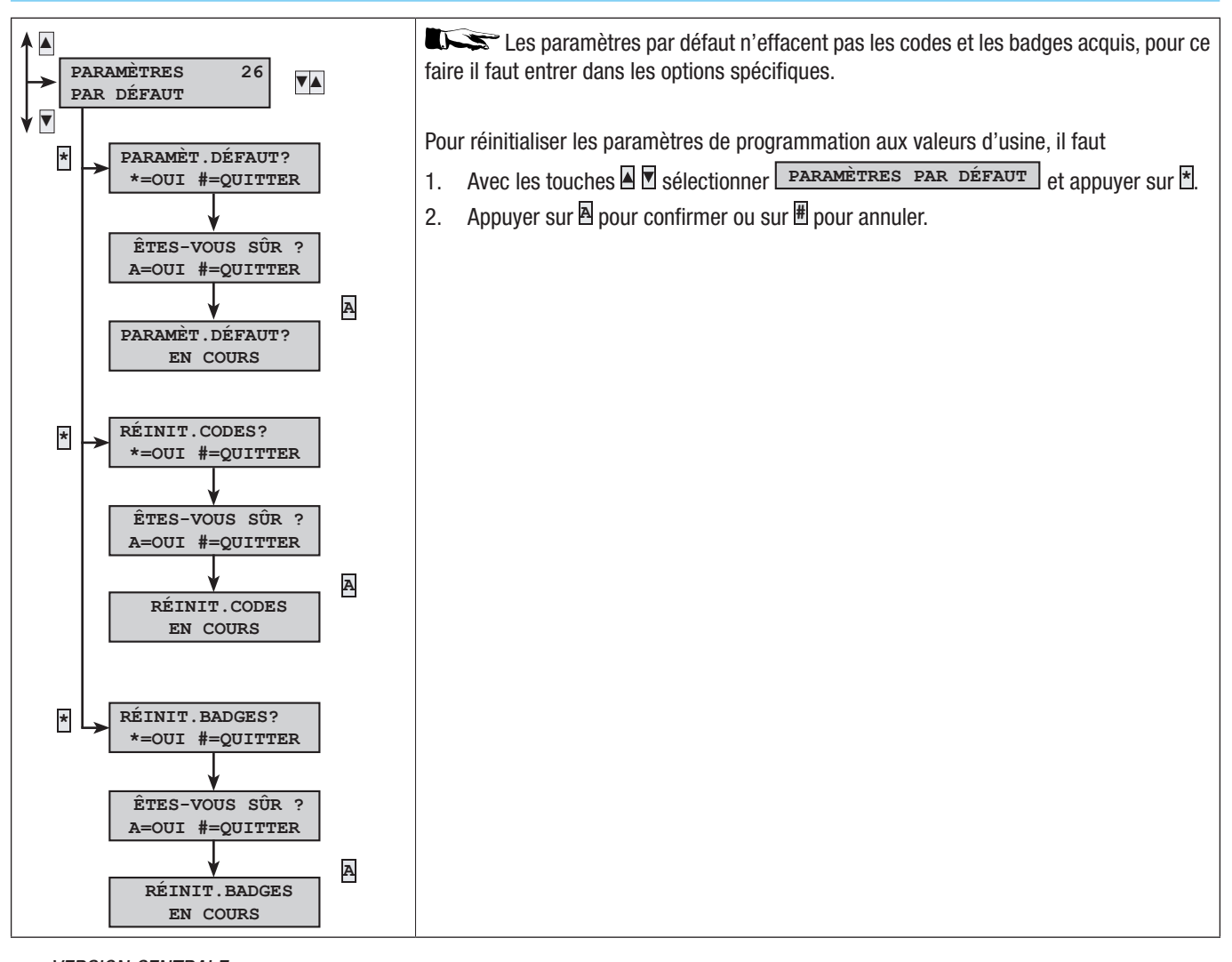

#### VERSION CENTRALE

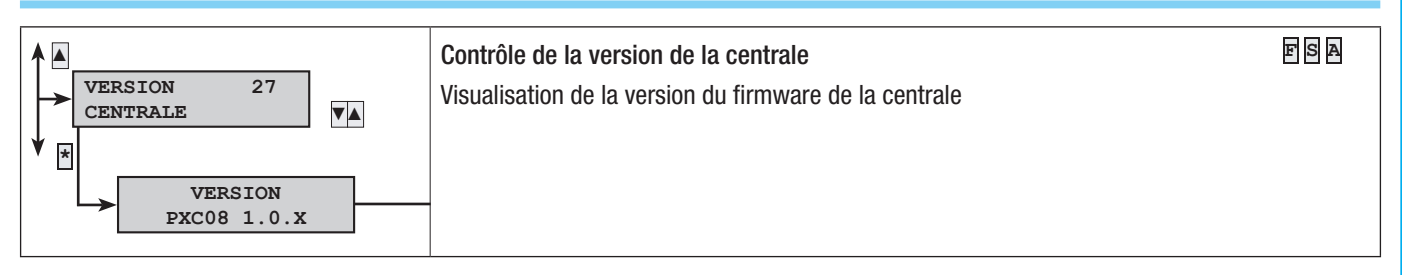

#### **Messages événements**

Les événements sont composés des éléments suivants :

- HEURE et DATE
- DESCRIPTION ÉVÈNEMENT (activation / réinitialisation)
- INDEX ÉVÈNEMENT
- DESCRIPTION ÉVÈNEMENT (partie 2)

|                          |                            |                            |                                                                                                    |        |          | Groupe signalisations téléphoniqu |             |          |       |      |       |        | s      |
|--------------------------|----------------------------|----------------------------|----------------------------------------------------------------------------------------------------|--------|----------|-----------------------------------|-------------|----------|-------|------|-------|--------|--------|
| ACTIVATION               | RÉINITIALISATION           | DESCRIPTION 2              | CAUSE                                                                                                    | Alarme | Sabotage | Technique                         | Cambriolage | Armement | Panne | Code | Badge | Entrée | Divers |
| ARMEMENT                 |                            | TOTAL<br>Zones allumées    | L'événement « armement » se produit en<br>présence d'actions prévoyant uniquement<br>l'allumage (total ou partiel). En cas d'al-<br>lumage de toutes les zones gérées par la<br>centrale, la deuxième description indiquera<br>TOTAL ; en cas d'allumage partiel, ce sont<br>par contre les zones allumées qui sont in-<br>diquées (exemple ###). |        |          |                                   |             | x        |       |      |       |        |        |
| PARTIALISAT.             |                            | Zones allumées             | L'événement « partialisation » se produit<br>en présence d'actions prévoyant l'extinc-<br>tion partielle des zones. Dans la deuxième<br>description apparaîtra l'état d'allumage<br>des zones restantes (exemple ###).                                                                                                    |        |          |                                   |             | x        |       |      |       |        |        |
| DÉSARMEMENT              |                            |                            | L'évènement « extinction » se produit<br>lorsque l'installation est totalement éteinte.                                                                                                    |        |          |                                   |             | х        |       |      |       |        |        |
| AL.<br>AUTOPROTECTION XX | RÉIN.<br>AUTOPROTECTION XX | CENTRALE<br>DESCR.ALIMENT. | Le système a détecté l'ouverture forcée ou<br>l'arrachement de la centrale ou d'un groupe<br>de puissance auxiliaire. S'assurer de leur<br>bon état et contrôler l'autoprotection.                                                                                                    |        | x        |                                   |             |          |       |      |       |        |        |
| AL.AUTOP.ENT. XXX        | RÉI. AUT. ENTR.xxx         | DESCR.ENTRÉE               | L'entrée xxx a été altérée (coupée ou<br>court-circuitée en fonction de l'équi-<br>librage) ; s'assurer du bon état de la<br>ligne électrique de l'entrée. En cas d'au-<br>to-réinitialisation de l'entrée, contrô-<br>ler quand même sa ligne électrique<br>car il pourrait y avoir de faux contacts.                                            |        | x        |                                   |             |          |       |      |       |        |        |
| ALARME ZONE xx           | RÉI.AL.ZONE xx             | DESCR.ZONE                 | Quand une entrée est en état d'alarme, les zones qui y sont associées le sont elles aussi.                                                                                                    | x      |          |                                   |             |          |       |      |       |        |        |
| ALARME ENTR. xxx         | RÉINITIA. ENT. XXX         | DESCR.ENTRÉE               | L'entrée xxx est en état d'alarme (déséqui-<br>librée).                                                                                                    |        |          |                                   |             |          |       |      |       | Х      |        |
| PILE TX xxx              |                            | DESCR.ENTRÉE               | La pile de l'entrée radio xxx est épuisée. La remplacer dès que possible.                                                                                                    |        |          |                                   |             |          | х     |      |       |        |        |
| ERR.COM.CLAV. xx         |                            | DESCR.CLAVIER              | Le clavier xx ne communique plus avec la centrale (le voyant rouge de communica-<br>tion ne clignote pas sur le clavier). Contrô-<br>ler l'activation du clavier, le câblage du bus<br>et l'adresse.                                                                                                    |        | x        |                                   |             |          |       |      |       |        |        |
| ERR.MOD.ENTR. xx         |                            | DESCR.MODULE               | Le module d'expansion des entrées sur<br>bus xx ne communique plus avec la cen-<br>trale (le voyant rouge de communication<br>ne clignote pas sur le module). Contrôler<br>l'activation du module, le câblage du bus et<br>l'adresse des micro-interrupteurs.                                                                                     |        | X        |                                   |             |          |       |      |       |        |        |
| ERR.MOD.SORT. xx         |                            | DESCR.MODULE               | Le module d'expansion des sorties sur bus<br>xx ne communique plus avec la centrale (le<br>voyant rouge de communication ne clignote<br>pas sur le module). Contrôler l'activation du<br>module, le câblage du bus et l'adresse des<br>micro-interrupteurs DIP.                                                                                   |        | X        |                                   |             |          |       |      |       |        |        |
| ERR.MOD.RX xx            |                            | DESCR.MODULE               | Le module récepteur radio sur bus xx ne<br>communique plus avec la centrale (le<br>voyant rouge de communication ne clignote<br>pas sur le module). Contrôler l'activation du<br>module, le câblage du bus et l'adresse des<br>micro-interrupteurs DIP.                                                                                           |        | x        |                                   |             |          |       |      |       |        |        |
| BROUILLAGE RX xx         |                            | DESCR.MODULE               | Le module récepteur radio sur bus xx<br>détecte une porteuse radio qui pourrait<br>brouiller d'éventuels émetteurs radio (fonc-<br>tion BROUILLAGE activée dans la centrale).                                                                                                    |        | x        |                                   |             |          |       |      |       |        |        |

|                   |                   |                            | Groupe signalisations téléphoniques                                                                                                    |        |          |           |             |          |       |      |       |        |        |  |
|-------------------|-------------------|----------------------------|----------------------------------------------------------------------------------------------------|--------|----------|-----------|-------------|----------|-------|------|-------|--------|--------|--|
| ACTIVATION        | RÉINITIALISATION  | DESCRIPTION 2              | CAUSE                                                                                                    | Alarme | Sabotage | Technique | Cambriolage | Armement | Panne | Code | Badge | Entrée | Divers |  |
| CONTRÔLE TX XXX   |                   | DESCR.ENTRÉE               | L'entrée radio xx a transmis la communica-<br>tion de présence en vie.                                                                                                    |        |          |           |             |          |       |      |       |        |        |  |
| AUTOP.MOD.ENT. xx |                   | DESCR.MODULE               | L'autoprotection d'ouverture du module<br>d'expansion des entrées sur bus xx a été for-<br>cée. Contrôler l'autoprotection du module.                                                                                                    |        | Х        |           |             |          |       |      |       |        |        |  |
| AUTOP.MO.SORT xx  |                   | DESCR.MODULE               | L'autoprotection d'ouverture du module<br>d'expansion des sorties sur bus xx a été for-<br>cée. Contrôler l'autoprotection du module.                                                                                                    |        | X        |           |             |          |       |      |       |        |        |  |
| AUTOP.MOD.RX xx   |                   | DESCR.MODULE               | L'autoprotection d'ouverture du module<br>récepteur radio sur bus xx a été forcée.<br>Contrôler l'autoprotection du module.                                                                                                    |        | Х        |           |             |          |       |      |       |        |        |  |
| AUTOP.CLAVIER xx  |                   | DESCR.CLAVIER              | L'autoprotection d'ouverture du clavier a été<br>forcée. Contrôler l'autoprotection du clavier.                                                                                                    |        | Х        |           |             |          |       |      |       |        |        |  |
| ESC MENU TECH     |                   |                            | La sortie du menu technique est enregis-<br>trée dans la mémoire des événements.                                                                                                    |        |          |           |             |          |       |      |       |        |        |  |
| PANNE BATT. xx    | RÉIN.BATTERIE xx  | CENTRALE<br>DESCR.ALIMENT. | Panne batterie de la centrale.                                                                                                    |        |          |           |             |          | Х     |      |       |        |        |  |
| CONN. LOCAL       |                   |                            | La communication entre centrale et PC (té-<br>léchargement – déchargement de la pro-<br>grammation et des évènements) est enre-<br>gistrée dans la mémoire des évènements.                                                                                             |        |          |           |             |          |       |      |       |        |        |  |
| CONN. DISTANCE    |                   |                            | La communication à distance entre cen-<br>trale et PC (téléchargement – décharge-<br>ment de la programmation et des évène-<br>ments) est enregistrée dans la mémoire<br>des événements.                                                                               |        |          |           |             |          |       |      |       |        |        |  |
| PANNE RÉSEAU xx   | RETOUR RÉSEAU xx  | CENTRALE<br>DESCR.ALIMENT. | Panne absence réseau 230 Vac de la cen-<br>trale.                                                                                                    |        |          |           |             |          | x     |      |       |        |        |  |
| AUTOTEST          |                   |                            | L'autotest permet généralement de contrô-<br>ler la présence en vie de la centrale par le<br>biais d'une communication téléphonique.                                                                                                    |        |          |           |             |          |       |      |       |        | х      |  |
| CODE N° xxx       |                   | DESCR.CODE                 | L'introduction d'un code (utilisateur ou technique) est enregistrée dans la mémoire des événements.                                                                                                    |        |          |           |             |          |       | х    |       |        |        |  |
| BADGE N° xxx      |                   | DESCR.BADGE                | Le passage d'un badge sur un lecteur est en-<br>registré dans la mémoire des événements.                                                                                                    |        |          |           |             |          |       |      | х     |        |        |  |
| PANNE INSTAL.     | R.PANNE INST.     |                            | Signalisation générale de panne au niveau<br>de l'installation. La panne peut être due aux<br>piles, au réseau 230, au groupe de puis-<br>sance, aux fusibles).                                                                                                    |        |          |           |             |          | х     |      |       |        |        |  |
| AL.TEC.INST.      | RÉI.AL.TECH.I     |                            | Événement général d'alarme tech-<br>nique. Événement qui a lieu suite à<br>une alarme technique de zone (à dé-<br>faut d'association d'une zone à une<br>entrée technique, l'alarme technique<br>de l'installation ne se déclenche pas).                               |        |          | x         |             |          |       |      |       |        |        |  |
| AL.GÉN.INST.      | RÉI.AL.GÉN.I      |                            | L'événement général d'alarme générale se<br>produit suite à une alarme de zone et à une<br>alarme d'autoprotection de l'installation.                                                                                                    | x      | Х        |           |             |          |       |      |       |        |        |  |
| PANNE ALIM. xx    |                   | CENTRALE<br>DESCR.ALIMENT. | Signalisation de panne du groupe de puis-<br>sance – fusibles de centrale.                                                                                                    |        |          |           |             |          | Х     |      |       |        |        |  |
| POWER-ON          |                   |                            | L'événement est enregistré lorsque la cen-<br>trale est alimentée pour la première fois ou<br>à sa réinitialisation (il y a eu enfoncement<br>de la touche de remise en marche sur la<br>carte de centrale).                                                           |        |          |           |             |          |       |      |       |        |        |  |
| AL.24H.INST.      | « REI.24H.INST. » |                            | Signal général d'alarme autoprotection (sa-<br>botage).                                                                                                    |        | Х        |           |             |          |       |      |       |        |        |  |
| ALARME 24H xx     | RÉI.AL.24H xx     | DESCR.ZONE                 | Quand une entrée est en état d'alarme<br>pour sabotage, les zones qui y<br>sont associées le sont elles aussi.<br>Tous les événements de type autoprotec-<br>tion non associés à des entrées génèrent<br>en automatique une alarme d'autoprotec-<br>tion de la zone 1. |        | x        |           |             |          |       |      |       |        |        |  |
| TÉLÉCOMMANDE xx   |                   | DESCR.TÉLÉCOM.             | A chaque action sur une télécommande re-<br>connue par l'installation, un enregistrement<br>est effectué sur la mémoire des événements.                                                                                                    |        |          |           |             |          |       |      |       |        |        |  |

Page 34 - Manuel : FA00458-FR - vers. 1 - 04/2017 - © CAME S, p.A. Le contenu de ce manuel est susceptible de subir des modifications à tout moment et sans aucun préavis.

|                    |                   |               |                                                                                                    | Groupe signalisations téléphoniques |          |           |             |          |       |      |       |        |        |  |  |  |
|--------------------|-------------------|---------------|----------------------------------------------------------------------------------------------------|-------------------------------------|----------|-----------|-------------|----------|-------|------|-------|--------|--------|--|--|--|
| ACTIVATION         | RÉINITIALISATION  | DESCRIPTION 2 | CAUSE                                                                                                    | Alarme                              | Sabotage | Technique | Cambriolage | Armement | Panne | Code | Badge | Entrée | Divers |  |  |  |
| COD.DISTA. N.XXX   |                   | DESCR.CODE    | L'introduction d'un code (utilisateur) effec-<br>tuée à distance (guide vocal ou sms) est<br>enregistré dans la mémoire des événe-<br>ments.                                                       |                                     |          |           |             |          |       | х    |       |        |        |  |  |  |
| ALARME TECH.xx     | RÉI.AL.TECH. xx   | DESCR.ZONE    | Quand une entrée est en état d'alarme technique, les zones qui y sont associées le sont elles aussi.                                                                                               |                                     |          | Х         |             |          |       |      |       |        |        |  |  |  |
| ALAR.CAMBRI. xx    | RÉI.AL.CAMBR.xx   | DESCR.ZONE    | Quand une entrée est en état d'alarme<br>pour cambriolage, les zones qui y<br>sont associées le sont elles aussi.                                                                                  |                                     |          |           | х           |          |       |      |       |        |        |  |  |  |
| COD.ACTIVÉ XXX     |                   | DESCR.CODE    | Le code xxx a été activé depuis le menu<br>utilisateur. L'événement CODE N° XXX<br>chronologiquement précédent indique qui<br>a modifié.                                                           |                                     |          |           |             |          |       |      |       |        |        |  |  |  |
| COD. DÉSACTIVÉ xxx |                   | DESCR.CODE    | Le code xxx a été désactivé depuis le menu<br>utilisateur. L'événement CODE N° xxx<br>chronologiquement précédent indique qui<br>a modifié.                                                        |                                     |          |           |             |          |       |      |       |        |        |  |  |  |
| CODE INCORRECT     |                   | DESCR.CLAVIER | 21 codes incorrects ont été introduits au<br>clavier. La description est celle du dernier<br>clavier ayant permis la tentative d'activa-<br>tion du code.                                          |                                     | х        |           |             |          |       |      |       |        |        |  |  |  |
| BADGE INCORRECT    |                   | DESCR.LECT.   | 21 badges invalides ont été pas-<br>sés sur le lecteur. La description est<br>celle du dernier lecteur ayant per-<br>la tentative d'actionnement du badge.                                         |                                     | х        |           |             |          |       |      |       |        |        |  |  |  |
| ERR.COM.LECT.xxx   |                   |               | Quand un lecteur ne communique pas avec la centrale.                                                                                                    |                                     | Х        |           |             |          |       |      |       |        |        |  |  |  |
| ACT.FORÇ.COD.xxx   |                   |               | Quand l'utilisateur force l'allumage de la centrale en présence d'une panne ou d'une anomalie dans l'installation.                                                                                 |                                     |          |           |             |          |       |      |       |        |        |  |  |  |
| DÉSAC.ENT.TMP.XXX  | RÉI.DÉSAC.ENT.XXX |               | Quand une entrée xxx est temporairement désactivée.                                                                                                    |                                     |          |           |             |          |       |      |       |        |        |  |  |  |
| RÉG.DATE/HEU       |                   |               | Quand l'horloge est initialisée depuis le<br>clavier ou le PC.                                                                                                    |                                     |          |           |             |          |       |      |       |        |        |  |  |  |
| APPEL TÉL.OK XXX   |                   |               | Quand l'utilisateur reçoit un appel de la<br>centrale, appuyer sur le bouton 5 du télé-<br>phone pour signaler que le message a été<br>reçu ou pour signaler la réception du pa-<br>quet KISS-OFF. |                                     |          |           |             |          |       |      |       |        |        |  |  |  |
| SORTIE ON XXX      |                   |               | Activation d'une sortie.                                                                                                    |                                     |          |           |             |          |       |      |       |        |        |  |  |  |
| SORTIE OFF XXX     |                   |               | Désactivation d'une sortie.                                                                                                    |                                     |          |           |             |          |       |      |       |        |        |  |  |  |
| PANNE PSTN         | RÉI.PAN. PSTN     |               | Quand la ligne a été activée depuis le menu<br>« Options Téléphoniques » et qu'elle est en<br>état de panne.                                                                                       |                                     |          |           |             |          |       |      |       |        |        |  |  |  |
| PANNE GSM          | RÉIN. PANNE GSM   |               | Quand la fonction GSM a été activée de-<br>puis le menu « Options Téléphoniques » et<br>qu'elle est en état de panne.                                                                              |                                     |          |           |             |          |       |      |       |        |        |  |  |  |
| FAUX CODE          |                   |               | Quand un code non reconnu a été saisi 5 fois de suite.                                                                                                    |                                     |          |           |             |          |       |      |       |        |        |  |  |  |
| FAUX BADGE         |                   |               | En cas de tentative d'utilisation, 5 fois de suite, d'un badge non reconnu.                                                                                                    |                                     |          |           |             |          |       |      |       |        |        |  |  |  |

FRANÇAIS

#### Déclaration de conformité

Came S.p.A. déclare que ce dispositif est conforme aux exigences essentielles et aux dispositions pertinentes établies par les directives 1999/05/CE, 2006/95/CE et 2004/108/CE. La copie conforme à l'original de la déclaration de conformité est disponible sur demande. Le produit est en outre conforme aux normes de produit EN 50131-3, EN 50131-4, EN 50131-5-3, EN 50131-6 Degré 2 EN 50130-5 Classe environnementale II.

#### Mise au rebut et élimination

Ne pas jeter l'emballage et le dispositif dans la nature au terme du cycle de vie de ce dernier, mais les éliminer selon les normes en vigueur dans le pays où le produit est utilisé. Le symbole et le sigle du matériau figurent sur les composants recyclables.

Les données et les informations contenues dans ce manuel sont susceptibles de subir des modifications à tout moment et sans aucun préavis. Les dimensions sont exprimées en millimètres, sauf indication contraire.

Français - Code manuel : FA00458-FR vers: 1 04/2017 © CAME s,p.a. Le contenu de ce manuel est susceptible de subir des modifications à tout moment et sans aucun préavis.

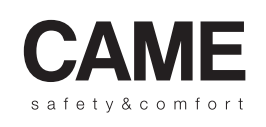

came opt urbaco parkare CAME S.p.A.

Via Martiri Della Libertà, 15

31030 **Dosson di Casier Treviso** - Italy 2 (+39) 0422 4940 ≟ (+39) 0422 4941 Via Cornia, 1/b - 1/c

33079 **Sesto al Reghena Pordenone** - Italy ↓ (+39) 0434 698111 → (+39) 0434 698434
# КОНТРОЛЬНАЯ ПАНЕЛЬ ОХРАННОЙ СИГНАЛИЗАЦИИ

# FA00458-RU

CAME

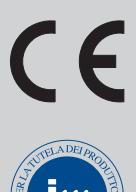

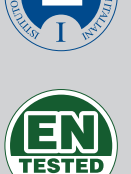

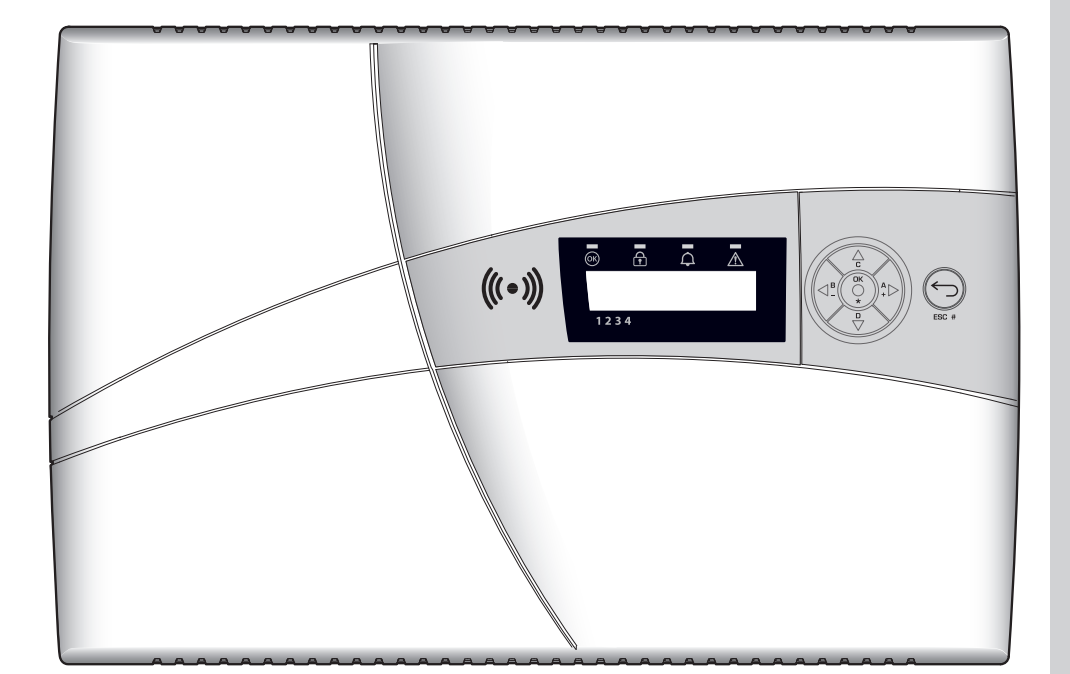

РУКОВОДСТВО ПО ПРОГРАММИРОВАНИЮ

**PXC08** 

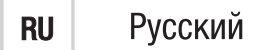

#### ОГЛАВЛЕНИЕ

РУССКИЙ

| УСЛОВНЫЕ ОБОЗНАЧЕНИЯ И ГЛОССАРИЙСТР. 2          |
|-------------------------------------------------|
| ТЕХНИЧЕСКОЕ МЕНЮСТР. 3                          |
| ДОСТУП В ТЕХНИЧЕСКОЕ МЕНЮ                       |
| РЕЖИМЫ ПРОГРАММИРОВАНИЯ                         |
| ОБЩИЕ ПУНКТЫ МЕНЮ ДЛЯ ВСЕХ ТРЕХ РЕЖИМОВ 3       |
| ПРОСТОЙ РЕЖИМ                                   |
| СТАНДАРТНЫЙ РЕЖИМ                               |
| ПРОДВИНУТЫЙ РЕЖИМ                               |
| СИСТЕМА                                         |
| НАСТРОЙКИ ОБЪЕКТА                               |
| АДРЕСАЦИЯ УДАЛЕННЫХ СЧИТЫВАТЕЛЕЙ5               |
| ТЕСТ СИСТЕМЫ                                    |
| ШИНА RS485                                      |
| НАСТРОЙКИ PXLAN/PXWEB                           |
| СЦЕНАРИИ                                        |
| ЗОНЫ                                            |
| КЛАВИАТУРЫ                                      |
| СЧИТЫВАТЕЛИ                                     |
| ВХОДЫ1                                          |
| ВЫХОДЫ                                          |
| ТІМІNG ADJ ("РЕГУЛИРОВКА ВРЕМЕНИ")              |
| ТЕЛЕФОННЫЕ СООБЩЕНИЯ                            |
| ТЕЛЕФОННЫЕ СООБЩЕНИЯ                            |
| ПРИСВОЕНИЕ ВЫХОДОВ                              |
| КОДЫ                                            |
| МЕТКИ                                           |
| ТЕЛЕФОНЫ                                        |
| ТЕЛЕФОННЫЕ НАСТРОИКИ.                           |
| СПЕЦИАЛЬНЫЕ ФУНКЦИИ                             |
| ПРОГРАММАТОР                                    |
| СОБЫТИЯ                                         |
| ДАТА/ВРЕМЯ                                      |
| НАСТРОИКИ ПО УМОЛЧАНИЮ                          |
| ВЕРСИЯ КОНТРОЛЬНОИ ПАНЕЛИ ОХРАННОЙ СИГНАЛИЗАЦИИ |
| СООБЩЕНИЯ СОБЫТИЙСТР. 33                        |
|                                                 |

# Условные обозначения и глоссарий

\Lambda Этот символ обозначает раздел, связанный с вопросами безопасности.

ТСС Этот символ обозначает раздел, требующий особого внимания.

- Светодиодный индикатор горит ровным светом.
- Светодиодный индикатор выключен.
  - Светодиодный индикатор быстро мигает.

УСТАНОВЩИК: человек/предприятие, ответственные за проектирование, создание и программирование системы охранной сигнализации.

ПОЛЬЗОВАТЕЛЬ: один человек или группа людей, пользующихся системой охранной сигнализации.

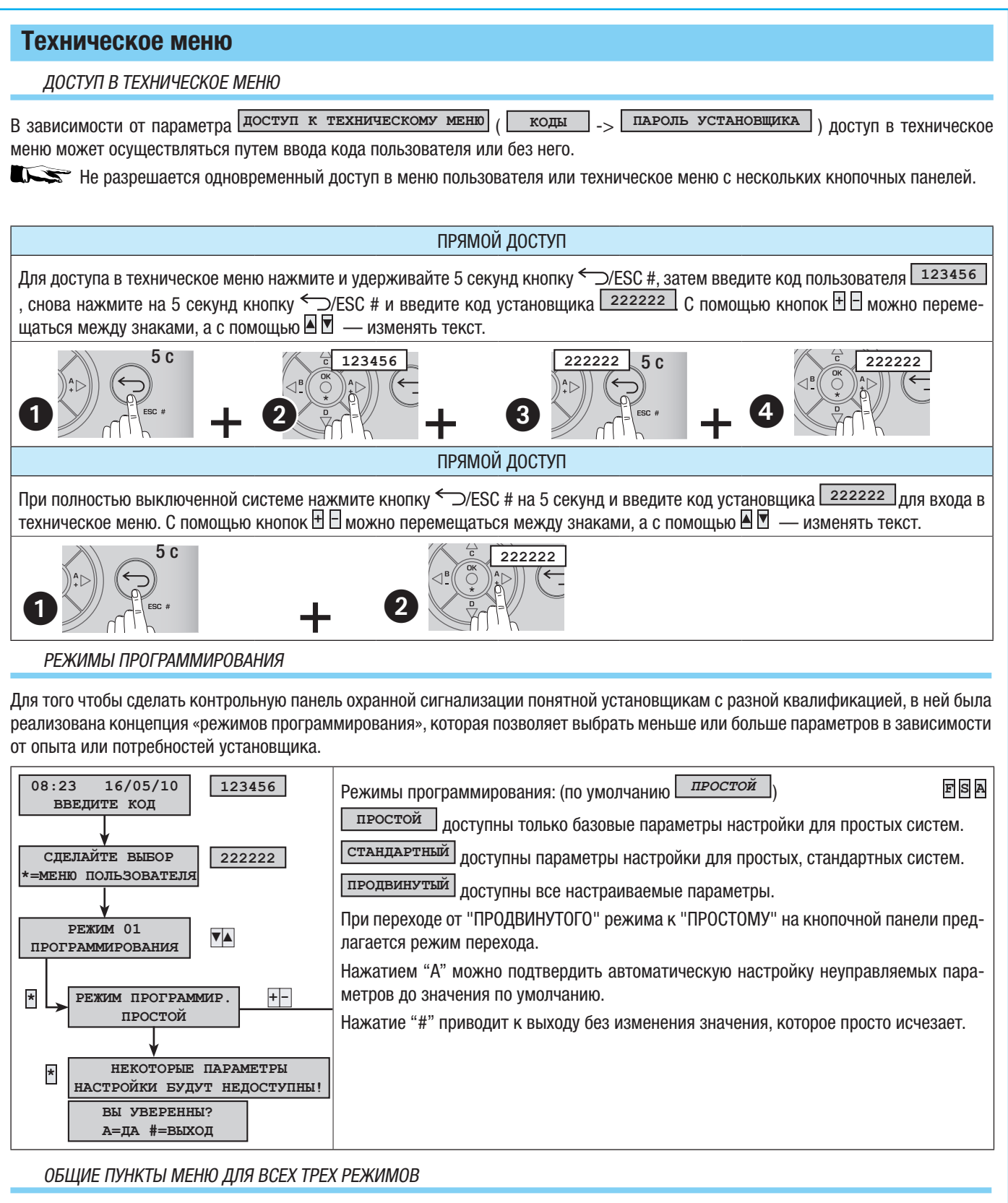

РУССКИЙ

В этом руководстве показаны все пункты меню, доступные в ПРОДВИНУТОМ режиме.

Режимы, в которых можно просматривать и изменять каждый конкретный пункт меню, можно определить по буквам, указанным в верхнем правом углу описания самого пункта.

| f s a                                         | o s a                                                     |                                                        |
|-----------------------------------------------|-----------------------------------------------------------|--------------------------------------------------------|
| Пункт меню, доступный во всех трех<br>режимах | Пункт меню, доступный в стандартном и продвинутом режимах | Пункт меню, доступный только в продви-<br>нутом режиме |

Ниже объяснены различия между этими тремя режимами.

#### ПРОСТОЙ РЕЖИМ

ПРОСТОЙ режим программирования идеально подходит для быстрой и простой настройки несложных систем, а также для конфигурации системы в условиях отсутствия высококвалифицированных специалистов-установщиков.

В этом режиме предусмотрены следующие предварительные настройки:

| HOMEP             |                                  |                                                                                                    | ОПИ       | САНИЕ ЗОНЫ |      |               |                | HON      | <b>IEP</b>               |                |                             |                      |                   | ОПИС                          | АНИ                  | E 30H                      | Ы                      |                     |                     |  |  |  |
|-------------------|----------------------------------|----------------------------------------------------------------------------------------------------|-----------|------------|------|---------------|----------------|----------|--------------------------|----------------|-----------------------------|----------------------|-------------------|-------------------------------|----------------------|----------------------------|------------------------|---------------------|---------------------|--|--|--|
| 1                 |                                  | ДНЕВНАЯ ЗОНА                                                                                                    |           |            |      |               |                | 3        |                          |                |                             |                      | П                 | ЕРИМЕТ                        | РАЛІ                 | ЬНАЯ (                     | 30HA                   |                     |                     |  |  |  |
| 2                 |                                  |                                                                                                    | HO        | ЧНАЯ ЗОНА  |      |               |                |          |                          |                |                             |                      |                   |                               |                      |                            |                        |                     |                     |  |  |  |
| HOMEP             |                                  | 0                                                                                                    | ПИСАНИЕ   | СЦЕНАРИЯ   |      | CB            | ЯЗА            | нные     | 30                       | ΗЫ             |                             |                      |                   | П                             | APAI                 | METPL                      |                        |                     |                     |  |  |  |
| 1                 |                                  |                                                                                                    | выхожу    | ИЗ ДОМА    |      |               |                | 1, 2, 3  | }                        |                |                             |                      |                   | ВЗЯ                           | ГИЕ+                 | -Т.СНЯ                     | ТИЕ                    |                     |                     |  |  |  |
| 2                 |                                  |                                                                                                    | ЛОЖУСІ    | ь спать    |      |               |                | 1, 3 ВЗЯ |                          |                |                             |                      |                   |                               | ГИЕ+                 | -т.сня                     | ТИЕ                    |                     |                     |  |  |  |
| 3                 |                                  |                                                                                                    | НАХОЖУ    | СЬ ДОМА    |      |               |                | 3        |                          |                |                             |                      |                   | ВЗЯ                           | ГИЕ+                 | -т.сня                     | ТИЕ                    |                     |                     |  |  |  |
| КЛАВИАТУРЫ        |                                  | СВЯЗА                                                                                                    | ННЫЕ СЦ   | ЕНАРИИ     |      |               | C              | читы     | BATI                     | ЕЛИ            | CB                          | ЯЗА                  | HH                | ЫЕ СЦЕ                        | HAP                  | 1И                         |                        |                     |                     |  |  |  |
| BCE               |                                  | Α                                                                                                    | выхожу    | ИЗ ДОМА    |      |               |                |          |                          |                | _ L1                        |                      | ΒЫ                | IХОЖУ I                       | 13 Д(                | OMA                        |                        |                     |                     |  |  |  |
| кнопочные         | ΠΑ-                              | В                                                                                                    | ЛОЖУСЬ    | СПАТЬ      |      |               | п              | UE US    | WID                      | IBAI           | <sup></sup> L2              |                      | ЛО                | жусь с                        | NATE                 | 2                          |                        |                     |                     |  |  |  |
| НЕЛИ              |                                  | С                                                                                                    | НАХОЖУ    | СЬ ДОМА    |      |               | 11             | /1       |                          |                | L3                          |                      | HA                | хожусі                        | ь ДОІ                | MA                         |                        |                     |                     |  |  |  |
| HOMEP             | ОПИ                              | ІСАНИЕ                                                                                                    | выхода    |            |      |               | Н              | OMEP     | )                        | 0              | ПИСА                        | ние                  | ВЬ                | ІХОЛА                         |                      |                            |                        |                     |                     |  |  |  |
| U1                | Вых<br>щат<br>ется<br>При<br>ный | описание выхода<br>Выход ТС для отключения СВЧ-излучения и<br>щателей при выключенной системе (присва<br>ется "НОЧНОЙ ЗОНЕ").<br>При выключенной ночной зоне дает положит<br>ный потенциал. |           |            |      |               | e-<br>1-<br>0; | 3        |                          | H              | еиспр<br>грица <sup>.</sup> | авні<br>гель         | ОСТЕ<br>оный      | ь: при на<br>й потені         | аличі<br>циал        | ии неи                     | спра                   | BHOC                | тей дает            |  |  |  |
| U2                | Сис<br>чена<br>Рел               | ый потенциал.<br>Системный статус: если хотя бы одна зона в<br>ена, выход дает отрицательный потенциал.                                                                                     |           |            |      | а вклю<br>ал. | )- U           | 4        |                          | Te<br>xc<br>Bł | ехниче<br>отя бы<br>ыход Д  | еска<br>1 од<br>1ает | ія<br>(НОГ<br>ОТГ | сигнали<br>о датчи<br>рицател | заци<br>ка п<br>ьный | ія: пр<br>ассив<br>і потеі | ои с<br>ной (<br>нциа. | раба<br>безоі<br>п. | тывании<br>1асности |  |  |  |
| РЕЛЕ              | ной                              | сигнал                                                                                                    | изации.   |            |      | poboli        |                |          |                          |                |                             |                      |                   |                               |                      |                            |                        |                     |                     |  |  |  |
| КОДЫ              | ПАР                              | AMETP                                                                                                    | Ы КОДА    |            |      |               | M              | ЕТКИ     |                          | 0              | ПИСА                        | НИЕ                  | ИС                | свойст                        | BA                   |                            |                        |                     |                     |  |  |  |
| все               | ВЗЯ                              | ТИЕ И С                                                                                                    | СНЯТИЕ ВО | сех зон    |      |               | BC             | BCe      |                          |                | ВЗЯТИЕ И СНЯТИЕ всех зон    |                      |                   |                               |                      |                            |                        |                     |                     |  |  |  |
| НОМЕР<br>ТЕЛЕФОНА | оп                               | ИСАНИВ                                                                                                    | Ξ.        | тип        | ПОПЫ | тки           | TPEBOIA        | САБОТАЖ  | техническая сигнализация | ограбление     | ВЗЯТИЕ                      | СПУНИЕ               | ОШИБКА            | СЧИТЫВАНИЕ<br>КОДА            | СПИТЕВАНИЕ           | очи і вівалиє<br>МЕТКИ     | СЛУЖБА СПАСЕНИЯ        | ABTOTECT            | OCT.<br>БАЛАНС      |  |  |  |
| 17                | Тел                              | ефон 1                                                                                                    | 7         | ГОЛОСОВОЙ  | 2    |               | Х              | Х        | Х                        | Х              |                             |                      |                   |                               |                      |                            | Х                      |                     |                     |  |  |  |
| 8                 | Тех<br>нал                       | ническа<br>1изация                                                                                                    | ая сиг-   | SMS        | 1    |               | х              | х        | х                        | x              |                             | 2                    | x                 |                               |                      |                            | x                      |                     | Х                   |  |  |  |
| СТАНДАРТ          | ный                              | і РЕЖИІ                                                                                                    | Л         |            |      |               |                |          |                          |                |                             |                      |                   |                               |                      |                            |                        |                     |                     |  |  |  |

Помимо настроек ПРОСТОГО режима, в стандартном режиме программирования предусмотрены:

- персонализация сценариев;
- персонализация кнопочных панелей, считывателей, кодов, меток и т. д.;
- персонализация телефонных вызовов;
- восстановление заводских настроек и кодов независимо друг от друга.
- •

## ПРОДВИНУТЫЙ РЕЖИМ

Помимо настроек ПРОСТОГО и СТАНДАРТНОГО режимов, в продвинутом режиме программирования предусмотрены:

- персонализация голосовых сообщений с помощью кнопочной панели;
- дополнительные настройки, входы, коды, метки, телефоны, телефонные настройки и специальные функции;
- дополнительные настройки отправления тревожных сигналов по телефону;
- программатор с таймером и календарь;
- Печать событий.

## СИСТЕМА

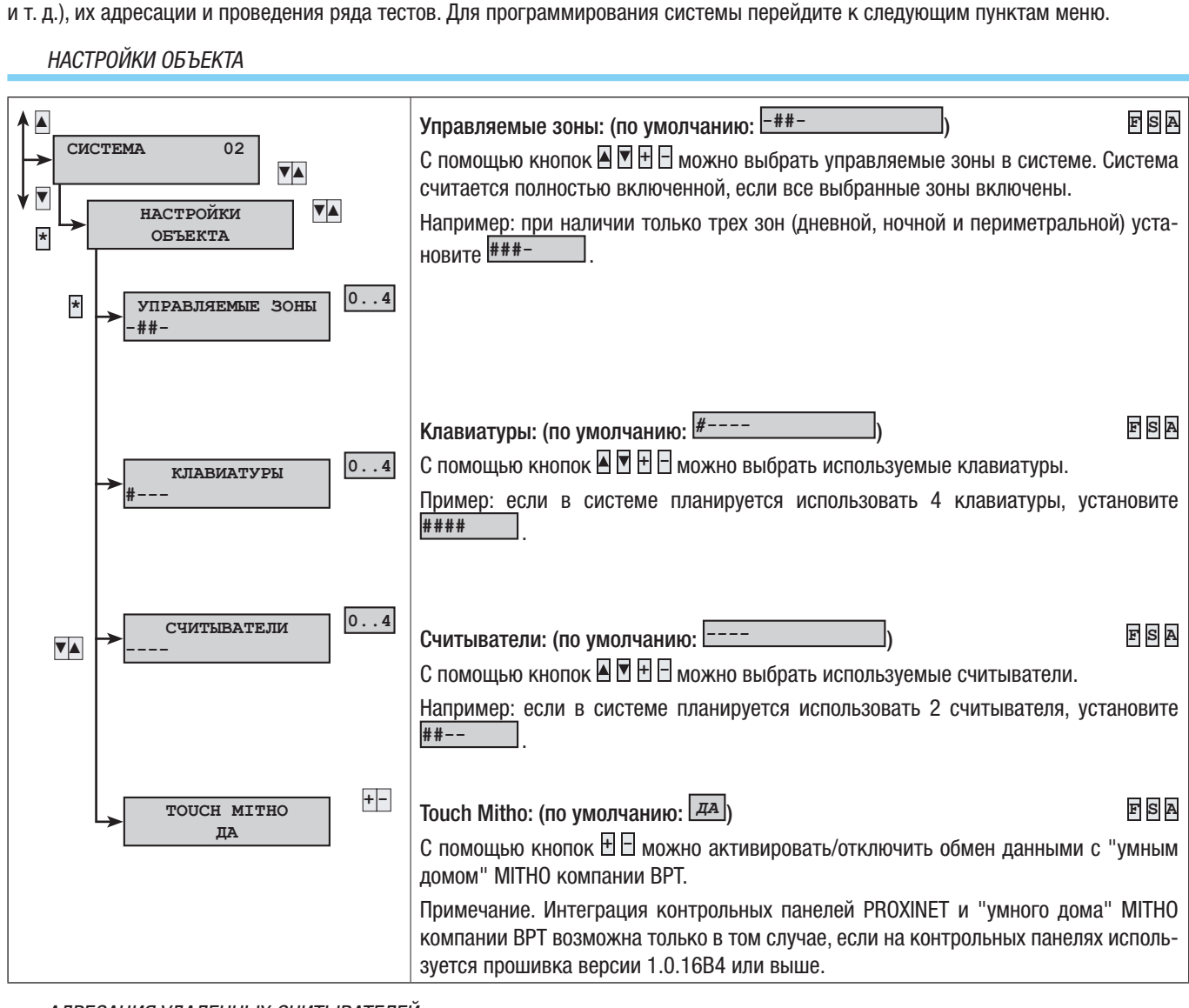

Меню "Система" необходимо для определения компонентов системы (зон охранной системы, кнопочных панелей, считывателей

АДРЕСАЦИЯ УДАЛЕННЫХ СЧИТЫВАТЕЛЕЙ

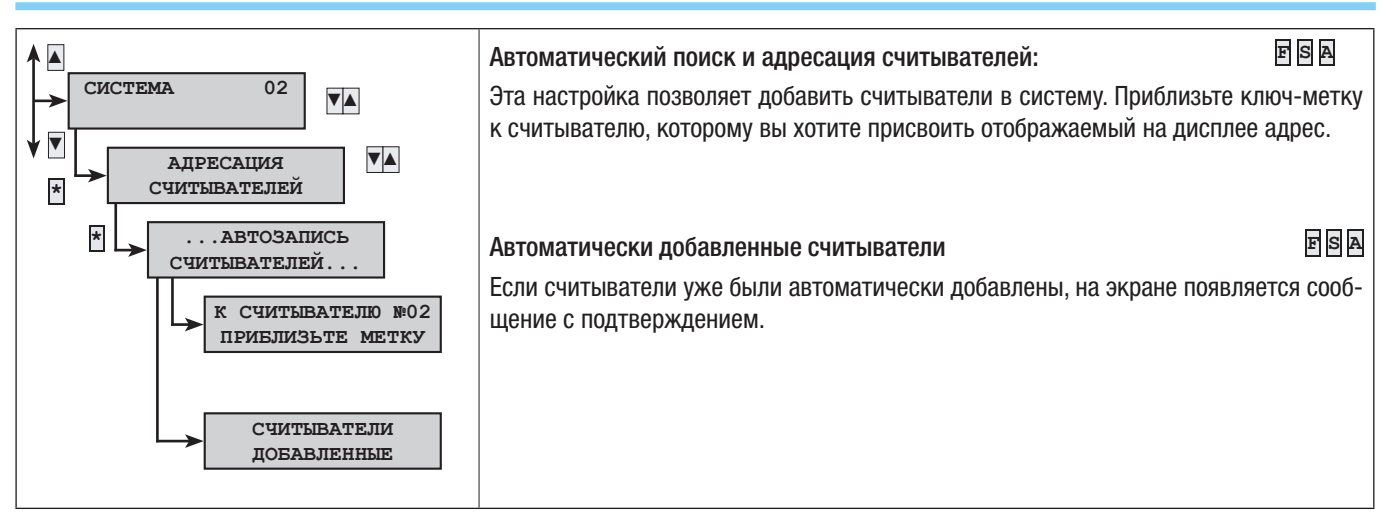

### ТЕСТ СИСТЕМЫ

\*

▼▲

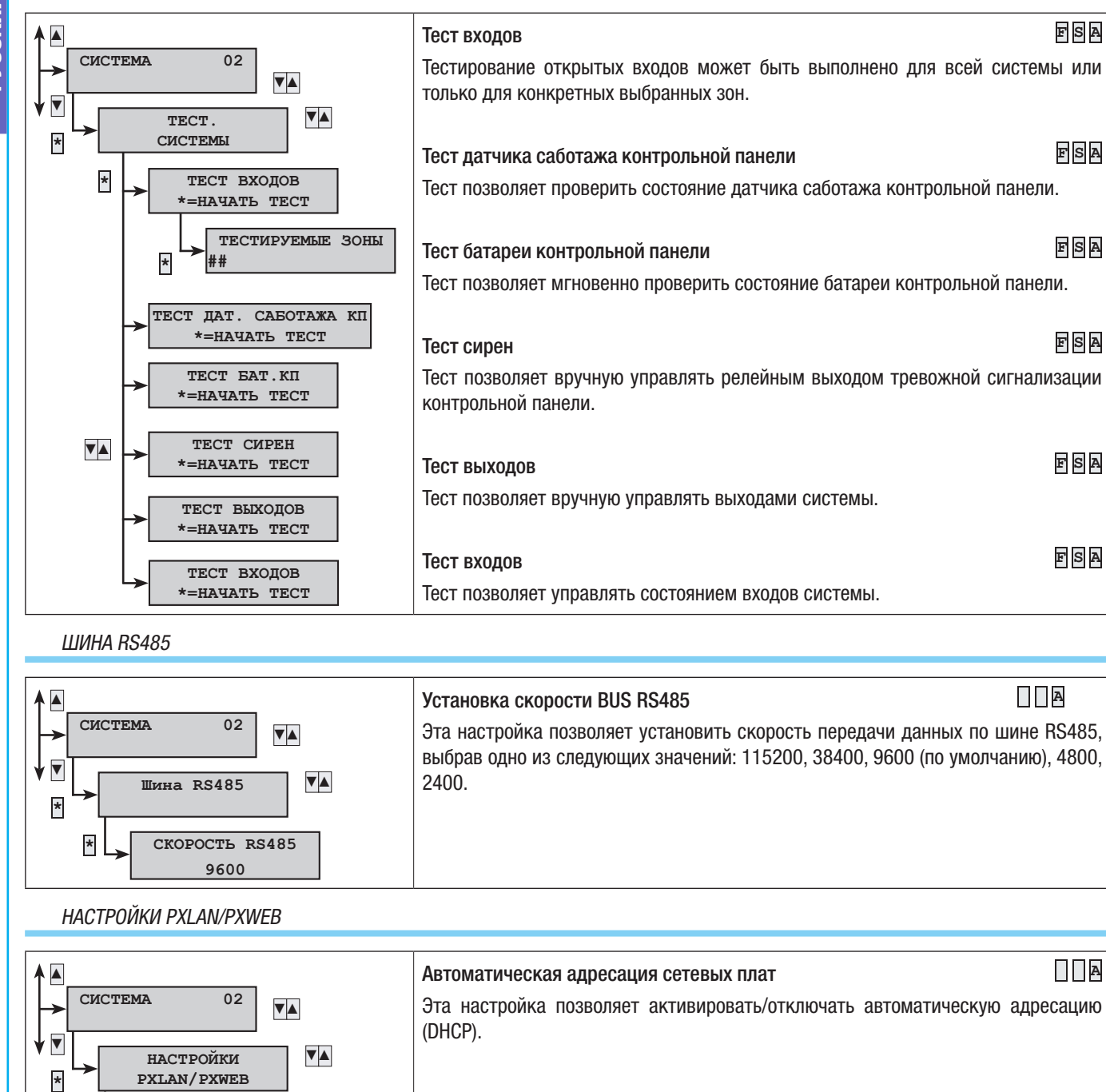

|                                      | (DHCP).                                                                                                    |                   |
|--------------------------------------|----------------------------------------------------------------------------------------------------|-------------------|
| НАСТРОЙКИ<br>РХLAN/РХЖЕВ             |                                                                                                    |                   |
| PXWEB/PXLAN DHCP<br>                 | Виртуальная клавиатура:(РХШЕВ)                                                                                |                   |
| • РХЖЕВ ВИРТУАЛЬНАЯ<br>КЛАВИАТУРА 02 | Установка IP-адреса                                                                                           |                   |
| ▶ 192 168 001 100<br>АДР.ІР *=ИЗМЕН. | Эта настройка позволяет установить IP-адрес сетевой платы.                                                    |                   |
|                                      | Настройка МАСКИ ПОДСЕТИ.                                                                                      | A                 |
| 255.255.255.000<br>маска сети *=изм. | Эта настройка позволяет установить МАСКУ ПОДСЕТИ.                                                             |                   |
| → 192.168.001.001<br>шлюз *=изм.     | Настройка ШЛЮЗА<br>Эта настройка позволяет установить ШЛЮЗ.                                                   |                   |
| ► ІР-ПОРТ КОМПЬЮТЕРА<br>36821 *=ИЗМ. | Установка порта сетевого соединения<br>Эта настройка позволяет установить порт сетевого соединения компьютера | <b>□□</b> ₽<br>a. |

6 - Руководство: FA00458-RU - вер. 1 - 04/2017 - 🕲 САМЕ S.р.А. - Содержание данного руководства может быть изменено в тобое время без предварительного уведомления. CTD.

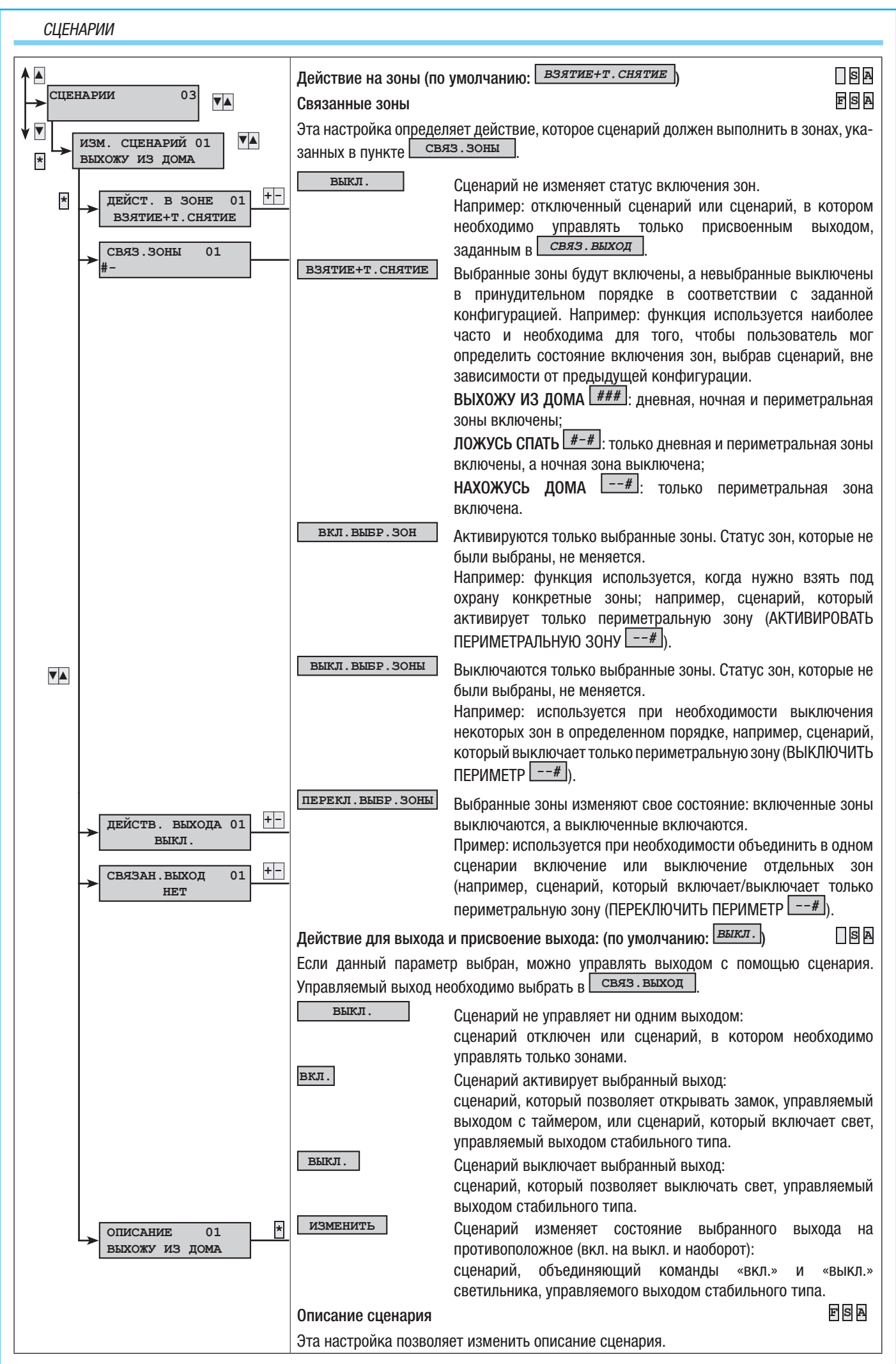

7 - Руководство: **F400458-RU** - вер. 1 - 04/2017 - 🕲 САМЕ S.р.А. - Содержание данного руководства может быть изменено в тюбое время без предварительного уведомления. CTD.

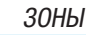

**v**CCKMŇ

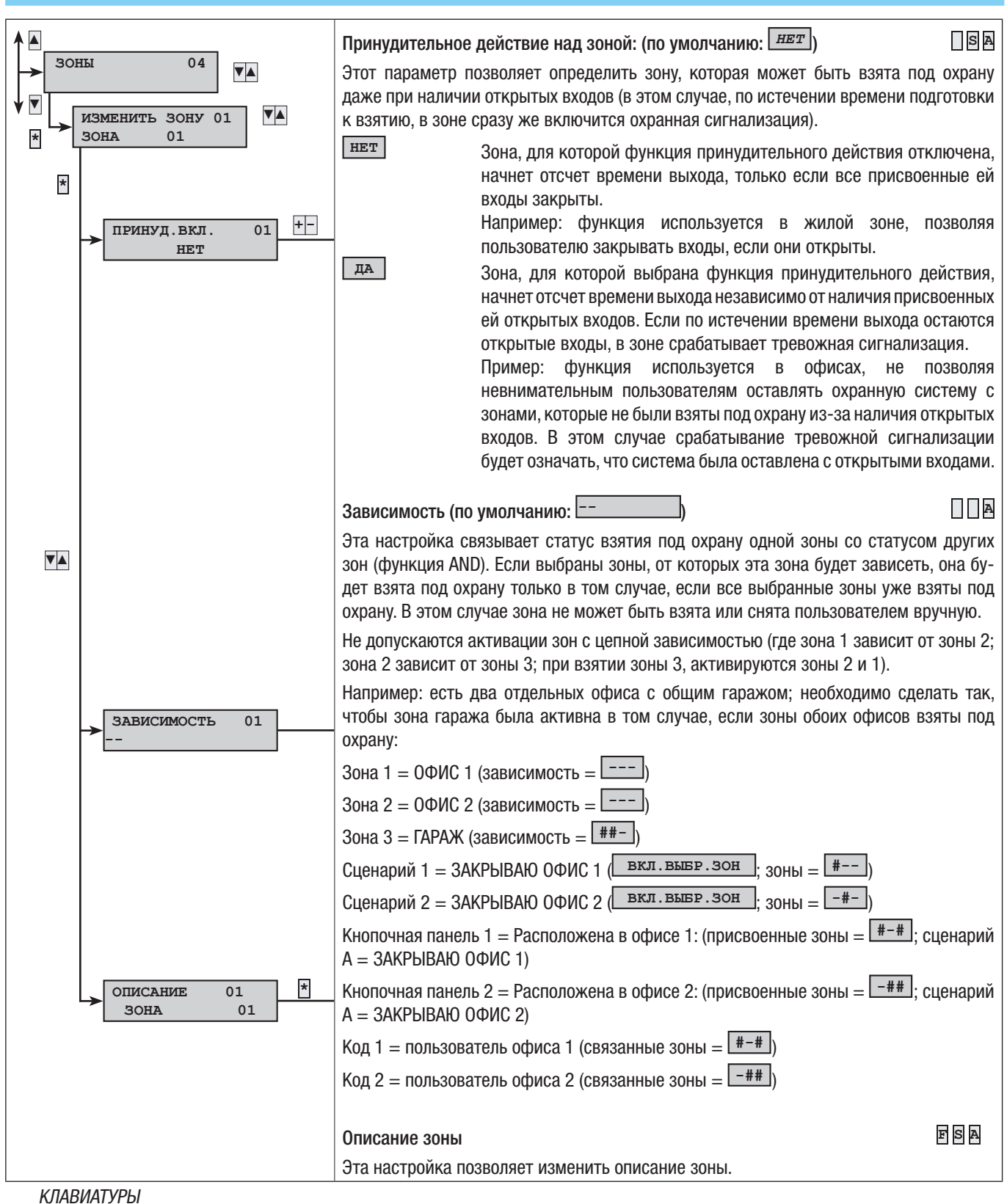

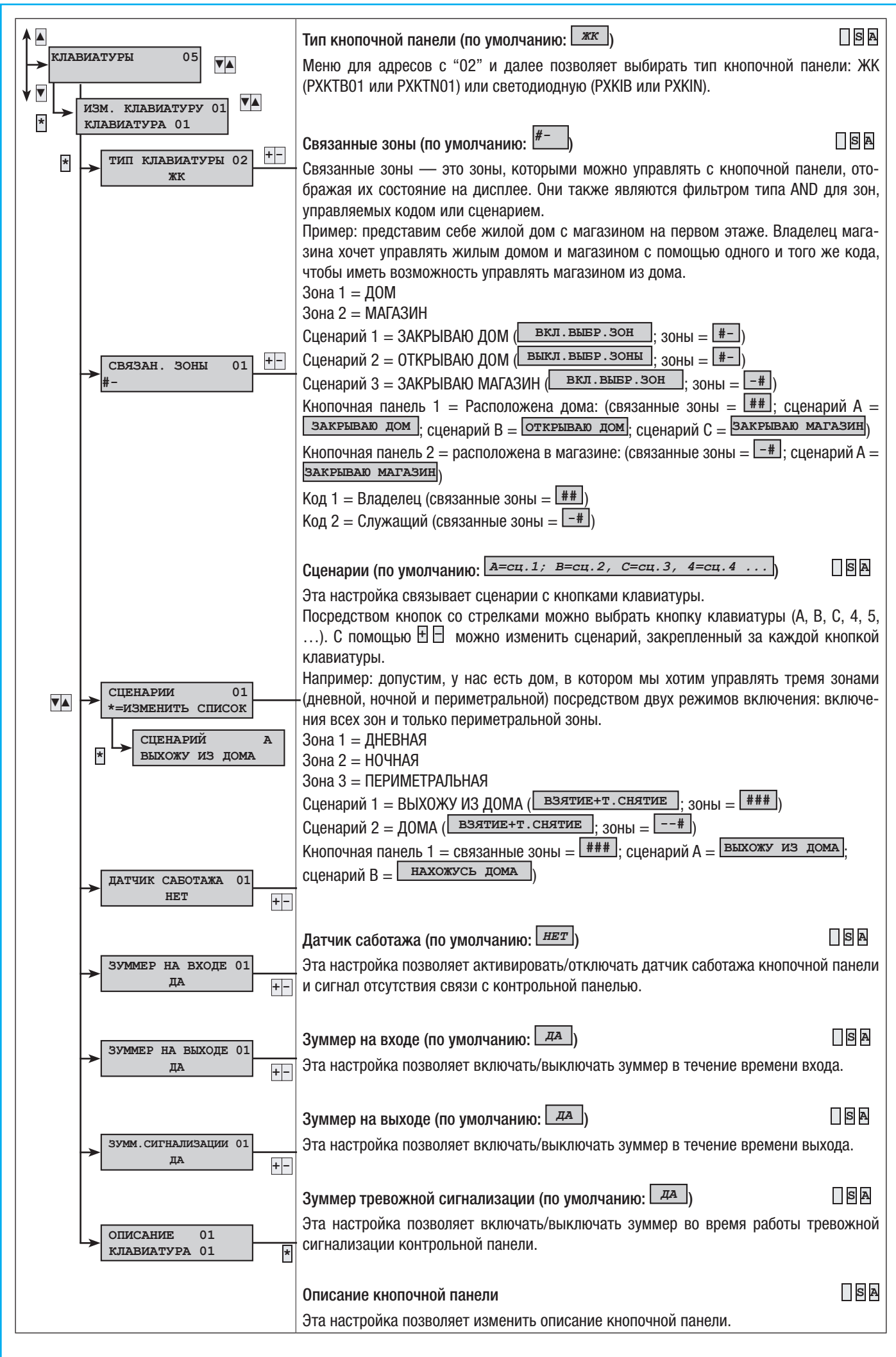

9 - Руководство: **FAO0458-RU** - вер. 1 - 04/2017 - © CAME S.p.A. - Содержание данного руководства может быть изменено в тюбое время без предварительного уведомления. CTD.

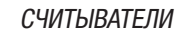

ЗУММ. СИГНАЛИЗАЦИИ 01 ДА

01

ОПИСАНИЕ

СЧИТЫВАТЕЛЬ 01

+ -

\*

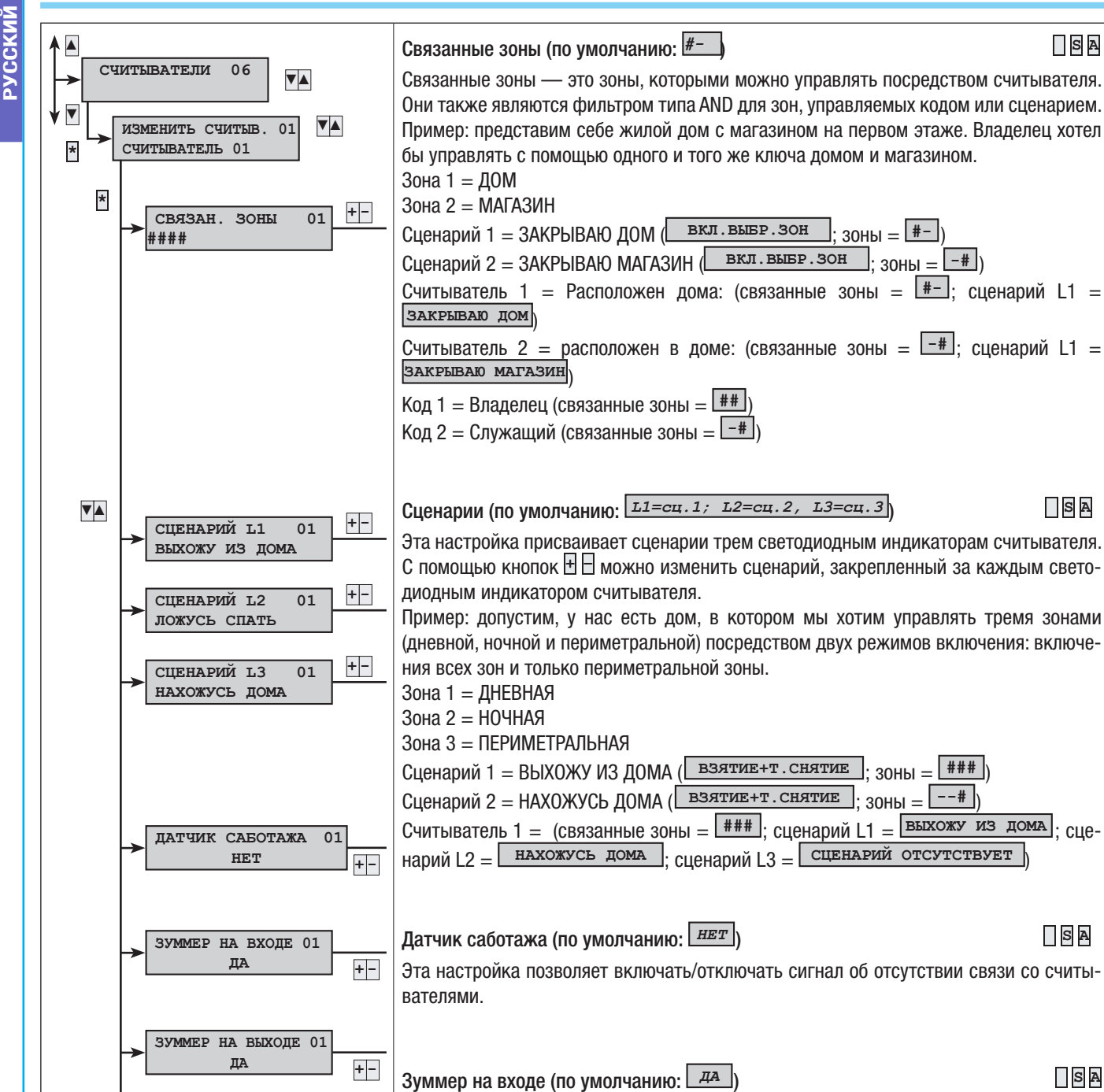

10 - Руководство: F400458-RV - вер. 1 - 04/2017 - © САМЕ S.p. А. - Содержание данного руководства может быть изменено в любое время без предварительного уведомления. CTD.

SA

SA

SA

SA

SA

SA

SA

Эта настройка позволяет включать/выключать зуммер в течение времени входа.

Эта настройка позволяет включать/выключать зуммер в течение времени выхода.

Эта настройка позволяет включать/выключать зуммер во время работы тревожной

Зуммер на выходе (по умолчанию: ДА)

сигнализации контрольной панели.

Описание считывателя

Зуммер тревожной сигнализации (по умолчанию: Да)

Эта настройка позволяет изменять описание считывателя.

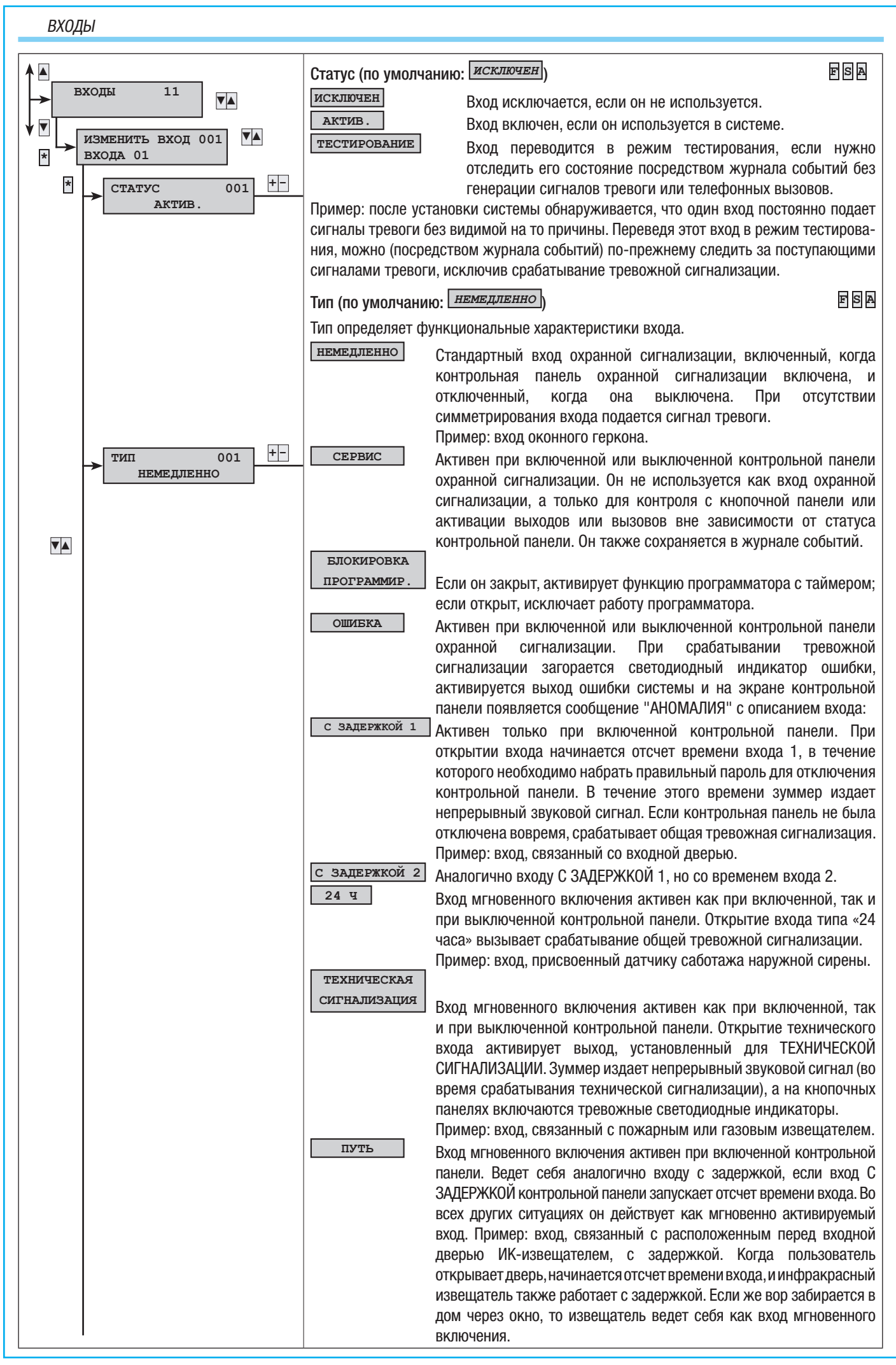

11 - Руководство: F400458-RV - вер. 1 - 04/2017 - © САМЕ S.р.А. - Содержание данного руководства может быть изменено в любое время без предварительного уведомления. CTD.

| память<br>Пример: под входами с<br>хочется оставить откры<br>взятие                                                                                                    | Вхс<br>ист<br>вед<br>был<br>зам<br>сим<br>как<br>пам<br>пам<br>вхс<br>свя<br>пар<br>сис<br>имп<br>вы:<br>НА( | ода а<br>гечен<br>цет<br>отив<br>отив<br>л зан<br>имета<br>с обы<br>ияты<br>од,<br>изанн<br>од,<br>изанн<br>оаме<br>стем<br>итир<br>зовь<br>ССТР( | кти<br>нии<br>себ<br>ном<br>сры<br>ет<br>гри<br>ычн<br>ю с<br>ных<br>тро<br>ы<br>чых<br>тро<br>ы<br>ует<br>с<br>(е<br>)ЙК | вен<br>в ре<br>и вре<br>и слу<br>ит (о<br>до<br>рова<br>вый е<br>состо<br>дак,<br>поле<br>состо<br>дак,<br>поле<br>состо<br>состо | при<br>емен<br>ак (<br>учае<br>тсут<br>таннь<br>эзход<br>ояни<br>окн<br>окн<br>окн<br>окн<br>окн<br>окн<br>окн<br>окн<br>окн<br>окн | I ВКЛІ<br>II ВКЛ<br>II ВБІ<br>ОбЫЧІ<br>2, ЄСЛ<br>СТВИ<br>EX<br>III , ССТВИ<br>EX<br>III , МГНІ<br>III , МГНІ<br>III , МГНІ<br>III , МГНІ<br>III , МГНІ<br>III , МГНІ<br>III , МГНІ<br>III , МГНІ<br>III , МГНІ<br>III , МГНІ<br>III , МГНІ<br>III , МГНІ<br>III , МГНІ<br>III , МГНІ<br>IIII , МГНІ<br>IIII , МГНІ<br>IIII , МГНІ<br>IIII , МГНІ<br>IIII , МГНІ<br>IIIII , МГНІ<br>IIIII , МГНІ<br>IIIIIIIIIIIIIIIIIIIIIIIIIIIIIIIIIIII | ючен<br>хода<br>ный<br>и по<br>е сии<br>пор,<br>лосли<br>лосли<br>лосли<br>дажи<br>Дл<br>м.<br>ие».<br>поср<br>да,<br>гр «(<br>н со | нной<br>а он :<br>вхо,<br>ист<br>ист<br>ист<br>ист<br>ист<br>ист<br>ист<br>ист | кон<br>закр<br>д м<br>ечен<br>грир<br>ока<br>го с<br>вкл<br>вкл<br>вкл<br>вкл<br>вкл<br>вкл<br>вкл<br>вкл<br>вкл<br>вкл | нтро<br>рыт (<br>ггноі<br>нии<br>рова<br>он<br>он сі<br>люч<br>люч<br>люч<br>алюч<br>алюч<br>алюч<br>алюч<br>алюч<br>ал | льно<br>(симм<br>венно<br>врем<br>ния),<br>1 32<br>нова<br>ения,<br>кото<br>енно<br>чия/е<br>вхо,<br>пи ч<br>хода<br>покир<br>(OM» | й п<br>мет<br>рго<br>иени<br>то<br>кро<br>бу,<br>бу,<br>бу,<br>бу,<br>аст<br>в<br>аст<br>в<br>обр | ане<br>рир<br>вкл<br>и вы<br>сис<br>оетс<br>дет<br>исто<br>исто<br>исто<br>исто<br>ипа<br>т т<br>"TE<br>разо | ели.<br>0082<br>люч<br>ыхо<br>стем<br>ся<br>вес<br>оль:<br>еме<br>ное<br>«I<br>теле<br>ЛЕС<br>ом). | Еслан),<br>нени<br>да (<br>иа е<br>(ст<br>сти<br>вова<br>сн<br>вова<br>сн<br>вова<br>сн<br>вова<br>сн<br>вова<br>сн<br>вова<br>орон | и г<br>то с<br>ия.<br>Эн н<br>го н<br>гана<br>себ<br>ател<br>30<br>аетс<br>яти<br>ТИЕ<br>ннь<br>НЬ | 10<br>)н<br>В<br>іе<br>іе<br>Эл<br>бя<br>н, я<br>іе<br>IX |
|----------------------------------------------------------------------------------------------------|----------------------------------------------------------------------------------------------------|----------------------------------------------------------------------------------------------------|----------------------------------------------------------------------------------------------------|----------------------------------------------------------------------------------------------------|----------------------------------------------------------------------------------------------------|----------------------------------------------------------------------------------------------------|----------------------------------------------------------------------------------------------------|--------------------------------------------------------------------------------|----------------------------------------------------------------------------------------------------|----------------------------------------------------------------------------------------------------|----------------------------------------------------------------------------------------------------|---------------------------------------------------------------------------------------------------|----------------------------------------------------------------------------------------------------|----------------------------------------------------------------------------------------------------|----------------------------------------------------------------------------------------------------|----------------------------------------------------------------------------------------------------|-----------------------------------------------------------|
| ЛЕЙСТВИЕ                                                                                                    |                                                                                                    |                                                                                                    | 0                                                                                                    | ЛИС                                                                                                    | CΔHL                                                                                                    | /IF                                                                                                    |                                                                                                    |                                                                                | -                                                                                                    | <b>j</b> -                                                                                                    | ·                                                                                                    |                                                                                                   |                                                                                                    | ,                                                                                                  |                                                                                                    |                                                                                                    |                                                           |
| Импульсный - "Вклюци                                                                                                    | ИТЬ"                                                                                                    | 1                                                                                                    | П                                                                                                    | Inu o                                                                                                    | TKD                                                                                                    | ЫТИИ                                                                                                    | RYO                                                                                                    | ла с                                                                           | 8933                                                                                                    | ннг                                                                                                    | 16 301                                                                                                    | њ                                                                                                 | ВКП                                                                                                    | Mus                                                                                                | ют                                                                                                    | 2g                                                                                                 |                                                           |
|                                                                                                    | מווי                                                                                                    |                                                                                                    |                                                                                                    | ipri (                                                                                                    | νīκμ                                                                                                    | אויוט                                                                                                    | DVO                                                                                                    | да U                                                                           | 5/130                                                                                                    | anno                                                                                                    | 10 301                                                                                                    | וטו                                                                                               | ועים                                                                                                    | 10 10                                                                                              |                                                                                                    | <i>.</i> /1.                                                                                       |                                                           |
| Импульсный - "Выключ                                                                                                    | ЧИТІ                                                                                                    | Ь"                                                                                                    | П                                                                                                    | Іри                                                                                                    | отсу                                                                                                    | тств                                                                                                    | ии с                                                                                                    | ИММ                                                                            | етрі                                                                                                    | ирое                                                                                                    | вания                                                                                                    | B                                                                                                 | (ода                                                                                                    | a ce                                                                                               | зяза                                                                                                    | IHHE                                                                                               | ble                                                       |
| 14                                                                                                    |                                                                                                    |                                                                                                    | 3                                                                                                    | оны                                                                                                    | ВЫИ                                                                                                    | СЛЮЧа                                                                                                    | аютс                                                                                                    | я.                                                                             |                                                                                                    |                                                                                                    |                                                                                                    |                                                                                                   |                                                                                                    |                                                                                                    |                                                                                                    |                                                                                                    |                                                           |
| Импульсный - "Включи                                                                                                    | 1ТЬ"                                                                                                    |                                                                                                    | П                                                                                                    | Іри                                                                                                    | откр                                                                                                    | ыти                                                                                                    | 1 BX                                                                                                    | ода                                                                            | стат                                                                                                    | yc (                                                                                                    | СВЯЗа                                                                                                    | IHH                                                                                               | ЫХ З                                                                                                    | 30H                                                                                                | ме                                                                                                    | няе                                                                                                | )-T                                                       |
| + Выключить                                                                                                    |                                                                                                    |                                                                                                    | C                                                                                                    | я на                                                                                                    | а про                                                                                                    | отиво                                                                                                    | ОПОЛ                                                                                                    | ОЖНЬ                                                                           | ыЙ:                                                                                                    | если                                                                                                    | 1 30H                                                                                                    | ЫС                                                                                                | :НЯТ                                                                                                    | ыс                                                                                                 | ; ox                                                                                                    | ран                                                                                                | Ы,                                                        |
|                                                                                                    |                                                                                                    |                                                                                                    | П                                                                                                    | рои                                                                                                    | сход                                                                                                    | цит их                                                                                                    | к акт                                                                                                    | гиваі                                                                          | ция,                                                                                                    | ИНа                                                                                                    | аобор                                                                                                    | )ОТ.                                                                                              |                                                                                                    |                                                                                                    |                                                                                                    |                                                                                                    |                                                           |
| Стабильный - "Взять +                                                                                                    | - CH                                                                                                    | ять"                                                                                                    | П                                                                                                    | Іри (                                                                                                    | откр                                                                                                    | ытии                                                                                                    | I BXC                                                                                                    | ода с                                                                          | вяз                                                                                                    | анні                                                                                                    | 51e 30                                                                                                    | )НЫ                                                                                               | BK.                                                                                                    | люч                                                                                                | аю                                                                                                    | гся,                                                                                               | a                                                         |
|                                                                                                    |                                                                                                    |                                                                                                    | П                                                                                                    | ри з                                                                                                    | акр                                                                                                    | ытии                                                                                                    | вык                                                                                                    | люч                                                                            | ают                                                                                                    | ся.                                                                                                    |                                                                                                    |                                                                                                   |                                                                                                    |                                                                                                    |                                                                                                    |                                                                                                    |                                                           |
| Пример: если нужно уп                                                                                                    | ipae                                                                                                    | злят                                                                                                    | ЬВ                                                                                                    | зяти                                                                                                    | ем                                                                                                    | и сня                                                                                                    | тие                                                                                                    | мс                                                                             | охра                                                                                                    | аны                                                                                                    | с по                                                                                                    | MOL                                                                                               | цью                                                                                                    | ) M6                                                                                               | ехан                                                                                                    | ниче                                                                                               | e-                                                        |
| ского ключа, следует г                                                                                                    | пред                                                                                                    | цусм                                                                                                    | отр                                                                                                    | оеть                                                                                                    | мех                                                                                                    | канич                                                                                                    | ески                                                                                                    | ий за                                                                          | амоі                                                                                                    | кс                                                                                                    | замк                                                                                                    | нут                                                                                               | ымі                                                                                                    | И, Н                                                                                               | юрм                                                                                                    | алі                                                                                                | ь-                                                        |
| но-замкнутыми и норма                                                                                                    | алы                                                                                                    | но-р                                                                                                    | a30                                                                                                    | ОМКН                                                                                                    | іуты                                                                                                    | ми к                                                                                                    | онта                                                                                                    | ктам                                                                           | и.                                                                                                    |                                                                                                    |                                                                                                    |                                                                                                   |                                                                                                    |                                                                                                    |                                                                                                    |                                                                                                    |                                                           |
| Вхол запоспаммирова                                                                                                    | ннг                                                                                                    | лй н                                                                                                    | a R'                                                                                                    | зяті                                                                                                    | ИЕ и                                                                                                    | пейст                                                                                                    | вие                                                                                                    | "CT/                                                                           | Т                                                                                                    | пьн                                                                                                    | 0F R'                                                                                                    | ξят                                                                                               | NF-                                                                                                    | +CF                                                                                                | яті                                                                                                    | /F"                                                                                                | и                                                         |
|                                                                                                    | 0111C                                                                                                    | יחכ ם<br>יחכ ם                                                                                                    | 비민                                                                                                    | B KO                                                                                                    | ייבי, 4<br>עפרי                                                                                                    |                                                                                                    | 2022                                                                                                    |                                                                                | ייטכ א<br>נוייםי                                                                                                    |                                                                                                    |                                                                                                    | ,,,,,                                                                                             | * I L T                                                                                                    | . 01                                                                                               |                                                                                                    |                                                                                                    | "                                                         |
| DIVINUACIVIDIE/ BDIVINUACE                                                                                                    | IVIDI                                                                                                    | U 301                                                                                                    | IDI                                                                                                    | ٥nd                                                                                                    | 100                                                                                                    |                                                                                                    | ondd                                                                                                    | (ומחיוי                                                                        | x 30l                                                                                                    | 1.                                                                                                    |                                                                                                    |                                                                                                   |                                                                                                    |                                                                                                    |                                                                                                    |                                                                                                    |                                                           |
| Подключите вход к зам                                                                                                    | іку і                                                                                                    | таки                                                                                                    | МС                                                                                                    | обра                                                                                                    | 30M                                                                                                    | , что(                                                                                                    | ЪЫ, №                                                                                                    | когда                                                                          | ιкл                                                                                                    | ЮЧН                                                                                                    | аход                                                                                                    | итс                                                                                               | Я В                                                                                                    | П0.                                                                                                | лож                                                                                                    | ени                                                                                                | 1И                                                        |
| "Система включена", вх                                                                                                    | од (                                                                                                    | был (                                                                                                    | отк                                                                                                    | рыт,                                                                                                    | ав                                                                                                    | поло                                                                                                    | кени                                                                                                    | 1и "С                                                                          | ИСТ                                                                                                    | ема                                                                                                    | выкл                                                                                                    | ЮЧ                                                                                                | ена'                                                                                                    | "—                                                                                                 | - 3a                                                                                                    | кры                                                                                                | IT.                                                       |
| ОГРАБЛЕНИЕ                                                                                                    | Bxc                                                                                                    | од м                                                                                                    | гно                                                                                                    | вен                                                                                                    | ного                                                                                                    | ) вкл                                                                                                    | юче                                                                                                    | ния                                                                            | акті                                                                                                    | ивен                                                                                                    | і как                                                                                                    | пρ                                                                                                | И В                                                                                                    | кли                                                                                                | очеі                                                                                                    | HHO                                                                                                | й,                                                        |
|                                                                                                    | так                                                                                                    | СИ                                                                                                    | пр                                                                                                    | ИВ                                                                                                    | ыкл                                                                                                    | ючен                                                                                                    | ной                                                                                                    | KOH                                                                            | тро                                                                                                    | льн                                                                                                    | ой п                                                                                                    | ане                                                                                               | ели                                                                                                    | . 0                                                                                                | ткр                                                                                                    | ЫТИ                                                                                                | 1e                                                        |
|                                                                                                    | BXO                                                                                                    | да і                                                                                                    | ie i                                                                                                    | акти                                                                                                    | 18ИО                                                                                                    | ует і                                                                                                    | зклю                                                                                                    | очені                                                                          | ие с                                                                                                    | вет                                                                                                    | одио                                                                                                    | дно                                                                                               | ого                                                                                                    | инд                                                                                                | цика                                                                                                    | тог                                                                                                | ba                                                        |
|                                                                                                    | тре                                                                                                    | вож                                                                                                    | ной                                                                                                    | й сиі                                                                                                    | гнал                                                                                                    | изан                                                                                                    | иин                                                                                                    | акн                                                                            | יסחס                                                                                                    | аны)                                                                                                    | (пан                                                                                                    | еля                                                                                               | ΙХИ                                                                                                    | про                                                                                                | )ИЗF                                                                                                    | ОЛИ                                                                                                | 1T                                                        |
|                                                                                                    | тел                                                                                                    | iedo                                                                                                    | нн                                                                                                    | ый З                                                                                                    | звон                                                                                                    | юк п                                                                                                    | 0 но                                                                                                    | омер                                                                           | ам.                                                                                                    | СВЯ                                                                                                    | занн                                                                                                    | ЫМ                                                                                                | C                                                                                                    | тре                                                                                                | воя                                                                                                    | сны<br>КНЫ                                                                                         | м                                                         |
|                                                                                                    | BXO                                                                                                    | ДОМ                                                                                                    | "0                                                                                                    |                                                                                                    | БЛЕ                                                                                                    | НИЕ"                                                                                                    |                                                                                                    |                                                                                | · · · · ,                                                                                                    |                                                                                                    |                                                                                                    |                                                                                                   | -                                                                                                    | P.0                                                                                                | 5.1                                                                                                    |                                                                                                    |                                                           |
|                                                                                                    | Стат                                                                                                    |                                                                                                    | 0                                                                                                    | Теле                                                                                                    | ефон                                                                                                    | ные                                                                                                    | -                                                                                                    |                                                                                | Кла                                                                                                    | виат                                                                                                    | иры/                                                                                                    |                                                                                                   |                                                                                                    |                                                                                                    |                                                                                                    |                                                                                                    |                                                           |
|                                                                                                    | вкл                                                                                                    | .,.                                                                                                    |                                                                                                    | REI2                                                                                                    | OBPI                                                                                                    |                                                                                                    |                                                                                                    |                                                                                | CUIA                                                                                                    | THES                                                                                                    | тели                                                                                                    | Bp                                                                                                | емя                                                                                                    |                                                                                                    |                                                                                                    |                                                                                                    |                                                           |
|                                                                                                    | 5101.                                                                                                    |                                                                                                    |                                                                                                    | 5013                                                                                                    | 555                                                                                                    |                                                                                                    |                                                                                                    |                                                                                | 5                                                                                                    | 5150                                                                                                    |                                                                                                    |                                                                                                   |                                                                                                    |                                                                                                    |                                                                                                    |                                                                                                    |                                                           |
|                                                                                                    |                                                                                                    |                                                                                                    | Z                                                                                                    |                                                                                                    |                                                                                                    |                                                                                                    |                                                                                                    |                                                                                | BOL                                                                                                    | ибк                                                                                                    |                                                                                                    |                                                                                                   |                                                                                                    |                                                                                                    |                                                                                                    |                                                                                                    |                                                           |
|                                                                                                    | НОЙ                                                                                                    |                                                                                                    | аци                                                                                                    |                                                                                                    |                                                                                                    | Б                                                                                                    |                                                                                                    |                                                                                | Tpe                                                                                                    | OLLI                                                                                                    |                                                                                                    |                                                                                                   |                                                                                                    | в                                                                                                  |                                                                                                    |                                                                                                    |                                                           |
|                                                                                                    | хра                                                                                                    |                                                                                                    | лиз                                                                                                    | вир                                                                                                    |                                                                                                    | аци.                                                                                                    |                                                                                                    |                                                                                | Top                                                                                                    | Top                                                                                                    |                                                                                                    |                                                                                                   |                                                                                                    | аци.                                                                                               |                                                                                                    |                                                                                                    |                                                           |
|                                                                                                    | о До                                                                                                    |                                                                                                    | лгна                                                                                                    | 13aL                                                                                                    |                                                                                                    | лиз                                                                                                    |                                                                                                    |                                                                                | ИКа                                                                                                    | ИКА                                                                                                    |                                                                                                    |                                                                                                   |                                                                                                    | лиза                                                                                               |                                                                                                    |                                                                                                    |                                                           |
|                                                                                                    | ЫПС                                                                                                    |                                                                                                    | й си                                                                                                    | Чали                                                                                                    |                                                                                                    | гна                                                                                                    |                                                                                                    |                                                                                | ДНИ                                                                                                    | ИНД                                                                                                    |                                                                                                    |                                                                                                   |                                                                                                    | гна                                                                                                |                                                                                                    |                                                                                                    |                                                           |
|                                                                                                    | 30HL                                                                                                    |                                                                                                    | ЮНУ                                                                                                    | CUL                                                                                                    |                                                                                                    | я си                                                                                                    |                                                                                                    |                                                                                | ЫЙ                                                                                                    | ЫЙ                                                                                                    |                                                                                                    |                                                                                                   |                                                                                                    | я си                                                                                               |                                                                                                    |                                                                                                    |                                                           |
|                                                                                                    | PIE                                                                                                    |                                                                                                    | SBOX                                                                                                    | Hay I                                                                                                    | ~                                                                                                    | ска                                                                                                    | ние                                                                                                    |                                                                                | РДН                                                                                                    | ЧДН                                                                                                    |                                                                                                    |                                                                                                   |                                                                                                    | ска                                                                                                | ние                                                                                                    |                                                                                                    |                                                           |
|                                                                                                    | ahh                                                                                                    | Да                                                                                                    | t TDE                                                                                                    | - XO                                                                                                    | Tax                                                                                                    | иче                                                                                                    | бле                                                                                                    | бка                                                                            | ИДО                                                                                                    | иро.                                                                                                    | мер                                                                                                    | ога                                                                                               | Tay                                                                                                    | иче                                                                                                | бле                                                                                                    | -                                                                                                  | 2                                                         |
| тип                                                                                                    | ВЯЗ                                                                                                    | scer,                                                                                                    | еле                                                                                                    | peB                                                                                                    | 300                                                                                                    | ехн                                                                                                    | Гра                                                                                                    | ) III N                                                                        | Ber                                                                                                    | Ber                                                                                                    | 3 ym                                                                                                    | peB                                                                                               | ,a60                                                                                                    | exH.                                                                                               | Гра                                                                                                    | дох                                                                                                | ХОД                                                       |
| Немелленно                                                                                                    | 0                                                                                                    |                                                                                                    | χ                                                                                                    | X                                                                                                    | 0                                                                                                    | F                                                                                                    | 5                                                                                                    | 0                                                                              | X                                                                                                    | 0                                                                                                    | X                                                                                                    | μ<br>χ                                                                                            |                                                                                                    | -                                                                                                  | 0                                                                                                    | ш                                                                                                  |                                                           |
| Блокировка прогр                                                                                                    | Х                                                                                                    |                                                                                                    | ~                                                                                                    | <u> </u>                                                                                                    |                                                                                                    |                                                                                                    |                                                                                                    |                                                                                |                                                                                                    |                                                                                                    |                                                                                                    |                                                                                                   | $\square$                                                                                                    |                                                                                                    |                                                                                                    |                                                                                                    |                                                           |
|                                                                                                    | Х                                                                                                    |                                                                                                    |                                                                                                    |                                                                                                    | 1                                                                                                    | 1                                                                                                    | 1                                                                                                    |                                                                                |                                                                                                    |                                                                                                    |                                                                                                    | 1                                                                                                 |                                                                                                    |                                                                                                    |                                                                                                    |                                                                                                    |                                                           |
| Сервис                                                                                                    | Х                                                                                                    | X                                                                                                    |                                                                                                    | Х                                                                                                    |                                                                                                    |                                                                                                    |                                                                                                    | Х                                                                              |                                                                                                    | Х                                                                                                    |                                                                                                    |                                                                                                   |                                                                                                    |                                                                                                    |                                                                                                    |                                                                                                    |                                                           |
| Сервис<br>Ошибка                                                                                                    | X                                                                                                    | X<br>X                                                                                                    |                                                                                                    | Х                                                                                                    |                                                                                                    |                                                                                                    |                                                                                                    | Х                                                                              |                                                                                                    | Х                                                                                                    |                                                                                                    |                                                                                                   | $\square$                                                                                                    |                                                                                                    |                                                                                                    |                                                                                                    |                                                           |
| Сервис<br>Ошибка<br>С задержкой 1                                                                                                    | X                                                                                                    | X<br>X                                                                                                    | Х                                                                                                    | X<br>X                                                                                                    |                                                                                                    |                                                                                                    |                                                                                                    | Х                                                                              | X                                                                                                    | X                                                                                                    | X                                                                                                    | X                                                                                                 |                                                                                                    |                                                                                                    |                                                                                                    | Х                                                                                                  |                                                           |
| Сервис<br>Ошибка<br>С задержкой 1<br>С задержкой 2                                                                                                    | X<br>X<br>X<br>X                                                                                             | X<br>X                                                                                                    | X<br>X                                                                                                    | X<br>X<br>X<br>X                                                                                                    |                                                                                                    |                                                                                                    |                                                                                                    | X                                                                              | X<br>X                                                                                                    | X                                                                                                    | X<br>X<br>X                                                                                                    | X<br>X                                                                                            |                                                                                                    |                                                                                                    |                                                                                                    | X                                                                                                  | X                                                         |
| Сервис<br>Ошибка<br>С задержкой 1<br>С задержкой 2<br>24 часа                                                                                                    | X<br>X<br>X<br>X                                                                                             | X<br>X<br>X                                                                                                    | X<br>X<br>X                                                                                                    | X<br>X<br>X                                                                                                    | X                                                                                                    |                                                                                                    |                                                                                                    | X                                                                              | X<br>X<br>X<br>X                                                                                                    | X                                                                                                    | X<br>X<br>X<br>X                                                                                                    | X<br>X                                                                                            | X                                                                                                    |                                                                                                    |                                                                                                    | X                                                                                                  | X                                                         |
| Сервис<br>Ошибка<br>С задержкой 1<br>С задержкой 2<br>24 часа<br>Техническая сигнализация                                                                                  | X<br>X<br>X                                                                                                  | X<br>X<br>X<br>X<br>X                                                                                                    | X<br>X<br>X                                                                                                    | X<br>X<br>X                                                                                                    | X                                                                                                    | X                                                                                                    |                                                                                                    | X                                                                              | X<br>X<br>X<br>X<br>X                                                                                                   | X                                                                                                    | X<br>X<br>X<br>X<br>X                                                                                                    | X<br>X                                                                                            | X                                                                                                    | X                                                                                                  |                                                                                                    | X                                                                                                  | X                                                         |
| Сервис<br>Ошибка<br>С задержкой 1<br>С задержкой 2<br>24 часа<br>Техническая сигнализация<br>Путь                                                                          | X<br>X<br>X<br>X                                                                                             | X<br>X<br>X<br>X<br>X                                                                                                    | X<br>X<br>X<br>X                                                                                                    | X<br>X<br>X<br>X<br>X                                                                                                    | X                                                                                                    | X                                                                                                    |                                                                                                    | X                                                                              | X<br>X<br>X<br>X<br>X<br>X                                                                                              | X                                                                                                    | X<br>X<br>X<br>X<br>X<br>X                                                                                                    | X<br>X<br>X                                                                                       | X                                                                                                    | X                                                                                                  |                                                                                                    | X                                                                                                  | X                                                         |
| Сервис<br>Ошибка<br>С задержкой 1<br>С задержкой 2<br>24 часа<br>Техническая сигнализация<br>Путь<br>Память                                                                | X<br>X<br>X<br>X<br>X<br>X                                                                                   | X<br>X<br>X<br>X<br>X                                                                                                    | X<br>X<br>X<br>X<br>X<br>X                                                                                                | X<br>X<br>X<br>X<br>X<br>X<br>X                                                                                                    | X                                                                                                    | X                                                                                                    |                                                                                                    | X                                                                              | X<br>X<br>X<br>X<br>X<br>X<br>X<br>X                                                                                    | X                                                                                                    | X<br>X<br>X<br>X<br>X<br>X<br>X<br>X                                                                                               | X<br>X<br>X<br>X<br>X                                                                             | X                                                                                                    | X                                                                                                  |                                                                                                    | X<br>X                                                                                             | X<br>X                                                    |
| Влокурыка прогр.<br>Сервис<br>Ошибка<br>С задержкой 1<br>С задержкой 2<br>24 часа<br>Техническая сигнализация<br>Путь<br>Память<br>Взятие                                  | X<br>X<br>X<br>X<br>X                                                                                        | X<br>X<br>X<br>X<br>X<br>X                                                                                                    | X<br>X<br>X<br>X<br>X                                                                                                    | X<br>X<br>X<br>X<br>X<br>X<br>X                                                                                                    | X                                                                                                    | X                                                                                                    |                                                                                                    | X                                                                              | X<br>X<br>X<br>X<br>X<br>X<br>X                                                                                         | X                                                                                                    | X<br>X<br>X<br>X<br>X<br>X<br>X                                                                                                    | X<br>X<br>X<br>X<br>X                                                                             | X                                                                                                    | X                                                                                                  |                                                                                                    | X<br>X                                                                                             | X<br>X                                                    |
| Влокирына прогр.<br>Сервис<br>Ошибка<br>С задержкой 1<br>С задержкой 2<br>24 часа<br>Техническая сигнализация<br>Путь<br>Память<br>Взятие<br>Ограбление                    | X<br>X<br>X<br>X<br>X<br>X                                                                                   | X<br>X<br>X<br>X<br>X<br>X<br>X<br>X                                                                                                    | X<br>X<br>X<br>X<br>X                                                                                                    | X<br>X<br>X<br>X<br>X<br>X<br>X                                                                                                    | X                                                                                                    | X                                                                                                    | X                                                                                                    | X                                                                              | X<br>X<br>X<br>X<br>X<br>X                                                                                              | X                                                                                                    | X<br>X<br>X<br>X<br>X<br>X<br>X                                                                                                    | X<br>X<br>X<br>X                                                                                  | X                                                                                                    | X                                                                                                  | X                                                                                                    | X<br>X                                                                                             | X<br>X<br>X                                               |
| Влокирына прогр.<br>Сервис<br>Ошибка<br>С задержкой 1<br>С задержкой 2<br>24 часа<br>Техническая сигнализация<br>Путь<br>Память<br>Взятие<br>Ограбление<br>Датчик саботажа | X<br>X<br>X<br>X<br>X<br>X                                                                                   | X<br>X<br>X<br>X<br>X<br>X<br>X<br>X<br>X<br>X                                                                                                    | X<br>X<br>X<br>X<br>X<br>X                                                                                                | X<br>X<br>X<br>X<br>X<br>X                                                                                                    | X                                                                                                    | X                                                                                                    | X                                                                                                    | X                                                                              | X<br>X<br>X<br>X<br>X<br>X<br>X<br>X<br>X                                                                               | X                                                                                                    | X<br>X<br>X<br>X<br>X<br>X<br>X<br>X                                                                                               | X<br>X<br>X<br>X                                                                                  | x                                                                                                    | X                                                                                                  | X                                                                                                    | X<br>X                                                                                             | X<br>X<br>X                                               |

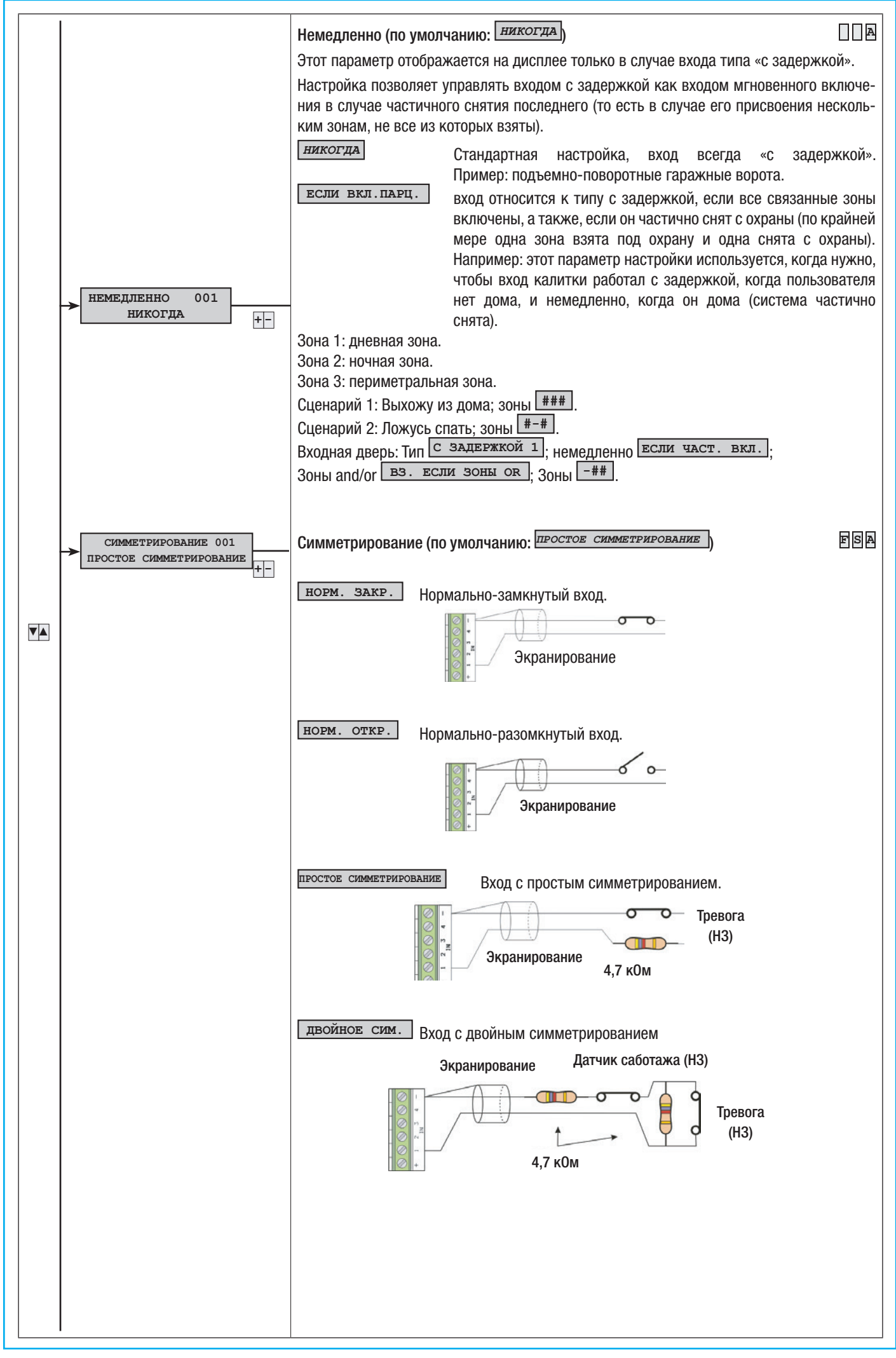

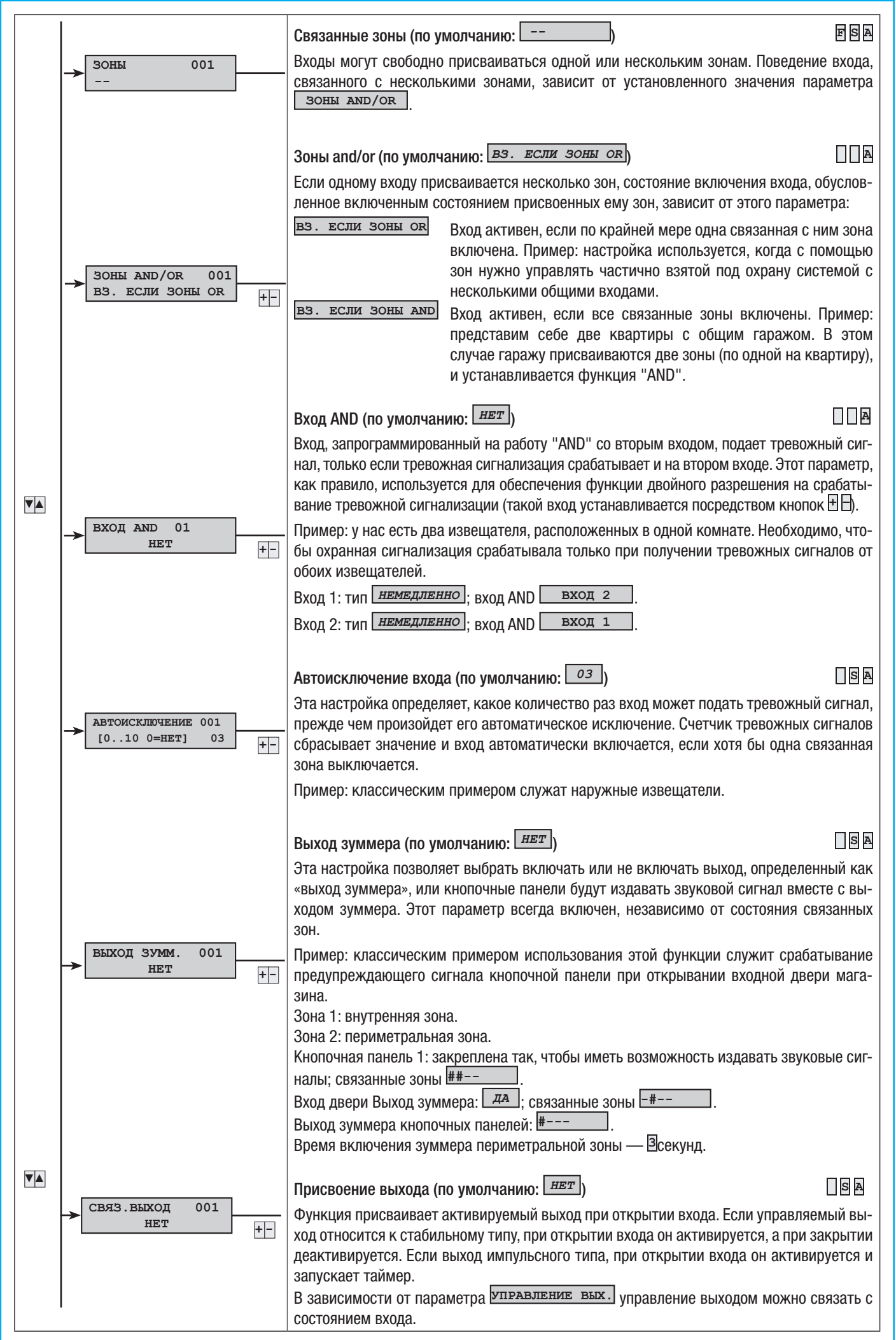

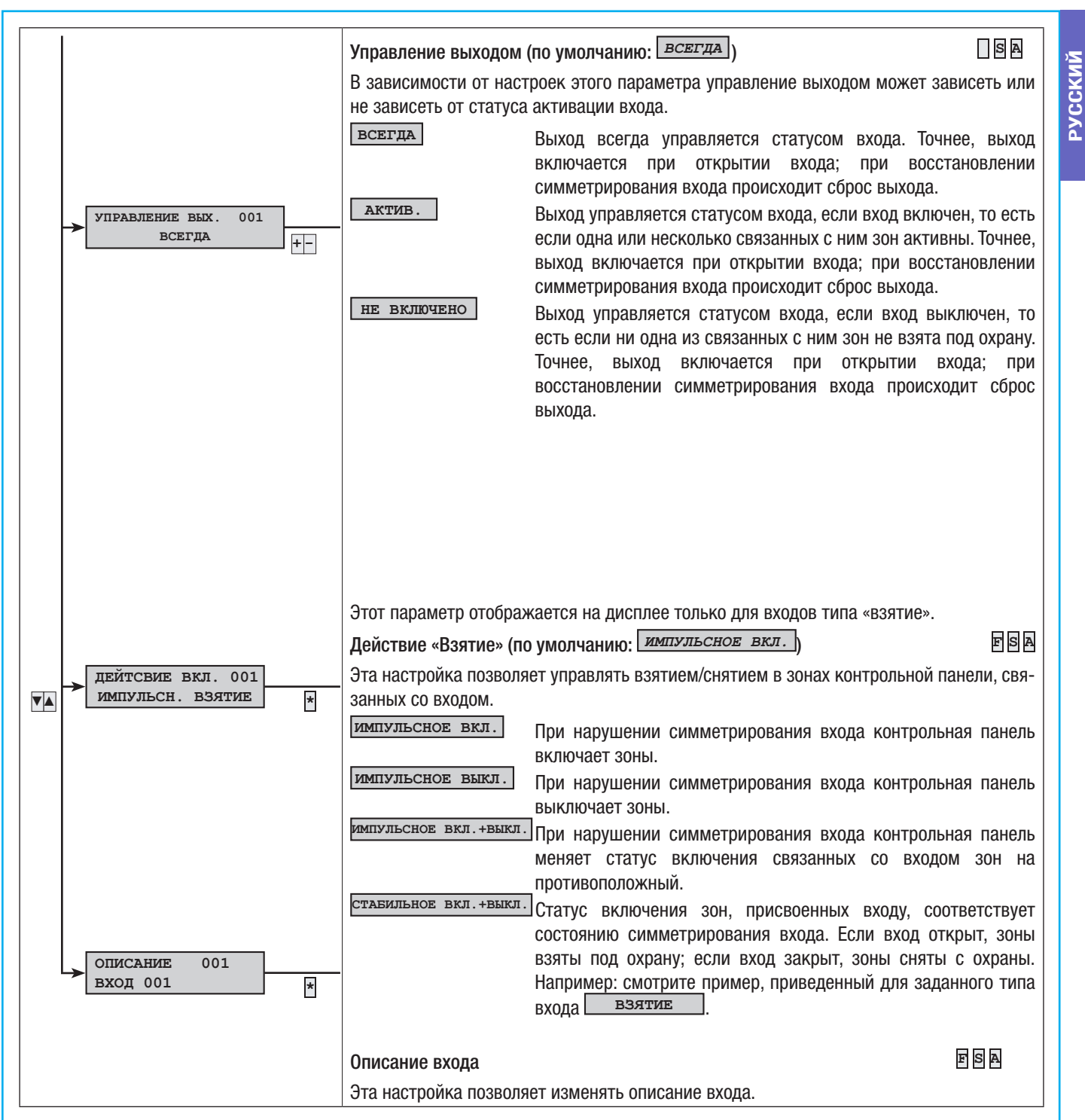

### ВЫХОДЫ Статус (по умолчанию: *Ставильный*) SA выходы 12 СТАБИЛЬНЫЙ ▼▲ Активность выхода повторяет статус связанного события. Например: выход активируется, если связанный вход ↓ **▼** ИЗМЕН.ВЫХОД 001 ▼▲ ОТКРЫВАЕТСЯ. \* выход 01 ИМПУЛЬСНЫЙ состояние выхода обусловлено присвоенным событием, но \* только на определенный период времени, длительность тип 001 СТАБИЛЬНЫЙ которого можно запрограммировать. +-Этот параметр отображается только в том случае, если выход импульсного типа. тип импульсный 001 Длительность включения (по умолчанию: <u>000</u>) SA [0..255] CEK. 000 +-Длительность включения импульсного выхода. Продолжительность активации ▼▲ Пример: при помощи пароля необходимо открыть дверной замок. Коду присваивается импульсный выход со временем активации 3 с. Эти параметры отображаются только для стабильного выхода. SA Задержка включения (по умолчанию: 000) 001 ЗАДЕРЖКА ВКЛ. [0..255] CEK. 000 Интервал между поступлением команды включения и включением выхода. + -Задержка выключения (по умолчанию: 000) SA ЗАДЕРЖКА ВЫКЛ.001 Интервал между поступлением команды выключения и выключением выхода. [0..255] CEK. 000 + -СТАТУС Задерж. вкл. Задерж. выкл. выхода |---**УПРАВЛЕНИЕ** ВЫХ. Пример: с помощью выхода требуется отобразить состояние включения системы (выключена или включена). В меню "Присвоение выходов" необходимо присвоить включенное состояние зон выходу, запрограммированному как стабильный, с временем задержки активации и деактивации равным 0 с.

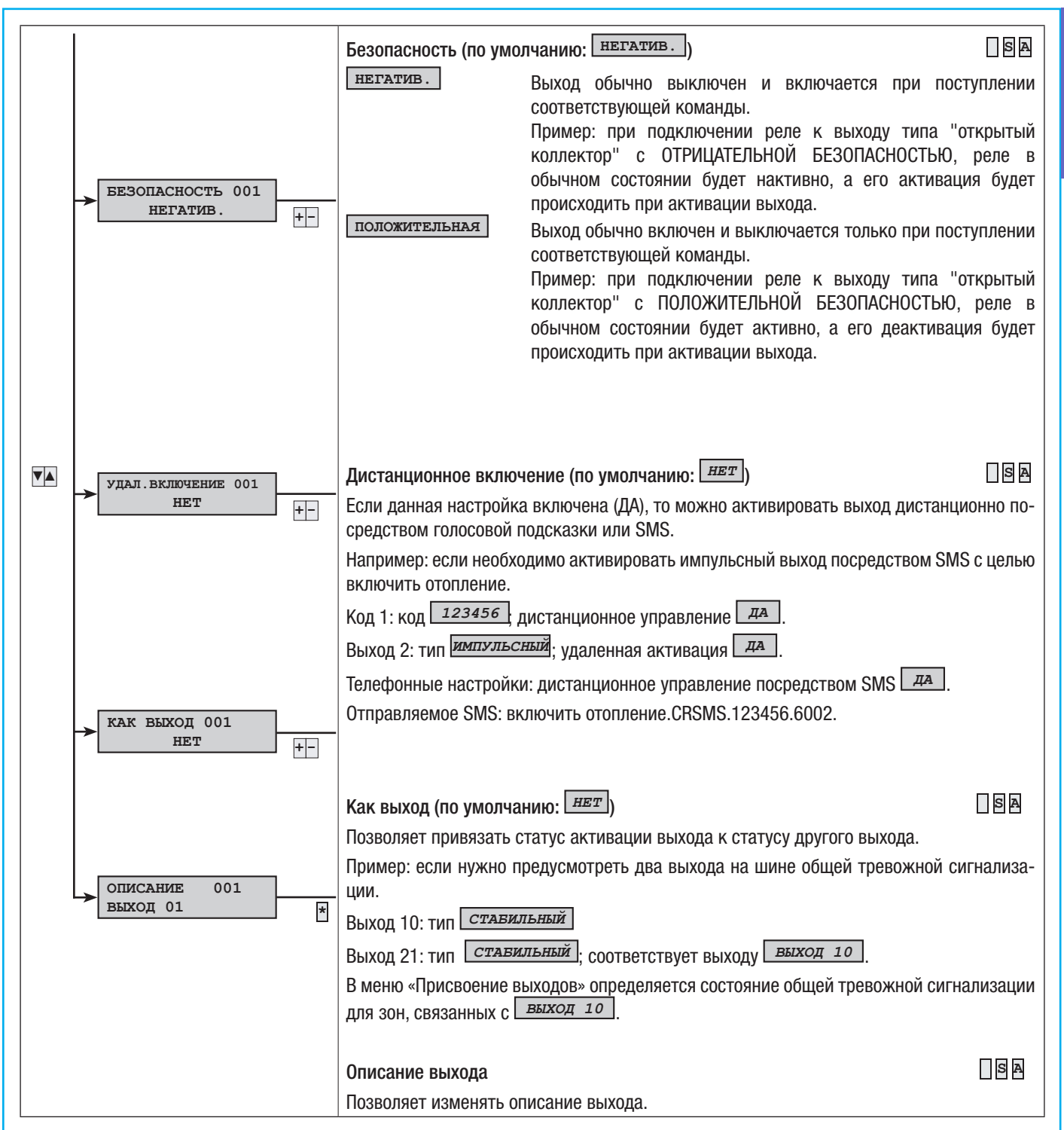

### TIMING ADJ ("РЕГУЛИРОВКА ВРЕМЕНИ")

усский

Интервал самодиагностики (по умолчанию: 000) SA время 13 ▼▲ Эта настройка определяет, через сколько часов контрольная панель должна автоматически проводить самодиагностику функционального состояния системы. После пуска системы пер-V ▼ вая самодиагностика производится по истечении времени, заданного как ИНТЕРВАЛ САМО-ИНТЕРВАЛ МЕЖЛУ АВТОТЕСТ \* ЛИАГНОСТИКИ [0..255] **ЧАСОВ** 000 Если значение интервала установлено на 000, то самодиагностика не производится. +-Пример: эта функция обычно используется охранными предприятиями для проверки работоспособности системы. Телефон 15: номер охранной службы; формат СОNTACT-ID; код системы ХХХХ. Интервал автотеста — 24 часа. При отправлении тревожных сигналов с помощью телефонных вызовов: телефоны для сигнализации автотеста: Интервал теста батареи (по умолчанию: 060) SA ▼▲ ИНТ. TECT. BAT. Эта настройка устанавливает, с какой периодичностью система должна автоматически про-[0..255] МИН 060 +изводить ДИНАМИЧЕСКУЮ ПРОВЕРКУ БАТАРЕИ. При нулевом значении параметра тест выключен. В случае неисправности батареи включается светодиодный индикатор сигнализации о неисправности, продолжая мигать до следующего теста. Кроме того, данному параметру можно присвоить выход и дистанционное отправление тревожных вызовов. Важное примечание: статус неисправности останется активным до следующего «ТЕСТА БАТА-РЕИ». Для отмены статуса неисправности после замены батареи запустите «ТЕСТ БАТАРЕИ» вручную из технического меню. ЗАДЕРЖ.СООБЩ.ПРЕКРАЩ.ЭЛЕКТРОСН. [0..255] МИН 060 Задержка сигнализации о прекращении электроснабжения (по умолчанию: 060 🛛 🛛 🗛 + -Устанавливает интервал, по истечении которого ОТСУТСТВИЕ СЕТЕВОГО ЭЛЕКТРОСНАБЖЕНИЯ будет восприниматься как неполадка. Событие "ОТСУТСТВИЕ СЕТЕВОГО ПИТАНИЯ" будет сохранено в журнале событий. Если сетевое электропитание отсутствует, светодиодный индика-ОБЩ. ТРЕВ. СИГНАЛ. ▼▲ тор неисправности горит ровным светом. [0..255] МИН 090 + -🛆 Интервал, превышающий 60 минут, не удовлетворяет требованиям к охранной сигнализации. САБОТАЖ 090 Время работы общей тревожной сигнализации (по умолчанию: 090) [0..255] CEK. FSA +-На протяжении всего ВРЕМЕНИ РАБОТЫ ОБЩЕЙ ТРЕВОЖНОЙ СИГНАЛИЗАЦИИ РЕЛЕ ЭТОЙ СИГ-НАЛИЗАЦИИ остается включенным. TEX.CNTH. 090 Срабатывание общей тревожной сигнализации определяется включением входов. [0..255] CEK. +-Время саботажа (по умолчанию: 090) FSA СИГНАЛ. ОГРАБЛЕНИЯ Время работы тревожной сигнализации, присвоенное входам типа «24 часа» или тревожным [0..255] CEK. 000 +сигналам датчиков / вскрытия. Время работы технической сигнализации (по умолчанию: 090) FSA выход Зуммера Время работы тревожной сигнализации, присвоенное техническим входам. [0..255] CEK. 000 + -Время работы сигнализации о ограблении (по умолчанию: 000) FSA Время работы тревожной сигнализации, присвоенное входам типа «ограбление». Время выхода зуммера (по умолчанию: 000) FSA ВРЕМЯ ВЫХОЛА Срабатывание СИГНАЛА ЗУММЕРА происходит вследствие включения входов с активирован-[0..255] МИН 050 + ными (ON) свойствами типа «Выход зуммера». Время выхода (по умолчанию: 050) FSA В течение ВРЕМЕНИ ВЫХОДА система проверяет условия входов и сообщает об открытых вховремя входа 1 дах. Сигнализация осуществляется посредством отображения сигнала тревоги на дисплеях [0..255] МИН 030 + кнопочных панелей, включения светодиодных индикаторов на считывателях и подачи звукового сигнала зуммерами кнопочных панелей. время входа 2 Время входа 1 и 2 (по умолчанию 1: 030) (по умолчанию 2: 040) FSA [0..255] МИН 040 + -Во включенной системе отсутствие симметрирования входа «С ЗАДЕРЖКОЙ 1 или 2» провоцирует запуск отсчета соответствующего ВРЕМЕНИ ВХОДА. В течение ВРЕМЕНИ ВХОДА система не включает тревожную сигнализацию при отсутствии симметрирования входов типа «МАРШ-РУТ» или «С ЗАДЕЖКОЙ». По истечении ВРЕМЕНИ ВХОДА срабатывает ОБЩАЯ ТРЕВОЖНАЯ СИГНАЛИЗАЦИЯ, если система не отключена. А Интервал, превышающий 45 минут, не удовлетворяет требованиям к системе охранной сигнализации.

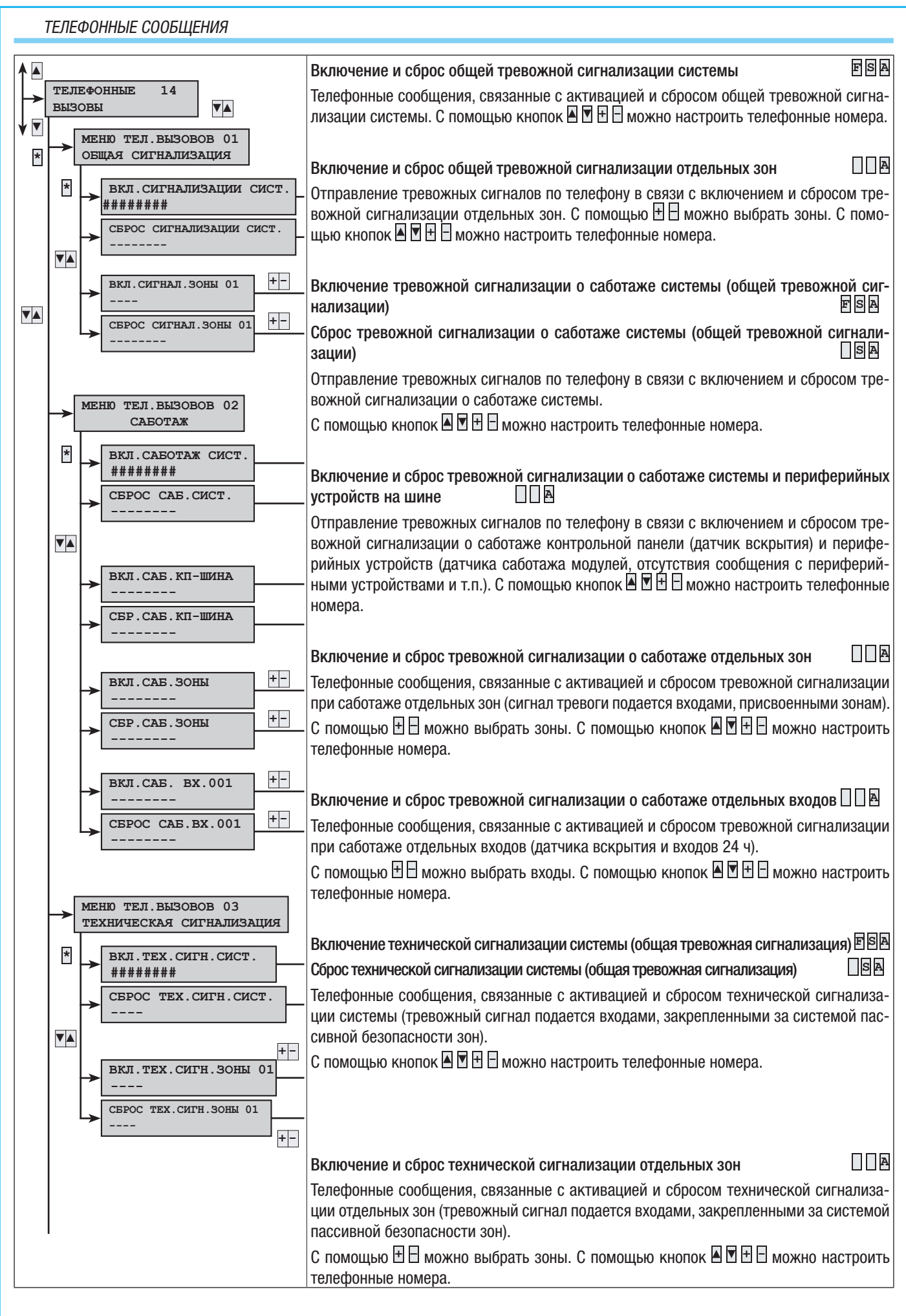

19 - Руководство: F400458-RU - вер. 1 - 04/2017 - © САМЕ S.р. А. - Содержание данного руководства может быть изменено в любое время без предварительного уведомления.

CTD.

#### ТЕЛЕФОННЫЕ СООБЩЕНИЯ

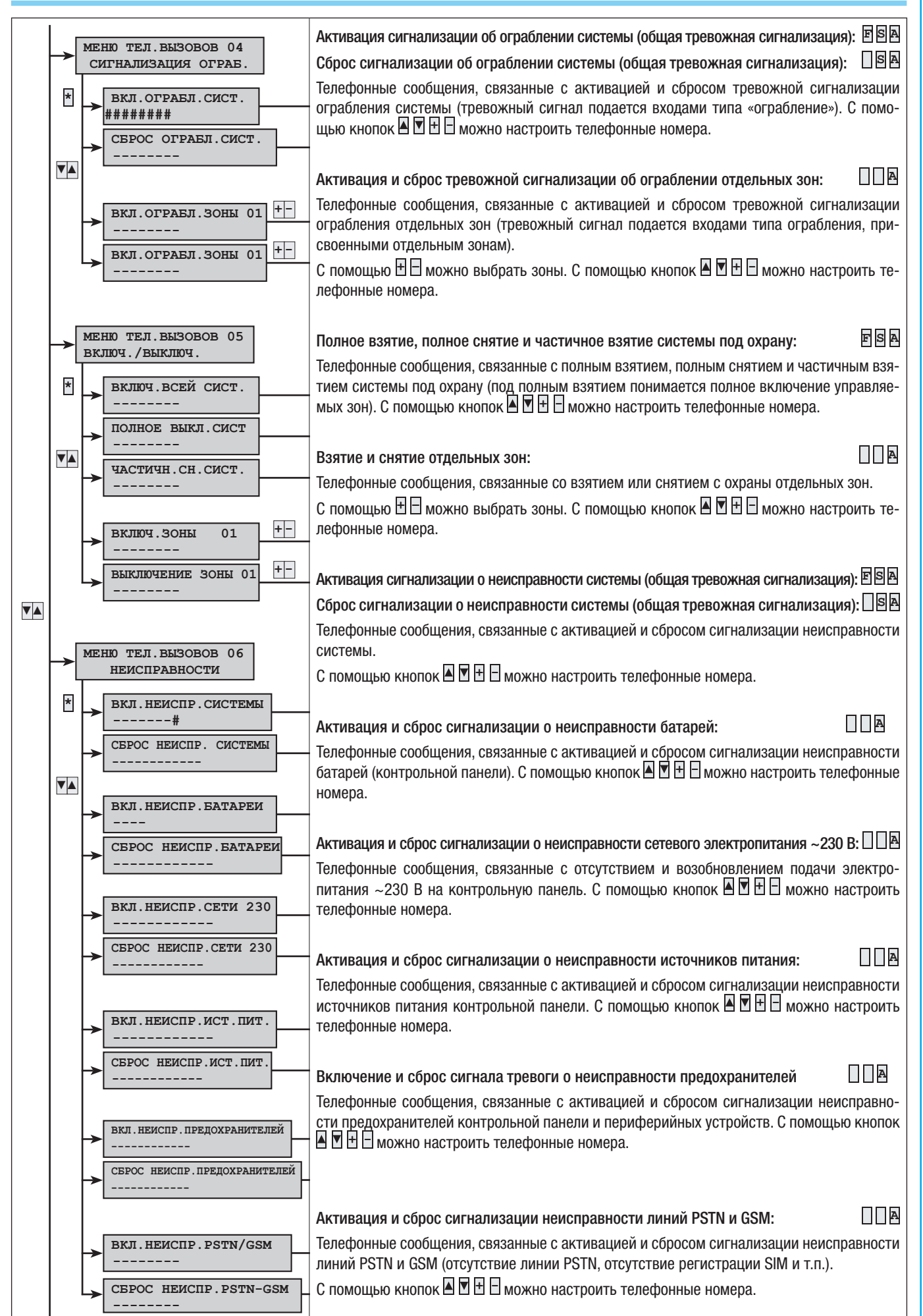

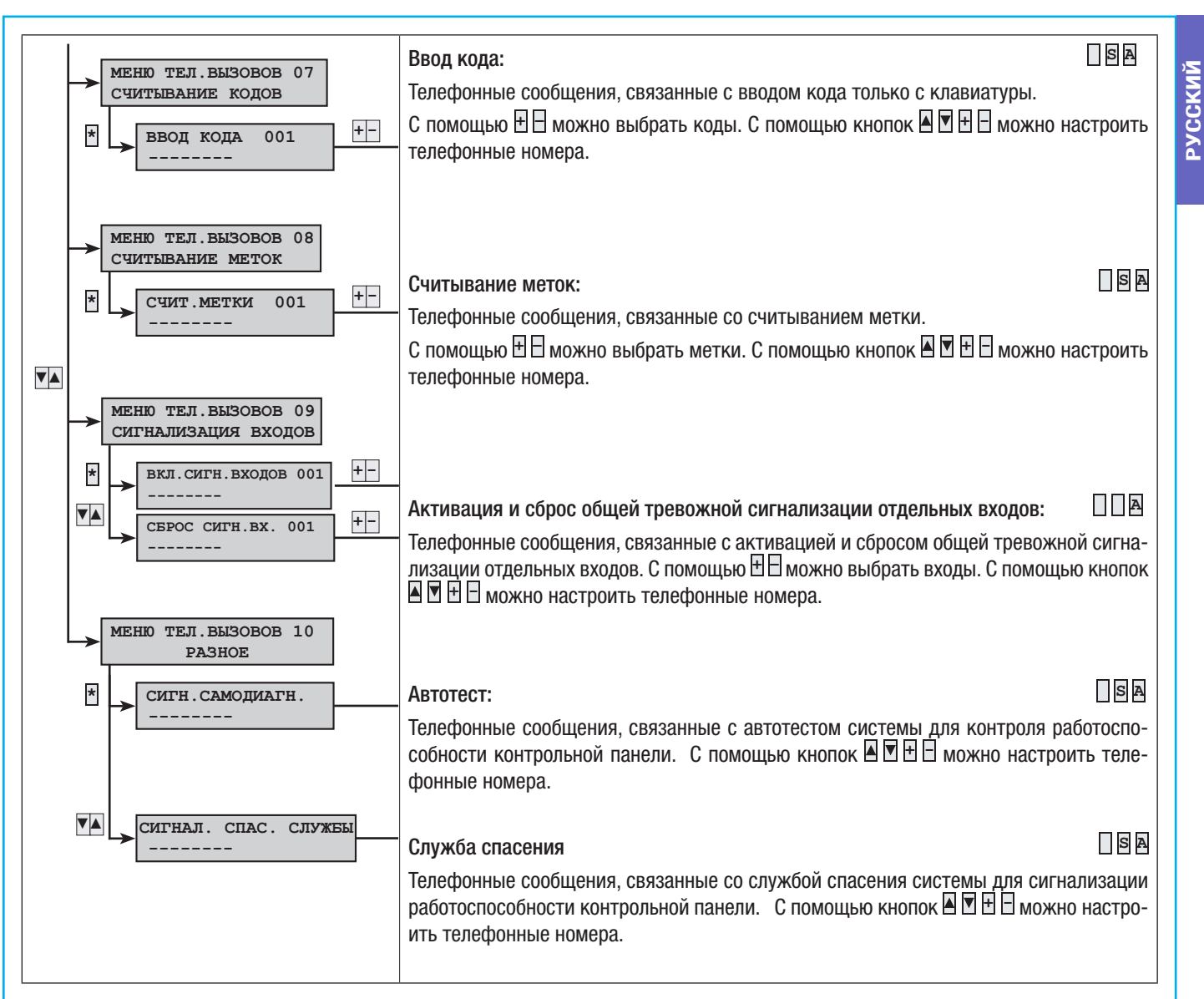

# ПРИСВОЕНИЕ ВЫХОДОВ

Присвоение одного и того же выхода нескольким событиям или зонам (неисправностям, тревожным сигналам) приводит к функционированию выхода в режиме OR ("ИЛИ").

Пример: если я присвою одному и тому же выходу стабильного типа общее тревожное состояние всех зон, выход активируется, когда хотя бы в одной из этих зон сработает тревожная сигнализация.

| ▲.    |                    |                              |     | Выход общей тревожной сигнализации одной зоны (по умолчанию: 🖽) 🛛 🛛 🕾                                                                                                    |
|-------|--------------------|------------------------------|-----|----------------------------------------------------------------------------------------------------|
| ┝→    | ПРИСВОІ<br>ВЫХОДОІ | ЕНИЕ 15<br>В                 |     | Эта настройка позволяет выбрать выход, который будет присвоен общей тревож-                                                                                                    |
| ↓ 🗖 Ì | ВЫХ                | оды для зоны                 |     | ной сигнализации отдельной зоны.                                                                                                    |
| *     | ┝┝                 |                              |     | Выход сигнализации о саботаже одной зоны (по умолчанию: 🖽)                                                                                                    |
|       | * 🖵                | ВЫХОДЫ ЗОНЫ 01<br>ЗОНА 001   |     | Эта настроика позволяет выбрать выход, которыи будет присвоен тревожнои сиг-<br>нализации саботажа отдельной зоны (датчик входов и входов постоянного дей-<br>ствия типа "24 часа").             |
|       |                    | → ОБЩАЯ СИГН. ЗОНЫ 01<br>НЕТ | + - | Выход технической сигнализации одной зоны (по умолчанию: <i>выход оо4</i> )) 🗌 🛽 🗛                                                                                                    |
|       |                    |                              |     | Эта настройка позволяет выбрать выход, который будет присвоен технической сигнализации отдельной зоны (входы технического типа).                                                                 |
|       |                    | ► САБОТАЖ ЗОНЫ 01<br>НЕТ     | +-  | Выход сигнализации об ограблении одной зоны (по умолчанию: 🖽) 🗌 🛽 🖪                                                                                                    |
|       |                    |                              |     | Эта настройка позволяет выбрать выход, который будет присвоен сигнализации ограбления отдельной зоны (входы типа "ограбление").                                                                  |
|       |                    | ▶ ТЕХ.СИГН.ЗОНЫ 01           |     | Выход готовой зоны (по умолчанию: нет)                                                                                                    |
|       |                    | выход 004                    | +-  | Эта настройка позволяет выбрать выход, который можно присвоить готовому ста-<br>тусу отдельной зоны (зона считается готовой при отсутствии открытых присвоен-<br>ных входов).                    |
|       |                    | ► СИГН.ОГРАБЛ.ЗОНЫ 01<br>НЕТ | +-  | Выход общей тревожной сигнализации одной зоны                                                                                                    |
|       |                    |                              |     | (по умолчанию: <i>выход 002</i> ))                                                                                                    |
|       |                    |                              |     | Эта настройка позволяет выбрать выход, связываемый со статусом взятой под                                                                                                    |
|       |                    | HET                          | + - | охрану отдельной зоны.                                                                                                    |
|       |                    |                              |     | Выход выключенной зоны (по умолчанию: <u>нет</u> )                                                                                                    |
|       |                    | BISTAR SOHA 01               |     | Эта настройка позволяет выбрать выход, связываемый со статусом снятой с ох-<br>раны отдельной зоны.                                                                                              |
|       |                    | выход 002                    | +-  | Выход зуммера зоны (по умолчанию: НЕТ)                                                                                                    |
|       |                    | Зона снята 01                |     | Эта настройка позволяет выбрать выход, связываемый со статусом "зуммера вхо-<br>да" отдельной зоны (один вход может быть связан с функцией зуммера).                                             |
|       |                    | HET                          | + - | Выход ТС одной зоны (по умолчанию: выход оог)                                                                                                    |
|       |                    |                              |     | Позволяет выбрать выход, которому можно присвоить состояние ТС отдельной зоны.                                                                                                    |
|       |                    | → Выход Зумм.Зоны 01<br>нет  | +-  | Выход ТС предназначен для блокировки датчиков при выключенной системе. Он<br>работает следующим образом (пример для выхода №1 контрольной панели, кото-<br>рый в состоянии "ВКЛ." дает =13,8 В): |
|       |                    |                              |     | <ul> <li>при выключенной зоне напряжение составляет 13,8 В;</li> </ul>                                                                                                    |
|       |                    | выход тс зоны 01             |     | <ul> <li>при включенной зоне и в течение времени выхода он находится в разомкну-<br/>том состоянии.</li> </ul>                                                                                   |
|       |                    | HET                          | + - | Выход неисправности системы (общая тревожная сигнализация неисправности)                                                                                                    |
|       |                    |                              |     | (по умолчанию: <u>Самод 2003</u> )<br>Эта настройка позволяет выбрать выход, связываемый со статусом неисправно-<br>сти системы.                                                                 |
|       | 01                 |                              |     | Выход, присвоенный неисправности батареи (по умолчанию: 🖽 🛛 🖛 🗛                                                                                                    |
|       |                    | ыход 003 +-                  |     | Эта настройка позволяет выбрать выход, связываемый со статусом неисправно-<br>сти батарей (контрольной панели).                                                                                  |
|       | HENC               | ПРАВНОСТЬ БАТАРЕИ            |     | Выход отсутствия первичного электроснабжения ~230 В:                                                                                                    |
|       | E                  | зыход 003 +-                 |     | (по умолчанию: НЕТ)                                                                                                    |
|       |                    | ИБКА СЕТИ 230                |     | Эта настройка позволяет выбрать выход, связываемый со статусом прекращения первичного электроснабжения ~230 В (контрольной панели).                                                              |
|       |                    | + -                          |     |                                                                                                    |

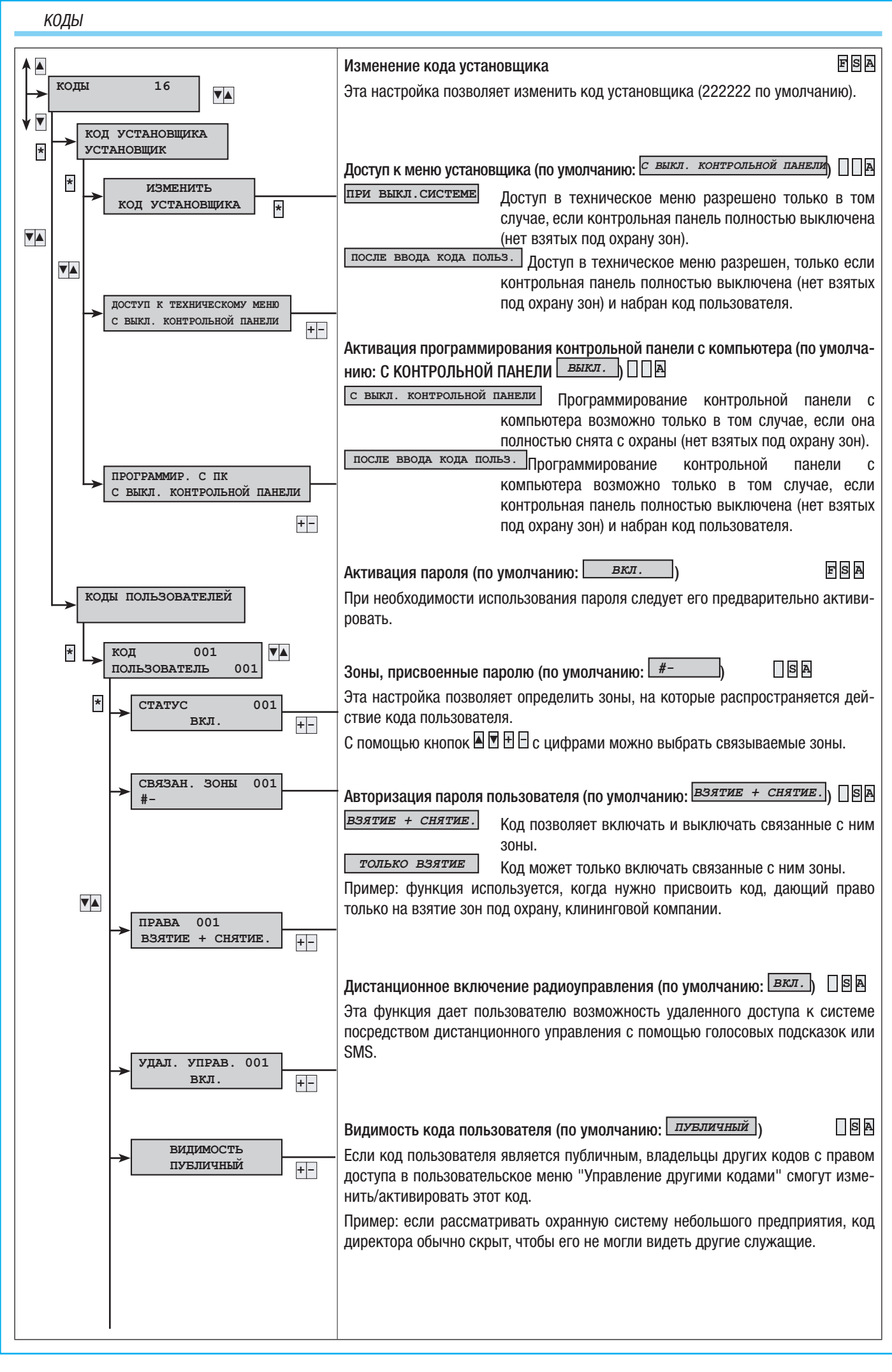

23 - Руководство: F400458-RV - вер. 1 - 04/2017 - © САМЕ S.p. А. - Содержание данного руководства может быть изменено в любое время без предварительного уведомления. CTD.

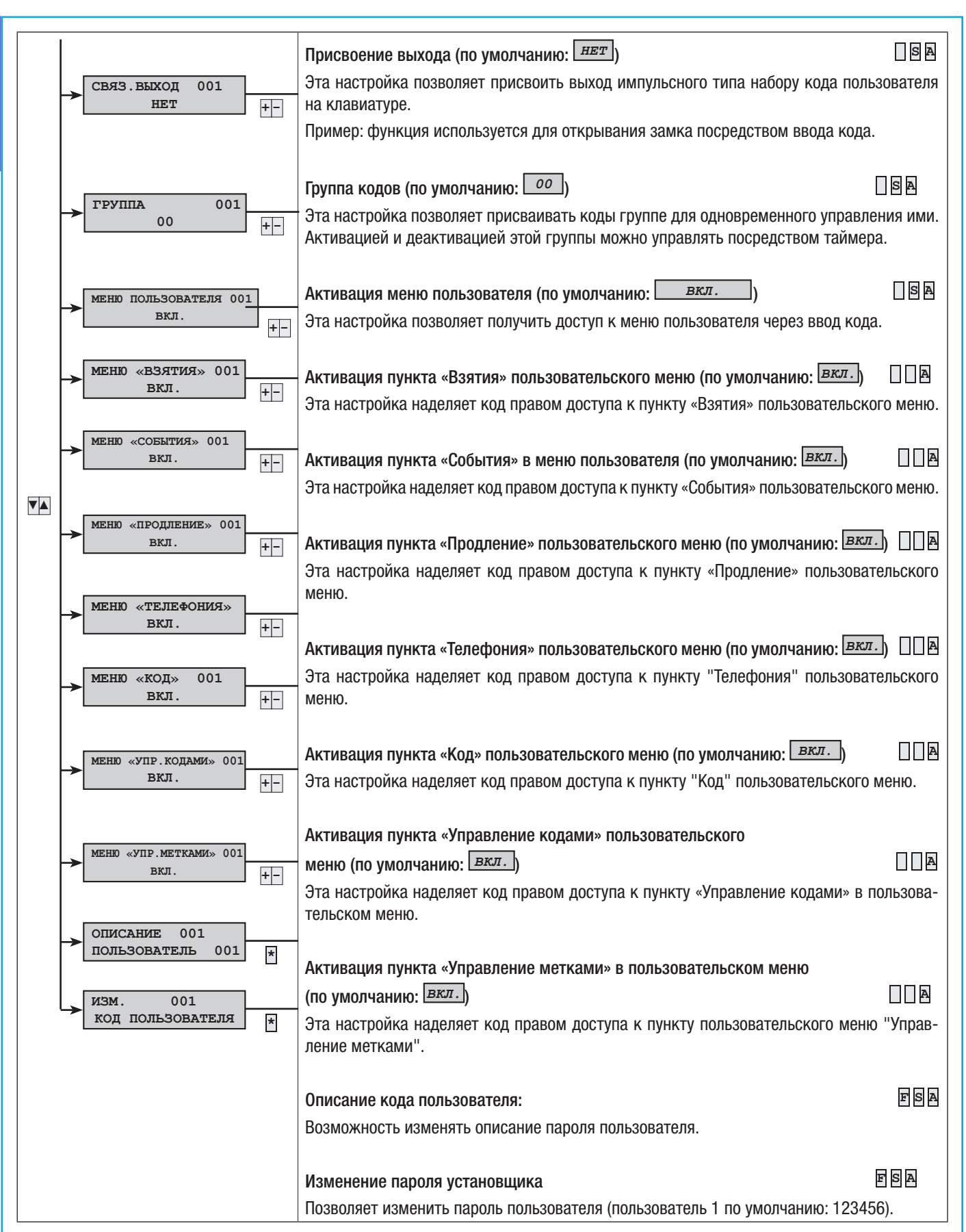

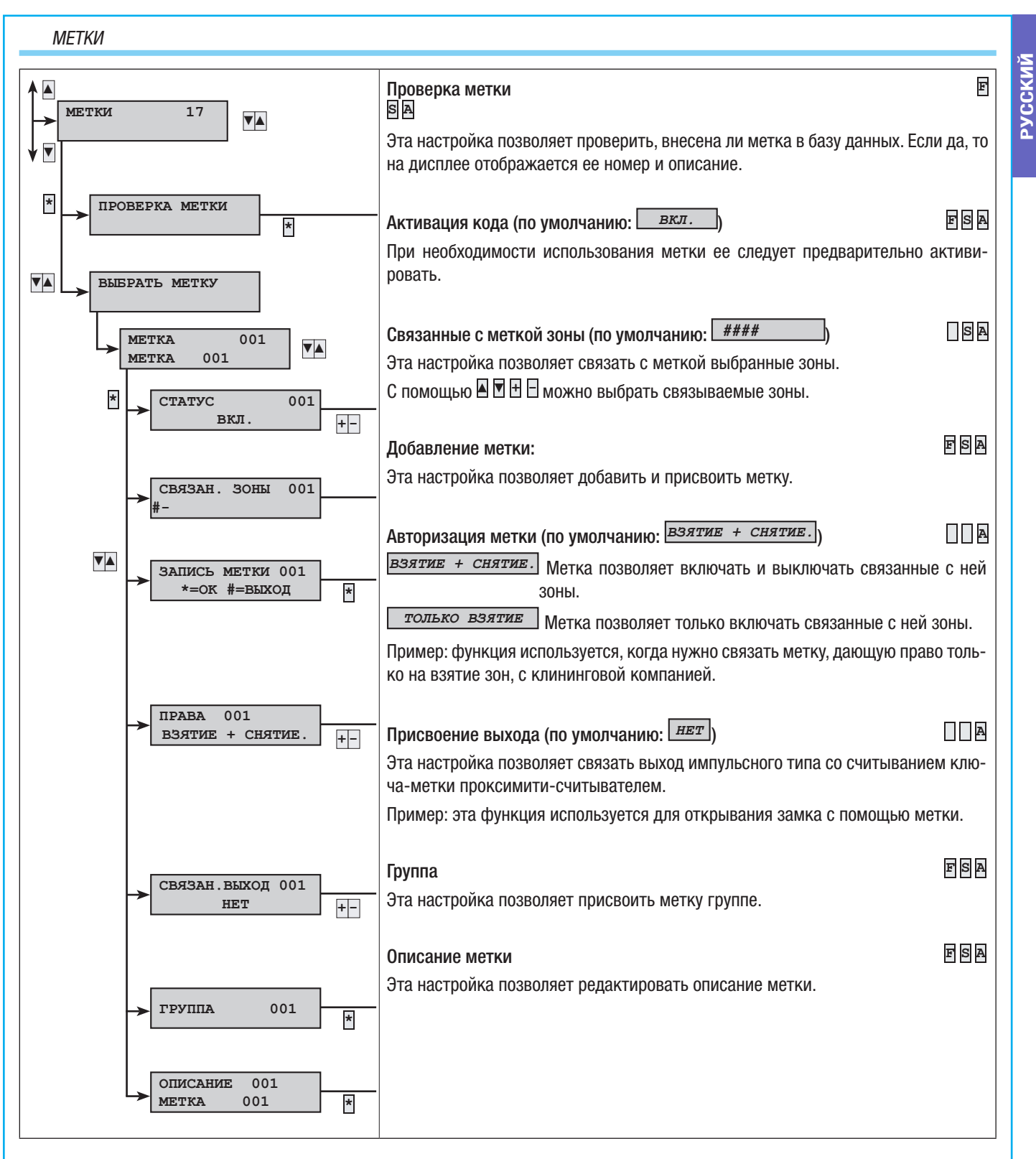

#### ТЕЛЕФОНЫ

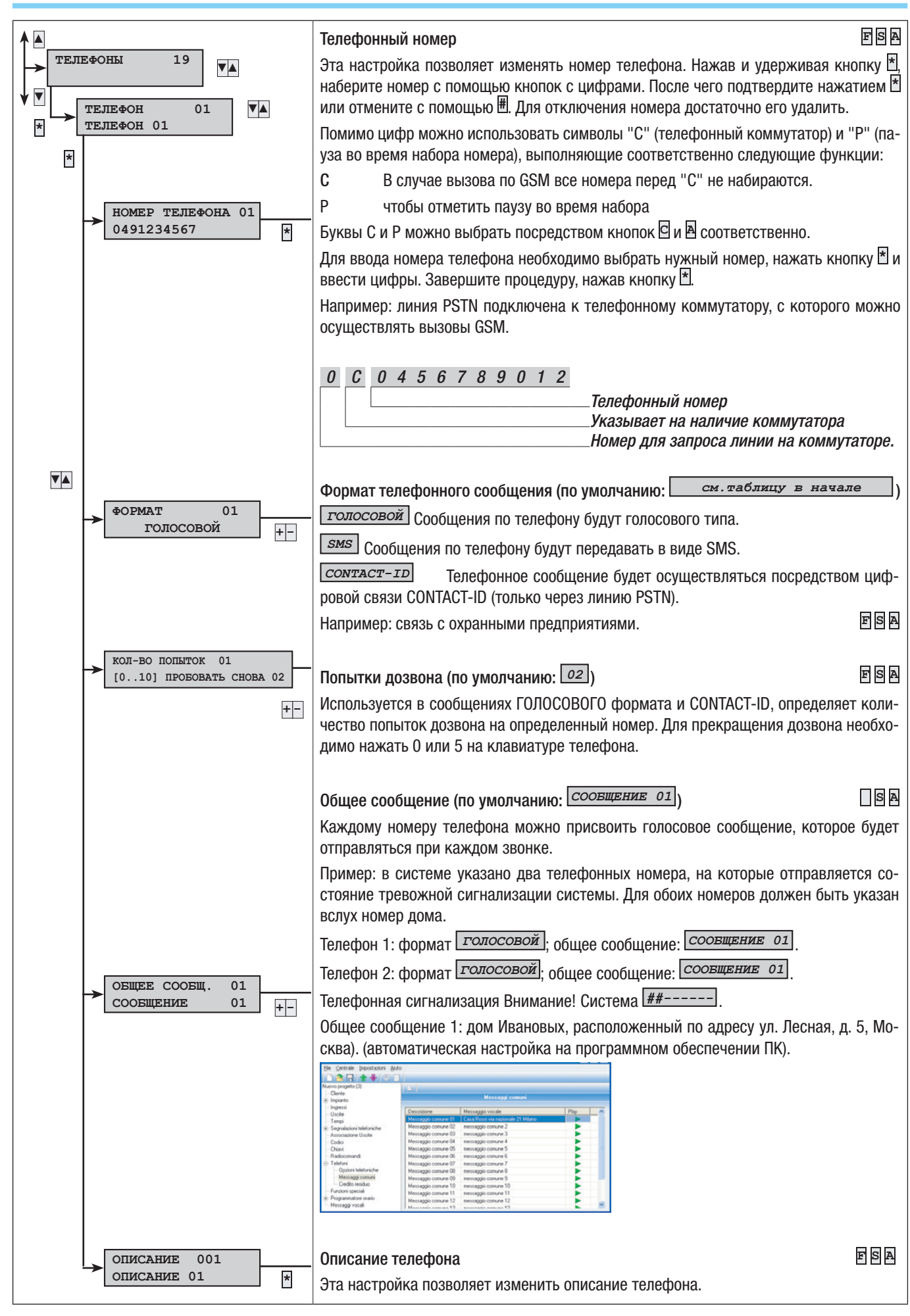

26 - Руководство: F400458-RV - вер. 1 - 04/2017 - © САМЕ S.p. А. - Содержание данного руководства может быть изменено в любое время без предварительного уведомления. CTD.

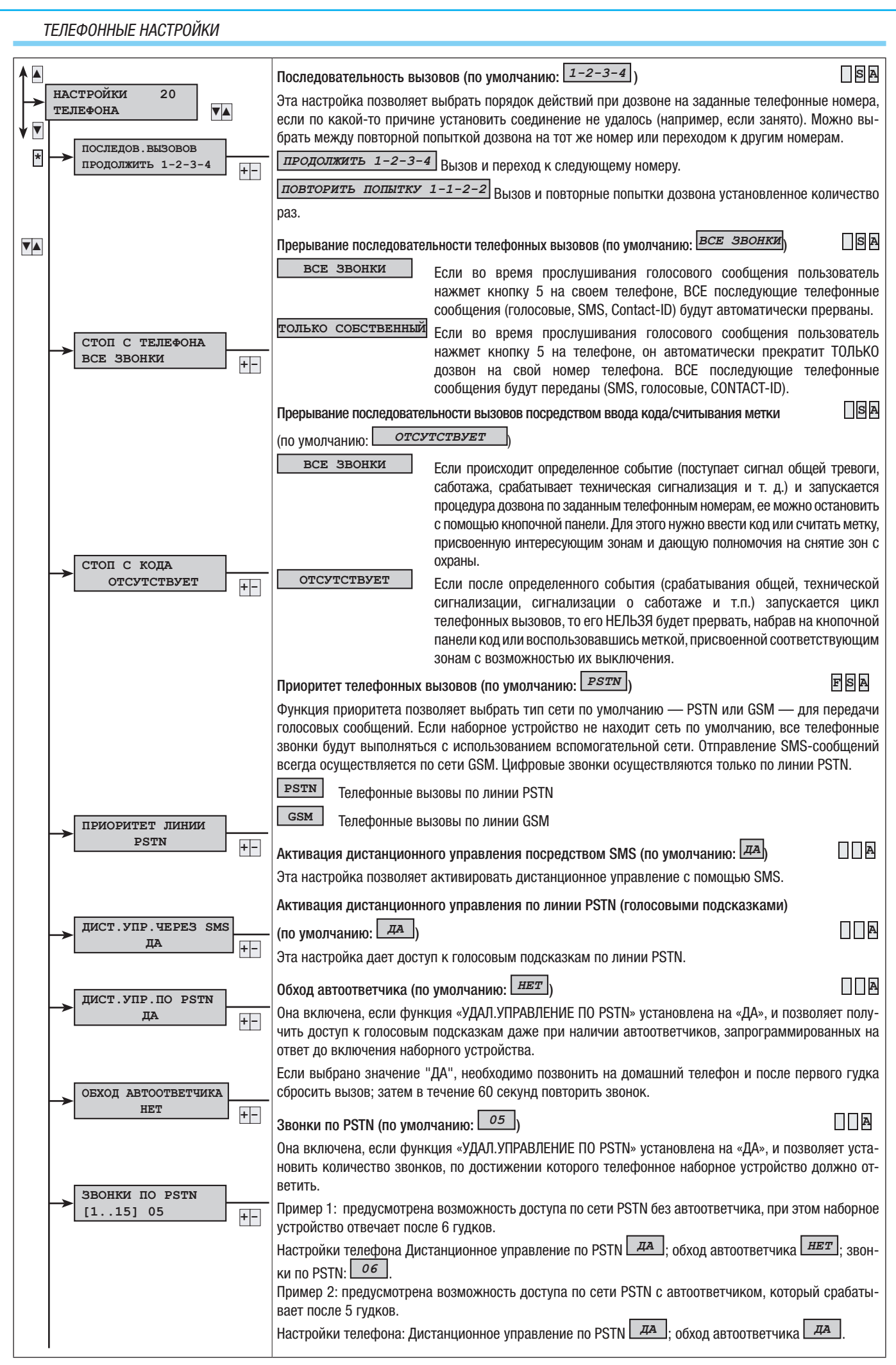

27 - Руководство: F400458-RV - вер. 1 - 04/2017 - © САМЕ S.p. А. - Содержание данного руководства может быть изменено в тобое время без предварительного уведомления.

CTD.

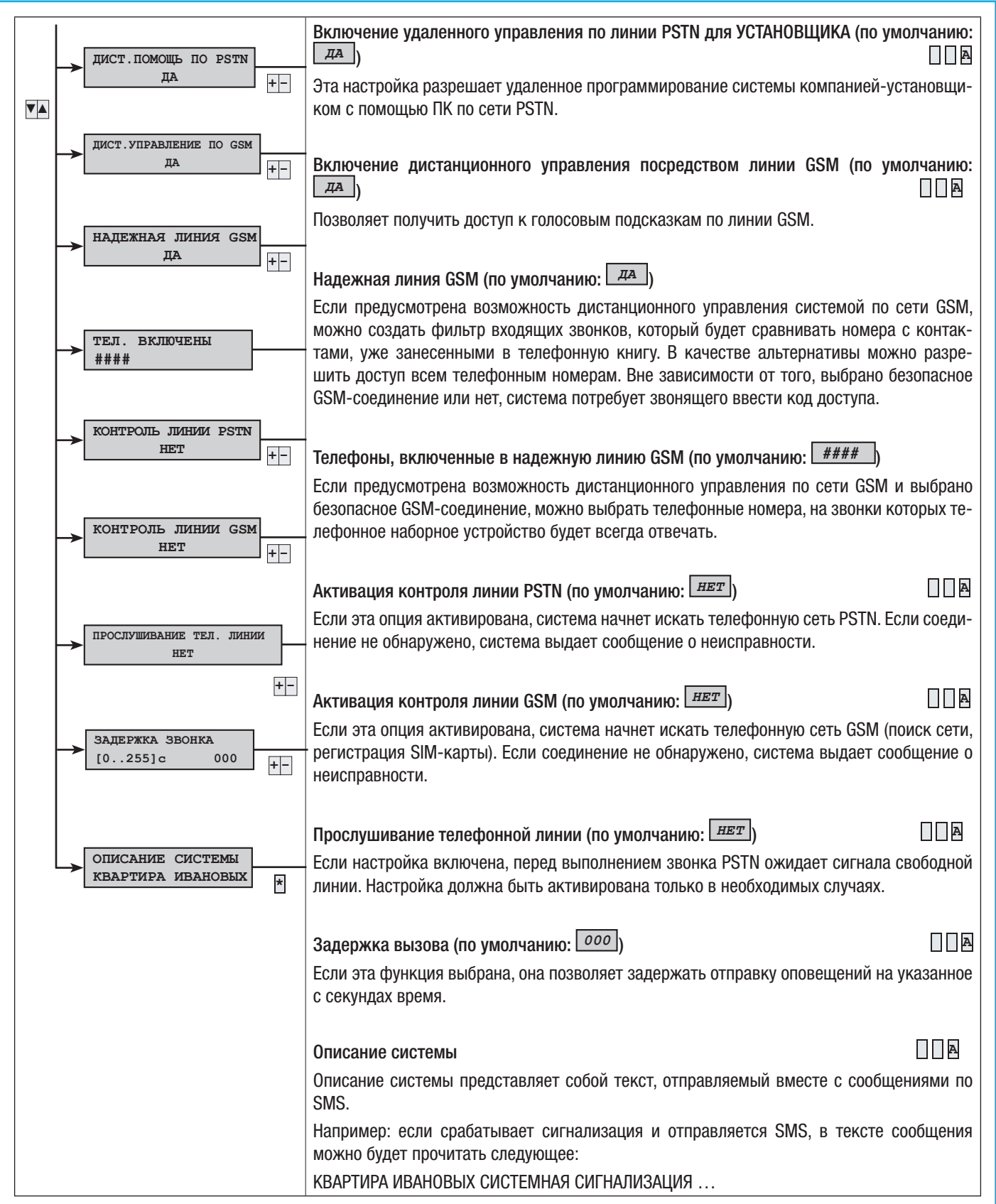

Eсли система включена и срабатывает вход с задержкой, это приводит к началу отсчета времени входа (макс. 45 секунд, согласно нормативу EN50131). Если во время входа поступает тревожный сигнал, сработают сирены, но телефонные вызовы будут заблокированы. Дозвон начнется спустя 30 секунд или по истечении времени входа.

CTD.

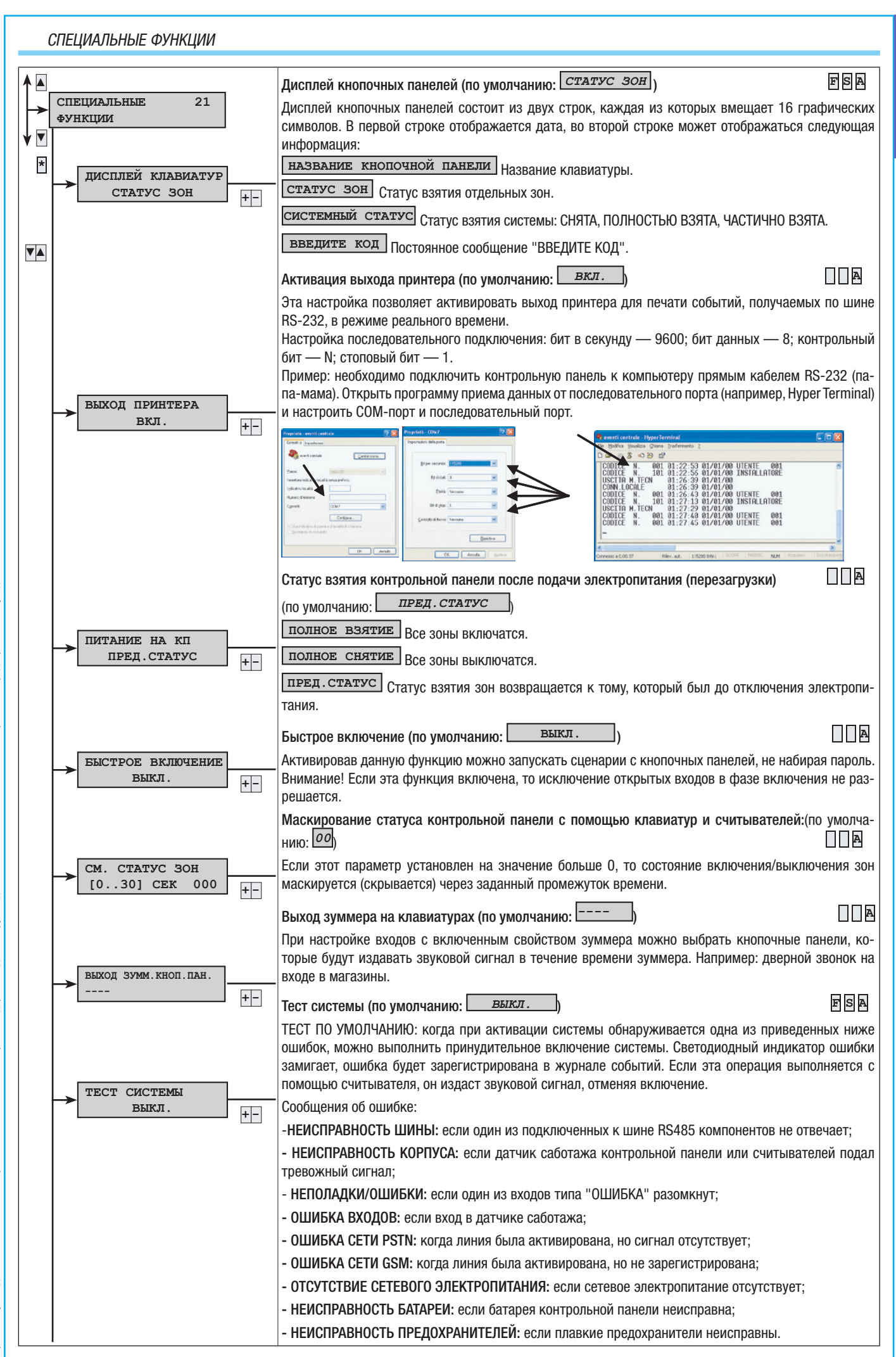

| СБРОС КОНТРОЛЬ<br>ВЫКЛ. +- | Описание компании и службы технической поддержки (по умолчанию Выкл.) Е В Е<br>Если функция включена, всякий раз при потере сигнала от беспроводного устройства, по<br>истечении заданного промежутка времени контроля беспроводных устройств будет цикли-<br>чески срабатывать сигнализация. |
|----------------------------|----------------------------------------------------------------------------------------------------|
| → ОПИСАНИЕ +-              | Описание компании и службы технической поддержки (по умолчанию: нет)<br>Здесь можно ввести данные фирмы-установщика, которые будут отображаться в пункте<br>«ИНФОРМАЦИЯ» пользовательского меню.                                                                                              |
| ПРОГРАММАТОР               |                                                                                                    |

Контрольная панель оснащена простым еженедельным программатором. Каждая программа состоит из 20 шагов. Для каждого этапа можно установить ДЕЙСТВИЕ, которое должно быть выполнено, и ВРЕМЯ его исполнения. Каждый запрограммированный этап будет выполняться контрольной панелью автоматически ТОЛЬКО В УКАЗАННОЕ ВРЕМЯ (ЧАС И МИНУТЫ). Если по какой-либо причине запрограммированный на определенное время этап не был выполнен, в этот день он уже не будет выполнен.

Необязательно располагать этапы в порядке времени их выполнения.

ВАЖНО: следует тщательно и внимательно выбирать действия, выполняемые автоматически во время этапов, потому что их неправильное программирование может привести к сбою в работе или снижению функциональности системы.

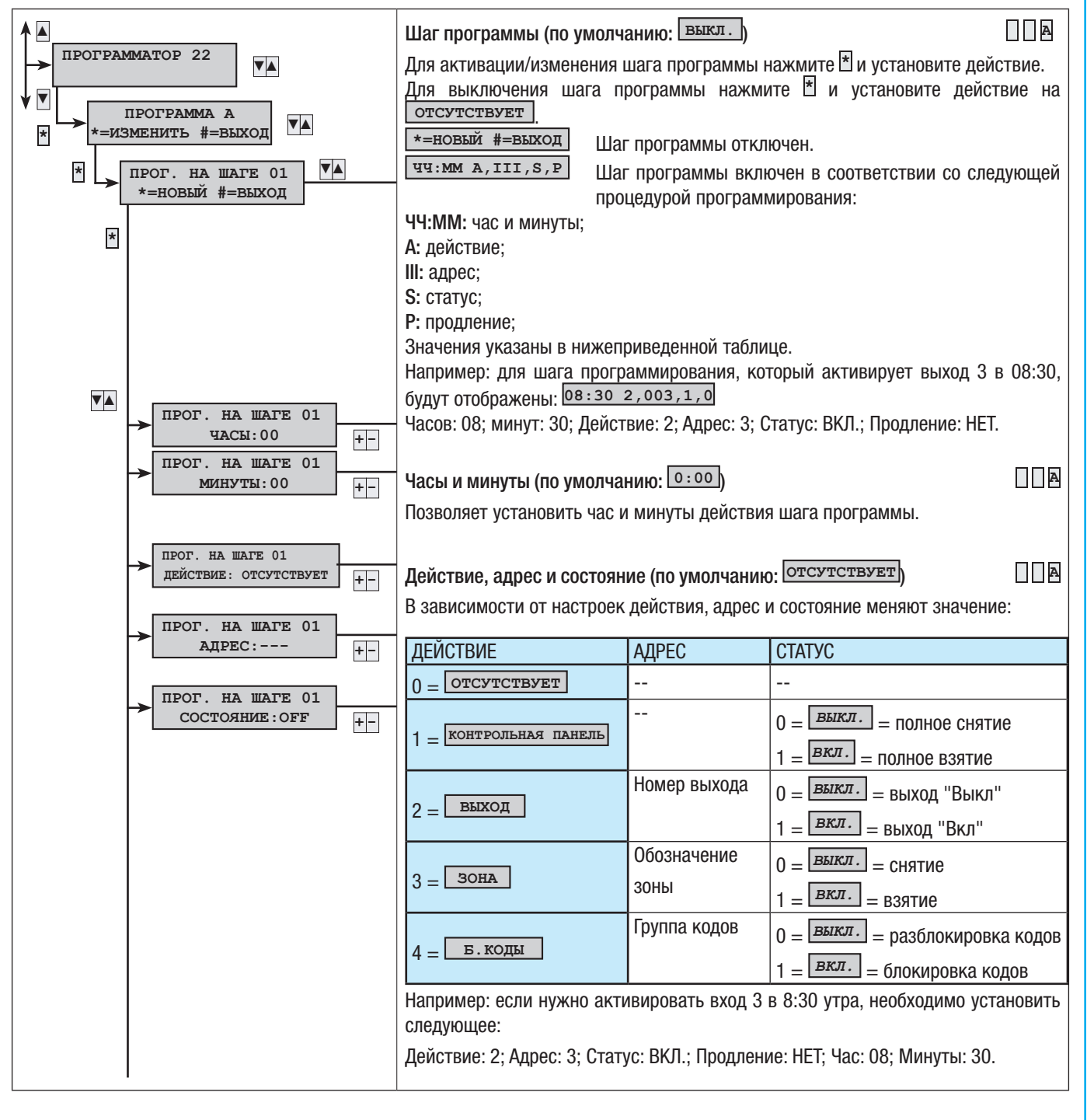

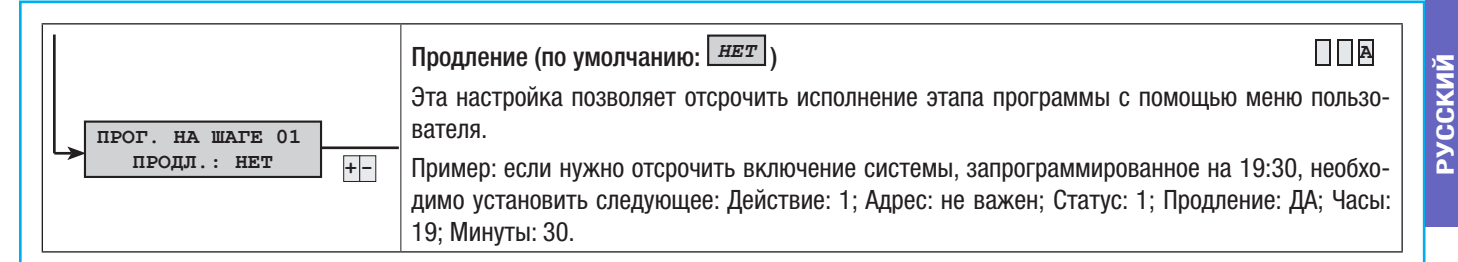

При включении системы с программатора начнется отсчет времени выхода. Вне зависимости от настройки "Принуд. вз. зоны", если по завершении времени выхода некоторые входы остаются открытыми, будет отправлен сигнал тревоги.

#### СОБЫТИЯ

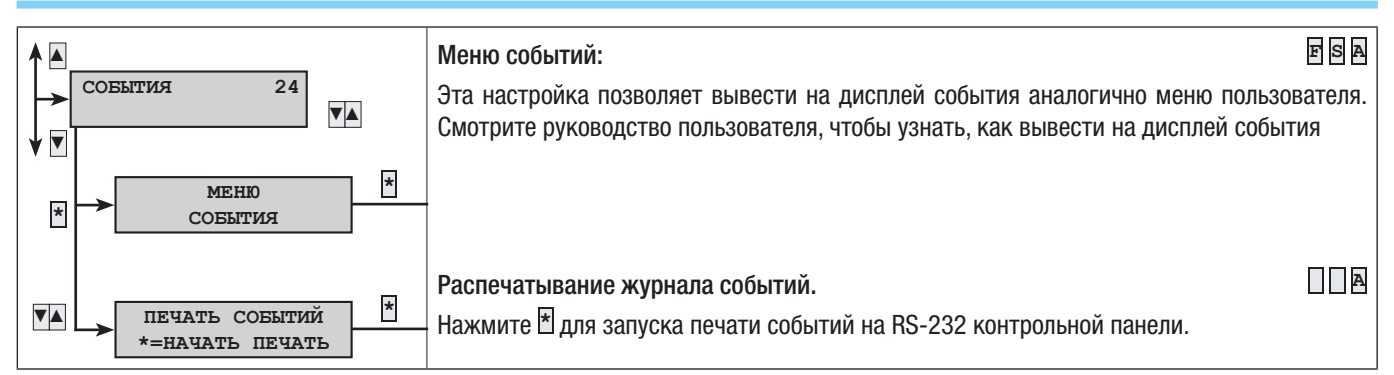

ДАТА/ВРЕМЯ

| ЧАСЫ 25<br>↓ ↓ ↓ ↓ ↓ ↓ ↓ ↓ ↓ ↓ ↓ ↓ ↓ ↓ ↓ ↓ ↓ ↓ ↓                                                                                                     | Дата и время: ЕВА<br>Нажмите Адля изменения даты и времени на часах.<br>Переход с зимнего на летнее время и наоборот осуществляется автоматически в<br>соответствии с требованиями итальянского законодательства.                                                                                                    |
|----------------------------------------------------------------------------------------------------|----------------------------------------------------------------------------------------------------|
| A       03:46       01/01/10         FOД:       10         O3:46       01/01/10         MECЯЦ:       01         O3:46       01/01/10         ДЕНЬ:       01         O3:46       01/01/10         UACЫ:       03         O3:46       01/01/10         WA       03:46         O3:46       01/01/10         WHYTЫ:       46         O3:46       01/01/10         MUHYTЫ:       46         O3:46       01/01/10         HOATBEPAUTE       BЫХОД         *=COXPAHUTE       #=BЫЙТИ | Установка даты       ■ В В         Посредством кнопок со стрелками выберите параметр, который необходимо изменить, и измените его значение посредством кнопок 1.         Нажмите # для завершения процедуры: затем нажмите * для сохранения или # для отмены.         Установка времени       ■ В В         Посредством кнопок со стрелками выберите параметр, который необходимо измениь.         Установка времени       ■ В В         Посредством кнопок со стрелками выберите параметр, который необходимо изменить, и измените его значение посредством кнопок 1.         Нажмите # для завершения процедуры: затем нажмите * для сохранения или # для отмены. |

Если встроенные часы не инициализированы, на кнопочной панели появится сообщение "ИНИЦИАЛИЗИРОВАТЬ ДАТУ И ВРЕМЯ", а светодиодный индикатор ошибки загорится ровным светом. После инициализации часов индикатор выключится, а сообщение на кнопочной панели исчезнет.

#### НАСТРОЙКИ ПО УМОЛЧАНИЮ

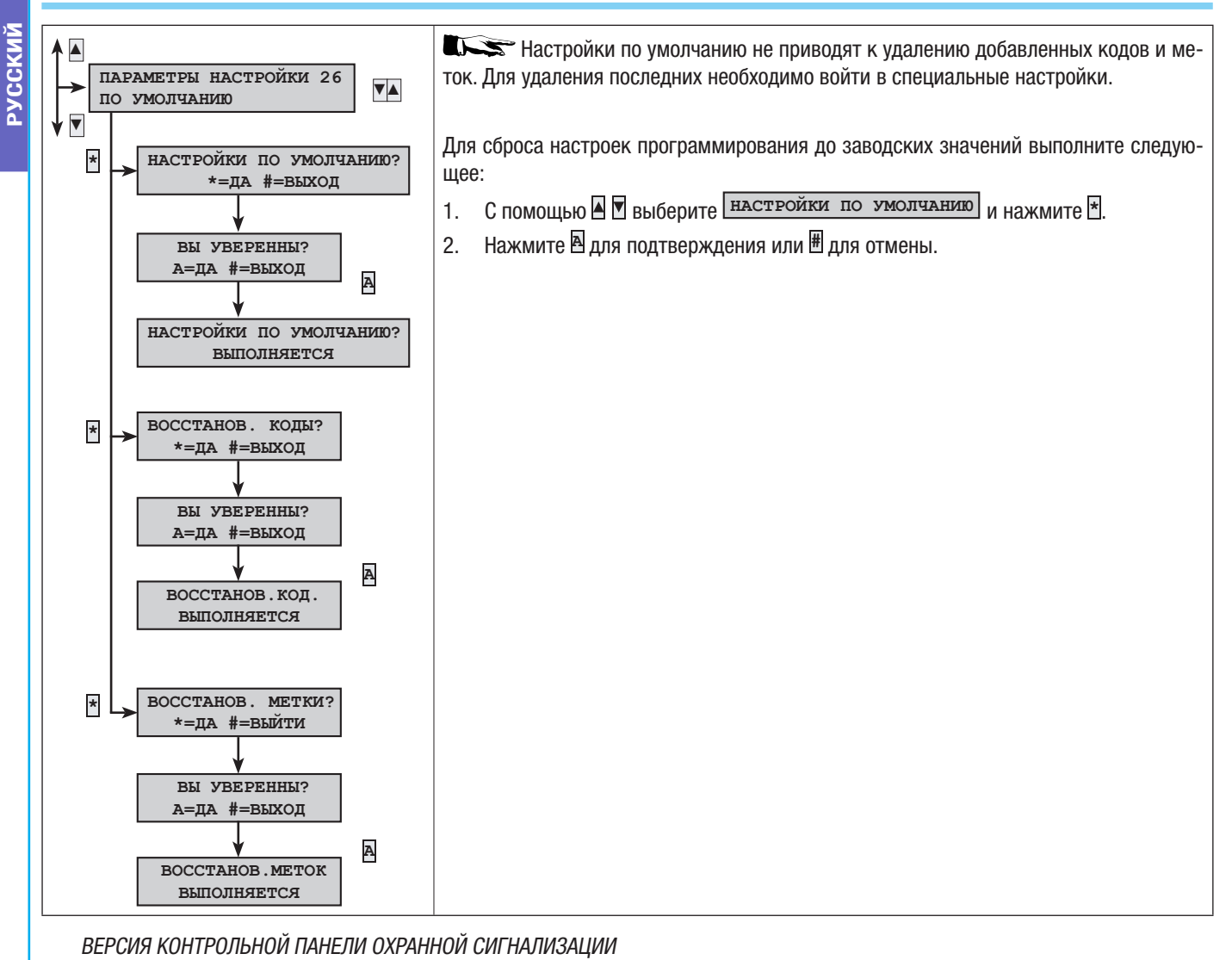

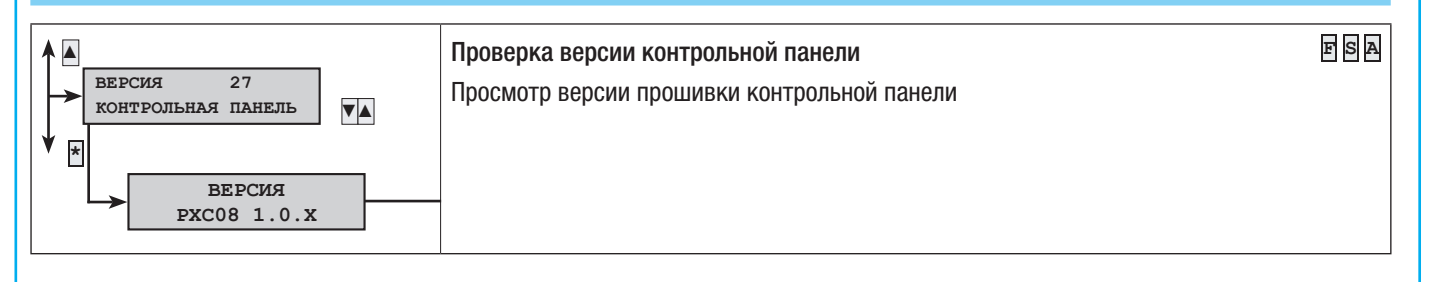

# Сообщения событий

- События состоят из следующих данных: ВРЕМЯ И ДАТА; ОПИСАНИЕ СОБЫТИЯ (активация / сброс)
- НОМЕР СОБЫТИЯ •

ĩ

ОПИСАНИЕ СОБЫТИЯ (часть 2) •

| AKTHEABURG         CEFPC         OHICOME 2         IPPRHIM         IS         IS        IS         IS         I                                                                                                    |                              |                              |                                        |                                                                                                    |                        | - I f   | ууппа                    | а тел      | ефон   | ных    | C000 | щени  | И    |        |
|----------------------------------------------------------------------------------------------------|------------------------------|------------------------------|----------------------------------------|----------------------------------------------------------------------------------------------------|------------------------|---------|--------------------------|------------|--------|--------|------|-------|------|--------|
| DOBING       Districts and producting synthese, sourd production and scattering of the interproduction and scattering of the interproducting and scattering of the interproducting and                                                                                          | АКТИВАЦИЯ                    | СБРОС                        | ОПИСАНИЕ 2                             | ПРИЧИНА                                                                                                    | Тревожная сигнализация | Саботаж | Техническая сигнализация | Ограбление | Взятие | Ошибка | Код  | Метка | Вход | Разное |
| NACTIVURDE         Basesse not         Codures extrement not         Codures extrement         Sample not           CURTINE         Imagesse not         Social manual contrained productions of monitories         Imagesse not         Imagesse not           CURTINE         Imagesse not         Social manual contrained not monitories         Imagesse not         Imagesse not         I                                                                                                    | полное                       |                              | ВЗЯТИЕ<br>Взятые под<br>охрану зоны    | Событие взятия регистрируется, когда происхо-<br>дит только событие взятия (полного или частич-<br>ного). Если происходит взятие всех зон, управля-<br>емых контрольной панелью, во втором описании<br>будет указано "ПОЛНОЕ". Если система была<br>взята под охрану частично, на дисплее будут по-<br>казаны взятые зоны (например, ###). |                        |         |                          |            | x      |        |      |       |      |        |
| Construints         Construint is acconcision in processing in processing in procesproprocesting in processing in processing in processing                                                                                  | ЧАСТИЧНОЕ<br>СНЯТИЕ          |                              | Взятые под<br>охрану зоны              | Событие частичного снятия регистрируется, ког-<br>да только некоторые из зон снимаются с охраны<br>(частичное снятие). Во втором описании появит-<br>ся состояние взятия оставшихся зон (например,<br>###).                                                                                                    |                        |         |                          |            | x      |        |      |       |      |        |
| CHCHI, JAATUHEA<br>CADOTARIA XXX         CERPOC IATUHEA<br>CADOTARIA XXX         Emitted and<br>consumplication of consist and gradination of consist and gradination<br>were watered in trainase. Display product and consist and gradination<br>were watered in trainase and intermed in trainase. Display product and consist and gradination<br>were watered in trainase and trainase. Display product and consist and gradination<br>were watered in trainase and trainase. Display product and consist and gradination<br>were watered in trainase. Display product and trainase and trainase<br>product and trainase and trainase and trainase and trainase and trainase and trainase<br>and trainase and trainase and trainase and trainase and trainase and trainase<br>and trainase and trainase and trainase and trainase and trainase and trainase<br>and trainase and trainase and trainase and trainase and trainase<br>and trainase and trainase and trainase and trainase and trainase<br>and trainase and trainase and trainase and trainase and trainase<br>and trainase and trainase and trainase and trainase and trainase<br>and trainase and trainase and trainase and trainase and trainase and trainase<br>and trainase and trainase and trainase and trainase and trainase<br>and trainase and trainase and trainase and trainase and trainase<br>and trainase and trainase and trainase and trainase and trainase<br>and trainase and trainase and trainase and trainase and trainase<br>and trainase and trainase and trainase and trainase and trainase<br>and trainase and trainase and trainase and trainase and trainase<br>and trainase and trainase and trainase and trainase and trainase<br>and trainase and trainase and trainase and trainase and trainase<br>and trainase and trainase and trainase and trainase and trainase<br>and trainase and trainase and trainase and trainase and trainase<br>and trainase and trainase and trainase and trainase<br>and trainase and trainase and trainase and trainase<br>and trainase and trainase and trainase and trainase and trainase<br>and trainase and trainase and trainase and trainas | СНЯТИЕ                       |                              |                                        | Событие выключения происходит при полном вы-<br>ключении системы.                                                                                                    |                        |         |                          |            | х      |        |      |       |      |        |
| СПРИС ДАТЧИКА<br>жих       COBVC 184740KA<br>RX, XXX       COBVC 184740KA<br>RX, XXX       COBVC 184740KA<br>RX, XXX       COBVC 184740KA<br>RX, XXX       COBVC 184740KA<br>RX, XXX       COBVC 184740KA<br>RX, XXX       COBVC 184740KA<br>RX, XXX       COBVC 184740KA<br>RX, XXX       COBVC 184740KA<br>RXX       COBVC 184740KA<br>RXX       COBVC 18474                                                                                                    | СИГН. ДАТЧИКА<br>САБОТАЖА XX | СБРОС ДАТЧИКА<br>САБОТАЖА XX | КОНТРОЛЬНАЯ ПАНЕЛЬ<br>ОПИСАНИЕ ДОП. БП | Обнаружено вскрытие корпуса или снятие со<br>стены центрального блока или дополнительного<br>источника питания. Проверьте целостность кор-<br>пуса и датчик.                                                                                                    |                        | x       |                          |            |        |        |      |       |      |        |
| CHITHADERATURE         SOILE         SOILE                                                                                                    | СИГН. ДАТЧИКА ВХ.<br>XXX     | СБРОС ДАТЧИКА<br>ВХ. ххх     | ОПИС. ВХОДА                            | Вход xxx был вскрыт (перерезан или закорочен<br>в зависимости от симметрирования). Проверьте<br>электроснабжение входа. Если электроснаб-<br>жение возобновилось «само по себе», в любом<br>случае проверьте электроснабжение входа на<br>наличие ложных контактов.                                                                        |                        | X       |                          |            |        |        |      |       |      |        |
| CHEPHALINESALUAR         CEBPOC BX, xxxx         OTHIC. BXOДA         Brog XX nogan chrisan peelory (ki-3-aa orbyrtenisis         I         I         I         I         I         I         I         I         I         X         X           BATAPARA TREPEARTYNAM<br>Xx.         OTHIC. BXOДA         OTHIC. BXOДA         Palapagunace farages pagunosoga xx. 3amentre         I         I         X         I         I                                                                                                    | СИГНАЛИЗАЦИЯ ЗОНЫ<br>хх      | СБРОС СИГН.ЗОНЫ жж           | ОПИС.ЗОНЫ                              | Когда вход подает сигнал тревоги, присвоенные<br>зоны также подают сигнал тревоги.                                                                                                    | x                      |         |                          |            |        |        |      |       |      |        |
| BATAPEER INDEPENDATURINA<br>xxxx       OILKC. BXOДIA       Papagaunace Garapee paguoexoga xxx. Samentre<br>Garapee xax moxino coopee.       I       I                                                                                                    | СИГНАЛИЗАЦИЯ<br>ВХ.ххх       | CEPOC BX.xxx                 | ОПИС.ВХОДА                             | Вход ххх подал сигнал тревоги (из-за отсутствия<br>симметрирования).                                                                                                    |                        |         |                          |            |        |        |      |       | х    |        |
| ОНИЕКА СООБ.         КНОПОЧНАЯ ПАНЕЛЬ И СОВЗЫВАТСЯ С ЦИТАЛЬНЫМ КОЛКОННИЙ ПАНИЛИИ (ПДСКИНИИ)         X         X <td>БАТАРЕЯ ПЕРЕДАТЧИКА<br/>ххх</td> <td></td> <td>ОПИС.ВХОДА</td> <td>Разрядилась батарея радиовхода ххх. Замените батарею как можно скорее.</td> <td></td> <td></td> <td></td> <td></td> <td></td> <td>x</td> <td></td> <td></td> <td></td> <td></td>                                                                                                    | БАТАРЕЯ ПЕРЕДАТЧИКА<br>ххх   |                              | ОПИС.ВХОДА                             | Разрядилась батарея радиовхода ххх. Замените батарею как можно скорее.                                                                                                    |                        |         |                          |            |        | x      |      |       |      |        |
| ОШИЕКА МОД.<br>ВХ. xx         ОПИС. МОДУЛЯ         Модуль расширения входов на шине xx больше<br>не связывается с центральным блоком (крас-<br>ный севтодиодный индикатор связи на модуле<br>тропроводику, адрес, установленный с помощью<br>DIP-переключателей.         X         X         <                                                                                                    | ОШИБКА СООБ.<br>КН.ПАНЕЛЬ XX |                              | ОПИС . КНОПОЧНОЙ<br>ПАНЕЛИ             | Кнопочная панель хх больше не связывается с<br>центральным блоком (красный светодиодный<br>индикатор связи на кнопочной панели не мигает).<br>Проверьте активацию кнопочной панели, под-<br>ключения шины, адрес.                                                                                                    |                        | x       |                          |            |        |        |      |       |      |        |
| ОШИБКА МОД.       ВКХ. ЖХ       ОПИС. МОДУЛЯ       Модуль расширения выходов на шине хх больше не связывается с центральным блоком (красный клуге не мигает). Проверьте, включен ли модуль, а также подключения шины, адрес, DIP-переключатели.       X       X <t< td=""><td>ОШИБКА МОД.<br/>ВХ. xx</td><td></td><td>ОПИС. МОДУЛЯ</td><td>Модуль расширения входов на шине хх больше<br/>не связывается с центральным блоком (крас-<br/>ный светодиодный индикатор связи на модуле<br/>не мигает). Проверьте активацию модуля, элек-<br/>тропроводку, адрес, установленный с помощью<br/>DIP-переключателей.</td><td></td><td>x</td><td></td><td></td><td></td><td></td><td></td><td></td><td></td><td></td></t<>                                                                                                    | ОШИБКА МОД.<br>ВХ. xx        |                              | ОПИС. МОДУЛЯ                           | Модуль расширения входов на шине хх больше<br>не связывается с центральным блоком (крас-<br>ный светодиодный индикатор связи на модуле<br>не мигает). Проверьте активацию модуля, элек-<br>тропроводку, адрес, установленный с помощью<br>DIP-переключателей.                                                                              |                        | x       |                          |            |        |        |      |       |      |        |
| ОШИЕКА МОД.<br>РАДИОУПР. xx       ОПИС. МОДУЛЯ       МОДУЛЬ РАДИОРЦИЕНКА КОЛ.<br>СВЯЗЫВАЕТСЯ С ЦЕНТРАЛЬНЫК ОЛОКОМ (КРАСНЫЙ<br>СВЕТОДИОДНЫЙ ИЦИКАТОР СВЯЗИ НА МОДУЛЕ (КРАСНЫЙ<br>СВЕТОДИОДНЬЙ ИЦИКАТОР СВЯЗИ НА МОДУЛЕ, А ТАКЖЕ<br>ПОДКЛЮЧЕНИЯ ШИНЫ, АДРЕС, DIP-переключатели.       X       X                                                                                                    | ОШИБКА МОД.<br>ВЫХ. хх       |                              | ОПИС.МОДУЛЯ                            | Модуль расширения выходов на шине хх больше<br>не связывается с центральным блоком (красный<br>светодиодный индикатор связи на модуле не<br>мигает). Проверьте, включен ли модуль, а также<br>подключения шины, адрес, DIP-переключатели.                                                                                                  |                        | x       |                          |            |        |        |      |       |      |        |
| JAMMING MOД.<br>РАДИОУПР. xx       ОПИС. МОДУЛЯ       Модуль радиоприемника на шине xx выявил<br>несущую радиоволну, которая может заглушать<br>брелоки-передатчики (в центральном блоке<br>включена функция JAMMING).       X       X                                                                                                    | ОШИЕКА МОД.<br>РАДИОУПР. xx  |                              | ОПИС. МОДУЛЯ                           | Модуль радиоприемника на шине хх больше не<br>связывается с центральным блоком (красный<br>светодиодный индикатор связи на модуле не<br>мигает). Проверьте, включен ли модуль, а также<br>подключения шины, адрес, DIP-переключатели.                                                                                                    |                        | x       |                          |            |        |        |      |       |      |        |
| КОНТРОЛЬ<br>ПЕРЕДАТЧИКА xxx         ОПИС. ВХОДА         Радиовход xx передал сообщение о текущем ра-<br>бочем состоянии.         I         I                                                                                                    | JAMMING МОД.<br>РАДИОУПР. xx |                              | ОПИС. МОДУЛЯ                           | Модуль радиоприемника на шине хх выявил<br>несущую радиоволну, которая может заглушать<br>брелоки-передатчики (в центральном блоке<br>включена функция JAMMING).                                                                                                    |                        | x       |                          |            |        |        |      |       |      |        |
| ДАТЧ. МОД. ВХ. ххх       ОПИС. МОДУЛЯ       В модуле расширения входов на шине хх вскрыт датчик сигнализации о несанкционированном открытии. Проверьте датчик в модуле.       X       X         ДАТЧ. МОД. ВЫХ. ххх       ОПИС. МОДУЛЯ       В модуле расширения выходов на шине хх вскрыт датчик сигнализации о несанкционированном открытии. Проверьте датчик в модуле.       X       X       X                                                                                                    | КОНТРОЛЬ<br>ПЕРЕДАТЧИКА XXX  |                              | ОПИС.ВХОДА                             | Радиовход хх передал сообщение о текущем ра-<br>бочем состоянии.                                                                                                    |                        |         |                          |            |        |        |      |       |      |        |
| ДАТЧ. МОД. БЫХ. ххх         В модуле расширения выходов на шине хх вскрыт<br>датчик сигнализации о несанкционированном от-<br>крытии. Проверьте датчик в модуле.         X                                                                                                    | ДАТЧ.МОД.ВХ. жж              |                              | ОПИС. МОДУЛЯ                           | В модуле расширения входов на шине xx вскрыт<br>датчик сигнализации о несанкционированном от-<br>крытии. Проверьте датчик в модуле.                                                                                                    |                        | х       |                          |            |        |        |      |       |      |        |
|                                                                                                    | ДАТЧ.МОД.ВЫХ. ххх            |                              | ОПИС.МОДУЛЯ                            | В модуле расширения выходов на шине xx вскрыт<br>датчик сигнализации о несанкционированном от-<br>крытии. Проверьте датчик в модуле.                                                                                                    |                        | Х       |                          |            |        |        |      |       |      |        |

| - |                           |                          |                                        |                                                                                                    |                        | Гр      | ууппа                    | а тел      | ефон   | ных    | сооб | щени  | ١Й   |
|---|---------------------------|--------------------------|----------------------------------------|----------------------------------------------------------------------------------------------------|------------------------|---------|--------------------------|------------|--------|--------|------|-------|------|
|   | АКТИВАЦИЯ                 | СБРОС                    | ОПИСАНИЕ 2                             | ПРИЧИНА                                                                                                    | Тревожная сигнализация | Саботаж | Техническая сигнализация | Ограбление | Взятие | Ошибка | Код  | Метка | Duca |
|   | ДАТЧ.МОД.<br>РАДИОУПР. xx |                          | ОПИС. МОДУЛЯ                           | Датчик саботажа модуля радиоприемника на<br>шине xx передал сигнал о взломе. Проверьте дат-<br>чик саботажа модуля.                                                                                                    |                        | x       |                          |            |        |        |      |       |      |
|   | ДАТЧИК КНОП.<br>ПАНЕЛИ XX |                          | ОПИС . КНОПОЧНОЙ<br>ПАНЕЛИ             | На кнопочной панели xx взломан датчик саботажа.<br>Проверьте датчик саботажа кнопочной панели.                                                                                                    |                        | x       |                          |            |        |        |      |       |      |
|   | выход м.уст.              |                          |                                        | Выход из меню установщика зарегистрирован в<br>журнале событий.                                                                                                    |                        |         |                          |            |        |        |      |       |      |
|   | НЕИСПРАВНОСТЬ<br>БАТ. хх  | СБРОС БАТАРЕИ            | контрольная панель<br>Описание доп. бп | Ошибка батареи контрольной панели.                                                                                                    |                        |         |                          |            |        | x      |      |       |      |
|   | локал. подключ.           |                          |                                        | Сообщение между контрольной панелью и ПК (за-<br>грузка – разгрузка программирования и событий)<br>зарегистрировано в журнале событий.                                                                                                    |                        |         |                          |            |        |        |      |       |      |
|   | удал. соед.               |                          |                                        | Удаленная связь между контрольной панелью и<br>ПК (загрузка – скачивание программирования и<br>событий) регистрируется в журнале событий.                                                                                                    |                        |         |                          |            |        |        |      |       |      |
|   | НЕТ ПИТ. СЕТИ **          | ПИТАНИЕ ВОССТ. хх        | КОНТРОЛЬНАЯ ПАНЕЛЬ<br>ОПИСАНИЕ ДОП. БП | Ошибка сетевого электропитания 230 В контроль-<br>ной панели.                                                                                                    |                        |         |                          |            |        | x      |      |       |      |
|   | ABTOTECT                  |                          |                                        | Для проверки текущего состояния контрольной<br>панели посредством телефонной связи, как пра-<br>вило, используется функция самодиагностики.                                                                                                    |                        |         |                          |            |        |        |      |       |      |
|   | КОД N. ххх                |                          | ОПИСАНИЕ КОДА                          | Ввод кода (пользователя или установщика) заре-<br>гистрирован в журнале событий.                                                                                                    |                        |         |                          |            |        |        | х    |       |      |
|   | METKA N. XXX              |                          | ОПИСАНИЕ МЕТКИ                         | Считывание проксимити-метки считывателем зарегистрировано в журнале событий.                                                                                                    |                        |         |                          |            |        |        |      | х     |      |
|   | НЕИСПРАВНОСТЬ СИСТ.       | CEPOC HENCIIPAB.CNCT.    |                                        | Срабатывание общей тревожной сигнализации<br>системы. Сигнал о неисправности мог поступить<br>с батарей, сети электропитания ~230 В, блока пи-<br>тания, предохранителей).                                                                                   |                        |         |                          |            |        | x      |      |       |      |
|   | TEX.CUFH.CUCT.            | CEPOC TEX.CUTH.CUCT.     |                                        | Событие общего характера при срабатывании<br>технической сигнализации. Создается вслед-<br>ствие срабатывания технической сигнализации<br>зоны (если техническому входу не присвоена ни<br>одна зона, то техническая сигнализация системы<br>не включается). |                        |         | x                        |            |        |        |      |       |      |
|   | ОБЩ. СИГН. СИСТ.          | СБРОС ОБЩ.СИГН.<br>СИСТ. |                                        | Событие общего характера при срабатывании<br>общей тревожной сигнализации создается как<br>вследствие поступления сигнала тревоги от зоны,<br>так и в связи с поступлением сигнала тревоги от<br>датчика сигнализации о саботаже системы.                    | x                      | x       |                          |            |        |        |      |       |      |
|   | HENCHP.NCT.HNT. XX        |                          | контрольная панель<br>Описание доп. бп | Сигнализация ошибки источника питания - пре-<br>дохранителей контрольной панели.                                                                                                    |                        |         |                          |            |        | x      |      |       |      |
|   | ПЕРЕЗАГРУЗКА              |                          |                                        | Событие регистрируется при первой подаче на-<br>пряжения на контрольную панель или сбрасыва-<br>ется (после нажатия клавиши повторного пуска<br>на плате контрольной панели).                                                                                |                        |         |                          |            |        |        |      |       |      |
|   | СИСТЕМН. ТР. 244          | "СБР.ТР.24Ч"             |                                        | Включение общей тревожной сигнализации дат-<br>чиком саботажа.                                                                                                    |                        | Х       |                          |            |        |        |      |       |      |
|   | TPEBOFA 244 xx            | CEP.TPEB.244 xx          | ОПИС.ЗОНЫ                              | Когда срабатывает датчик саботажа, связанные<br>зоны также подают сигнал тревоги о саботаже.<br>Все события типа «саботаж», не связанные с<br>входами, автоматически генерируют тревожный<br>сигнал датчика зоны 1.                                          |                        | x       |                          |            |        |        |      |       |      |
|   | ПЕРЕДАТЧИК XX             |                          | ОПИС.ПЕРЕДАТ.                          | При каждом использовании пульта ДУ, распоз-<br>нанного системой, делается запись в журнале<br>событий.                                                                                                    |                        |         |                          |            |        |        |      |       |      |
|   | КОД ДИСТ.№ ххх            |                          | ОПИСАНИЕ КОДА                          | Код (пользователя), введенный дистанционно<br>(посредством голосовых подсказок или SMS-со-<br>общения), регистрируется в журнале событий.                                                                                                    |                        |         |                          |            |        |        | x    |       |      |
|   | ТЕХ.СИГНАЛИЗАЦИЯ **       | CEPOC TEX.CMTH. xx       | ОПИС.ЗОНЫ                              | Если на входе срабатывает техническая трево-<br>жная сигнализация, в связанных с ним зонах<br>также срабатывает техническая сигнализация.                                                                                                    |                        |         | x                        |            |        |        |      |       |      |
|   | СИГН.ОГРАБ. жж            | ENCTP.BOCCT.TPEB.xx      | ОПИС.ЗОНЫ                              | Если на входе срабатывает тревожная сиг-<br>нализация ограбления, связанные с ним<br>зоны также сигнализируют об ограблении.                                                                                                    |                        |         |                          | x          |        |        |      |       |      |
|   | КОД АКТИВ. ххх            |                          | ОПИС.ПАРОЛЯ                            | Код ххх был активирован в меню пользователя.<br>Событие, КОД N. ХХХ предшествующее<br>по времени, указывает на то, кто внес изменения.                                                                                                    |                        |         |                          |            |        |        |      |       |      |

Вход Разное

х

|                       |                            |                     |                                                                                                    |                        | Гр      | уппа                     | а тел      | ефон   | ных    | сооб | щени  | Й    |        |
|-----------------------|----------------------------|---------------------|----------------------------------------------------------------------------------------------------|------------------------|---------|--------------------------|------------|--------|--------|------|-------|------|--------|
| АКТИВАЦИЯ             | СБРОС                      | ОПИСАНИЕ 2          | ПРИЧИНА                                                                                                    | Тревожная сигнализация | Саботаж | Техническая сигнализация | Ограбление | Взятие | Ошибка | Код  | Метка | Вход | Разное |
| код отключен ххх      |                            | ОПИС.КОДА           | Код XXX был отключен в меню пользователя. Со-<br>бытие, Код N. XXX предшествующее по<br>времени, указывает на то, кто произвел измене-<br>ние.                   |                        |         |                          |            |        |        |      |       |      |        |
| неверный код          |                            | ОПИСАНИЕ КЛАВИАТУРЫ | Был введен 21 неверный код с помощью клавиа-<br>туры. Описание относится к последней клавиату-<br>ре, с которой совершалась попытка ввести код.                  |                        | х       |                          |            |        |        |      |       |      |        |
| НЕВЕРНАЯ МЕТКА        |                            | ОПИС. СЧИЫТВАТЕЛЯ   | К считывателю прикладывали 21 недей-<br>ствительную метку. Описание относит-<br>ся к последнему считывателю, с которо-<br>го совершалась попытка считать метку.  |                        | x       |                          |            |        |        |      |       |      |        |
| OW.CB.CUNT. XXX       |                            |                     | Когда между считывателем и контрольной пане-<br>лью нет связи.                                                                                                   |                        | Х       |                          |            |        |        |      |       |      |        |
| ПРИН.ВКЛ.КОД XXX      |                            |                     | Когда пользователь принудительно включает<br>контрольную панель при наличии неисправности<br>или аномалии в системе.                                             |                        |         |                          |            |        |        |      |       |      |        |
| ИСКЛ.ВХ.ТАМП.ХХХ      | СБРОС ИСКЛ.ВХ.ХХХ          |                     | Когда вход ххх временно исключается.                                                                                                    |                        |         |                          |            |        |        |      |       |      |        |
| УСТ. ДАТЫ/ВРЕМЕНИ     |                            |                     | Когда часы инициализируются с помощью клави-<br>атуры или ПК.                                                                                                    |                        |         |                          |            |        |        |      |       |      |        |
| ТЕЛ. ЗВ. ОК ххх       |                            |                     | Когда пользователь получает вызов с контроль-<br>ной панели, нажмите кнопку 5 телефона, чтобы<br>оповестить о получении сообщения или приеме<br>пакета KISS OFF. |                        |         |                          |            |        |        |      |       |      |        |
| ВЫХОД ВКЛ. ххх        |                            |                     | Активация выхода                                                                                                    |                        |         |                          |            |        |        |      |       |      |        |
| ВЫХОД ВЫКЛ. ххх       |                            |                     | Отключение выхода                                                                                                    |                        |         |                          |            |        |        |      |       |      |        |
| PSTN HE OTB.          | PSTN BOCCTAH.              |                     | Когда линия была активирована в меню "Теле-<br>фонные настройки" и указывает на состояние<br>ошибки.                                                             |                        |         |                          |            |        |        |      |       |      |        |
| НЕИСПРАВНОСТЬ GSM     | СБРОС НЕИСПРАВНОСТЬ<br>GSM |                     | Когда функция GSM была активирована меню<br>"Телефонные настройки" и указывает на состо-<br>яние ошибки.                                                         |                        |         |                          |            |        |        |      |       |      |        |
| неверный код          |                            |                     | Когда 5 раз подряд был введен неизвестный код.                                                                                                    |                        |         |                          |            |        |        |      |       |      |        |
| МЕТКА НЕДЕЙСТВИТЕЛЬНА |                            |                     | Когда 5 раз подряд была использована неизвестная метка.                                                                                                    |                        |         |                          |            |        |        |      |       |      |        |

#### Декларация о соответствии

САМЕ S.p.A. заявляет, что это устройство соответствует основным требованиям и положениям, установленным Директивами 1999/05/СЕ, 2006/95/СЕ и 2004/108/СЕ. По требованию заказчика может быть предоставлена копия декларации, соответствующая оригиналу.

Изделие также соответствует следующим стандартам: EN 50131-3, EN 50131-4, EN 50131-5-3, EN 50131-6 Класс 2 и EN 50130-5 Класс опасности для окружающей среды II.

#### Утилизация

Не выбрасывайте упаковку и устройство в окружающую среду. Утилизируйте их в соответствии с требованиями законодательства, действующего в стране установки. Компоненты, пригодные для повторного использования, отмечены специальным символом с обозначением материала.

Содержание данного руководства может быть изменено в любое время без предварительного уведомления. Все размеры приведены в мм, если не указано иное.

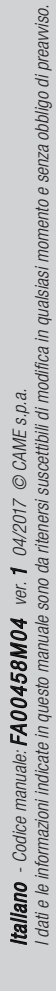

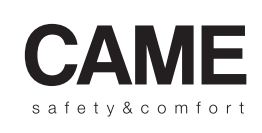

pbl URBACO parkare 90

CAME S.p.A.

Via Martiri Della Libertà, 15

31030 Dosson di Casier Treviso - Italy 

 ↓ (+39) 0422 4940
 ↓ (+39) 0434 698111

 ⊡ (+39) 0422 4941
 ⊡ (+39) 0434 698434

 WWW. Came.com

Via Cornia, 1/b - 1/c 33079 Sesto al Reghena

Pordenone - Italy